# Lab Creatures Jackpot

Game Description Revision 1.0 WS

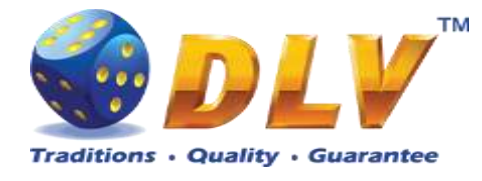

# 1 Table of Contents

### 1.1 Sections

| 1  | Tal   | ble of Contents      | 2  |
|----|-------|----------------------|----|
|    | 1.1   | Sections             | 2  |
|    | 1.2   | Figures              | 5  |
| 2  | Re    | vision History       | 8  |
| 3  | Мu    | lti Game             | 9  |
|    | 3.1   | Overview             | 9  |
|    | 3.2   | Game Selector        | 10 |
| 4  | Dra   | agon Jackpot Feature | 11 |
|    | 4.1   | Overview             | 11 |
|    | 4.2   | Main Reels Game      | 11 |
|    | 4.3   | Bonus Game           | 13 |
| 5  | Bu    | rning Fruits         | 14 |
|    | 5.1   | Overview             | 14 |
|    | 5.2   | Paytable             | 14 |
|    | 5.3   | Main Game            | 15 |
|    | 5.4   | Gamble Game          | 16 |
| 6  | Sil   | ver Hauberk          | 17 |
|    | 6.1   | Overview             | 17 |
|    | 6.2   | Paytable             | 17 |
|    | 6.3   | Main Game            | 18 |
|    | 6.4   | Gamble Game          | 19 |
| 7  | Ty    | noochky              | 20 |
|    | 7.1   | Overview             | 20 |
|    | 7.2   | Paytable             | 20 |
|    | 7.3   | Main Game            | 21 |
|    | 7.4   | Gamble Game          | 22 |
| 8  | Ro    | yal Jewels           | 23 |
|    | 8.1   | Overview             | 23 |
|    | 8.2   | Paytable             | 23 |
|    | 8.3   | Main Game            | 24 |
|    | 8.4   | Gamble Game          | 25 |
| 9  | Mu    | shroom Fable         | 26 |
|    | 9.1   | Overview             | 26 |
|    | 9.2   | Paytable             | 26 |
|    | 9.3   | Main Game            | 27 |
| 1( | ) Toj | patoo                | 28 |
|    | 10.1  | Overview             | 28 |
|    | 10.2  | Paytable             | 28 |
|    | 10.3  | Main Game            | 29 |
|    | 10.4  | Free Games           | 30 |
|    | 10.5  | Gamble Game          | 31 |
| 1  | 1 Go  | Iden Fleece          | 32 |
|    | 11.1  | Overview             | 32 |

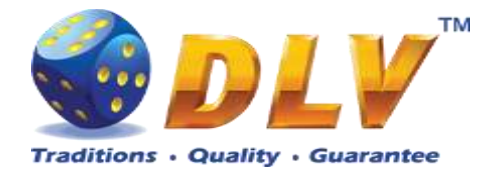

| 11.2    | Pavtable       |    |
|---------|----------------|----|
| 11.3    | Main Game      |    |
| 11.4    | Free Games     |    |
| 11.5    | Gamble Game    |    |
| 12 Luck | v Search       |    |
| 12.1    | Overview       |    |
| 12.2    | Pavtable       |    |
| 12.3    | Main Game      |    |
| 12.4    | Free Games     |    |
| 12.5    | Gamble Game    |    |
| 13 Meso | ozoic Tales    | 41 |
| 13.1    | Overview       | 41 |
| 13.2    | Paytable       | 41 |
| 13.3    | Main Game      | 42 |
| 13.4    | Free Games     | 43 |
| 13.5    | Gamble Game    | 44 |
| 14 Alch | emy`s Elements | 45 |
| 14.1    | Overview       | 45 |
| 14.2    | Pavtable       | 45 |
| 14.3    | Main Game      | 46 |
| 14.4    | Free Games     | 47 |
| 14.5    | Gamble Game    | 48 |
| 15 Chan | nbohua         | 50 |
| 15.1    | Overview       | 50 |
| 15.2    | Paytable       | 50 |
| 15.3    | Main Game      | 51 |
| 15.4    | Free Games     | 52 |
| 15.5    | Gamble Game    | 53 |
| 16 Winc | h & Wheels     | 54 |
| 16.1    | Overview       | 54 |
| 16.2    | Paytable       | 55 |
| 16.3    | Main Game      | 55 |
| 16.4    | Free Games     | 56 |
| 16.5    | Gamble Game    | 57 |
| 17 Quic | k Stamp        | 58 |
| 17.1    | Overview       | 58 |
| 17.2    | Paytable       | 58 |
| 17.3    | Main Game      | 59 |
| 17.4    | Free Games     | 60 |
| 17.5    | Gamble Game    | 61 |
| 18 Bear | s corner       | 62 |
| 18.1    | Overview       | 62 |
| 18.2    | Paytable       | 62 |
| 18.3    | Main Game      | 63 |
| 18.4    | Free Games     | 64 |
| 18.5    | Gamble Game    | 65 |
| 19 Welk | in guards      | 66 |
| 19.1    | Overview       | 66 |
| 19.2    | Pay table      | 66 |
|         |                |    |

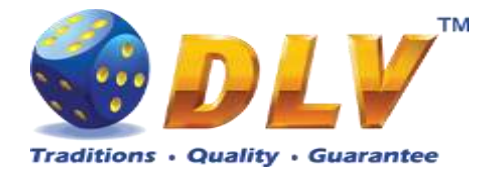

| 19.3            | Main Game   | 67       |
|-----------------|-------------|----------|
| 19.4            | Free Games  | 68       |
| 19.5            | Gamble Game | 69       |
| 20 Hong         | g long      | 70       |
| 20.1            | Overview    | 70       |
| 20.2            | Paytable    | 70       |
| 20.3            | Main Game   | 71       |
| 20.4            | Free Games  | 72       |
| 20.5            | Gamble Game | 73       |
| 21 Cosn         | nos Jumping | 74       |
| 21.1            | Overview    | 74       |
| 21.2            | Paytable    | 75       |
| 21.3            | Main Game   | 75       |
| 21.4            | Free Games  | 76       |
| 21.5            | Gamble Game | 77       |
| 22 Wine         | e Treasury  |          |
| 22.1            | Overview    | 78       |
| 22.2            | Pay table   | 78       |
| 22.2            | Main Game   | 79       |
| 22.3<br>22.4    | Free Games  | 27<br>80 |
| 22.7<br>22.5    | Gamble Game |          |
| 22.5<br>23 Bub  | bora        | 87       |
| 23 Dukt         |             |          |
| 23.1            |             |          |
| 23.2            | A dytable   |          |
| 23.5            | Free Comes  | 03<br>01 |
| 23.4            | Camble Come | 04<br>05 |
| 23.3<br>24 Zohn |             | 0J<br>02 |
| 24 Zann<br>24 1 |             |          |
| 24.1            |             |          |
| 24.2            |             | 80       |
| 24.3            | Main Game   |          |
| 24.4            | Free Games  |          |
| 24.5            | Gamble Game |          |
| 25 Ruda         | ikop        |          |
| 25.1            | Overview    |          |
| 25.2            | Pay table   |          |
| 25.3            | Main Game   |          |
| 25.4            | Free Games  |          |
| 25.5            | Gamble Game | 92       |
| 26 Ame          | car Force   | 94       |
| 26.1            | Overview    | 94       |
| 26.2            | Paytable    | 94       |
| 26.3            | Main Game   | 95       |
| 26.4            | Free Games  | 96       |
| 26.5            | Gamble Game | 97       |
| 27 Kote         | Mate        |          |
| 27.1            | Overview    |          |
| 27.2            | Paytable    |          |
| 27.3            | Main Game   |          |
|                 |             |          |

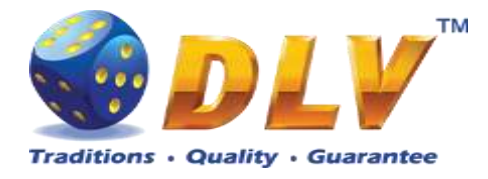

| 27.4     | Gamble Game          |  |
|----------|----------------------|--|
| 28 Kin H | louse                |  |
| 28.1     | Overview             |  |
| 28.2     | Paytable             |  |
| 28.3     | Main Game            |  |
| 28.4     | Gamble Game          |  |
| 29 Smak  | yboo                 |  |
| 29.1     | Overview             |  |
| 29.2     | Paytable             |  |
| 29.3     | Main Game            |  |
| 29.4     | Free Games           |  |
| 29.5     | Gamble Game          |  |
| 30 Game  | Menu                 |  |
| 30.1     | General Statistics   |  |
| 30.2     | Game Log             |  |
| 30.3     | Win Log              |  |
| 30.4     | Main Game Statistics |  |

### 1.2 Figures

| Figure 1: Game Selector Screen                                          | 10 |
|-------------------------------------------------------------------------|----|
| Figure 2: Current progressive jackpot values                            | 11 |
| Figure 3: Lab Creatures Jackpot - Combination on reels                  | 12 |
| Figure 4: Lab Creatures Jackpot - reel symbol                           | 12 |
| Figure 5: Example main game symbols with Lab Creatures Jackpot symbol   | 12 |
| Figure 6: Lab Creatures Jackpot bonus game screen                       | 13 |
| Figure 7: Burning Fruits - Main Game Screen                             | 14 |
| Figure 8: Burning Fruits – Paytable (for 5 lines and 1 credit per line) | 15 |
| Figure 9: Burning Fruits – Gamble Game Screen                           | 16 |
| Figure 10: Silver Hauberk - Main Game Screen                            | 17 |
| Figure 11: Silver Hauberk – Paytable (for 1 line and 1 credit per line) | 18 |
| Figure 12: Silver Hauberk – Gamble Game Screen                          | 19 |
| Figure 13: Tynoochky - Main Game Screen                                 | 20 |
| Figure 14: Tynoochky – Paytable (for 1 line and 1 credit per line)      | 21 |
| Figure 15: Tynoochky – Gamble Game Screen                               | 22 |
| Figure 16: Royal Jewels - Main Game Screen                              | 23 |
| Figure 17: Royal Jewels – Paytable (for 1 line and 1 credit per line)   | 24 |
| Figure 18: Royal Jewels – Gamble Game Screen                            | 25 |
| Figure 19: Mushroom Fable - Main Game Screen                            | 26 |
| Figure 20: Mushroom Fable – Paytable (for 1 line and 1 credit per line) | 27 |
| Figure 21: Topatoo – Main Game Screen                                   | 28 |
| Figure 22: Topatoo – Paytable (for 1 line and 1 credit per line)        | 29 |
| Figure 23: Topatoo – Free Games Screen                                  | 30 |
| Figure 24: Topatoo – Gamble Game Screen                                 | 31 |
| Figure 25: Golden Fleece – Main Game Screen                             | 32 |
| Figure 26: Golden Fleece – Paytable (for 1 line and 1 credit per line)  | 33 |
| Figure 27: Golden Fleece - Special Expanding Symbol Selection           | 34 |
| Figure 28: Golden Fleece – Gamble Game Screen                           | 35 |

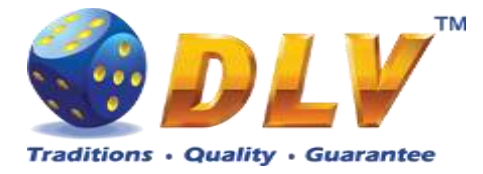

| Figure 29.             | Lucky Search – Main Game Screen                                  | 36             |
|------------------------|------------------------------------------------------------------|----------------|
| Figure 30.             | Lucky Search – Paytable (for 1 line and 1 credit per line)       | 37             |
| Figure 31.             | Lucky Search – Free Games Selector Screen                        | 38             |
| Figure 32.             | Lucky Search – Free Games                                        | 39             |
| Figure 33:             | Lucky Search – Gamble Game Screen                                | <u>40</u>      |
| Figure $34$ .          | Mesozoic Tales – Main Game Screen                                | <del>4</del> 1 |
| Figure 35.             | Mesozoic Tales – Main Gaine Sereen                               | -1<br>//2      |
| Figure 36:             | Mesozoic Tales – Free Games Screen                               | 42<br>//3      |
| Figure 37.             | Masozoic Tales – Gamble Game Screen                              | 43<br>44       |
| Figure 38.             | Alchemy's Elements Main Game Screen                              | 44             |
| Figure 30.             | Alchemy's Elements – Nam Game Screen                             | 45             |
| Figure 39.             | Alchemy's Elements – Faylable (101 1 line and 1 credit per line) | 40             |
| Figure 40:             | Alchemy's Elements – Free Games Selector Screen                  | 4/             |
| Figure 41:             | Alchemy's Elements – Free Games Screen                           | 48             |
| Figure 42: $E_{1}^{2}$ | Alchemy's Elements – Gamble Game Screen                          | 49<br>50       |
| Figure 43: $\Gamma$    | Chambonua - Main Game Screen                                     | 50             |
| Figure 44:             | Chambohua – Paytable (for 1 lines and 1 credit per line)         | 51             |
| Figure 45:             | Chambohua - Special Expanding Symbol Selection                   | 52             |
| Figure 46:             | Chambohua – Gamble Game Screen                                   | 53             |
| Figure 47:             | Winch & Wheels – Main Game Screen                                | 54             |
| Figure 48:             | Winch & Wheels – Paytable (for 1 line and 1 credit per line)     | 55             |
| Figure 49:             | Winch & Wheels – Free Games Screen                               | 56             |
| Figure 50:             | Winch & Wheels – Gamble Game Screen                              | 57             |
| Figure 51:             | Quick Stamp – Main Game Screen                                   | 58             |
| Figure 52:             | Quick Stamp – Paytable (for 1 line and 1 credit per line)        | 59             |
| Figure 53:             | Quick Stamp – Free Games Screen                                  | 60             |
| Figure 54:             | Quick Stamp – Gamble Game Screen                                 | 61             |
| Figure 55:             | Bear's corner – Main Game Screen                                 | 62             |
| Figure 56:             | Bear's corner – Paytable (for 1 line and 1 credit per line)      | 63             |
| Figure 57:             | Bear's corner – Free Games Screen                                | 64             |
| Figure 58:             | Bear's corner – Gamble Game Screen                               | 65             |
| Figure 59:             | Welkin guards – Main Game Screen                                 | 66             |
| Figure 60:             | Welkin guards – Pay table (for 1 line and 1 credit per line)     | 67             |
| Figure 61:             | Welkin guards – Free Games Screen                                | 68             |
| Figure 62:             | Welkin guards – Gamble Game Screen                               | 69             |
| Figure 63:             | Hong long – Main Game Screen                                     | 70             |
| Figure 64:             | Hong long – Paytable (for 1 line and 1 credit per line)          | 71             |
| Figure 65:             | Hong long – Free Game Screen                                     | 72             |
| Figure 66:             | Hong long – Gamble Game Screen                                   | 73             |
| Figure 67.             | Cosmos Jumping – Main Game Screen                                | 74             |
| Figure 68.             | Cosmos Jumping – Paytable (for 1 line and 1 credit per line)     | 75             |
| Figure 69.             | Cosmos Jumping – Free Games Screen                               | 76             |
| Figure 70:             | Cosmos Jumping – Gamble Game Screen                              | 77             |
| Figure 71.             | Wine Treasury – Main Game Screen                                 | 78             |
| Figure 77.             | Wine Treasury $-$ Pay table (for 1 line and 1 credit per line)   | 70             |
| Figure 72.             | Wine Treasury – I ay table (101 1 fille and 1 credit per fille)  | 17<br>80       |
| Figure 73:             | Wine Treasury – Comble Come Screen                               | 0U<br>Q1       |
| Figure 74:             | white filedsuly – Galilote Galile Scieeli                        | 01             |
| Figure 75:             | Duku void – Maili Gailie Scietil                                 | 02<br>02       |
| Figure 70:             | Duku bora – Paytable (for 1 line and 1 credit per line)          | 00             |
| rigure //:             | Duku vola – Fiee Gallies Scieell                                 | 04             |

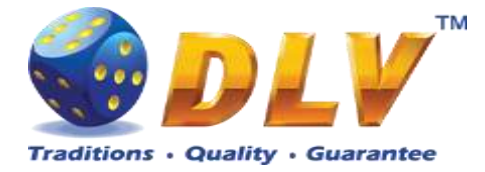

| Figure 79: Zahmelusha – Main Game Screen86Figure 80: Zahmelusha – Paytable (for 1 line and 1 credit per line)87Figure 81: Zahmelusha – Free Game88Figure 81: Zahmelusha – Gamble Game Screen89Figure 82: Rudakop – Main Game Screen90Figure 83: Rudakop – Pay table (for 1 line and 1 credit per line)91Figure 84: Rudakop – Free Games Screen92Figure 85: Rudakop – Gamble Game Screen93Figure 86: Amecar Force - Main Game Screen93Figure 87: Amecar Force - Paytable (for 1 lines and 1 credit per line)95Figure 88: Amecar Force - Gamble Game Screen96Figure 90: Kote Mate - Main Game Screen97Figure 91: Kote Mate - Main Game Screen98Figure 92: Kote Mate - Paytable (for 1 lines and 1 credit per line)99Figure 93: Kin House - Main Game Screen100Figure 93: Kin House - Main Game Screen101Figure 94: Kin House - Paytable (for 1 lines and 1 credit per line)102Figure 95: Kin House - Main Game Screen103Figure 96: Smakyboo - Main Game Screen103Figure 97: Smakyboo - Paytable (for 5 credits total bet)105Figure 98: Smakyboo - Free Games Screen106Figure 99: Smakyboo - Free Games Screen107Figure 99: Smakyboo - Free Games Screen107Figure 99: Smakyboo - Free Games Screen106Figure 91: Sinakyboo - Free Games Screen107Figure 92: Win Log109Figure 101: Game Log109Figure 102: Win Log109Figure 103:                                                                                   | Figure 78: Buku bora – Gamble Game Screen                              | 85  |
|----------------------------------------------------------------------------------------------------|------------------------------------------------------------------------|-----|
| Figure 80: Zahmelusha – Paytable (for 1 line and 1 credit per line)87Figure 81: Zahmelusha – Free Game88Figure 81: Zahmelusha – Gamble Game Screen90Figure 82: Rudakop – Main Game Screen90Figure 83: Rudakop – Pay table (for 1 line and 1 credit per line)91Figure 84: Rudakop – Free Games Screen92Figure 85: Rudakop – Gamble Game Screen93Figure 86: Amecar Force - Main Game Screen94Figure 87: Amecar Force – Paytable (for 1 lines and 1 credit per line)95Figure 88: Amecar Force – Camble Game Screen96Figure 90: Kote Mate – Main Game Screen97Figure 91: Kote Mate – Main Game Screen98Figure 92: Kote Mate – Gamble Game Screen98Figure 93: Kin House – Gamble Game Screen100Figure 94: Kin House – Main Game Screen101Figure 95: Kin House – Gamble Game Screen101Figure 96: Smakyboo – Main Game Screen103Figure 97: Smakyboo – Paytable (for 1 lines and 1 credit per line)102Figure 95: Kin House – Gamble Game Screen103Figure 96: Smakyboo – Amin Game Screen103Figure 97: Smakyboo – Gamble Game Screen103Figure 99: Smakyboo – Gamble Game Screen106Figure 99: Smakyboo – Gamble Game Screen106Figure 99: Smakyboo – Gamble Game Screen107Figure 99: Smakyboo – Gamble Game Screen106Figure 99: Smakyboo – Gamble Game Screen107Figure 90: Game Screen106Figure 91: Mota Game Screen106Figure 92: Sma                                                                                   | Figure 79: Zahmelusha – Main Game Screen                               | 86  |
| Figure 81: Zahmelusha – Free Game88Figure 81: Zahmelusha – Gamble Game Screen89Figure 82: Rudakop – Main Game Screen90Figure 83: Rudakop – Pay table (for 1 line and 1 credit per line)91Figure 84: Rudakop – Free Games Screen92Figure 85: Rudakop – Gamble Game Screen93Figure 86: Amecar Force - Main Game Screen94Figure 87: Amecar Force – Paytable (for 1 lines and 1 credit per line)95Figure 88: Amecar Force – Camble Game Screen96Figure 89: Amecar Force – Gamble Game Screen97Figure 90: Kote Mate - Main Game Screen98Figure 91: Kote Mate – Main Game Screen98Figure 92: Kote Mate – Gamble Game Screen99Figure 93: Kin House – Main Game Screen100Figure 94: Kin House – Baytable (for 1 lines and 1 credit per line)99Figure 95: Kin House – Gamble Game Screen100Figure 95: Sin House – Gamble Game Screen100Figure 95: Kin House – Gamble Game Screen101Figure 95: Kin House – Gamble Game Screen103Figure 96: Smakyboo - Paytable (for 1 lines and 1 credit per line)102Figure 97: Smakyboo – Paytable (for 5 credits total bet)105Figure 99: Smakyboo – Gamble Game Screen106Figure 99: Smakyboo – Gamble Game Screen107Figure 90: General Statistics100Figure 101: Game Log109Figure 102: Win Log109Figure 103: Main Game Payline Statistics110Figure 104: Main Game Combination Statistics110 <td>Figure 80: Zahmelusha – Paytable (for 1 line and 1 credit per line)</td> <td>87</td> | Figure 80: Zahmelusha – Paytable (for 1 line and 1 credit per line)    | 87  |
| Figure 81: Zahmelusha – Gamble Game Screen89Figure 82: Rudakop – Main Game Screen90Figure 83: Rudakop – Pay table (for 1 line and 1 credit per line)91Figure 83: Rudakop – Free Games Screen92Figure 85: Rudakop – Gamble Game Screen93Figure 86: Amecar Force - Main Game Screen93Figure 87: Amecar Force – Paytable (for 1 lines and 1 credit per line)95Figure 88: Amecar Force – Camble Game Screen96Figure 89: Amecar Force – Gamble Game Screen97Figure 90: Kote Mate – Main Game Screen97Figure 91: Kote Mate – Gamble Game Screen98Figure 92: Kote Mate – Gamble Game Screen100Figure 93: Kin House – Main Game Screen100Figure 94: Kin House – Paytable (for 1 lines and 1 credit per line)102Figure 95: Kin House – Main Game Screen103Figure 95: Smakyboo – Paytable (for 1 lines and 1 credit per line)102Figure 97: Smakyboo – Paytable (for 5 credits total bet)105Figure 99: Smakyboo – Gamble Game Screen106Figure 99: Smakyboo – Gamble Game Screen107Figure 101: General Statistics108Figure 102: Win Log109Figure 103: Main Game Paytable (for 5 credits total bet)109Figure 103: Main Game Paytine Statistics110Figure 104: Main Game Paytine Statistics110Figure 103: Main Game Paytine Statistics110Figure 104: Main Game Combination Statistics110                                                                                                    | Figure 81: Zahmelusha – Free Game                                      | 88  |
| Figure 82: Rudakop – Main Game Screen                                                                                                    | Figure 81: Zahmelusha – Gamble Game Screen                             | 89  |
| Figure 83: Rudakop – Pay table (for 1 line and 1 credit per line)91Figure 84: Rudakop – Free Games Screen92Figure 85: Rudakop – Gamble Game Screen93Figure 86: Amecar Force - Main Game Screen94Figure 87: Amecar Force – Paytable (for 1 lines and 1 credit per line)95Figure 88: Amecar Force – Camble Game Screen96Figure 89: Amecar Force – Gamble Game Screen97Figure 90: Kote Mate - Main Game Screen97Figure 91: Kote Mate – Paytable (for 1 lines and 1 credit per line)99Figure 92: Kote Mate – Gamble Game Screen90Figure 93: Kin House - Gamble Game Screen100Figure 93: Kin House - Main Game Screen101Figure 95: Kin House - Main Game Screen102Figure 95: Kin House - Paytable (for 1 lines and 1 credit per line)102Figure 95: Kin House - Paytable (for 1 lines and 1 credit per line)102Figure 95: Kin House - Paytable (for 1 lines and 1 credit per line)104Figure 96: Smakyboo - Main Game Screen104Figure 97: Smakyboo - Paytable (for 5 credits total bet)105Figure 98: Smakyboo - Free Games Screen106Figure 100: General Statistics108Figure 101 Game Log109Figure 102: Win Log109Figure 103: Main Game Combination Statistics110Figure 104: Main Game Combination Statistics110                                                                                                    | Figure 82: Rudakop – Main Game Screen                                  | 90  |
| Figure 84: Rudakop – Free Games Screen92Figure 85: Rudakop – Gamble Game Screen93Figure 85: Amecar Force - Main Game Screen94Figure 87: Amecar Force – Paytable (for 1 lines and 1 credit per line)95Figure 88: Amecar Force – Free Games96Figure 89: Amecar Force – Gamble Game Screen97Figure 90: Kote Mate – Main Game Screen98Figure 91: Kote Mate – Paytable (for 1 lines and 1 credit per line)99Figure 92: Kote Mate – Gamble Game Screen100Figure 93: Kin House – Gamble Game Screen100Figure 94: Kin House – Main Game Screen101Figure 95: Kin House – Gamble Game Screen103Figure 97: Smakyboo – Main Game Screen104Figure 97: Smakyboo – Paytable (for 5 credits total bet)105Figure 98: Smakyboo – Gamble Game Screen106Figure 99: Smakyboo – Gamble Game Screen107Figure 100: General Statistics108Figure 101: Game Log109Figure 102: Win Log109Figure 104: Main Game Combination Statistics110Figure 104: Main Game Combination Statistics110                                                                                                    | Figure 83: Rudakop – Pay table (for 1 line and 1 credit per line)      | 91  |
| Figure 85: Rudakop – Gamble Game Screen93Figure 86: Amecar Force - Main Game Screen94Figure 87: Amecar Force – Paytable (for 1 lines and 1 credit per line)95Figure 88: Amecar Force - Free Games96Figure 89: Amecar Force – Gamble Game Screen97Figure 90: Kote Mate - Main Game Screen98Figure 91: Kote Mate – Paytable (for 1 lines and 1 credit per line)99Figure 92: Kote Mate – Gamble Game Screen100Figure 93: Kin House - Main Game Screen101Figure 94: Kin House – Paytable (for 1 lines and 1 credit per line)102Figure 95: Kin House – Gamble Game Screen103Figure 97: Smakyboo - Main Game Screen104Figure 97: Smakyboo – Free Games Screen106Figure 99: Smakyboo – Gamble Game Screen106Figure 100: General Statistics108Figure 101 Game Log109Figure 102: Win Log109Figure 103: Main Game Payline Statistics110Figure 104: Main Game Combination Statistics110                                                                                                    | Figure 84: Rudakop – Free Games Screen                                 | 92  |
| Figure 86: Amecar Force - Main Game Screen94Figure 87: Amecar Force - Paytable (for 1 lines and 1 credit per line)95Figure 88: Amecar Force - Free Games96Figure 89: Amecar Force - Gamble Game Screen97Figure 90: Kote Mate - Main Game Screen98Figure 91: Kote Mate - Paytable (for 1 lines and 1 credit per line)99Figure 92: Kote Mate - Gamble Game Screen100Figure 93: Kin House - Main Game Screen100Figure 93: Kin House - Main Game Screen101Figure 94: Kin House - Paytable (for 1 lines and 1 credit per line)102Figure 95: Kin House - Gamble Game Screen103Figure 96: Smakyboo - Main Game Screen104Figure 97: Smakyboo - Paytable (for 5 credits total bet)105Figure 98: Smakyboo - Free Games Screen106Figure 99: Smakyboo - Gamble Game Screen107Figure 100: General Statistics108Figure 101 Game Log109Figure 102: Win Log109Figure 103: Main Game Payline Statistics110Figure 104: Main Game Combination Statistics110                                                                                                    | Figure 85: Rudakop – Gamble Game Screen                                | 93  |
| Figure 87: Amecar Force – Paytable (for 1 lines and 1 credit per line)                                                                                                    | Figure 86: Amecar Force - Main Game Screen                             | 94  |
| Figure 88: Amecar Force - Free Games                                                                                                    | Figure 87: Amecar Force – Paytable (for 1 lines and 1 credit per line) | 95  |
| Figure 89: Amecar Force – Gamble Game Screen                                                                                                    | Figure 88: Amecar Force - Free Games                                   | 96  |
| Figure 90: Kote Mate - Main Game Screen.98Figure 91: Kote Mate – Paytable (for 1 lines and 1 credit per line).99Figure 92: Kote Mate – Gamble Game Screen.00Figure 93: Kin House - Main Game Screen.01Figure 94: Kin House – Paytable (for 1 lines and 1 credit per line).02Figure 95: Kin House – Gamble Game Screen.03Figure 96: Smakyboo - Main Game Screen.04Figure 97: Smakyboo - Paytable (for 5 credits total bet).05Figure 98: Smakyboo - Free Games Screen.06Figure 99: Smakyboo - Gamble Game Screen.00Figure 100: General Statistics.00Figure 101 Game Log.09Figure 102: Win Log                                                                                                    | Figure 89: Amecar Force – Gamble Game Screen                           | 97  |
| Figure 91: Kote Mate – Paytable (for 1 lines and 1 credit per line)                                                                                                    | Figure 90: Kote Mate - Main Game Screen                                |     |
| Figure 92: Kote Mate – Gamble Game Screen100Figure 93: Kin House - Main Game Screen101Figure 94: Kin House – Paytable (for 1 lines and 1 credit per line)102Figure 95: Kin House – Gamble Game Screen103Figure 96: Smakyboo - Main Game Screen104Figure 97: Smakyboo - Paytable (for 5 credits total bet)105Figure 98: Smakyboo - Free Games Screen106Figure 99: Smakyboo - Gamble Game Screen107Figure 100: General Statistics108Figure 101 Game Log109Figure 103: Main Game Payline Statistics110Figure 104: Main Game Combination Statistics110                                                                                                    | Figure 91: Kote Mate – Paytable (for 1 lines and 1 credit per line)    | 99  |
| Figure 93: Kin House - Main Game Screen101Figure 94: Kin House - Paytable (for 1 lines and 1 credit per line)102Figure 95: Kin House - Gamble Game Screen103Figure 96: Smakyboo - Main Game Screen104Figure 97: Smakyboo - Paytable (for 5 credits total bet)105Figure 98: Smakyboo - Free Games Screen106Figure 99: Smakyboo - Gamble Game Screen107Figure 100: General Statistics108Figure 101 Game Log109Figure 102: Win Log109Figure 103: Main Game Payline Statistics110Figure 104: Main Game Combination Statistics110                                                                                                    | Figure 92: Kote Mate – Gamble Game Screen                              | 100 |
| Figure 94: Kin House – Paytable (for 1 lines and 1 credit per line)102Figure 95: Kin House – Gamble Game Screen103Figure 96: Smakyboo - Main Game Screen104Figure 97: Smakyboo - Paytable (for 5 credits total bet)105Figure 98: Smakyboo – Free Games Screen106Figure 99: Smakyboo – Gamble Game Screen107Figure 100: General Statistics108Figure 101 Game Log109Figure 102: Win Log109Figure 103: Main Game Payline Statistics110Figure 104: Main Game Combination Statistics110                                                                                                    | Figure 93: Kin House - Main Game Screen                                | 101 |
| Figure 95: Kin House – Gamble Game Screen103Figure 96: Smakyboo - Main Game Screen104Figure 97: Smakyboo - Paytable (for 5 credits total bet)105Figure 98: Smakyboo – Free Games Screen106Figure 99: Smakyboo – Gamble Game Screen107Figure 100: General Statistics108Figure 101 Game Log109Figure 102: Win Log109Figure 103: Main Game Payline Statistics110Figure 104: Main Game Combination Statistics110                                                                                                    | Figure 94: Kin House – Paytable (for 1 lines and 1 credit per line)    | 102 |
| Figure 96: Smakyboo - Main Game Screen104Figure 97: Smakyboo - Paytable (for 5 credits total bet)105Figure 98: Smakyboo - Free Games Screen106Figure 99: Smakyboo - Gamble Game Screen107Figure 100: General Statistics108Figure 101 Game Log109Figure 102: Win Log109Figure 103: Main Game Payline Statistics110Figure 104: Main Game Combination Statistics110                                                                                                    | Figure 95: Kin House – Gamble Game Screen                              | 103 |
| Figure 97: Smakyboo - Paytable (for 5 credits total bet)105Figure 98: Smakyboo - Free Games Screen106Figure 99: Smakyboo - Gamble Game Screen107Figure 100: General Statistics108Figure 101 Game Log109Figure 102: Win Log109Figure 103: Main Game Payline Statistics110Figure 104: Main Game Combination Statistics110                                                                                                    | Figure 96: Smakyboo - Main Game Screen                                 | 104 |
| Figure 98: Smakyboo – Free Games Screen106Figure 99: Smakyboo – Gamble Game Screen107Figure 100: General Statistics108Figure 101 Game Log109Figure 102: Win Log109Figure 103: Main Game Payline Statistics110Figure 104: Main Game Combination Statistics110                                                                                                    | Figure 97: Smakyboo - Paytable (for 5 credits total bet)               | 105 |
| Figure 99: Smakyboo – Gamble Game Screen107Figure 100: General Statistics108Figure 101 Game Log109Figure 102: Win Log109Figure 103: Main Game Payline Statistics110Figure 104: Main Game Combination Statistics110                                                                                                    | Figure 98: Smakyboo – Free Games Screen                                | 106 |
| Figure 100: General Statistics108Figure 101 Game Log109Figure 102: Win Log109Figure 103: Main Game Payline Statistics110Figure 104: Main Game Combination Statistics110                                                                                                    | Figure 99: Smakyboo – Gamble Game Screen                               | 107 |
| Figure 101 Game Log109Figure 102: Win Log109Figure 103: Main Game Payline Statistics110Figure 104: Main Game Combination Statistics110                                                                                                    | Figure 100: General Statistics                                         | 108 |
| Figure 102: Win Log 109   Figure 103: Main Game Payline Statistics 110   Figure 104: Main Game Combination Statistics 110                                                                                                    | Figure 101 Game Log                                                    | 109 |
| Figure 103: Main Game Payline Statistics                                                                                                    | Figure 102: Win Log                                                    | 109 |
| Figure 104: Main Game Combination Statistics                                                                                                    | Figure 103: Main Game Payline Statistics                               | 110 |
|                                                                                                    | Figure 104: Main Game Combination Statistics                           | 110 |

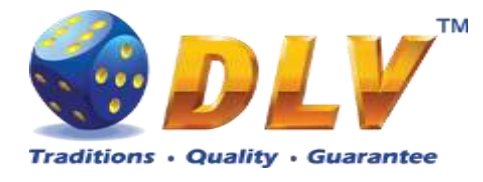

# 2 Revision History

| Version | Date       | Author | Description              |
|---------|------------|--------|--------------------------|
| 1.0     | 2015.09.09 | DLV    | Initial document release |

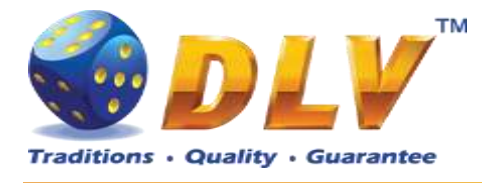

# 3 Multi Game

### 3.1 Overview

"Lab Creatures Jackpot" is a multigame machine with 25 video reels games:

| 1. Burning Fruits      | 5-reel, 5-line game with gamble and no bonus features     |  |
|------------------------|-----------------------------------------------------------|--|
| 2. Silver Hauberk      |                                                           |  |
| 3. Tynoochky           | 5-reel, 10-payline game with gamble and no bonus          |  |
| 4. Royal Jewes         | leatures                                                  |  |
| 5. Mushroom fable      | 5-reel, 10-payline game without gamble and bonus features |  |
| 6. Topatoo             |                                                           |  |
| 7. Golden Fleece       |                                                           |  |
| 8. Lucky Search        |                                                           |  |
| 9. Mesozoic Tales      | 5-reel, 10-payline game with gamble and free spins        |  |
| 10. Alchemy's Elements | feature                                                   |  |
| 11. Chambohua          |                                                           |  |
| 12. Winch & Wheels     |                                                           |  |
| 13. Quick Stamp        |                                                           |  |
| 14. Bears` corner      |                                                           |  |
| 15. Welkin guards      |                                                           |  |
| 16. Hong Long          |                                                           |  |
| 17. Cosmos Jumping     |                                                           |  |
| 18. Wine Treasury      | 5-reel, 20-payline game with gamble and free spins        |  |
| 19. Buku Bora          | feature                                                   |  |
| 20. Zahmelusha         |                                                           |  |
| 21. Rudakop            |                                                           |  |
| 22. Amecar Force       | ]                                                         |  |
| 23. Kote Mate          | 5-reel, 20-line game with gamble and no bonus             |  |
| 24. Kin House          | features                                                  |  |
| 25. SmakyBoo           | 5-reel, all ways pay game with gamble and bonus features  |  |

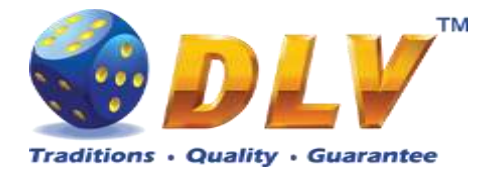

### 3.2 Game Selector

From the Game Selector screen the player can select one of 25 available games.

Games on the screen are divided into two sets, active games have colored logos and inactive games are grayed. To switch between the sets, the player has to press START button. To play a game from the active set, the player has to press HOLD1 to HOLD5 buttons respectively or touch corresponding button with game logo on the screen. Any game can be disabled from the Game Setup Menu and will not be available for selection.

By pressing PAYOUT button, the player can initiate payout of available credits.

NOTE: After exiting game to the game selector, the player has to wait for 2.5 seconds, until PAYOUT button becomes active; this is done to avoid accidental payouts.

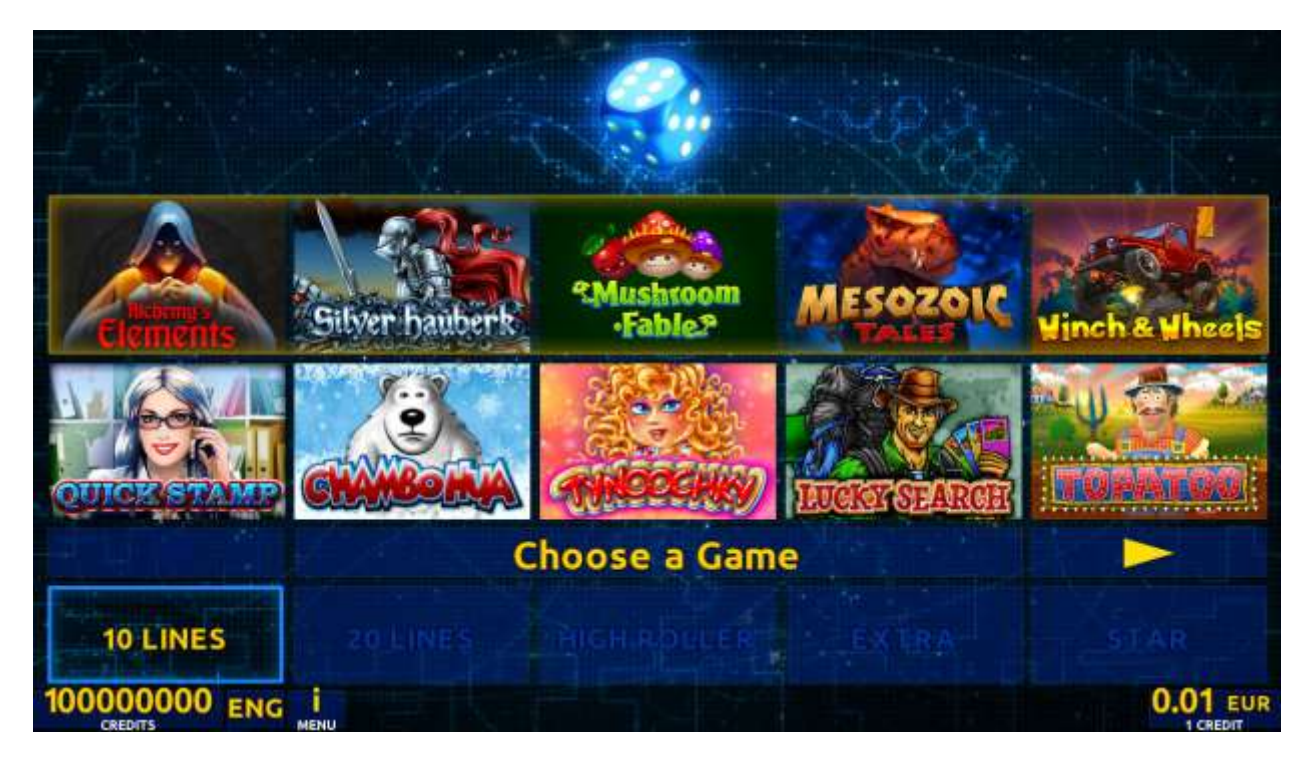

Figure 1: Game Selector Screen

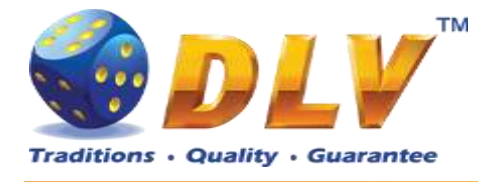

### 4 Lab Creatures Jackpot Feature

### 4.1 Overview

Lab Creatures Jackpot is progressive jackpot system that can act as a standalone or as network-based progressive system. Lab Creatures Jackpot features 3 levels of progressives – Yellow, Blue and Green.

For the reels games extra "Lab Creatures Jackpot" symbol is added to the reels, which appears on top of the regular main game symbols.

When "Lab Creatures Jackpot" symbols appear anywhere on 1<sup>st</sup>, 3<sup>rd</sup> and 5<sup>th</sup> reels in the main game, Lab Creatures Jackpot bonus game is started, where player is guaranteed to win one progressive level.

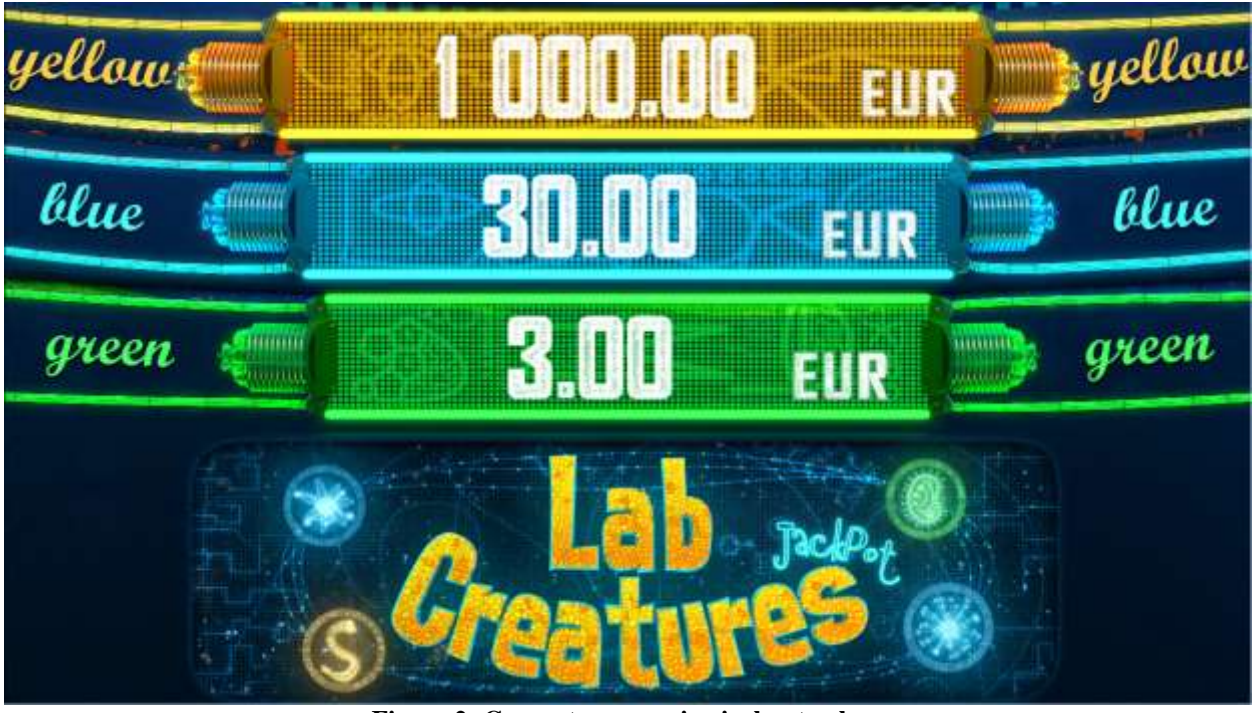

Figure 2: Current progressive jackpot values

### 4.2 Main Reels Game

For the reels games extra "Lab Creatures Jackpot" symbol is added to the reels, which appears on top of the regular main game symbols (see examples below). Main game symbols with "Lab Creatures Jackpot" play according to the paytable. "Lab Creatures Jackpot" symbol is scattered and appears on 1<sup>st</sup>, 3<sup>rd</sup> and 5<sup>th</sup> reels.

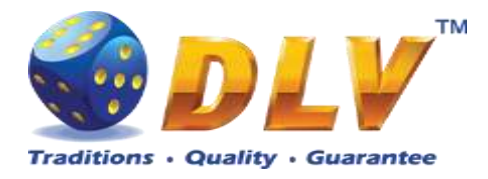

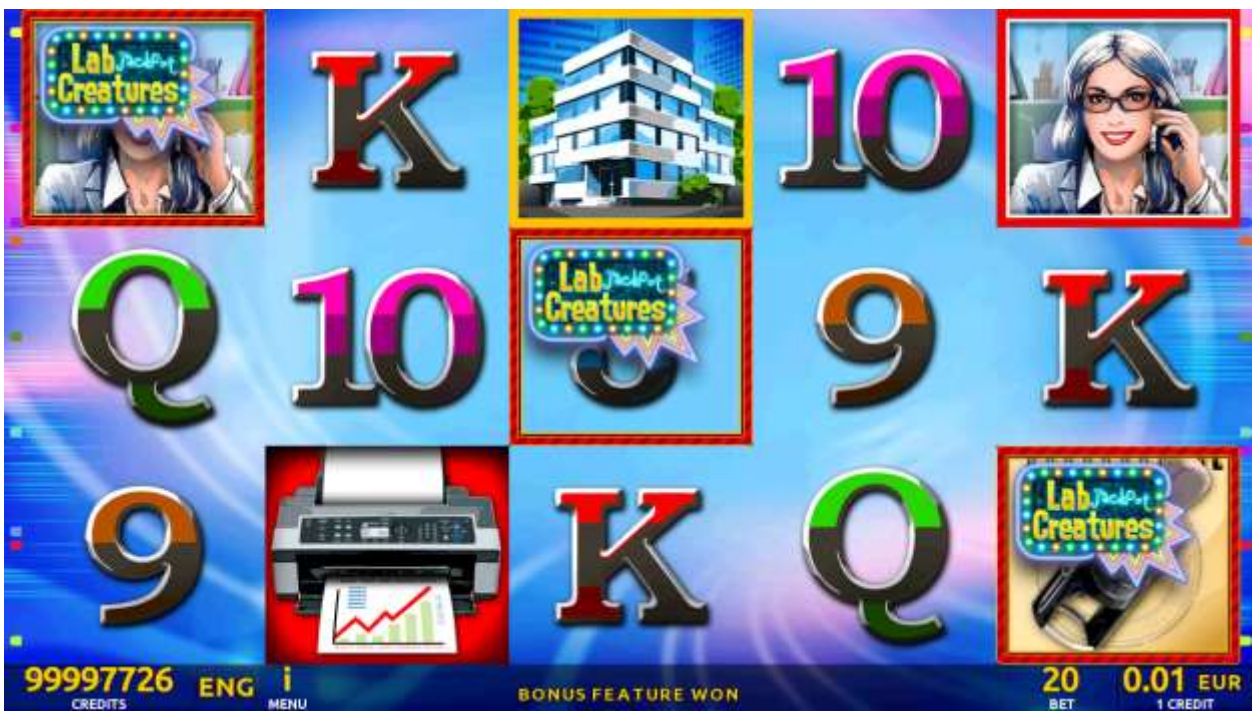

Figure 3: Lab Creatures Jackpot - Combination on reels

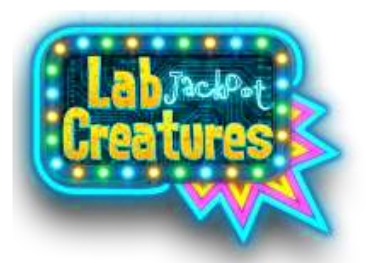

Figure 4: Lab Creatures Jackpot - reel symbol

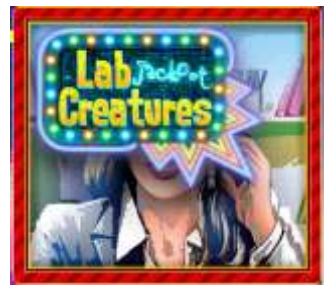

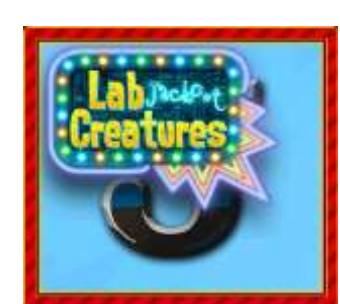

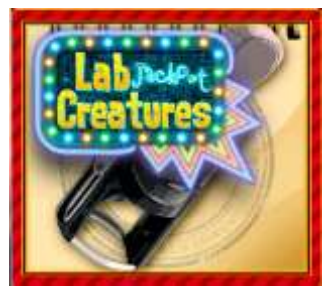

Figure 5: Example main game symbols with Lab Creatures Jackpot symbol

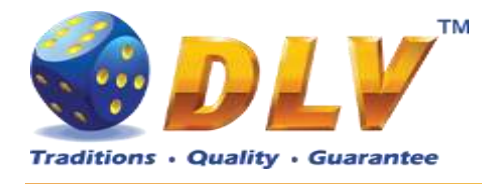

### 4.3 Bonus Game

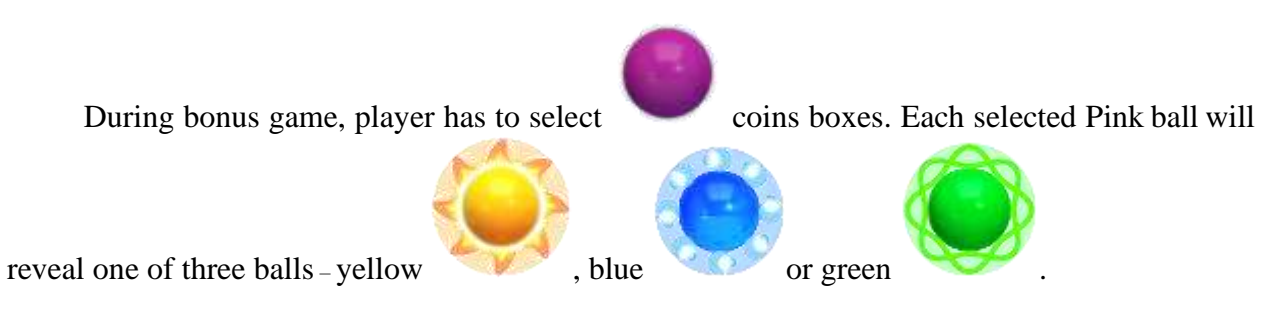

The bonus game continues until the player collects 7 green, 5 blue or 3 yellow balls. The corresponding jackpot level is awarded to the player, and the jackpot level won is reset to the starting value. Bonus game winning is added to player's credit meter.

The player can select particular Pink ball by touching it on the screen (if touchscreen is available) or by pressing START button random Pink balls will be selected.

For each selection the player is given 5 seconds before automatic random selection starts.

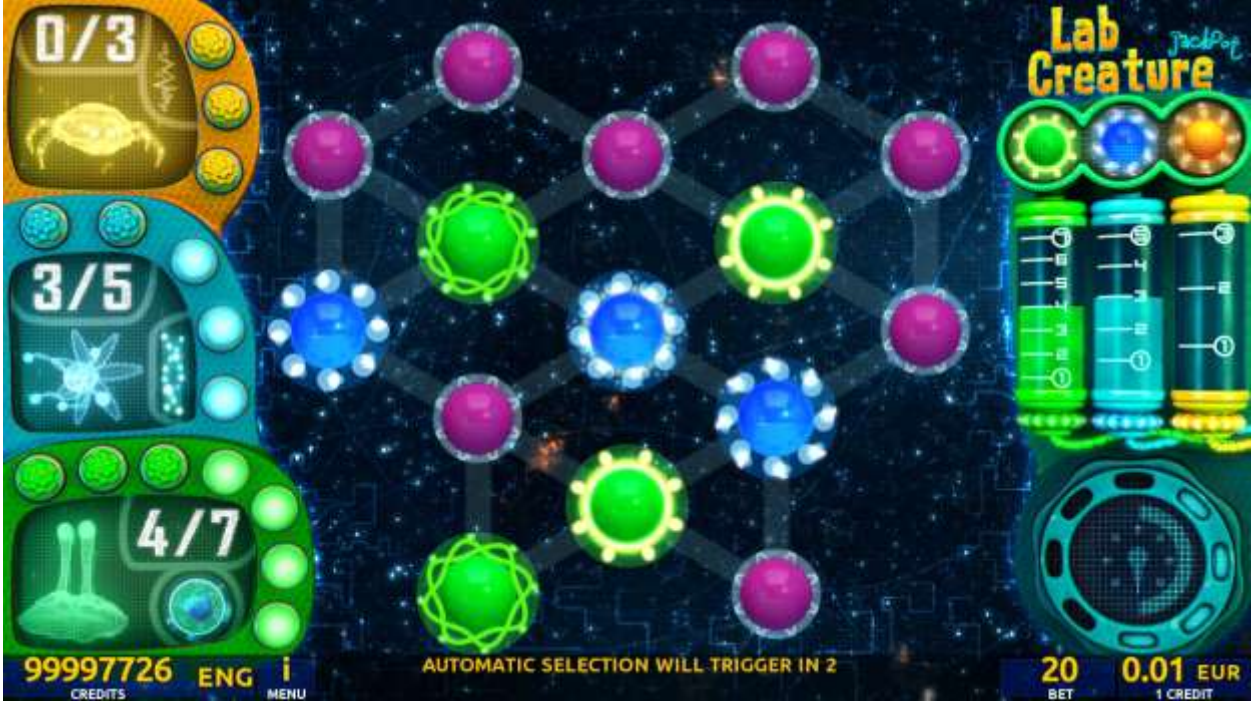

Figure 6: Lab Creatures Jackpot bonus game screen

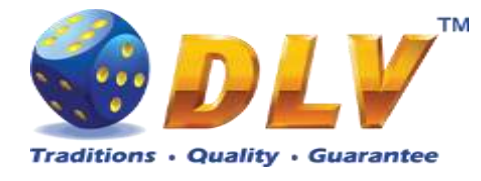

# 5 Burning Fruits

### 5.1 Overview

Burning Fruits is a 5-reel 5-line video reels game. Player can select bet from 1 to 100 credits per line (maximum bet per line is configured during Initial Setup). Number of lines is constant – 5 lines, player cannot change number of active lines. This game features a gamble (double-up) game

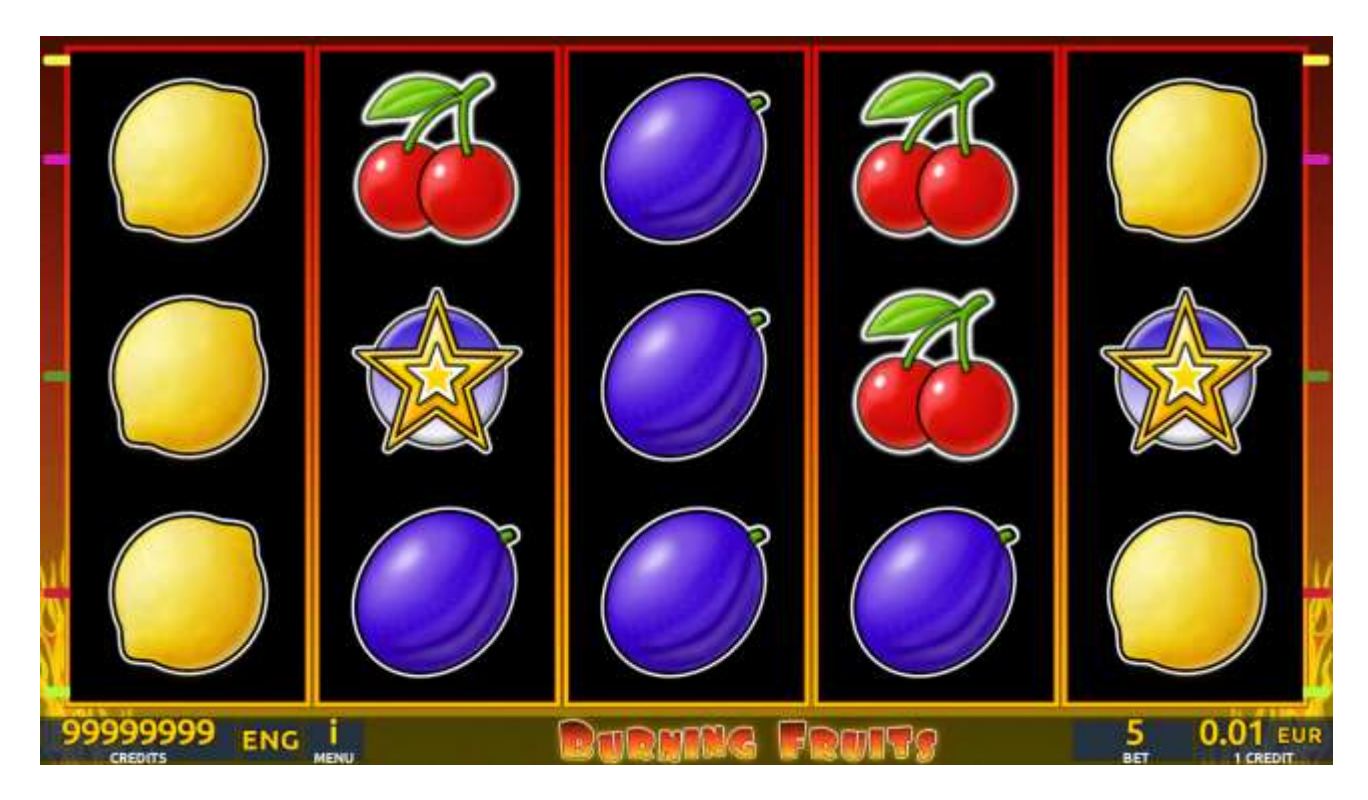

Figure 7: Burning Fruits - Main Game Screen

### 5.2 Paytable

Prize values in paytable are shown in credits for currently selected bet and number of lines. Player can change current bet in paytable screen by pressing BET and MAX BET buttons. To return back to the game START button should be pressed.

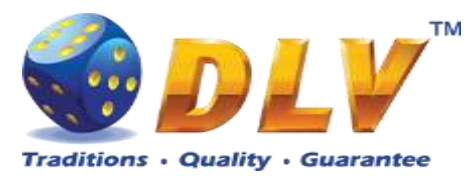

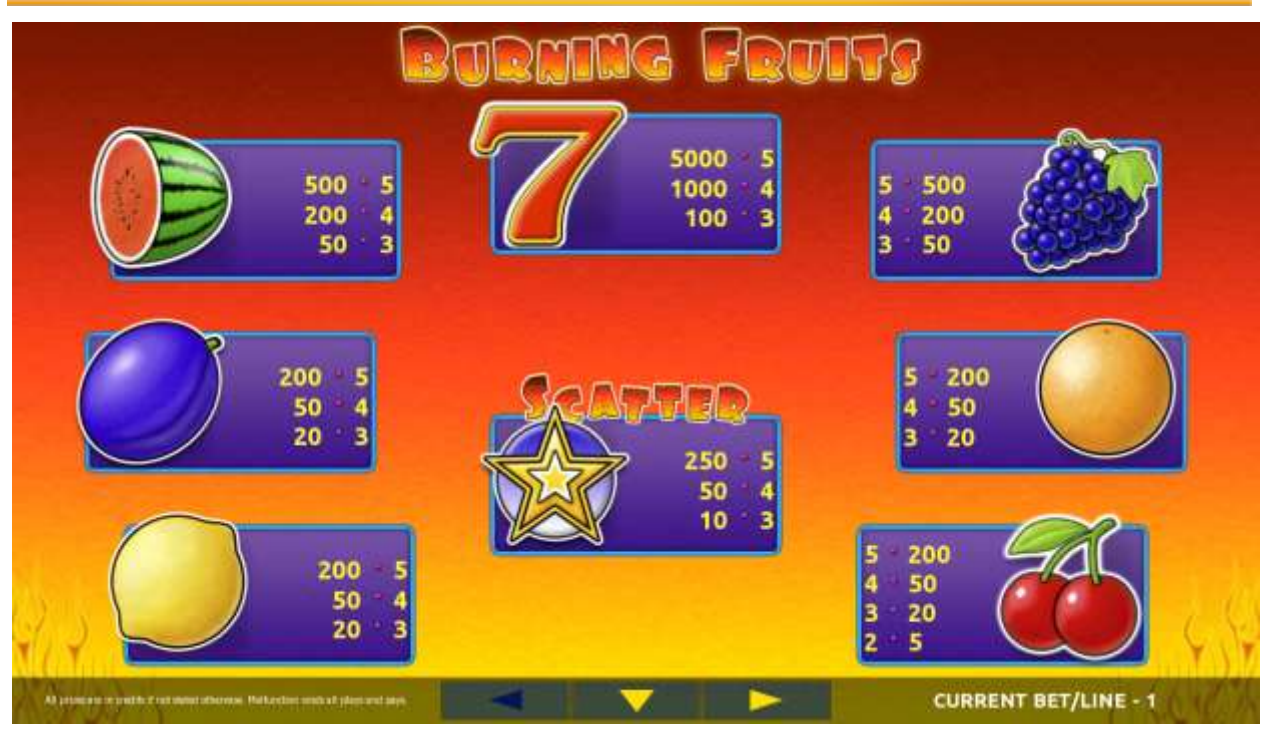

Figure 8: Burning Fruits – Paytable (for 5 lines and 1 credit per line)

Player can press HELP button any time when game is idle to see help and paytable screen. To adjust bet per line player has to press BET button on the game panel to select desired bet. By pressing MAX BET button on the game panel maximum bet per line will be set for all lines. After pressing START button reels will start spinning. Player can wait for reels to stop automatically or by pressing HOLD1, HOLD2, HOLD3, HOLD4 or HOLD5 stop corresponding reel. To stop all the reels at once, player has to press START button.

After reels are stopped, winning combinations will be highlighted on the reels in turn, and corresponding win sound will be played. Winnings are shown in the following order - payline combinations first, and then scatters.

If the machine features seconds display, then corresponding winning combination and prize value will be highlighted. Possible winning combinations and prizes are described in the Paytable section.

To activate autostart feature, player has to press AUTO button. When autostart feature is active, reels are started automatically. To deactivate autostart, player has to press any button on the game panel. If game is played with autostart, machine does not enter gamble game, and proceeds to the next game.

Any winning in main game that does not exceed Gamble Bet Limit, can be doubled (if Gamble is enabled).

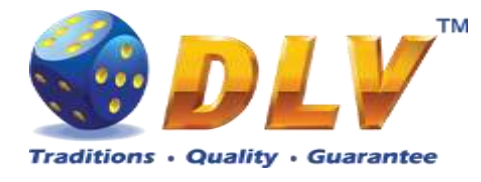

### 5.4 Gamble Game

Player has to guess which color will be the next dealers' card – red or black. If selected color and dealers' card color match, players' winning is doubled and player can continue to gamble or end the game. If player does not guess the color right, gamble game ends with no winning.

If winning in the gamble game exceeds Gamble Bet Limit, or number of sequential gamble games played exceeds Gamble Hit Limit, gamble game is ended automatically.

Player can collect winning by pressing START button.

To select RED color, player has to press BET button, BLACK color – MAX BET button. Paytable and help pages are available by pressing HELP button.

| Gamble Amount  | Credits to be bet in gamble game                         |
|----------------|----------------------------------------------------------|
| Gamble to Win  | Amount of credits that can be won in current gamble game |
| Previous Cards | Colors and suits of six previous dealers' cards          |

Probability of winning or losing in the gamble game is 50%. Only Aces of all suits are used in gamble game.

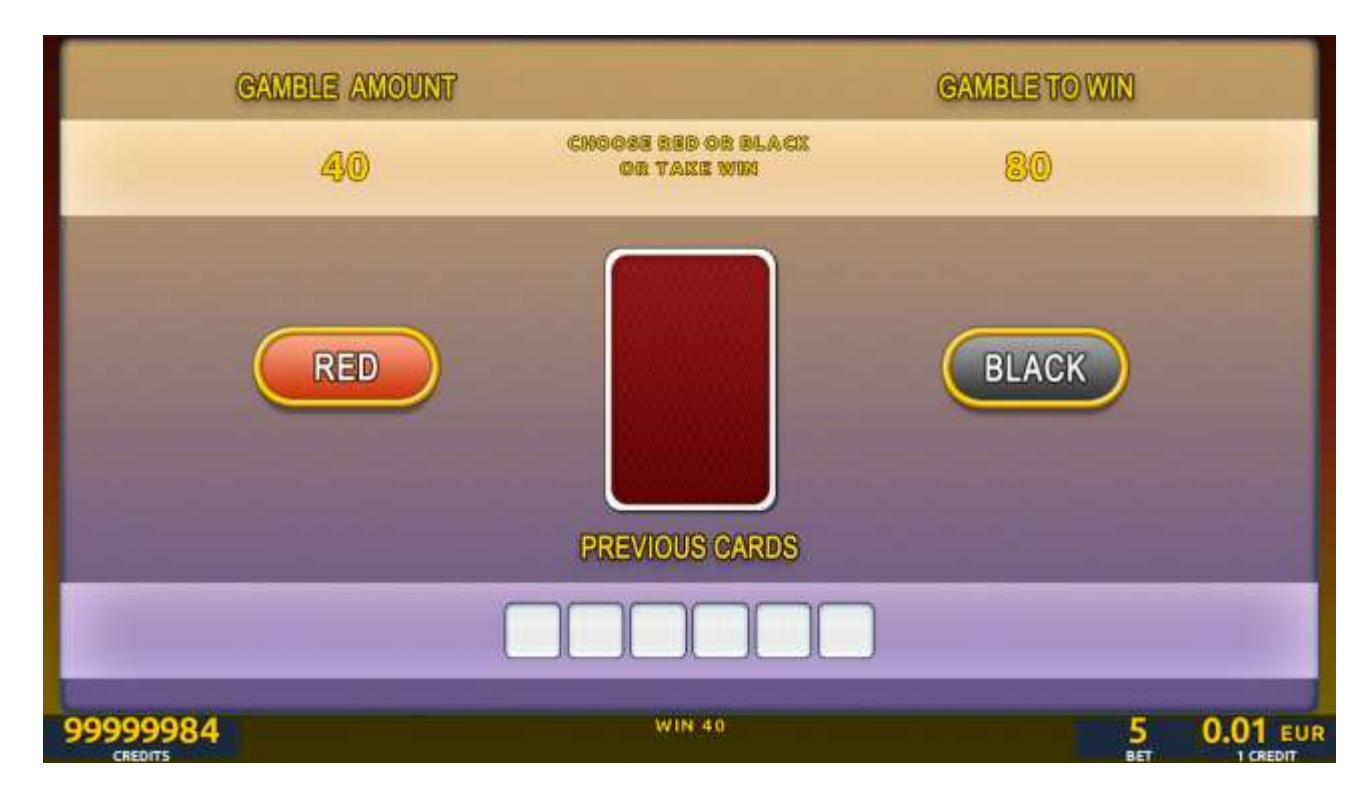

**Figure 9: Burning Fruits – Gamble Game Screen** 

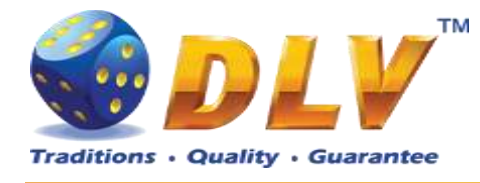

### 6 Silver Hauberk

### 6.1 Overview

"Silver Hauberk" is a 5-reel 10-line video reels game. Player can select to play 1 to 10 lines, and bet 1 to 100 credits per line (maximum bet per line is configured during Initial Setup). This game features a gamble (double-up) game.

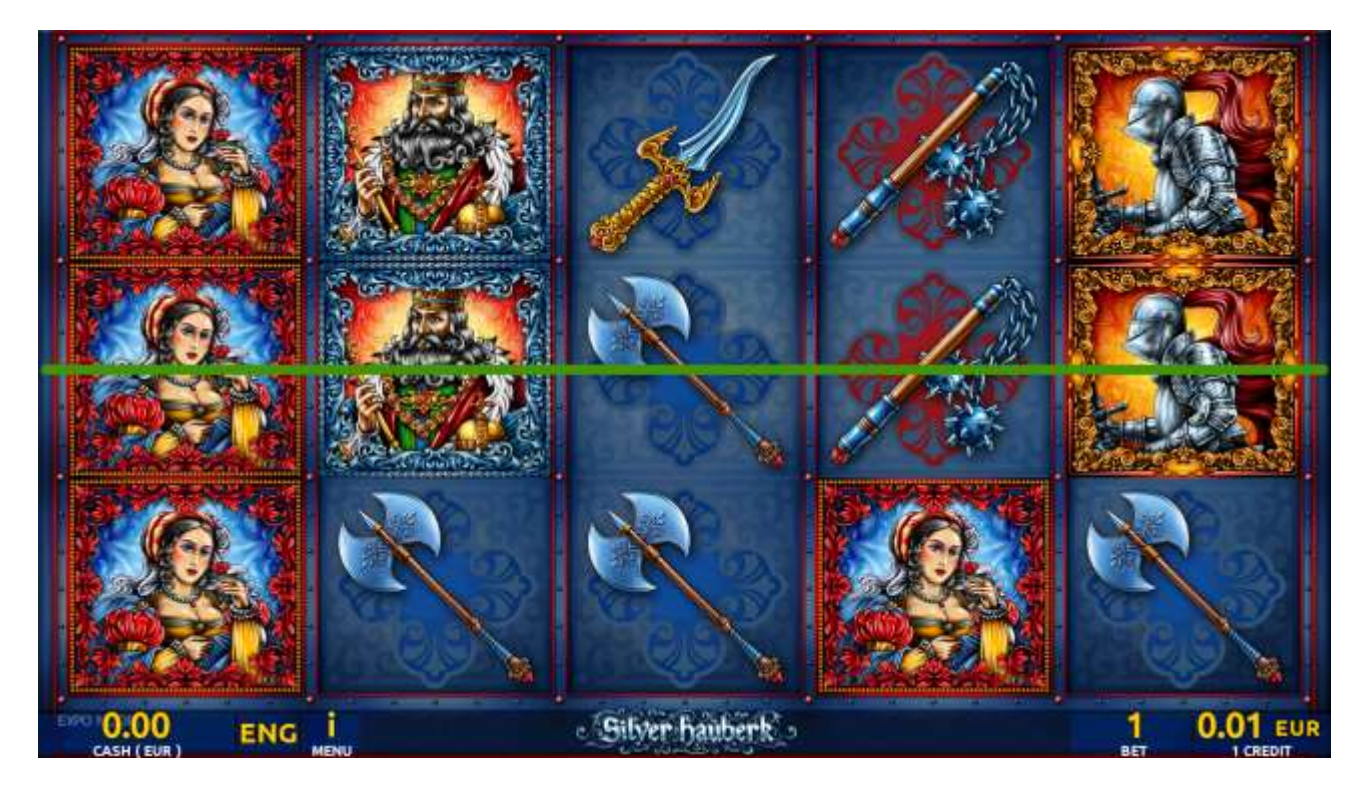

Figure 10: Silver Hauberk - Main Game Screen

### 6.2 Paytable

Prize values in the paytable are shown in credits for currently selected bet and number of lines.

The player can change current bet in paytable screen by pressing BET and MAX BET buttons.

To return back to the game, START button should be pressed.

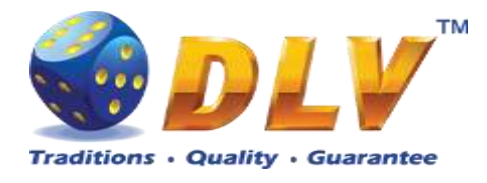

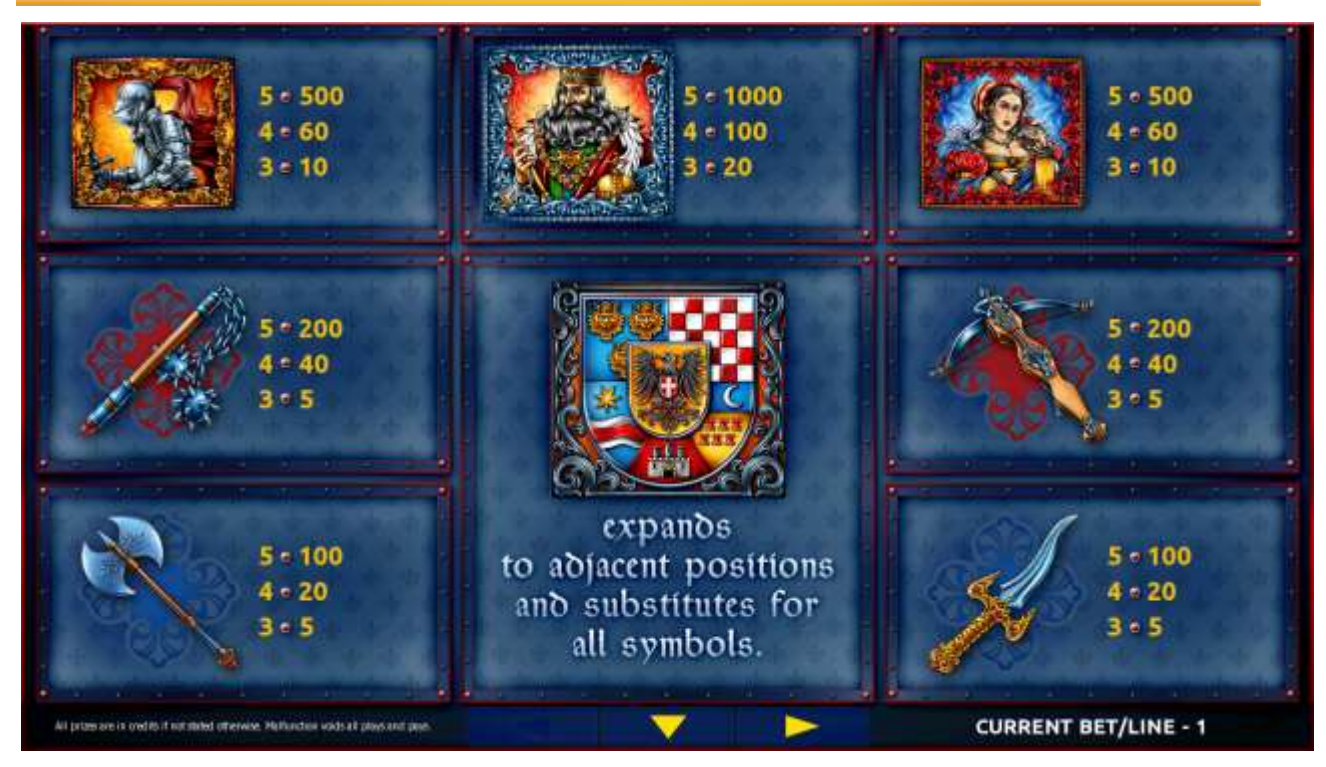

Figure 11: Silver Hauberk – Paytable (for 1 line and 1 credit per line)

The player can press HELP button any time when game is idle, to see help and paytable screens.

The player can select the number of paylines by pressing LINES buttons on the game panel. To select custom number of lines, the player should press LINE (HOLD1) button multiple times until the desired number of paylines is selected.

To adjust bet per line, the player has to press BET button on the game panel to select the desired bet. By pressing MAX BET button on the game panel, maximum bet per line will be set for all lines. After pressing START button, reels will start spinning. The player can wait for reels to stop automatically or stop corresponding reel by pressing HOLD1, HOLD2, HOLD3, HOLD4 or HOLD5. To stop all the reels at once, the player has to press START button.

After reels are stopped, winning combinations will be highlighted on the reels in turn, and corresponding win sound will be played. Winnings are shown in the following order – payline combinations first, then scatters (if applicable), and then bonus combinations.

If the machine features second display, then corresponding winning combination and prize value will be highlighted. Possible winning combinations and prizes are described in the Paytable section.

To activate the autostart feature, the player has to press AUTO button. When the autostart feature is active, reels are started automatically. To deactivate autostart, the player has to press any button on the game panel. If a game is played with autostart, the machine does not enter gamble game and proceeds to the next game.

Any winning in the main game that does not exceed Gamble Bet Limit, can be doubled (if Gamble is enabled).

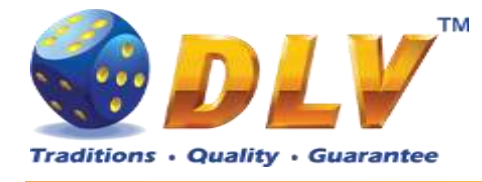

### 6.4 Gamble Game

The player has to guess which color will be the next dealer's card – red or black. If the selected color and dealer's card color match, player's winning is doubled and the player can continue to gamble or end the game. If the player does not guess the color right, the gamble game ends with no winning.

If the winning in the gamble game exceeds Gamble Bet Limit, or the number of sequential gamble games played exceeds Gamble Hit Limit, the gamble game is ended automatically. The player can collect the winning by pressing START button.

To select RED color, the player has to press BET button, BLACK color – MAX BET button.

Paytable and help pages are available by pressing HELP button.

| Gamble Amount  | Credits to be bet in the gamble game                     |
|----------------|----------------------------------------------------------|
| Gamble to Win  | Amount of credits that can be won in current gamble game |
| Previous Cards | Colors and suits of six previous dealer's cards          |

Probability of winning or losing in the gamble game is 50%. Only Aces of all suits are used in the gamble game.

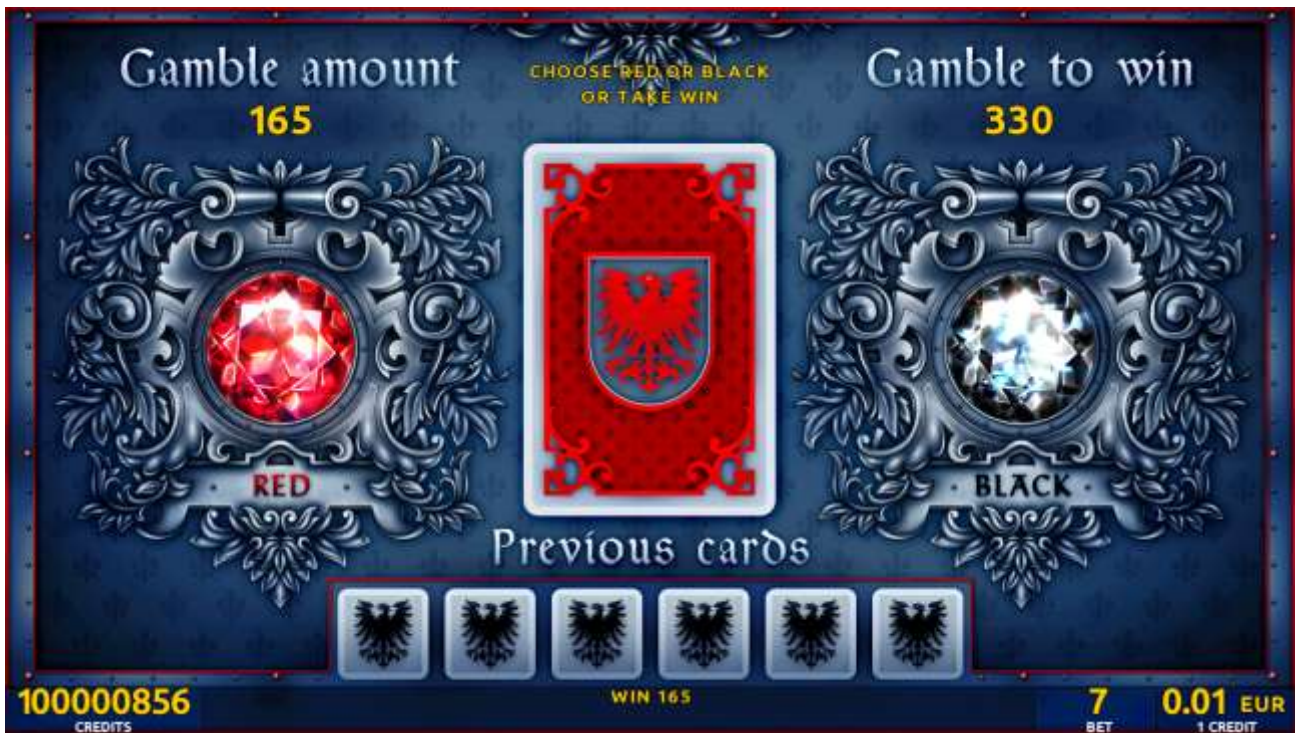

Figure 12: Silver Hauberk – Gamble Game Screen

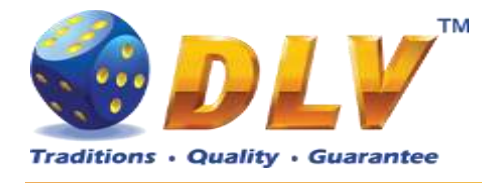

# 7 Tynoochky

### 7.1 Overview

"Tynoochky" is a 5-reel 10-line video reels game. Player can select bet from 1 to 100 credits per line (maximum bet per line is configured during Initial Setup). This game features a gamble (double-up) game

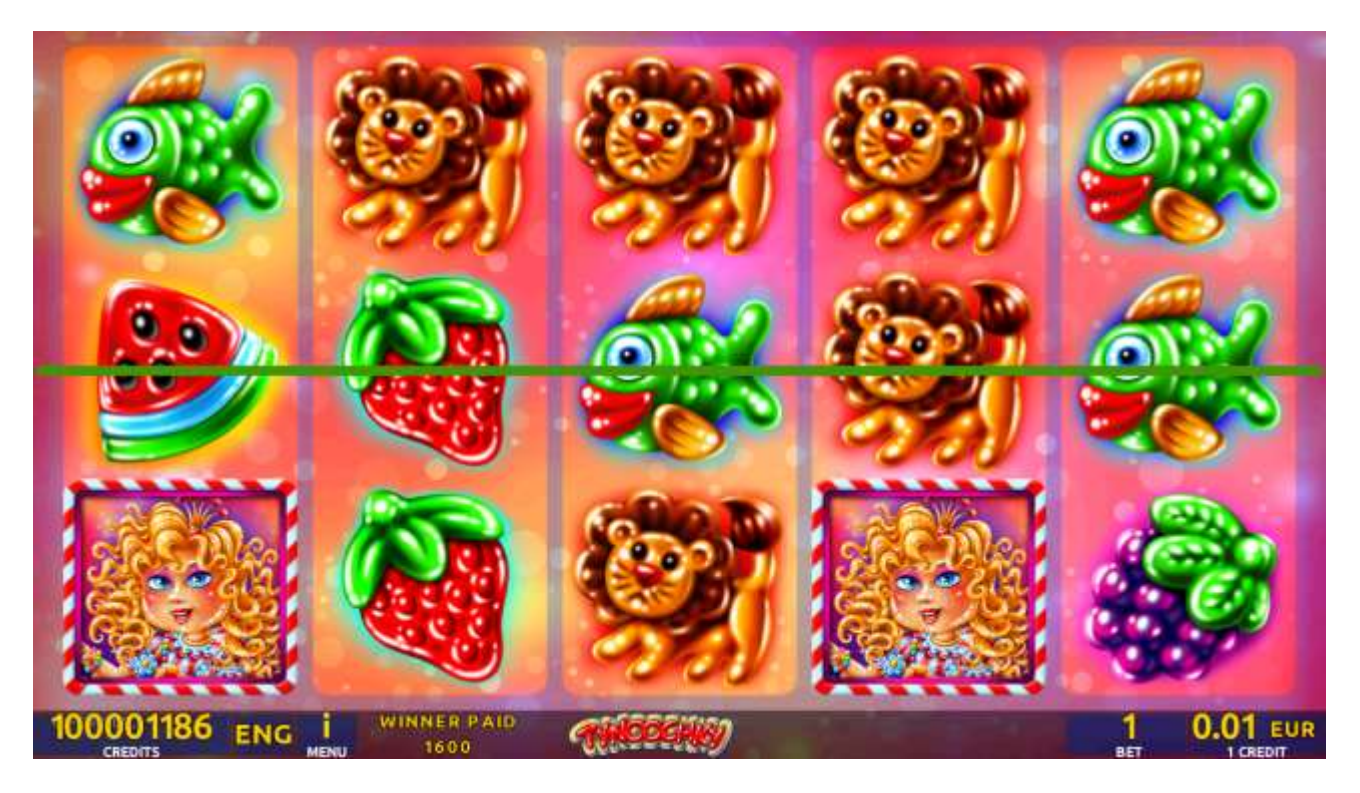

Figure 13: Tynoochky - Main Game Screen

### 7.2 Paytable

Prize values in paytable are shown in credits for currently selected bet and number of lines. Player can change current bet in paytable screen by pressing BET and MAX BET buttons. To return back to the game START button should be pressed.

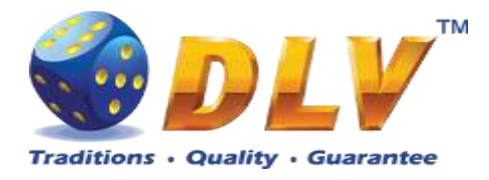

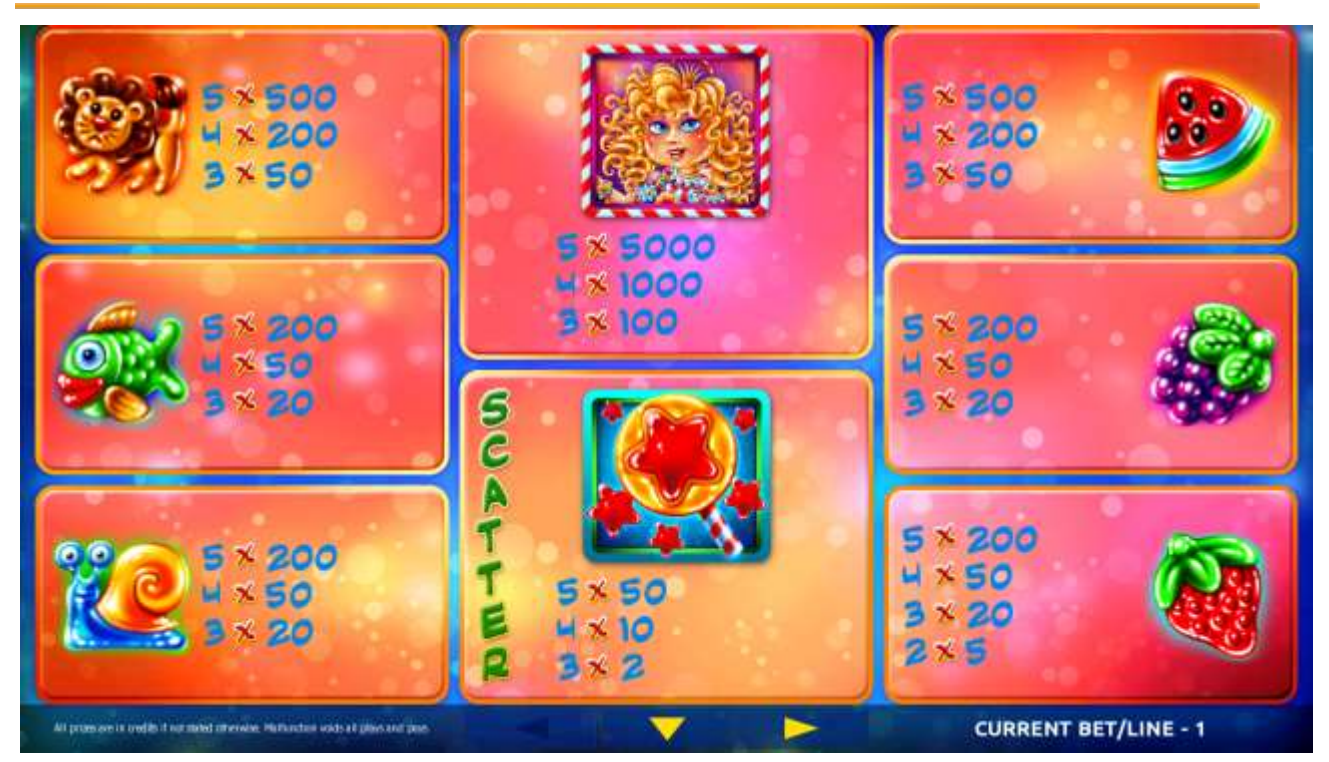

Figure 14: Tynoochky – Paytable (for 1 line and 1 credit per line)

The player can press HELP button any time when game is idle, to see help and paytable screens.

The player can select the number of paylines by pressing LINES buttons on the game panel. To select custom number of lines, the player should press LINE (HOLD1) button multiple times until the desired number of paylines is selected.

To adjust bet per line, the player has to press BET button on the game panel to select the desired bet. By pressing MAX BET button on the game panel, maximum bet per line will be set for all lines. After pressing START button, reels will start spinning. The player can wait for reels to stop automatically or stop corresponding reel by pressing HOLD1, HOLD2, HOLD3, HOLD4 or HOLD5. To stop all the reels at once, the player has to press START button.

After reels are stopped, winning combinations will be highlighted on the reels in turn, and corresponding win sound will be played. Winnings are shown in the following order - payline combinations first, and then scatters.

If the machine features seconds display, then corresponding winning combination and prize value will be highlighted. Possible winning combinations and prizes are described in the Paytable section.

To activate autostart feature, player has to press AUTO button. When autostart feature is active, reels are started automatically. To deactivate autostart, player has to press any button on the game panel. If game is played with autostart, machine does not enter gamble game, and proceeds to the next game.

Any winning in main game that does not exceed Gamble Bet Limit, can be doubled (if Gamble is enabled).

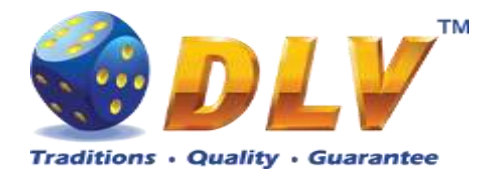

### 7.4 Gamble Game

Player has to guess which color will be the next dealers' card – red or black. If selected color and dealers' card color match, players' winning is doubled and player can continue to gamble or end the game. If player does not guess the color right, gamble game ends with no winning.

If winning in the gamble game exceeds Gamble Bet Limit, or number of sequential gamble games played exceeds Gamble Hit Limit, gamble game is ended automatically.

Player can collect winning by pressing START button.

To select RED color, player has to press BET button, BLACK color – MAX BET button. Paytable and help pages are available by pressing HELP button.

| Gamble Amount  | Credits to be bet in gamble game                         |
|----------------|----------------------------------------------------------|
| Gamble to Win  | Amount of credits that can be won in current gamble game |
| Previous Cards | Colors and suits of six previous dealers' cards          |

Probability of winning or losing in the gamble game is 50%. Only Aces of all suits are used in gamble game.

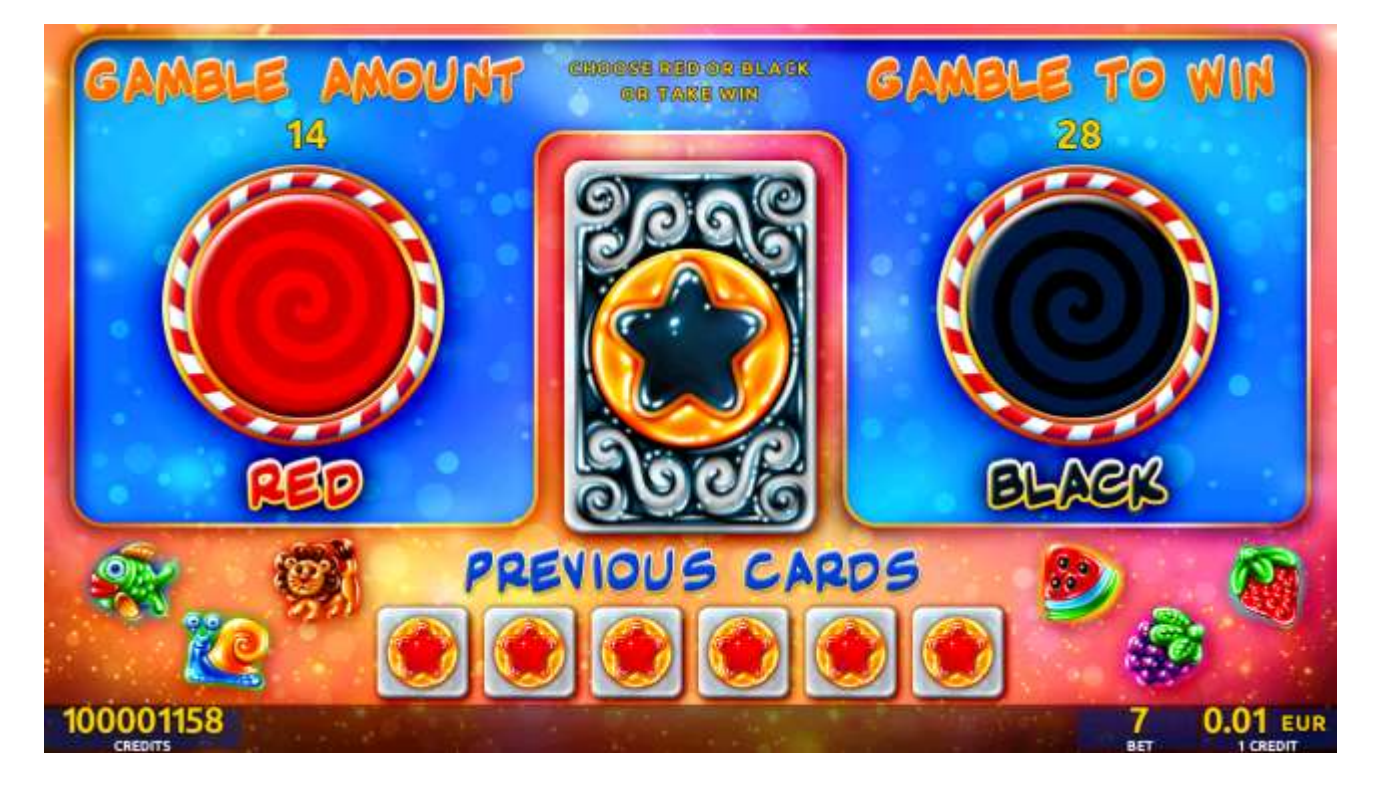

Figure 15: Tynoochky – Gamble Game Screen

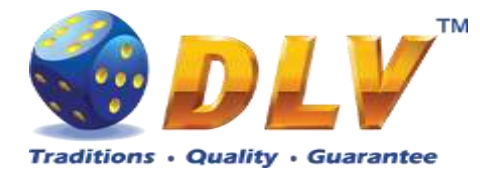

### 8 Royal Jewels

### 8.1 Overview

"Royal Jewels" is a 5-reel 10-line video reels game. Player can select to play 1 to 10 lines, and bet 1 to 100 credits per line (maximum bet per line is configured during Initial Setup). This game features a gamble (double-up) game.

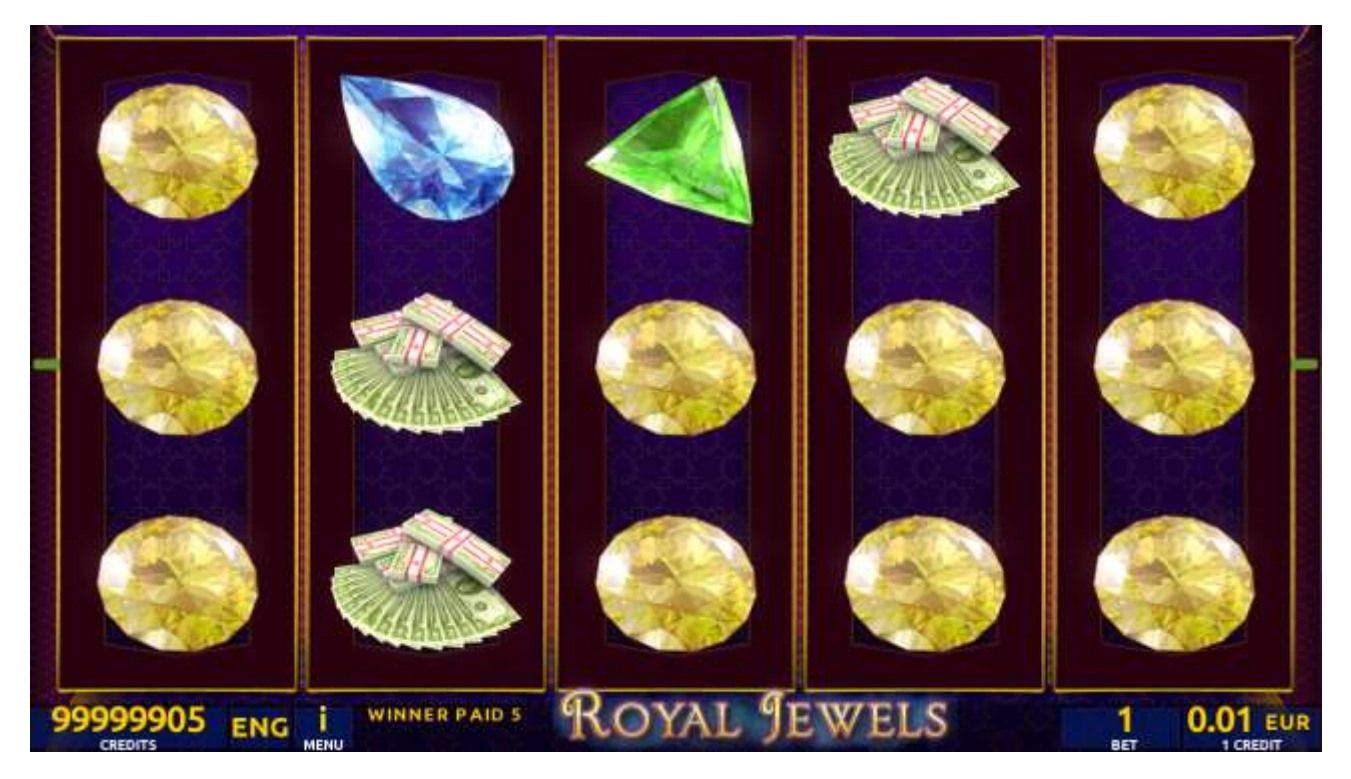

Figure 16: Royal Jewels - Main Game Screen

### 8.2 Paytable

Prize values in the paytable are shown in credits for currently selected bet and number of lines.

The player can change current bet in paytable screen by pressing BET and MAX BET buttons.

To return back to the game, START button should be pressed.

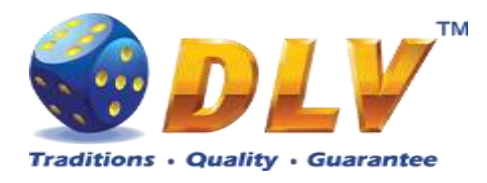

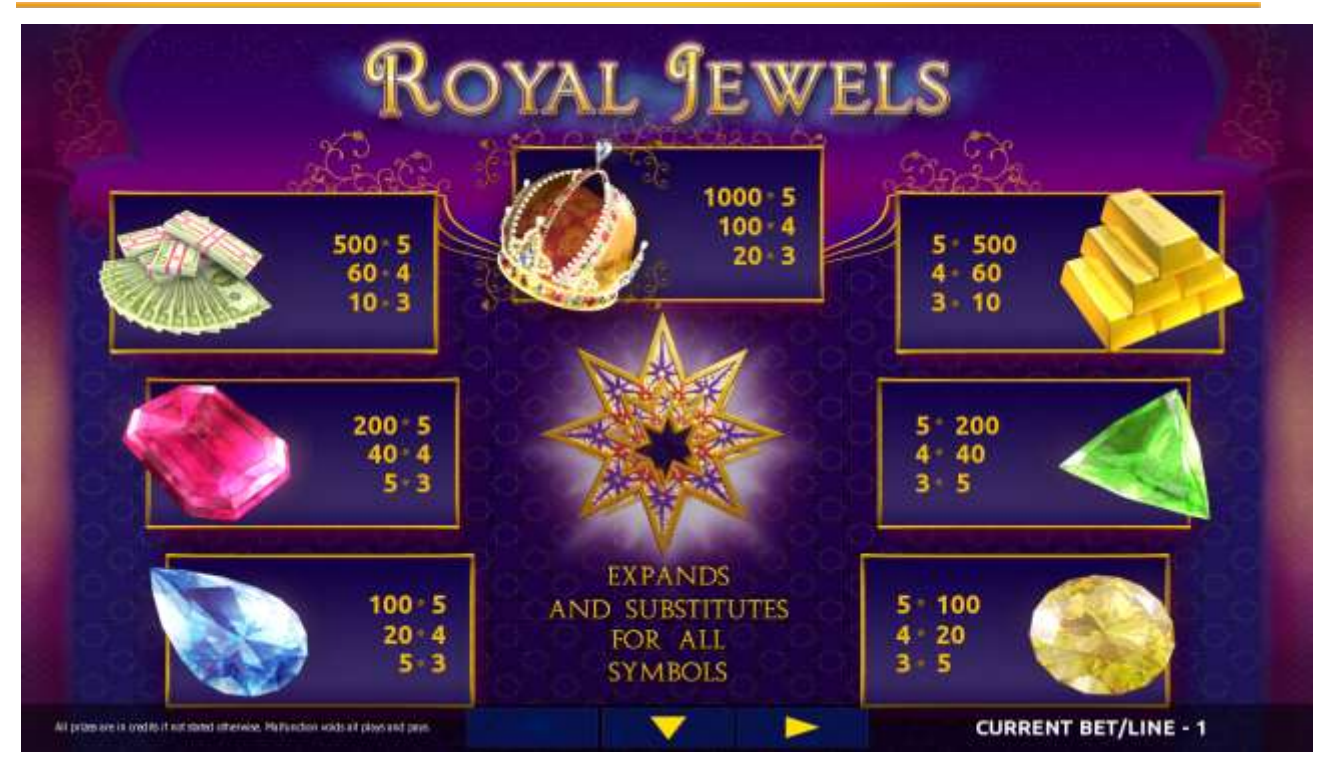

Figure 17: Royal Jewels – Paytable (for 1 line and 1 credit per line)

The player can press HELP button any time when game is idle, to see help and paytable screens.

The player can select the number of paylines by pressing LINES buttons on the game panel. To select custom number of lines, the player should press LINE (HOLD1) button multiple times until the desired number of paylines is selected.

To adjust bet per line, the player has to press BET button on the game panel to select the desired bet. By pressing MAX BET button on the game panel, maximum bet per line will be set for all lines. After pressing START button, reels will start spinning. The player can wait for reels to stop automatically or stop corresponding reel by pressing HOLD1, HOLD2, HOLD3, HOLD4 or HOLD5. To stop all the reels at once, the player has to press START button.

After reels are stopped, winning combinations will be highlighted on the reels in turn, and corresponding win sound will be played. Winnings are shown in the following order – payline combinations first, then scatters (if applicable), and then bonus combinations.

If the machine features second display, then corresponding winning combination and prize value will be highlighted. Possible winning combinations and prizes are described in the Paytable section.

To activate the autostart feature, the player has to press AUTO button. When the autostart feature is active, reels are started automatically. To deactivate autostart, the player has to press any button on the game panel. If a game is played with autostart, the machine does not enter gamble game and proceeds to the next game.

Any winning in the main game that does not exceed Gamble Bet Limit, can be doubled (if Gamble is enabled).

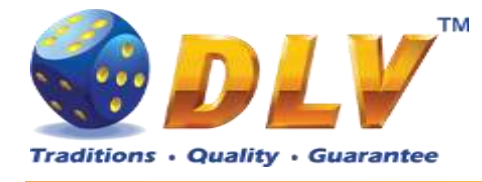

### 8.4 Gamble Game

The player has to guess which color will be the next dealer's card – red or black. If the selected color and dealer's card color match, player's winning is doubled and the player can continue to gamble or end the game. If the player does not guess the color right, the gamble game ends with no winning.

If the winning in the gamble game exceeds Gamble Bet Limit, or the number of sequential gamble games played exceeds Gamble Hit Limit, the gamble game is ended automatically. The player can collect the winning by pressing START button.

To select RED color, the player has to press BET button, BLACK color – MAX BET button.

Paytable and help pages are available by pressing HELP button.

| Gamble Amount  | Credits to be bet in the gamble game                     |
|----------------|----------------------------------------------------------|
| Gamble to Win  | Amount of credits that can be won in current gamble game |
| Previous Cards | Colors and suits of six previous dealer's cards          |

Probability of winning or losing in the gamble game is 50%. Only Aces of all suits are used in the gamble game.

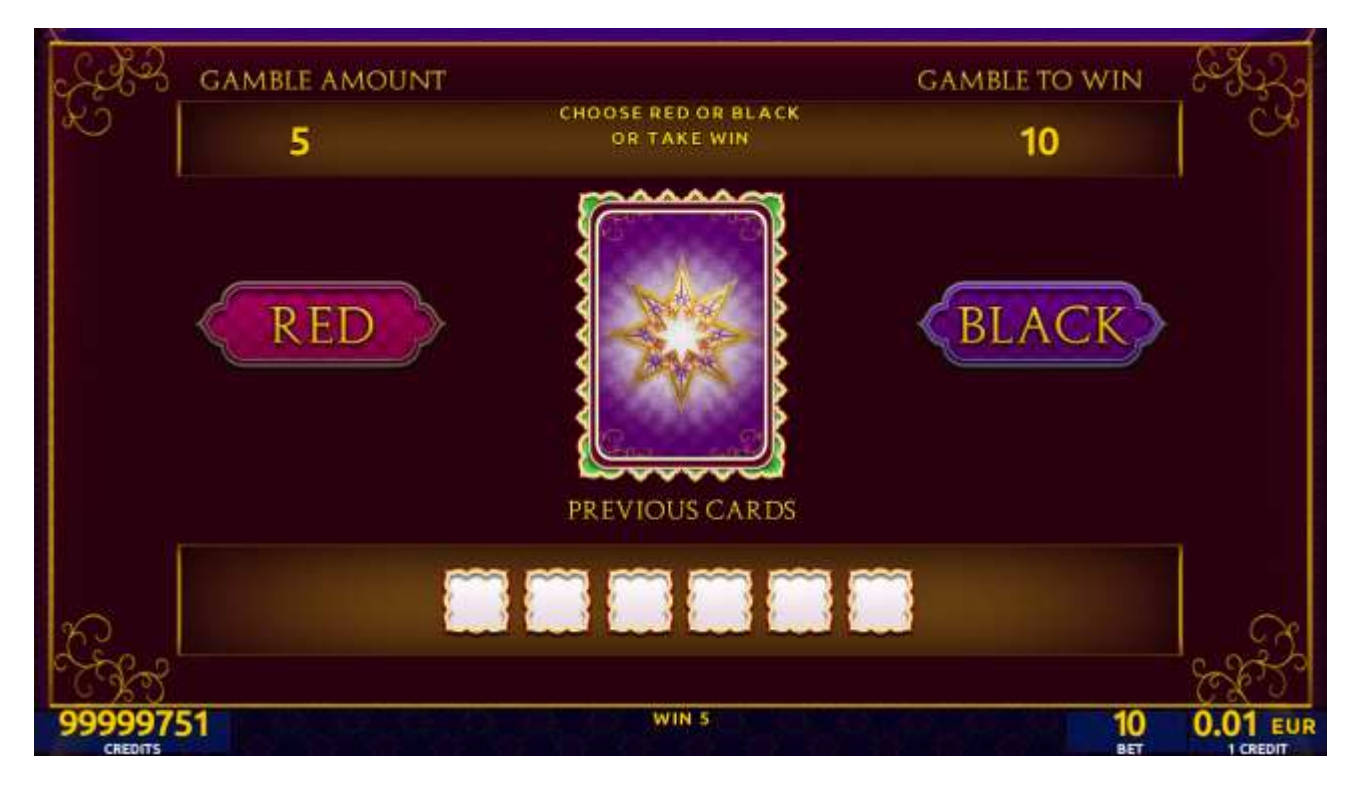

Figure 18: Royal Jewels – Gamble Game Screen

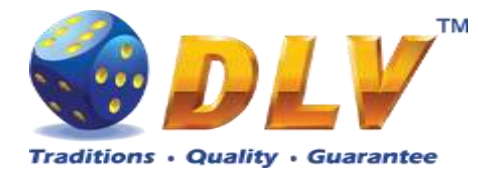

### 9 Mushroom Fable

### 9.1 Overview

"Mushroom Fable" is a 5-reel 10-line video reels game. Player can select to play 1 to 10 lines, and bet 1 to 100 credits per line (maximum bet per line is configured during Initial Setup).

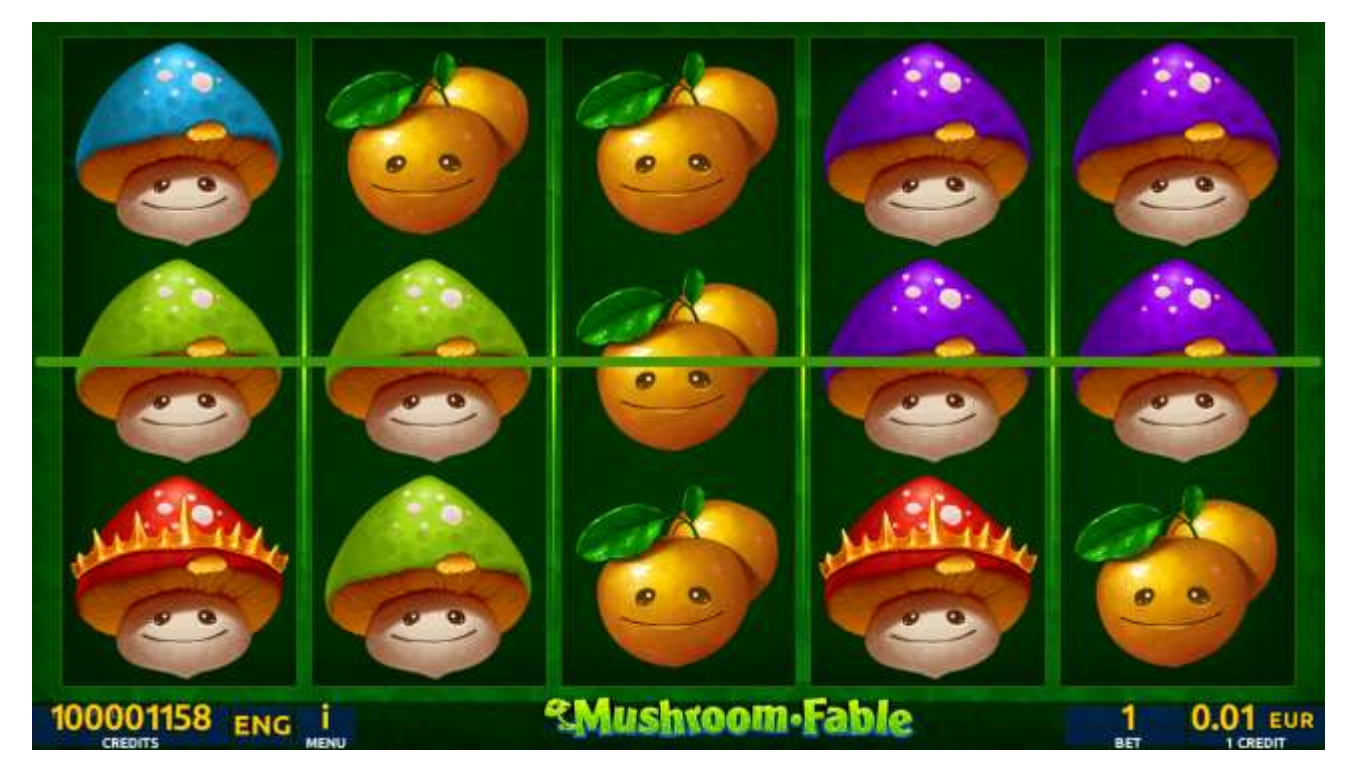

Figure 19: Mushroom Fable - Main Game Screen

### 9.2 Paytable

Prize values in paytable are shown in credits for currently selected bet and number of lines. Player can change current bet in paytable screen by pressing BET and MAX BET buttons. To return back to the game START button should be pressed.

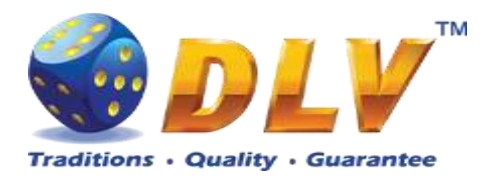

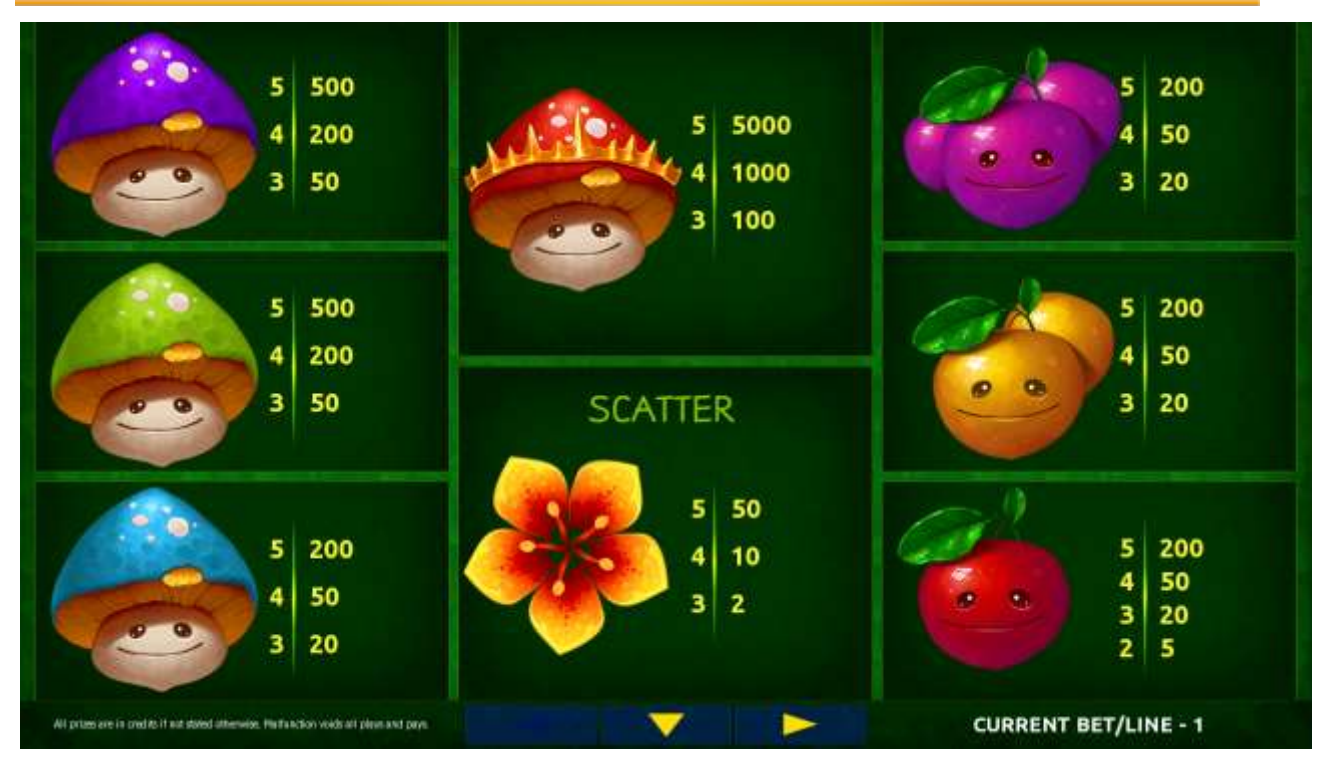

Figure 20: Mushroom Fable – Paytable (for 1 line and 1 credit per line)

The player can press HELP button any time when game is idle, to see help and paytable screens.

The player can select the number of paylines by pressing LINES buttons on the game panel. To select custom number of lines, the player should press LINE (HOLD1) button multiple times until the desired number of paylines is selected.

To adjust bet per line, the player has to press BET button on the game panel to select the desired bet. By pressing MAX BET button on the game panel, maximum bet per line will be set for all lines. After pressing START button, reels will start spinning. The player can wait for reels to stop automatically or stop corresponding reel by pressing HOLD1, HOLD2, HOLD3, HOLD4 or HOLD5. To stop all the reels at once, the player has to press START button.

After reels are stopped, winning combinations will be highlighted on the reels in turn, and corresponding win sound will be played. Winnings are shown in the following order - payline combinations first, and then scatters.

If the machine features seconds display, then corresponding winning combination and prize value will be highlighted. Possible winning combinations and prizes are described in the Paytable section.

To activate autostart feature, player has to press AUTO button. When autostart feature is active, reels are started automatically. To deactivate autostart, player has to press any button on the game panel.

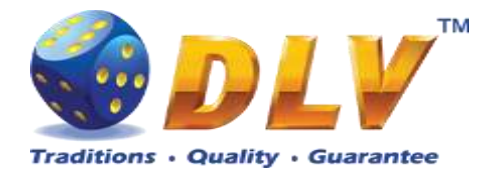

# 10 Topatoo

### 10.1 Overview

"Topatoo" is a 5-reel 10-line video reels game. The player can select to play 1 to 10 lines, and bet 1 to 100 credits per line (maximum bet per line is configured during Initial Setup). This game features free games bonus and a gamble (double-up) game.

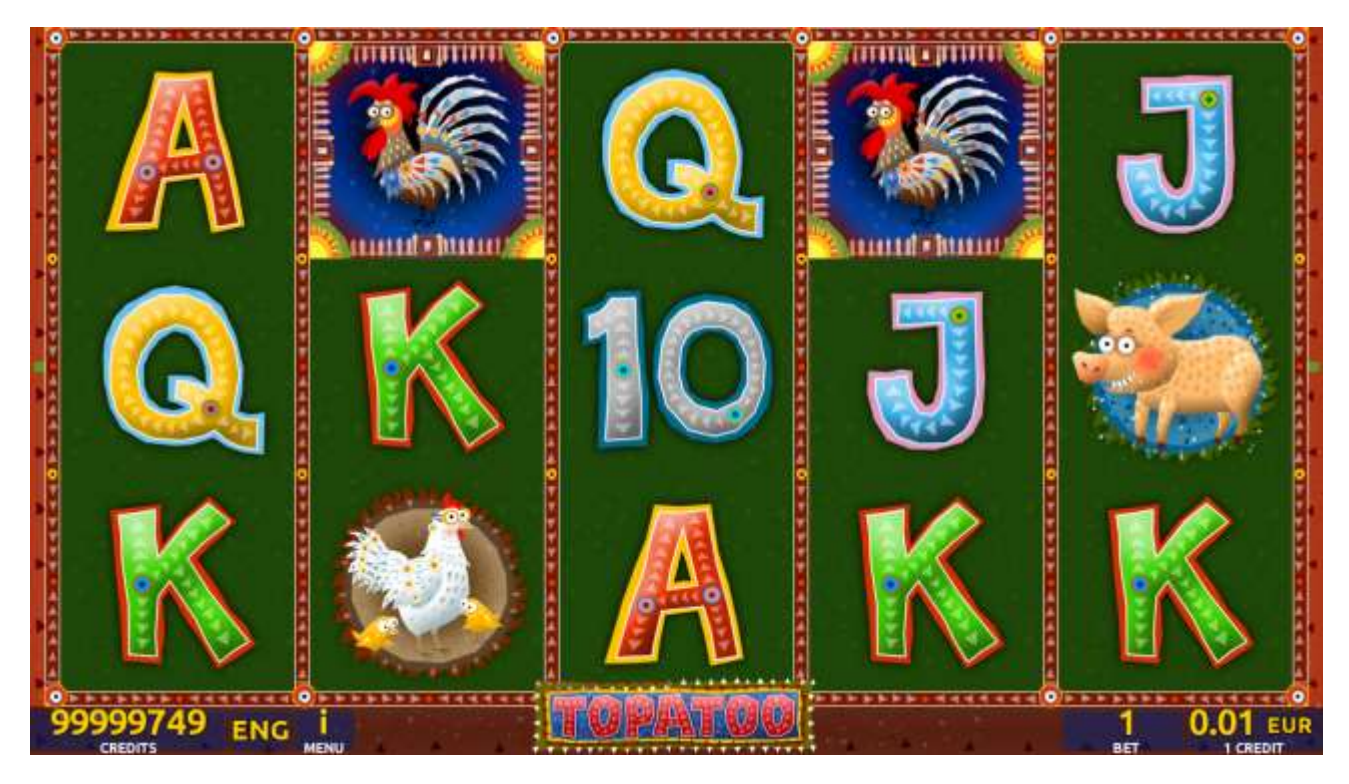

Figure 21: Topatoo – Main Game Screen

### 10.2 Paytable

Prize values in the paytable are shown in credits for currently selected bet and number of lines.

The player can change current bet in the paytable screen by pressing BET and MAX BET buttons.

To return back to the game, START button should be pressed.

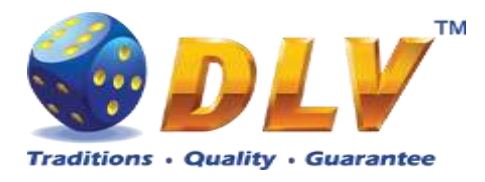

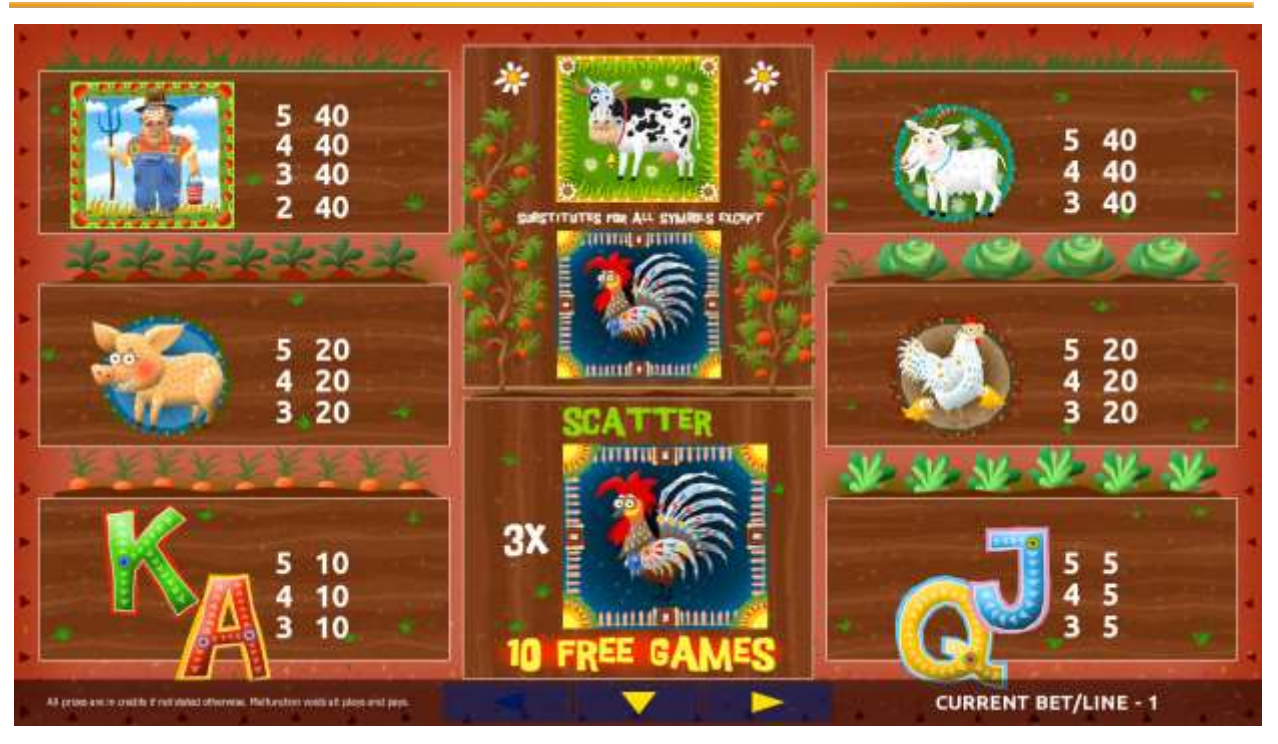

Figure 22: Topatoo – Paytable (for 1 line and 1 credit per line)

The player can press HELP button any time when game is idle, to see help and paytable screens.

The player can select the number of paylines by pressing LINES buttons on the game panel. To select custom number of lines, the player should press LINE (HOLD1) button multiple times until the desired number of paylines is selected.

To adjust bet per line, the player has to press BET button on the game panel to select the desired bet. By pressing MAX BET button on the game panel, maximum bet per line will be set for all lines. After pressing START button, reels will start spinning. The player can wait for reels to stop automatically or stop corresponding reel by pressing HOLD1, HOLD2, HOLD3, HOLD4 or HOLD5. To stop all the reels at once, the player has to press START button.

After reels are stopped, winning combinations will be highlighted on the reels in turn, and corresponding win sound will be played. Winnings are shown in the following order – payline combinations first, then scatters (if applicable), and then bonus combinations.

If the machine features seconds display, then corresponding winning combination and prize value will be highlighted. Possible winning combinations and prizes are described in the Paytable section.

To activate the autostart feature, the player has to press AUTO button. When the autostart feature is active, reels are started automatically. To deactivate autostart, the player has to press any button on the game panel. If a game is played with autostart, the machine does not enter gamble game and proceeds to the next game.

Any winning in the main game that does not exceed Gamble Bet Limit, can be doubled (if Gamble is enabled).

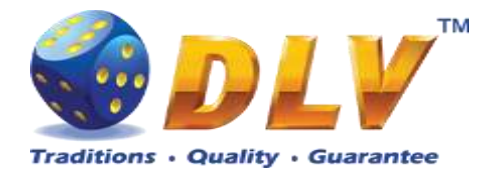

### 10.4 Free Games

Free games are played with the same bet and number of lines as in the main game and cannot be changed. Credits are not withdrawn for any of free games.

Counter in the "Information field" informs the player about the number of free games played and total number of free games won.

During free games reels are launched automatically. Nevertheless, the player can stop any of the reels or all of them as in the main game.

Reels layout and payout percentage are different from those in the main game. Three "Cock" symbols anywhere on the reels award the player extra 10 free games. The player is informed about this event with additional popup window.

When all free games are played, a popup window will appear with total number of credits won during the free games feature.

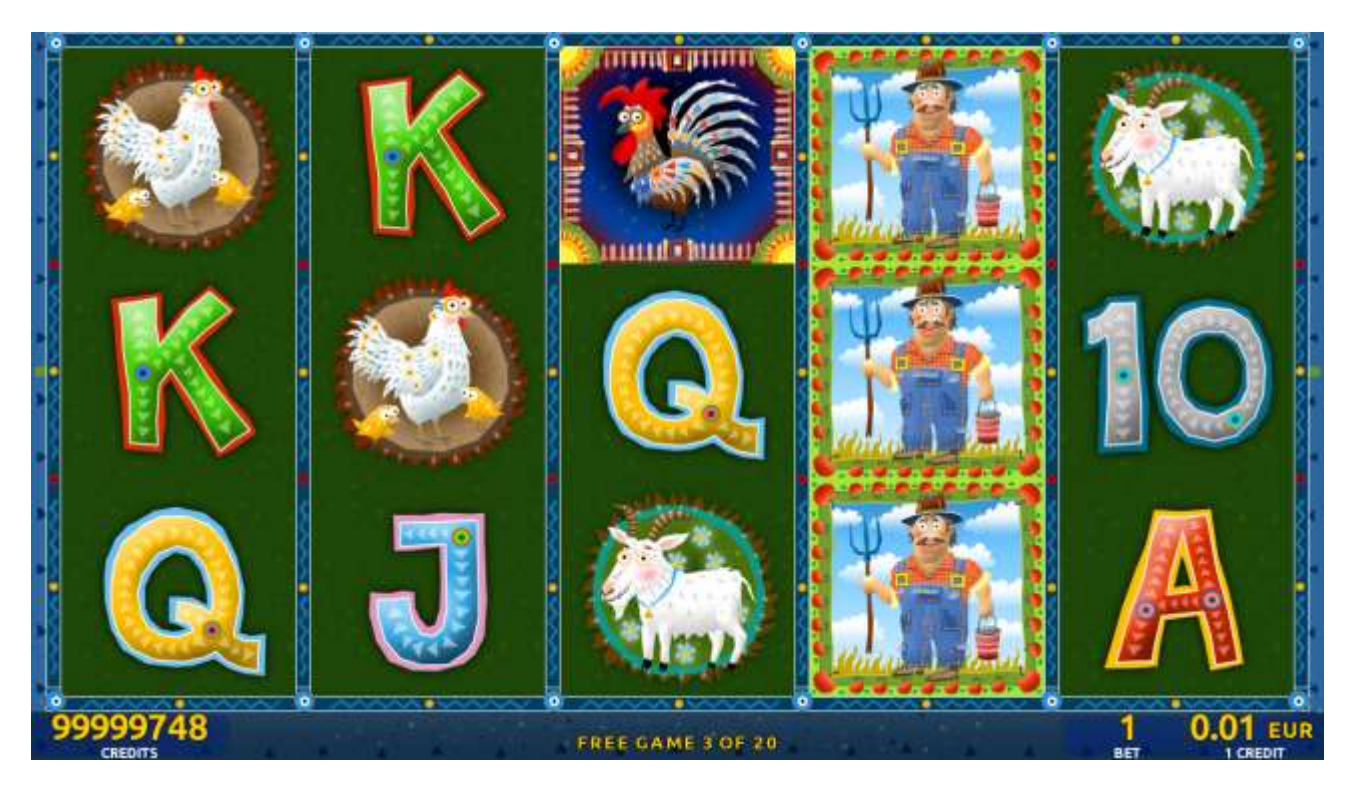

Figure 23: Topatoo – Free Games Screen

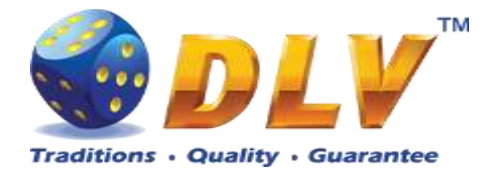

### 10.5 Gamble Game

The player has to guess which color will be the next dealer's card – red or black. If the selected color and dealer's card color match, player's winning is doubled and the player can continue to gamble or end the game. If the player does not guess the color right, the gamble game ends with no winning.

If the winning in the gamble game exceeds Gamble Bet Limit, or the number of sequential gamble games played exceeds Gamble Hit Limit, the gamble game is ended automatically. The player can collect the winning by pressing START button.

To select RED color, the player has to press BET button, BLACK color – MAX BET button. Paytable and help pages are available by pressing HELP button.

| Gamble Amount  | Credits to be bet in the gamble game                     |
|----------------|----------------------------------------------------------|
| Gamble to Win  | Amount of credits that can be won in current gamble game |
| Previous Cards | Colors and suits of six previous dealer's cards          |

Probability of winning or losing in the gamble game is 50%. Only Aces of all suits are used in the gamble game.

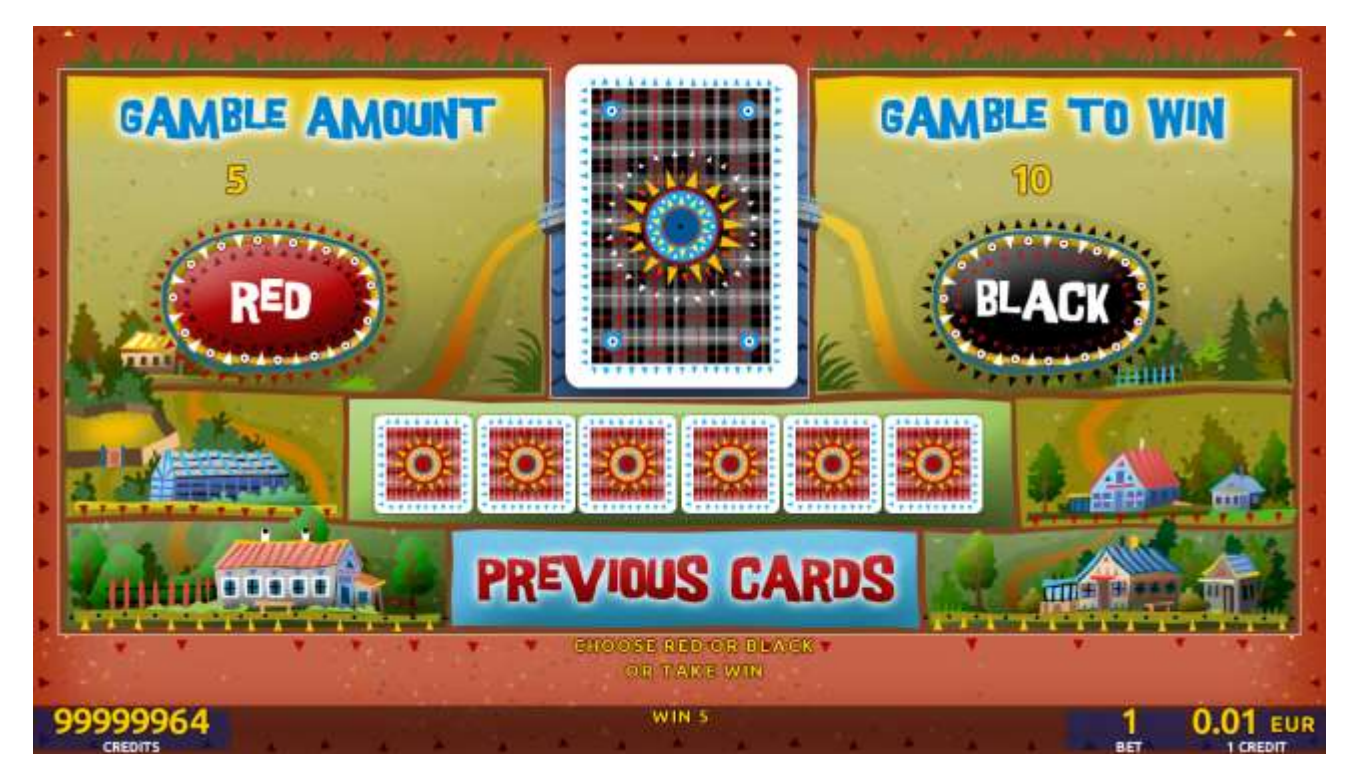

Figure 24: Topatoo – Gamble Game Screen

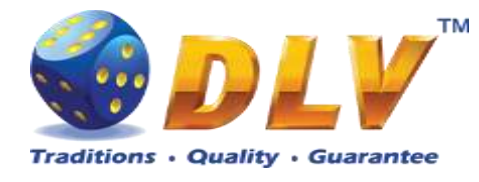

### **11 Golden Fleece**

### 11.1 Overview

Golden Fleece is a 5-reel 10-line video reels game. Player can select to play 1 to 10 lines, and bet 1 to 100 credits per line (maximum bet per line is configured during Initial Setup). This game features free games bonus and a gamble (double-up) game.

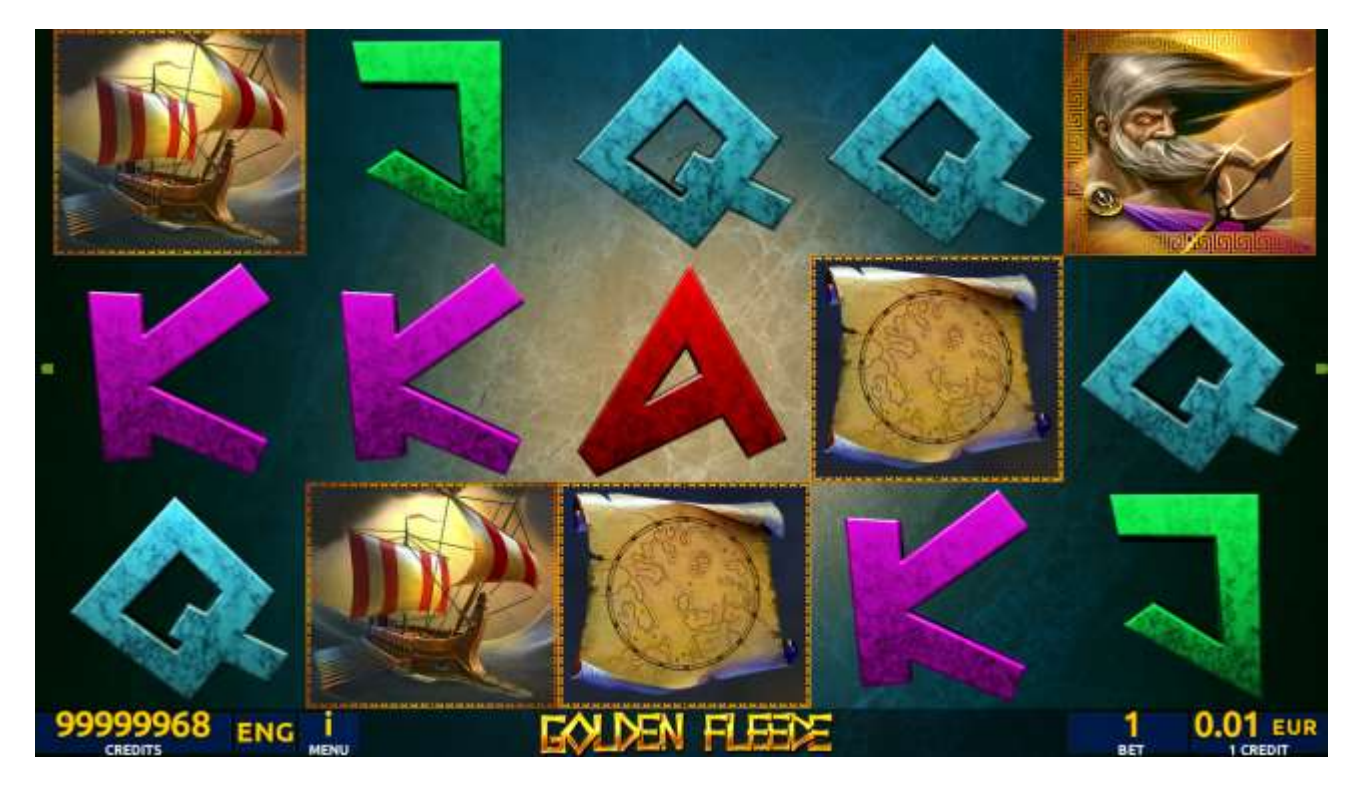

Figure 25: Golden Fleece – Main Game Screen

### 11.2 Paytable

Prize values in paytable are shown in credits for currently selected bet and number of lines. Player can change current bet in paytable screen by pressing BET and MAX BET buttons. To return back to the game START button should be pressed.

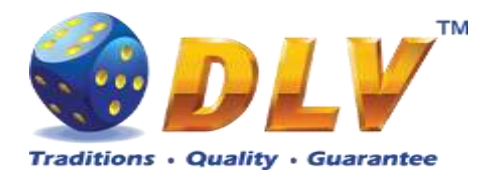

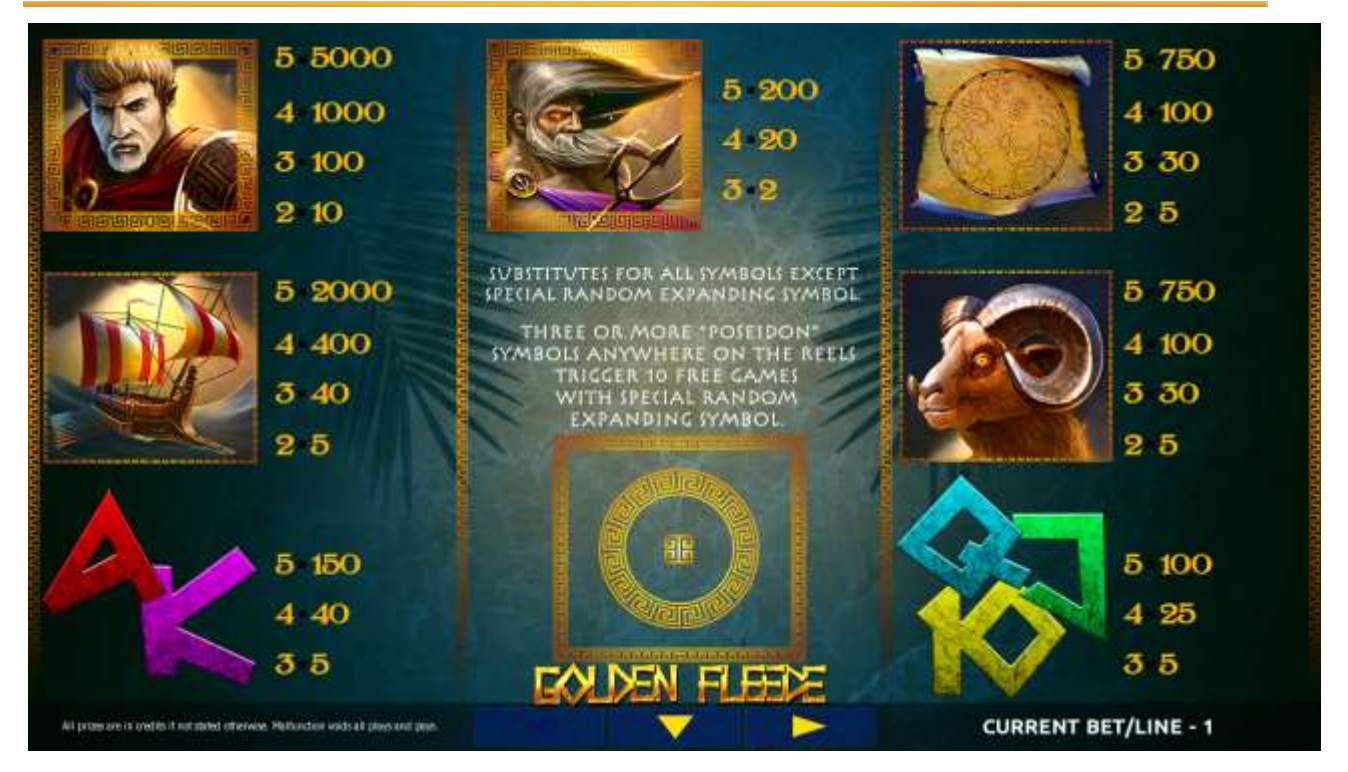

Figure 26: Golden Fleece – Paytable (for 1 line and 1 credit per line)

The player can press HELP button any time when game is idle, to see help and paytable screens.

The player can select the number of paylines by pressing LINES buttons on the game panel. To select custom number of lines, the player should press LINE (HOLD1) button multiple times until the desired number of paylines is selected.

To adjust bet per line, the player has to press BET button on the game panel to select the desired bet. By pressing MAX BET button on the game panel, maximum bet per line will be set for all lines. After pressing START button, reels will start spinning. The player can wait for reels to stop automatically or stop corresponding reel by pressing HOLD1, HOLD2, HOLD3, HOLD4 or HOLD5. To stop all the reels at once, the player has to press START button.

After reels are stopped, winning combinations will be highlighted on the reels in turn, and corresponding win sound will be played. Winnings are shown in the following order – payline combinations first, then scatters (if applicable), and then bonus combinations.

If the machine features seconds display, then corresponding winning combination and prize value will be highlighted. Possible winning combinations and prizes are described in the Paytable section.

To activate autostart feature, player has to press AUTO button. When autostart feature is active, reels are started automatically. To deactivate autostart, player has to press any button on the game panel. If game is played with autostart, machine does not enter gamble game and proceed to the next game.

Any winning in main game that does not exceed Gamble Bet Limit, can be doubled (if Gamble is enabled).

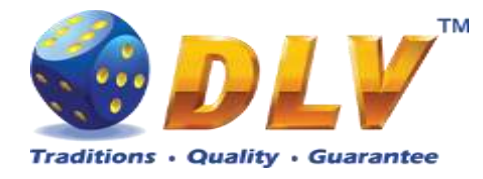

#### 11.4 Free Games

Before free games are started, special expanding symbol is randomly selected in the popup window. This symbol acts as a special symbol, until free games are over. When special symbols appear anywhere on the reels during free games and form winning combination, special symbols expand to cover all positions on corresponding reels and player is awarded with special symbol combination prize multiplied by number of active paylines.

Free games are played with the same bet and number of lines as the main game and cannot be changed. Credits are not withdrawn for any of free games.

Counter in the "Information field" informs player about number of free games has been played and total number of free games won.

During free games reels are launched automatically. Nevertheless player can stop any of reels or all of them as in main game.

Reels layout and payout percentage is different from main game. Credit prizes for winning combinations are identical to the main game. Thee or more scattered "Poseidon" symbols anywhere on the reels award player with extra 10 free games. Player is informed about this event with additional popup window.

When all free games are played, popup window will appear with total number of credits won during free games feature.

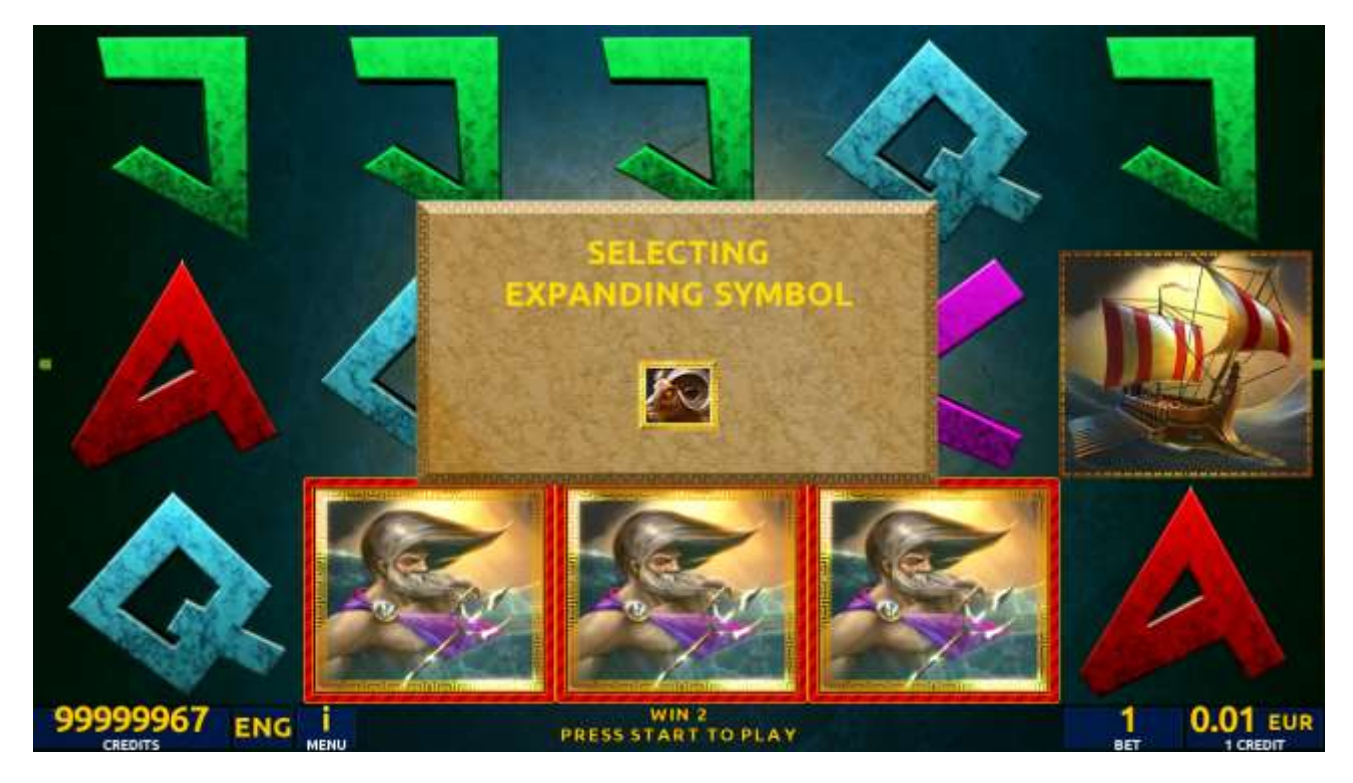

Figure 27: Golden Fleece - Special Expanding Symbol Selection

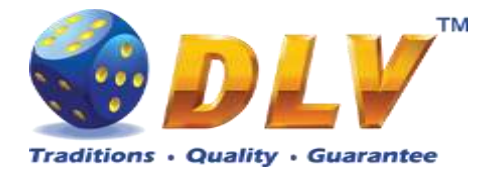

### 11.5 Gamble Game

Player has to guess which color will be the next dealers' card – red or black. If selected color and dealers' card color match, players' winning is doubled and player can continue to gamble or end the game. If player does not guess the color right, gamble game ends with no winning.

If winning in the gamble game exceeds Gamble Bet Limit, or number of sequential gamble games played exceeds Gamble Hit Limit, gamble game is ended automatically.

Player can collect winning by pressing START button.

To select RED color, player has to press BET button, BLACK color – MAX BET button. Paytable and help pages are available by pressing HELP button.

| Gamble Amount  | Credits to be bet in gamble game                         |
|----------------|----------------------------------------------------------|
| Gamble to Win  | Amount of credits that can be won in current gamble game |
| Previous Cards | Colors and suits of six previous dealers' cards          |

Probability of winning or loosing in the gamble game is 50%. Only Aces of all suits are used in gamble game.

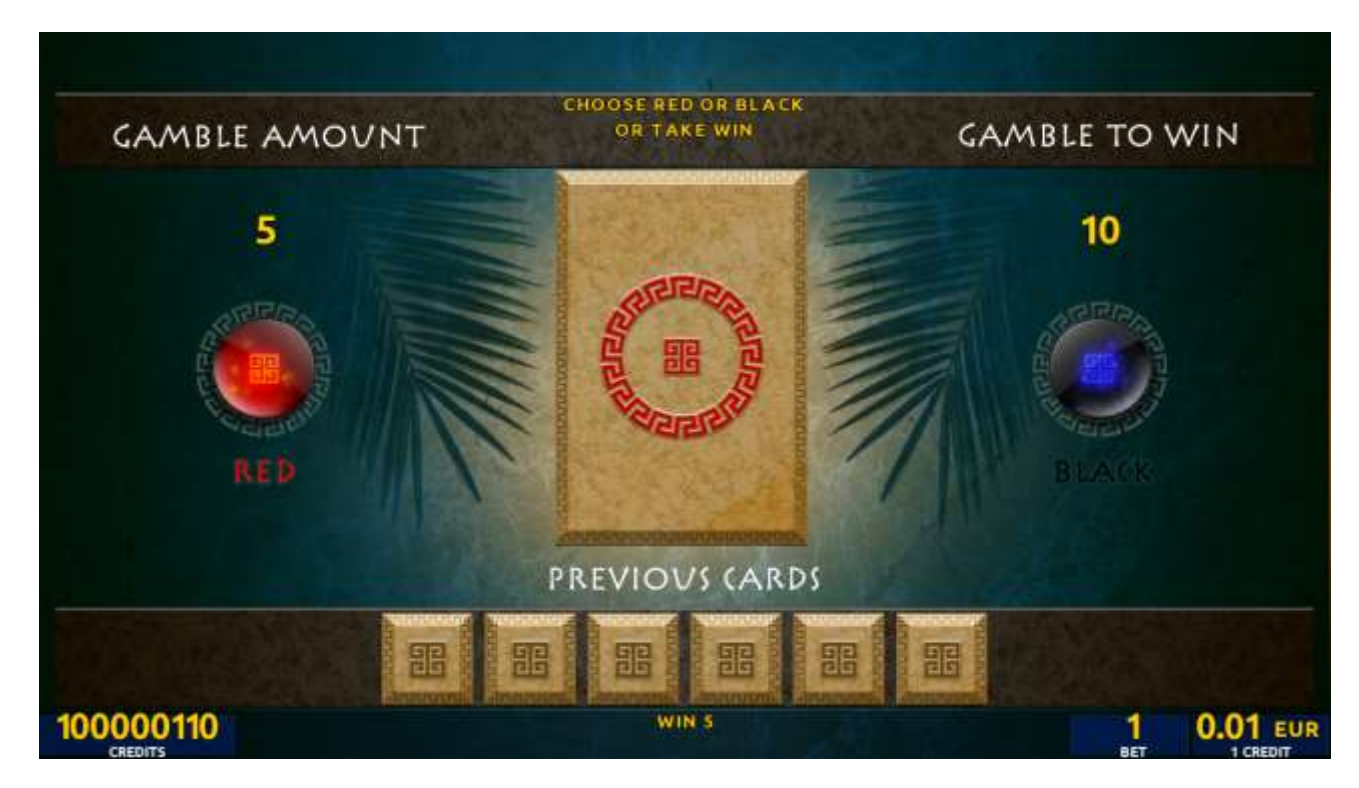

Figure 28: Golden Fleece – Gamble Game Screen

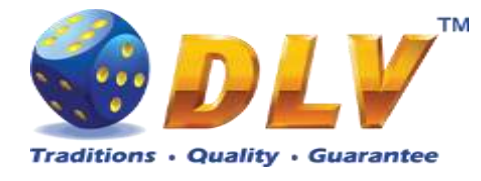

### 12 Lucky Search

### 12.1 Overview

"Lucky Search" is a 5-reel 10-line video reels game. The player can select to play 1 to 10 lines, and bet 1 to 100 credits per line (maximum bet per line is configured during Initial Setup). This game features free games bonus and a gamble (double-up) game.

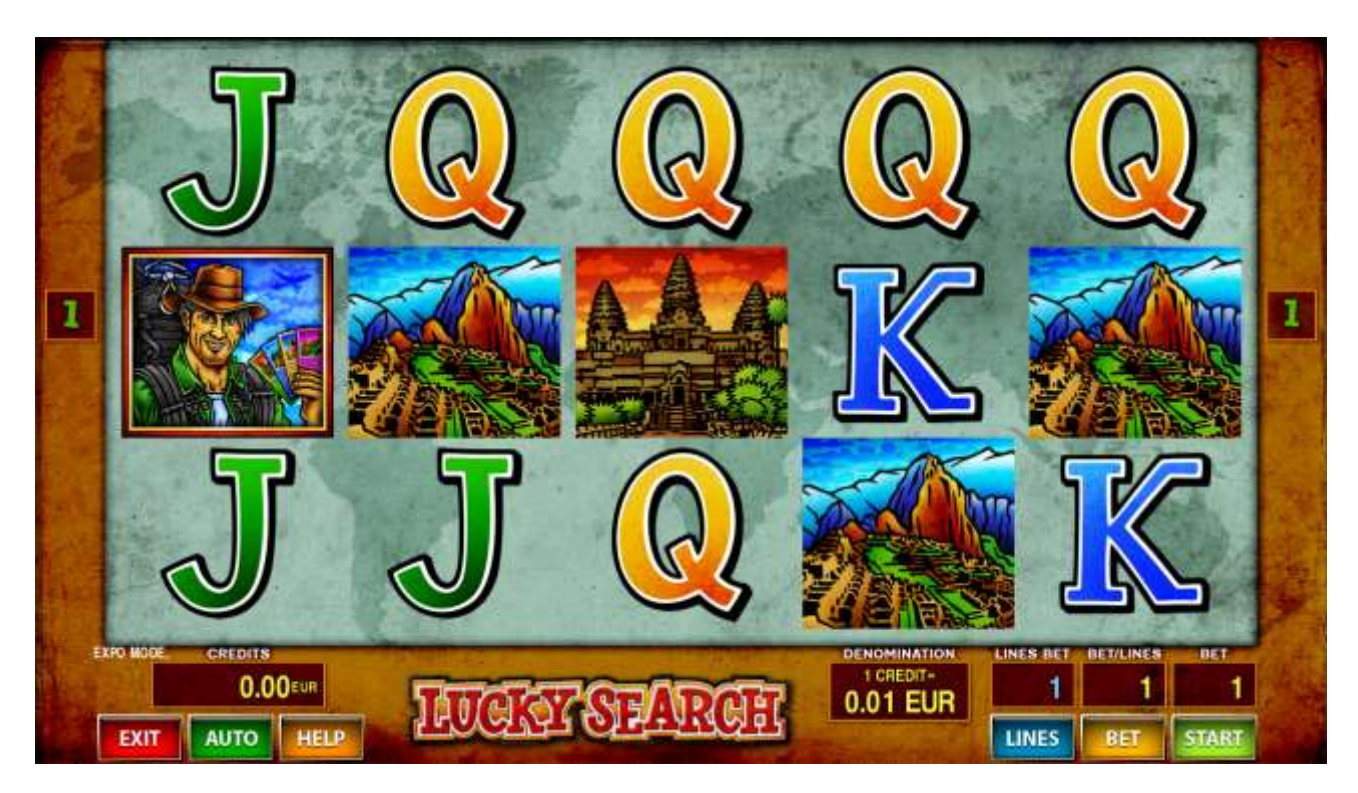

Figure 29: Lucky Search – Main Game Screen

### 12.2 Paytable

Prize values in the pay table are shown in credits for currently selected bet and number of lines.

The player can change current bet in the pay table screen by pressing BET and MAX BET buttons.

To return back to the game, START button should be pressed.
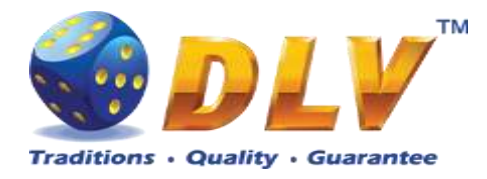

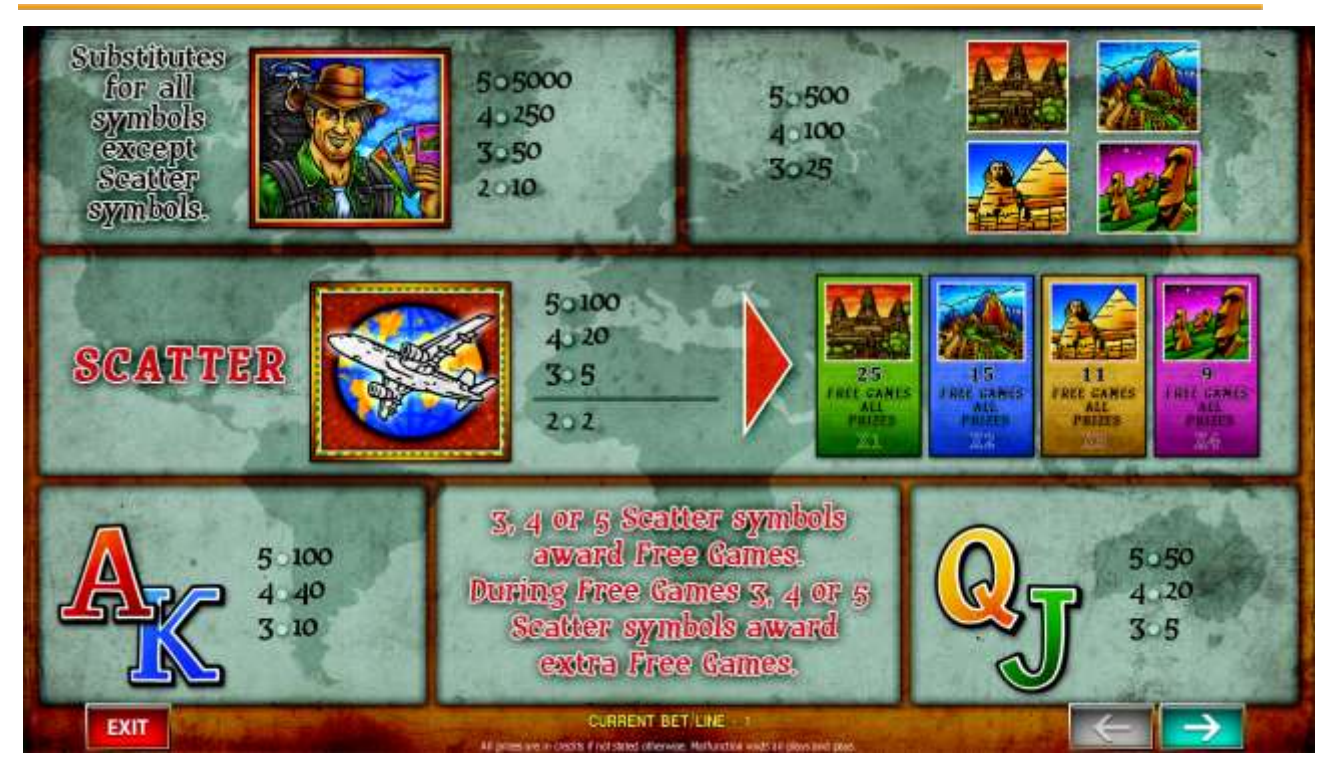

Figure 30: Lucky Search – Paytable (for 1 line and 1 credit per line)

The player can press HELP button any time when game is idle, to see help and paytable screens. The player can select the number of paylines by pressing LINE 1, LINE 3, LINE 5, LINE 7 or LINE 10 on the game panel. To select custom number of lines, the player should press LINE 1 button multiple times until the desired number of paylines is selected. To adjust bet per line, the player has to press BET button on the game panel to select the desired bet. By pressing MAX BET button on the game panel, maximum bet per line will be set for all lines.

After pressing START button, reels will start spinning. The player can wait for reels to stop automatically or stop corresponding reel by pressing LINE 1, LINE 3, LINE 5, LINE 7 or LINE 10. To stop all the reels at once, the player has to press START button.

After reels are stopped, winning combinations will be highlighted on the reels in turn, and corresponding win sound will be played. Winnings are shown in the following order – payline combinations first, then scatters (if applicable), and then bonus combinations.

If the machine features second display, then corresponding winning combination and prize value will be highlighted. Possible winning combinations and prizes are described in the Paytable section.

To activate the autostart feature, the player has to press AUTO button. When the autostart feature is active, reels are started automatically. To deactivate autostart, the player has to press any button on the game panel. If a game is played with autostart, the machine does not enter gamble game and proceeds to the next game.

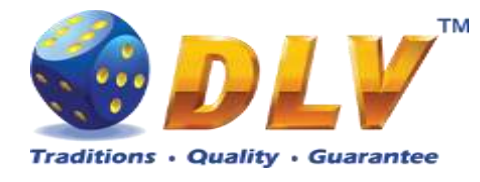

Free games are played with the same bet and number of lines as the main game and cannot be changed. Credits are not withdrawn for any of free games.

Counter in the "Information field" informs the player about number of free games played and total number of free games won.

During free games reels are launched automatically. Nevertheless, the player can stop any of the reels or all of them as in the main game.

When the feature is triggered, it is necessary to choose one of the 4 special symbols with multipliers:

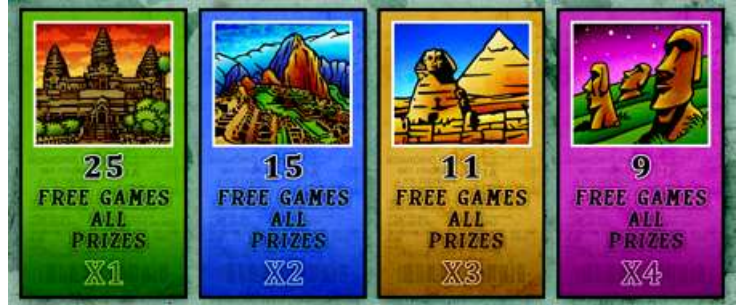

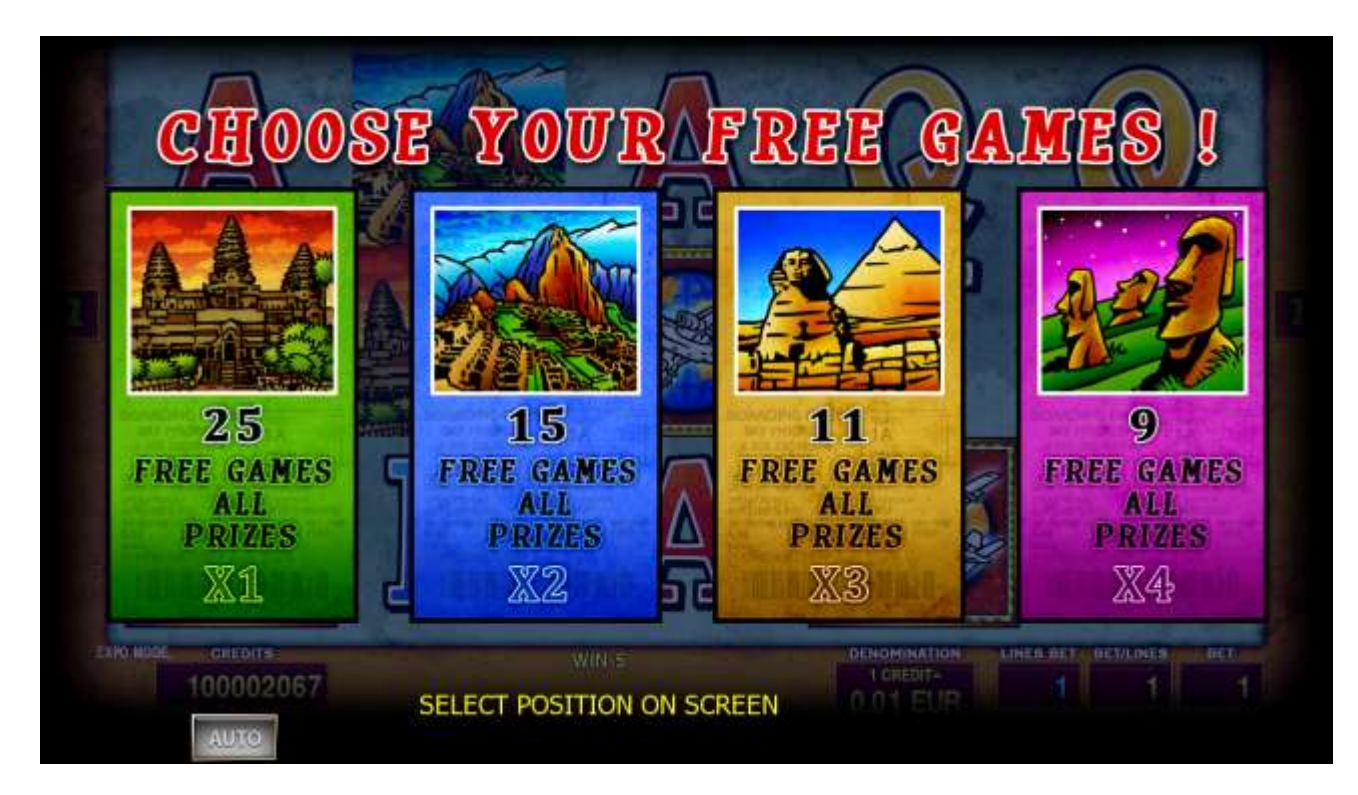

Figure 31: Lucky Search – Free Games Selector Screen

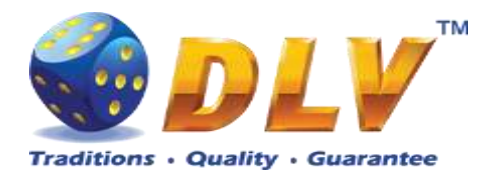

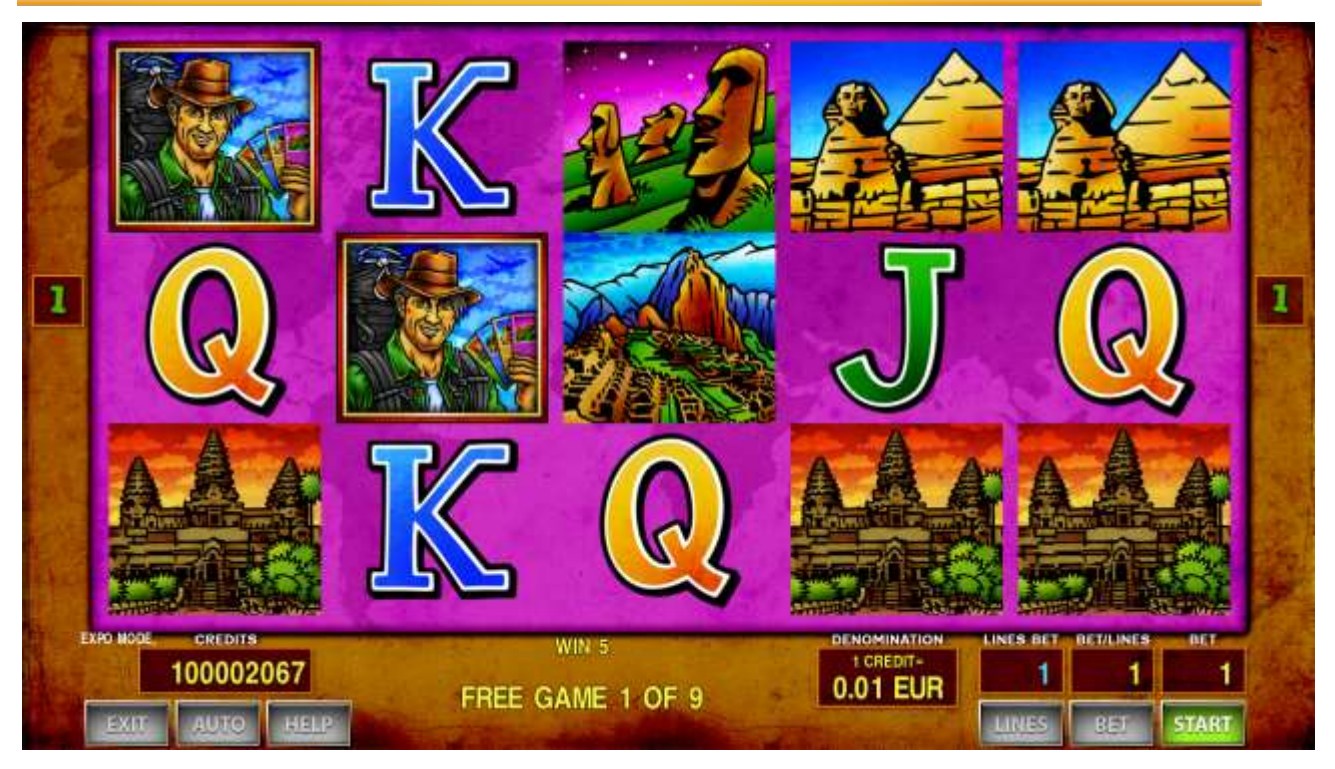

Figure 32: Lucky Search – Free Games

The player has to guess which color will be the next dealer's card – red or black. If selected color and dealer's card color match, player's winning is doubled and the player can continue to gamble or end the game. If the player does not guess the color right, the gamble game ends with no winning.

If the winning in the gamble game exceeds Gamble Bet Limit, or the number of sequential gamble games played exceeds Gamble Hit Limit, the gamble game is ended automatically. The player can collect winning by pressing START button.

To select RED color, the player has to press BET button, BLACK color – MAX BET button.

Pay table and help pages are available by pressing HELP button.

| Gamble Amount  | Credits to be bet in the gamble game                     |
|----------------|----------------------------------------------------------|
| Gamble to Win  | Amount of credits that can be won in current gamble game |
| Previous Cards | Colors and suits of six previous dealer's cards          |

Probability of winning or losing in the gamble game is 50%. Only Aces of all suits are used in the gamble game.

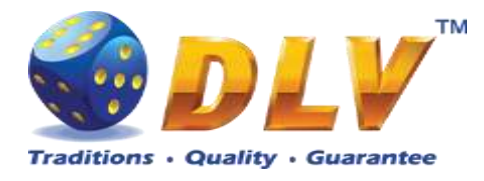

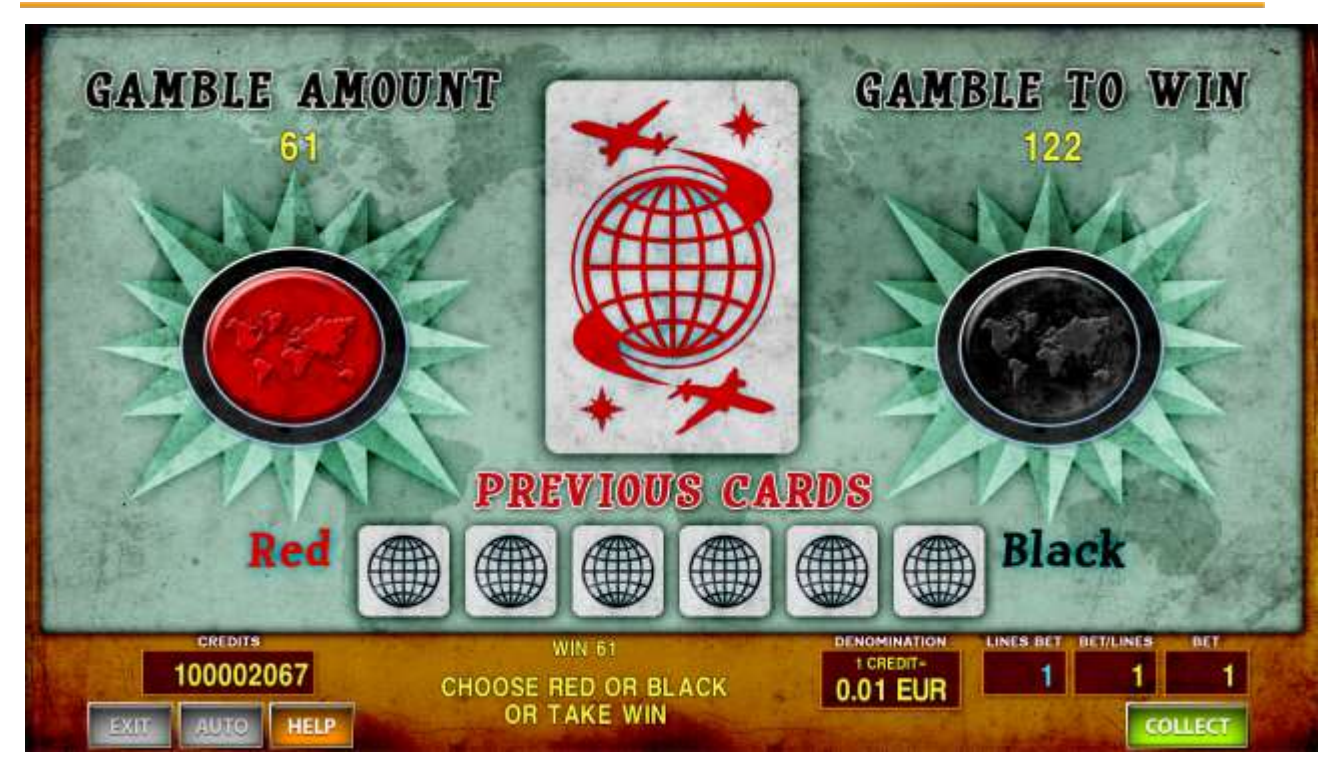

Figure 33: Lucky Search – Gamble Game Screen

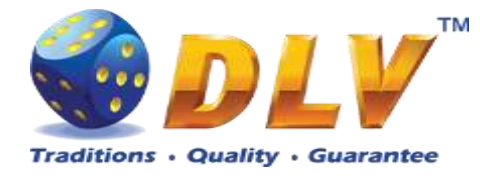

# **13 Mesozoic Tales**

### 13.1 Overview

"Mesozoic Tales" is a 5-reel 10-line video reels game. The player can select to play 1 to 10 lines, and bet 1 to 100 credits per line (maximum bet per line is configured during Initial Setup). This game features free games bonus and a gamble (double-up) game.

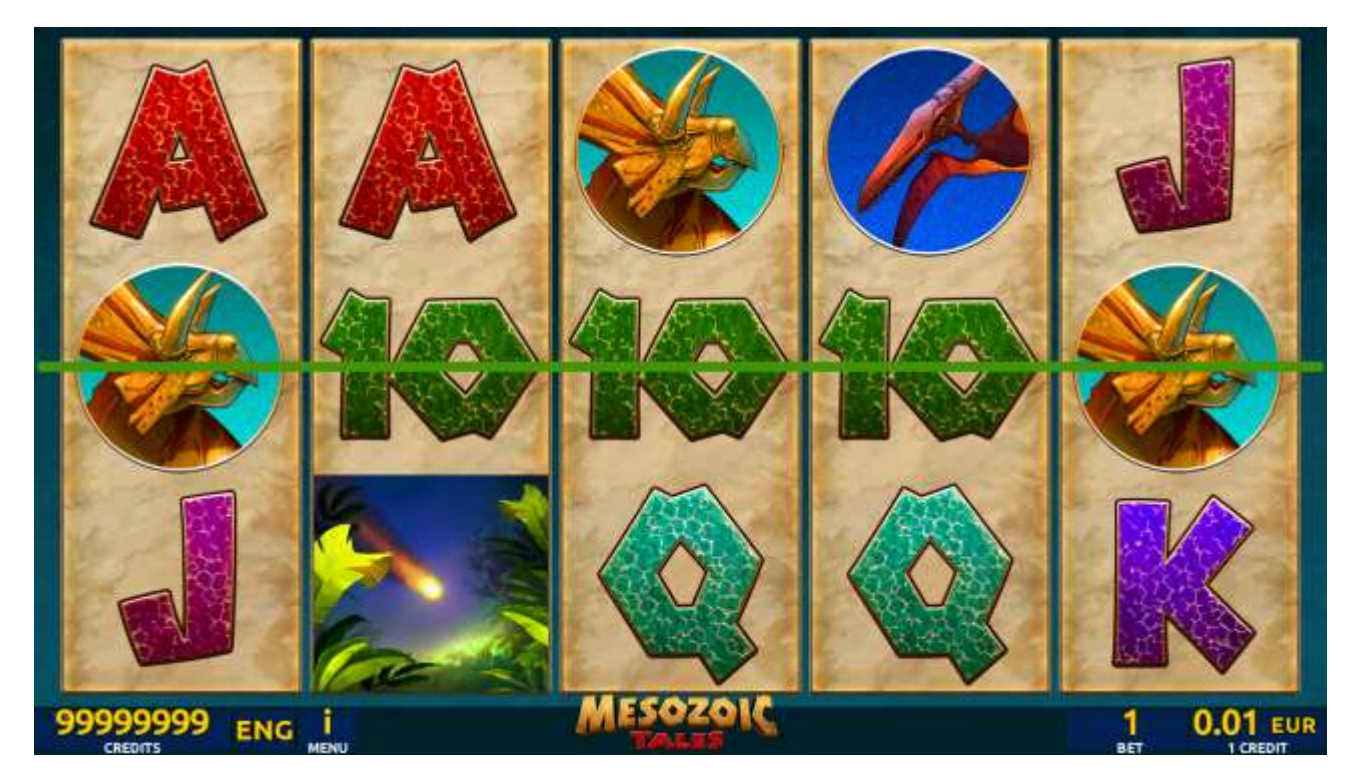

Figure 34: Mesozoic Tales – Main Game Screen

### 13.2 Paytable

Prize values in the pay table are shown in credits for currently selected bet and number of lines.

The player can change current bet in the pay table screen by pressing BET and MAX BET buttons.

To return back to the game, START button should be pressed.

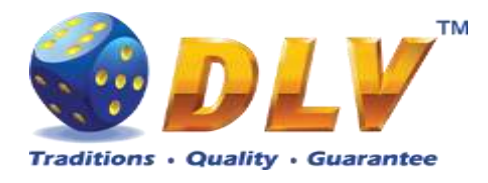

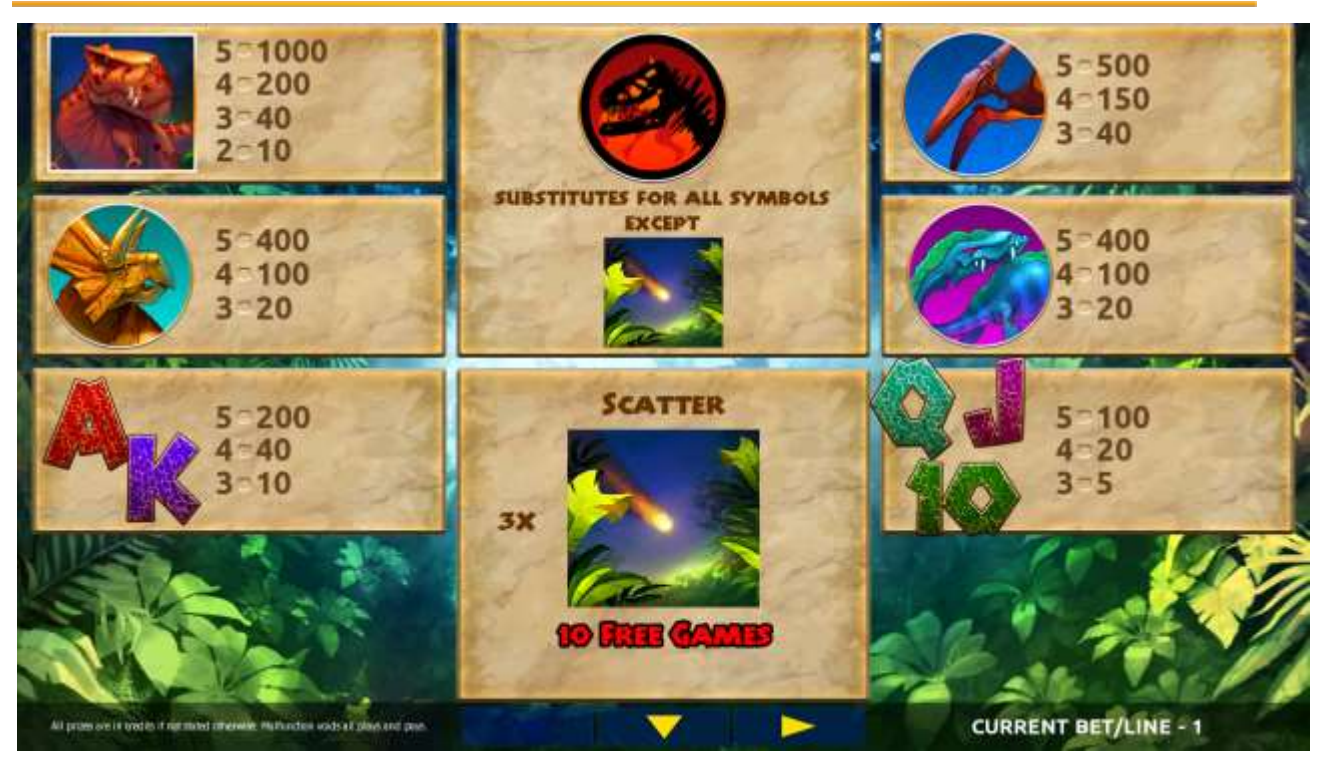

Figure 35: Mesozoic Tales – Paytable (for 1 line and 1 credit per line)

The player can press HELP button any time when game is idle, to see help and paytable screens.

The player can select the number of paylines by pressing LINES buttons on the game panel. To select custom number of lines, the player should press LINE (HOLD1) button multiple times until the desired number of paylines is selected.

To adjust bet per line, the player has to press BET button on the game panel to select the desired bet. By pressing MAX BET button on the game panel, maximum bet per line will be set for all lines. After pressing START button, reels will start spinning. The player can wait for reels to stop automatically or stop corresponding reel by pressing HOLD1, HOLD2, HOLD3, HOLD4 or HOLD5. To stop all the reels at once, the player has to press START button.

After reels are stopped, winning combinations will be highlighted on the reels in turn, and corresponding win sound will be played. Winnings are shown in the following order – payline combinations first, then scatters (if applicable), and then bonus combinations.

If the machine features second display, then corresponding winning combination and prize value will be highlighted. Possible winning combinations and prizes are described in the Pay table section.

To activate the autostart feature, the player has to press AUTO button. When the autostart feature is active, reels are started automatically. To deactivate autostart, the player has to press any button on the game panel. If a game is played with autostart, the machine does not enter gamble game and proceeds to the next game.

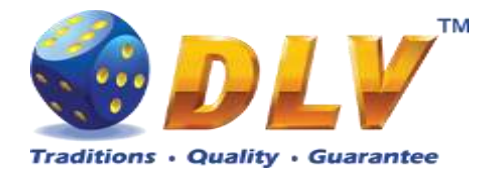

Free games are played with the same bet and number of lines as in the main game and cannot be changed. Credits are not withdrawn for any of free games.

Counter in the "Information field" informs the player about the number of free games played and total number of free games won.

During free games reels are launched automatically. Nevertheless, the player can stop any of the reels or all of them as in the main game.

Reels layout and payout percentage are different from those in the main game. Three "Meteor" symbols anywhere on the reels award the player extra 10 free games. The player is informed about this event with additional popup window.

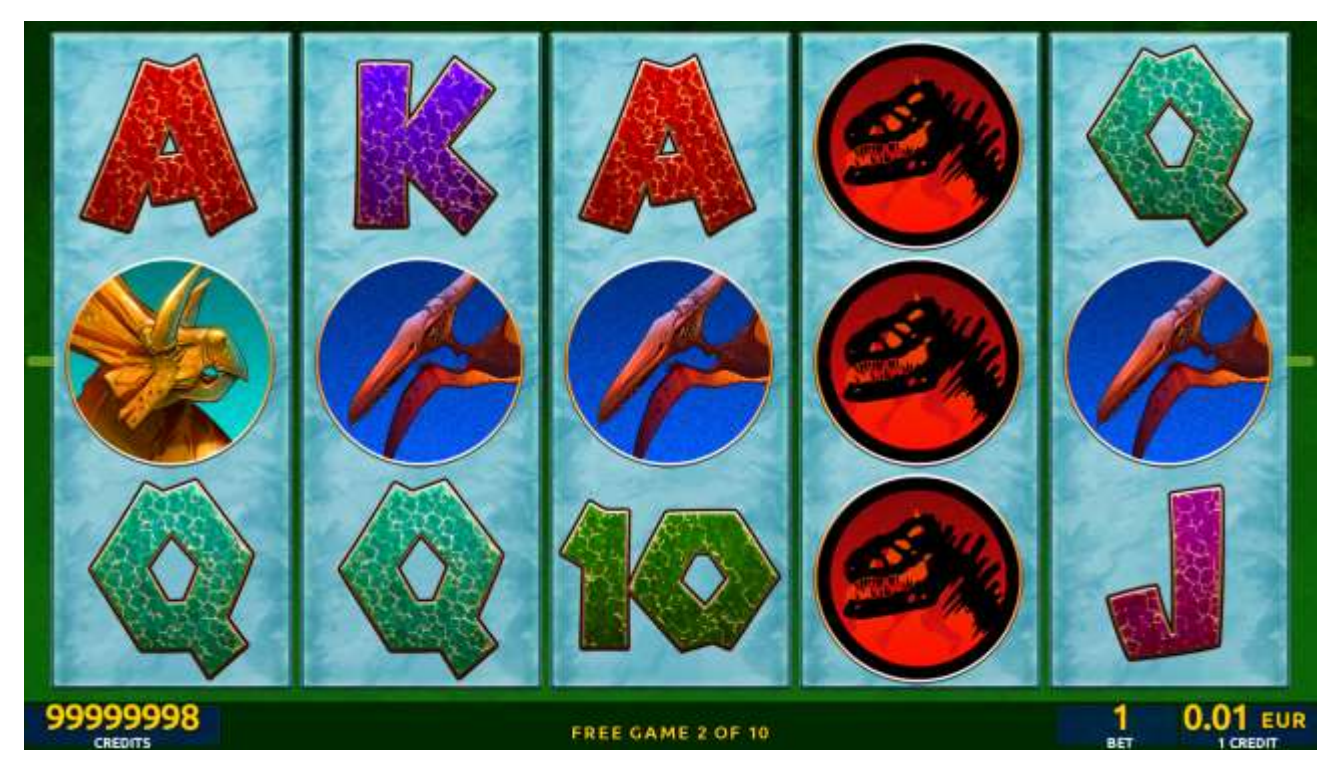

Figure 36: Mesozoic Tales – Free Games Screen

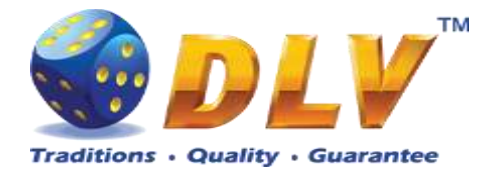

The player has to guess which color will be the next dealer's card – red or black. If the selected color and dealer's card color match, player's winning is doubled and the player can continue to gamble or end the game. If the player does not guess the color right, the gamble game ends with no winning.

If the winning in the gamble game exceeds Gamble Bet Limit, or the number of sequential gamble games played exceeds Gamble Hit Limit, the gamble game is ended automatically.

The player can collect the winning by pressing START button.

To select RED color, the player has to press BET button, BLACK color – MAX BET button. Pay table and help pages are available by pressing HELP button.

| Gamble Amount  | Credits to be bet in the gamble game                     |
|----------------|----------------------------------------------------------|
| Gamble to Win  | Amount of credits that can be won in current gamble game |
| Previous Cards | Colors and suits of six previous dealer's cards          |

Probability of winning or losing in the gamble game is 50%. Only Aces of all suits are used in the gamble game.

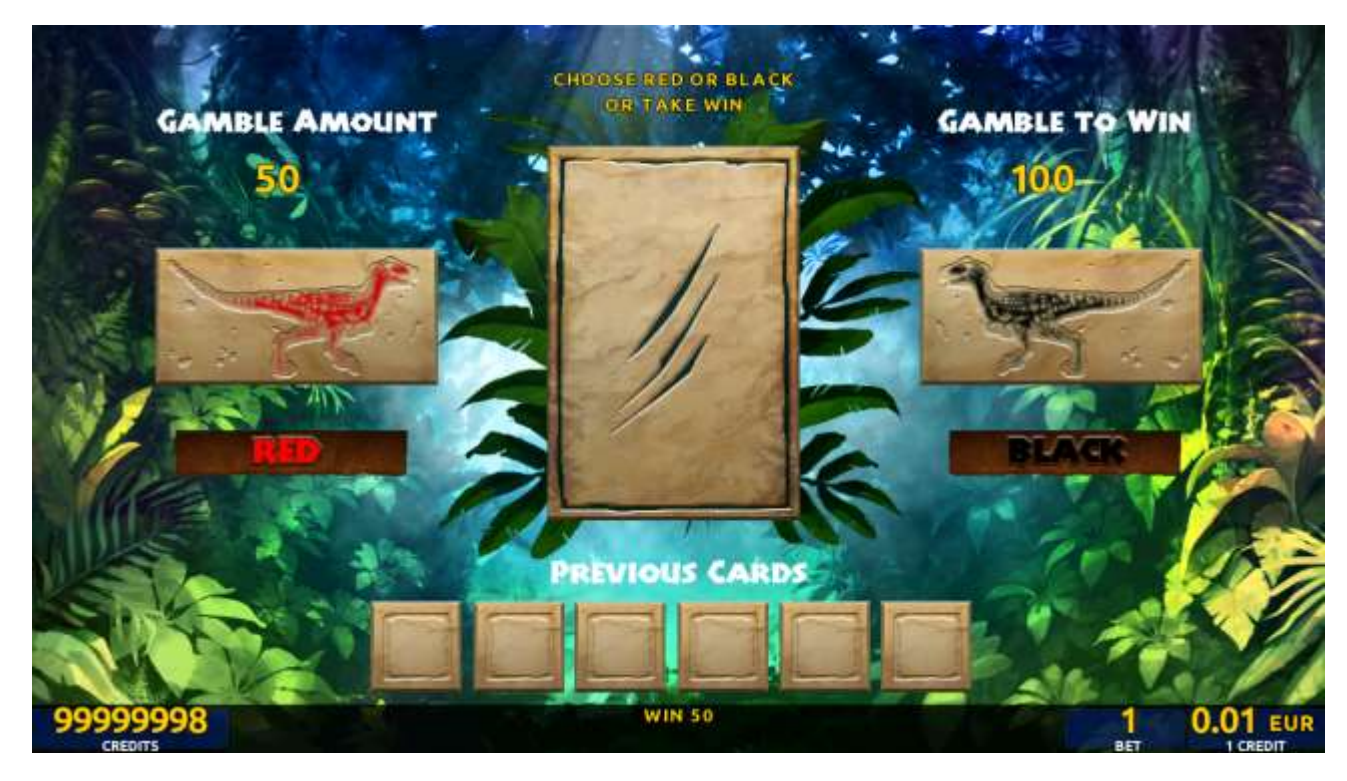

Figure 37: Mesozoic Tales – Gamble Game Screen

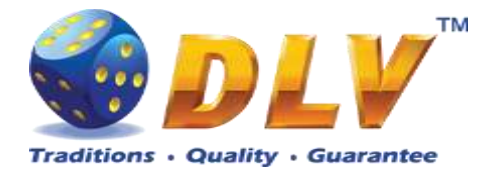

# 14 Alchemy`s Elements

## 14.1 Overview

"Alchemy's Elements" is a 5-reel 10-line video reels game. The player can select to play 1 to 10 lines, and bet 1 to 100 credits per line (maximum bet per line is configured during Initial Setup).

This game features free games bonus and a gamble (double-up) game.

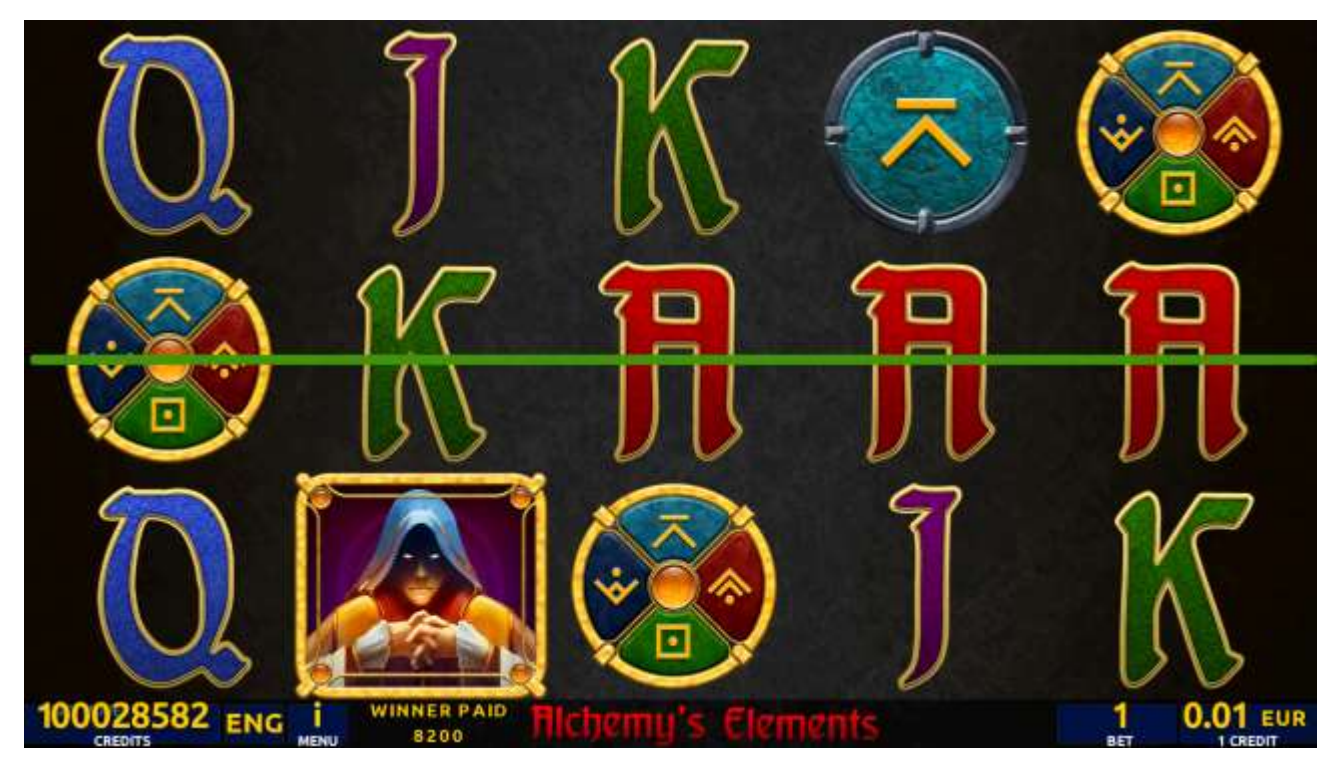

Figure 38: Alchemy`s Elements – Main Game Screen

### 14.2 Paytable

Prize values in the pay table are shown in credits for currently selected bet and number of lines.

The player can change current bet in the pay table screen by pressing BET and MAX BET buttons.

To return back to the game, START button should be pressed.

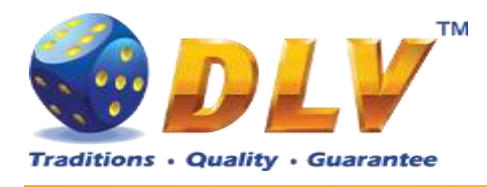

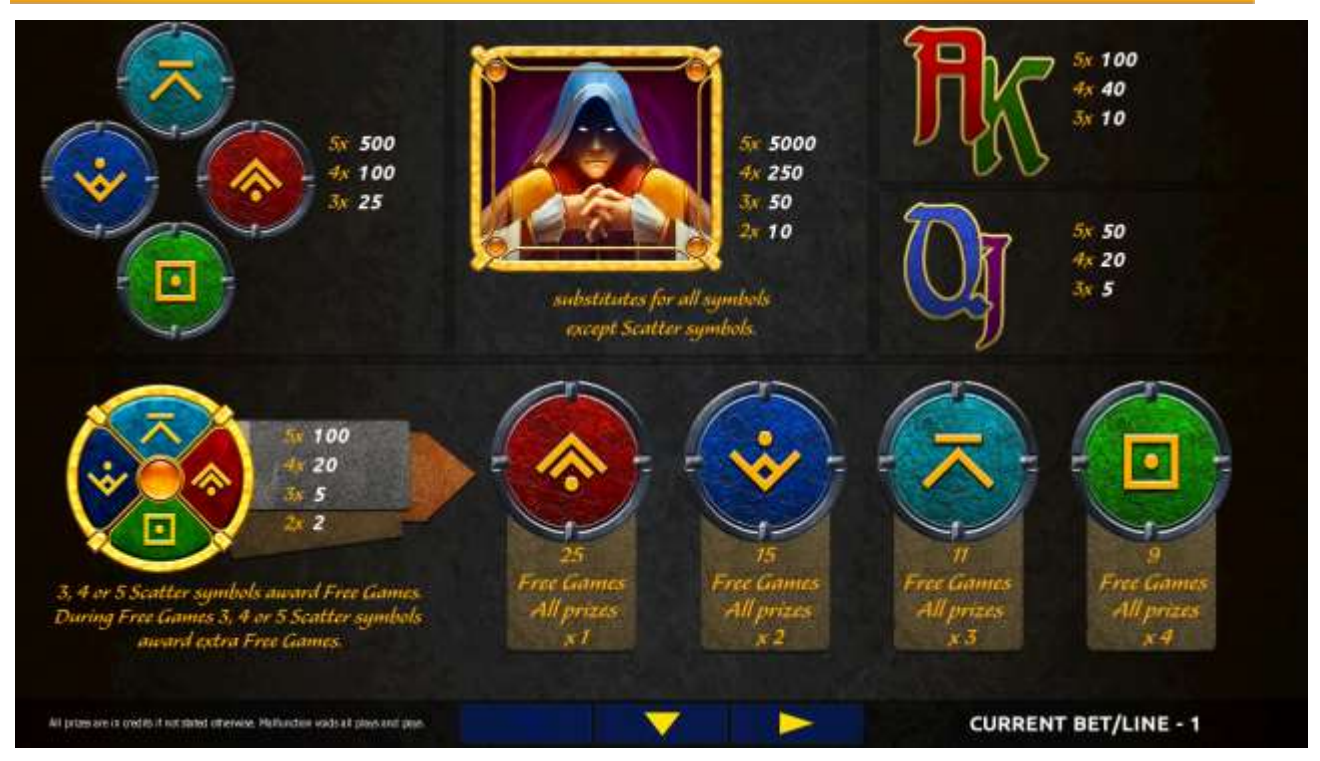

Figure 39: Alchemy's Elements – Paytable (for 1 line and 1 credit per line)

The player can press HELP button any time when game is idle, to see help and paytable screens.

The player can select the number of paylines by pressing LINES buttons on the game panel. To select custom number of lines, the player should press LINE (HOLD1) button multiple times until the desired number of paylines is selected.

To adjust bet per line, the player has to press BET button on the game panel to select the desired bet. By pressing MAX BET button on the game panel, maximum bet per line will be set for all lines. After pressing START button, reels will start spinning. The player can wait for reels to stop automatically or stop corresponding reel by pressing HOLD1, HOLD2, HOLD3, HOLD4 or HOLD5. To stop all the reels at once, the player has to press START button.

After reels are stopped, winning combinations will be highlighted on the reels in turn, and corresponding win sound will be played. Winnings are shown in the following order – payline combinations first, then scatters (if applicable), and then bonus combinations.

If the machine features second display, then corresponding winning combination and prize value will be highlighted. Possible winning combinations and prizes are described in the Paytable section.

To activate the autostart feature, the player has to press AUTO button. When the autostart feature is active, reels are started automatically. To deactivate autostart, the player has to press any button on the game panel. If a game is played with autostart, the machine does not enter gamble game and proceeds to the next game.

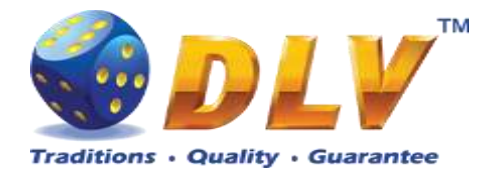

Free games are played with the same bet and number of lines as the main game and cannot be changed. Credits are not withdrawn for any of free games.

Counter in the "Information field" informs the player about number of free games played and total number of free games won.

During free games reels are launched automatically. Nevertheless, the player can stop any of the reels or all of them as in the main game.

When the feature is triggered, it is necessary to choose one of the 4 special symbols with multipliers:

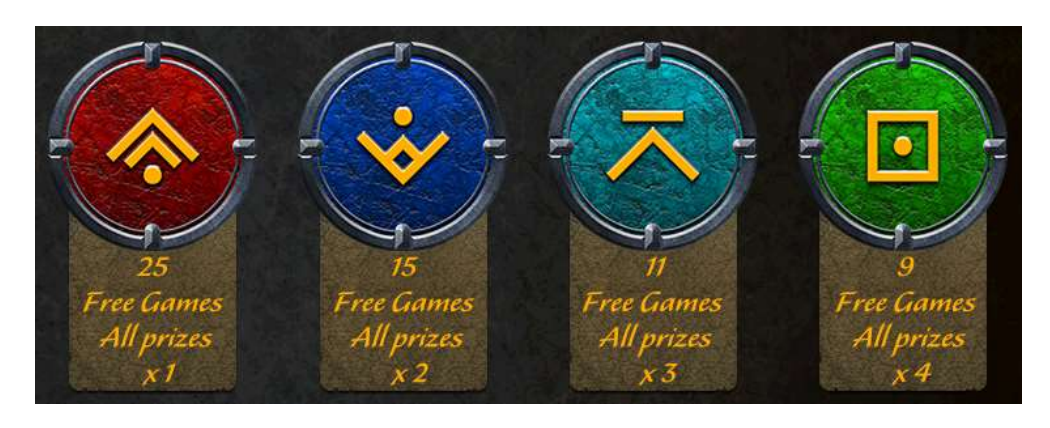

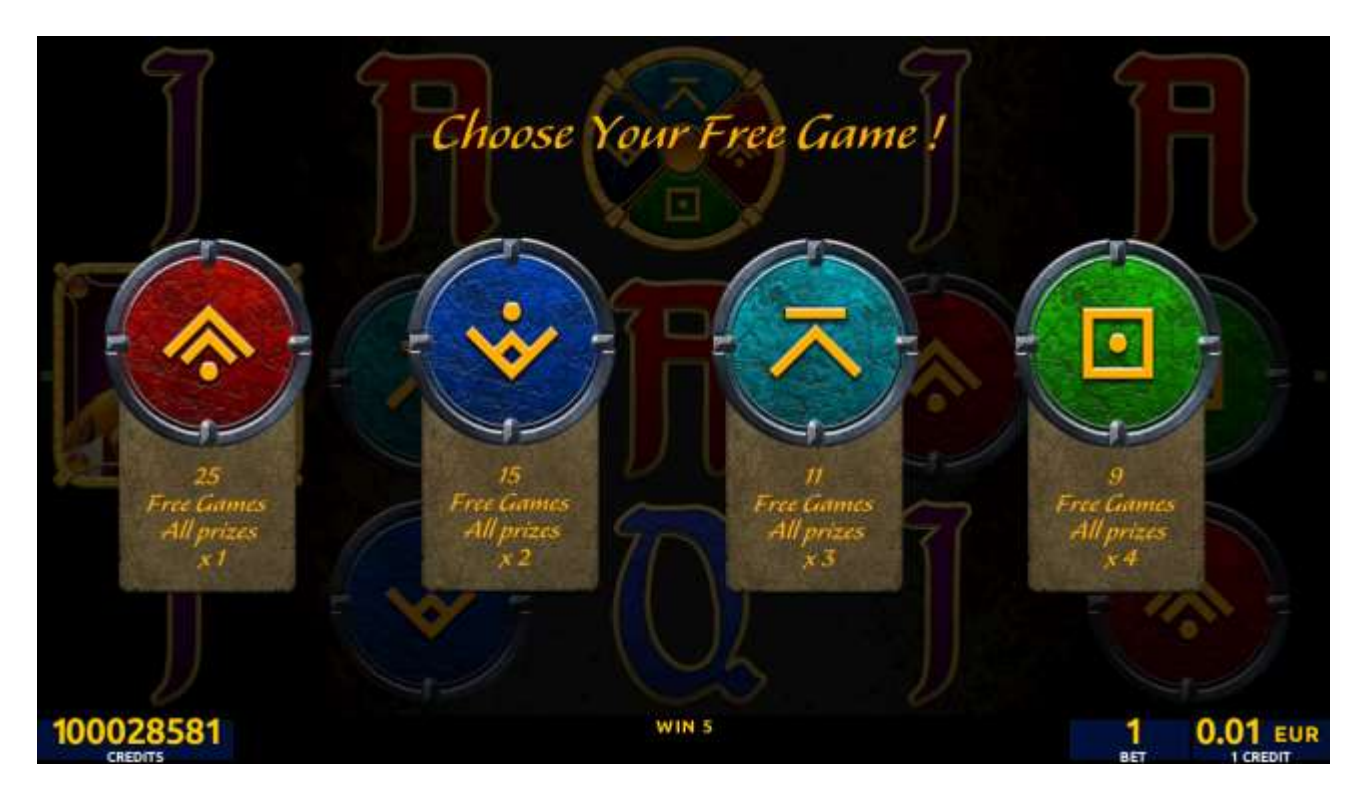

Figure 40: Alchemy's Elements – Free Games Selector Screen

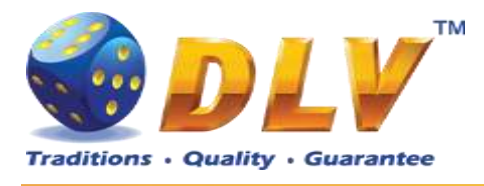

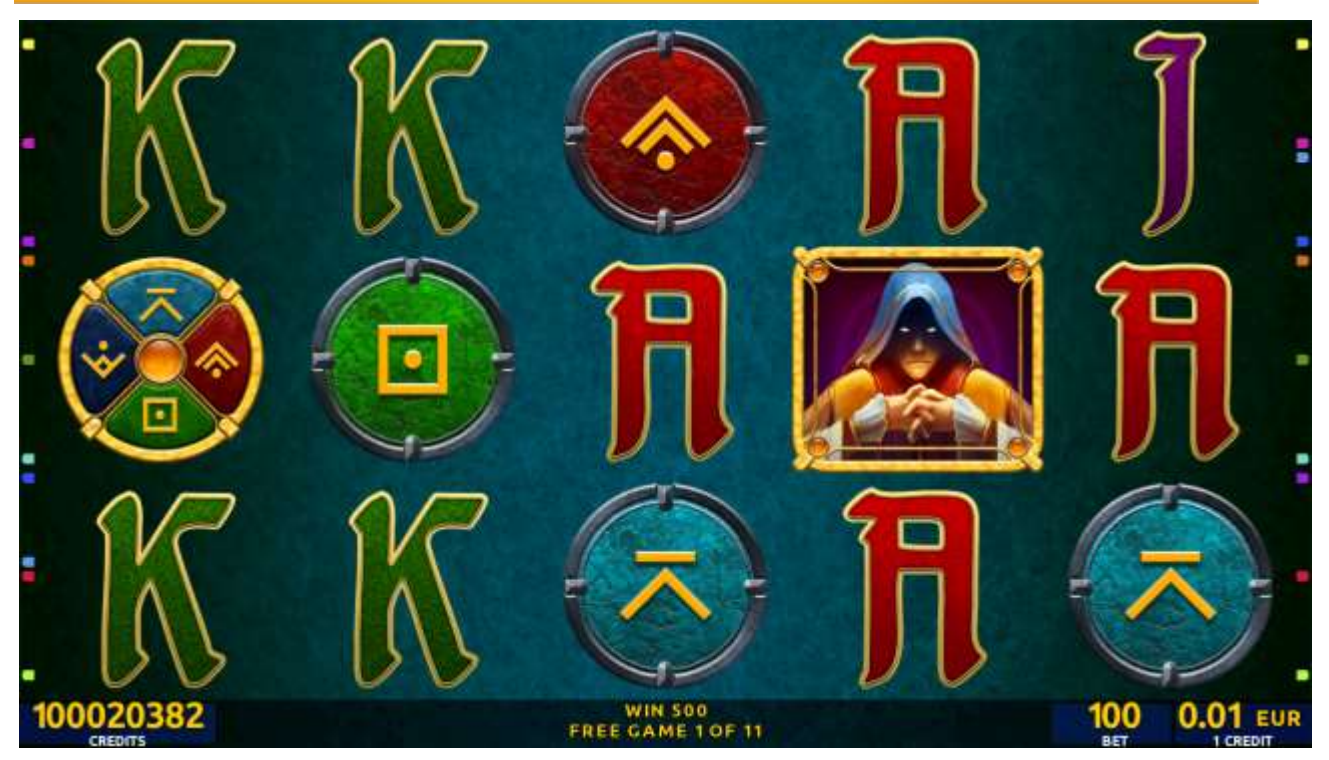

Figure 41: Alchemy's Elements – Free Games Screen

The player has to guess which color will be the next dealer's card – red or black. If the selected color and dealer's card color match, player's winning is doubled and the player can continue to gamble or end the game. If the player does not guess the color right, the gamble game ends with no winning.

If the winning in the gamble game exceeds Gamble Bet Limit, or the number of sequential gamble games played exceeds Gamble Hit Limit, the gamble game is ended automatically. The player can collect winning by pressing START button.

To select RED color, the player has to press BET button, BLACK color – MAX BET button.

Paytable and help pages are available by pressing HELP button.

| Gamble Amount  | Credits to be bet in the gamble game                     |
|----------------|----------------------------------------------------------|
| Gamble to Win  | Amount of credits that can be won in current gamble game |
| Previous Cards | Colors and suits of six previous dealer's cards          |

Probability of winning or losing in the gamble game is 50%. Only Aces of all suits are used in the gamble game.

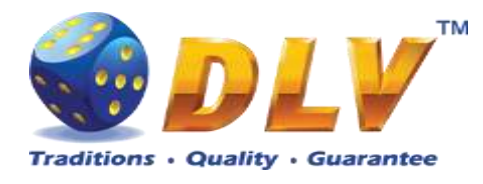

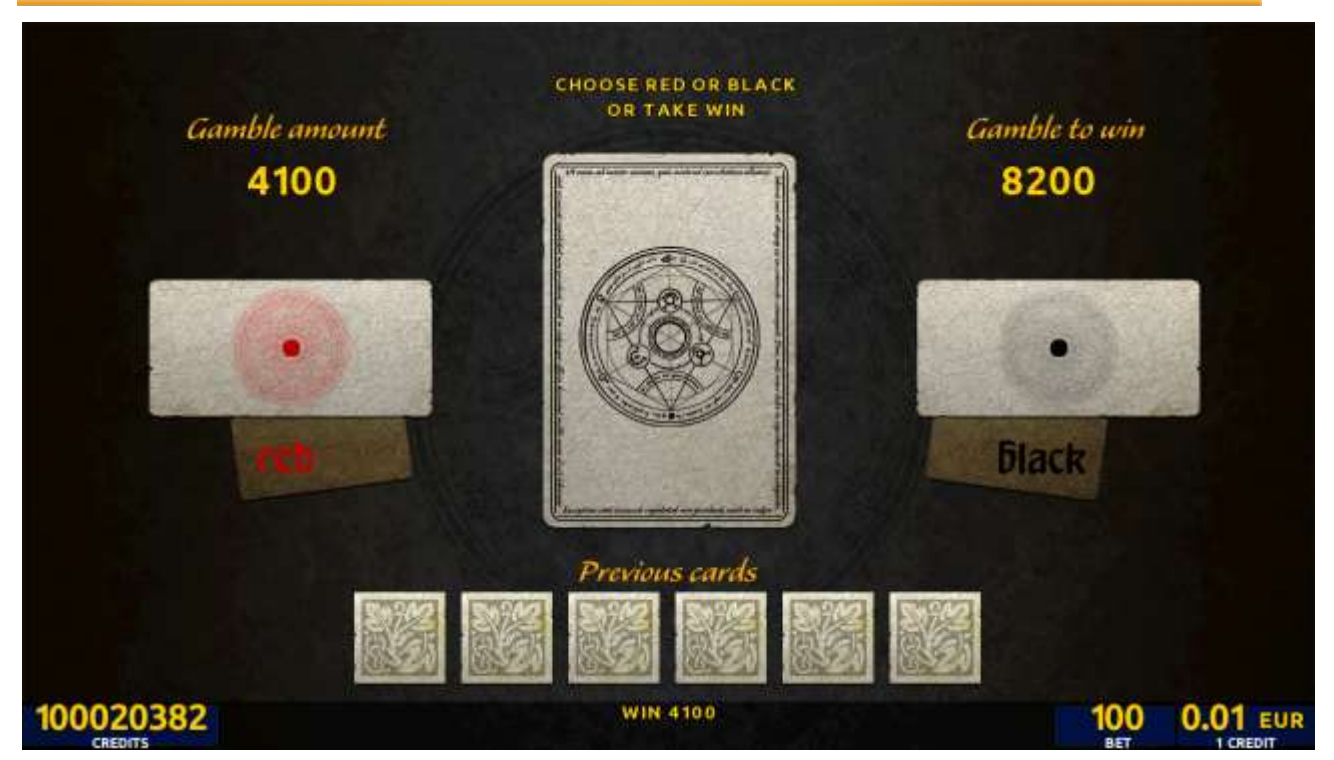

Figure 42: Alchemy's Elements – Gamble Game Screen

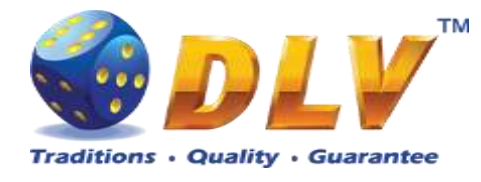

# 15 Chambohua

## 15.1 Overview

"Chambohua" is a 5-reel 10-line video reels game. The player can select to play 1 to 10 lines, and bet 1 to 100 credits per line (maximum bet per line is configured during Initial Setup). This game features free games bonus and a gamble (double-up) game.

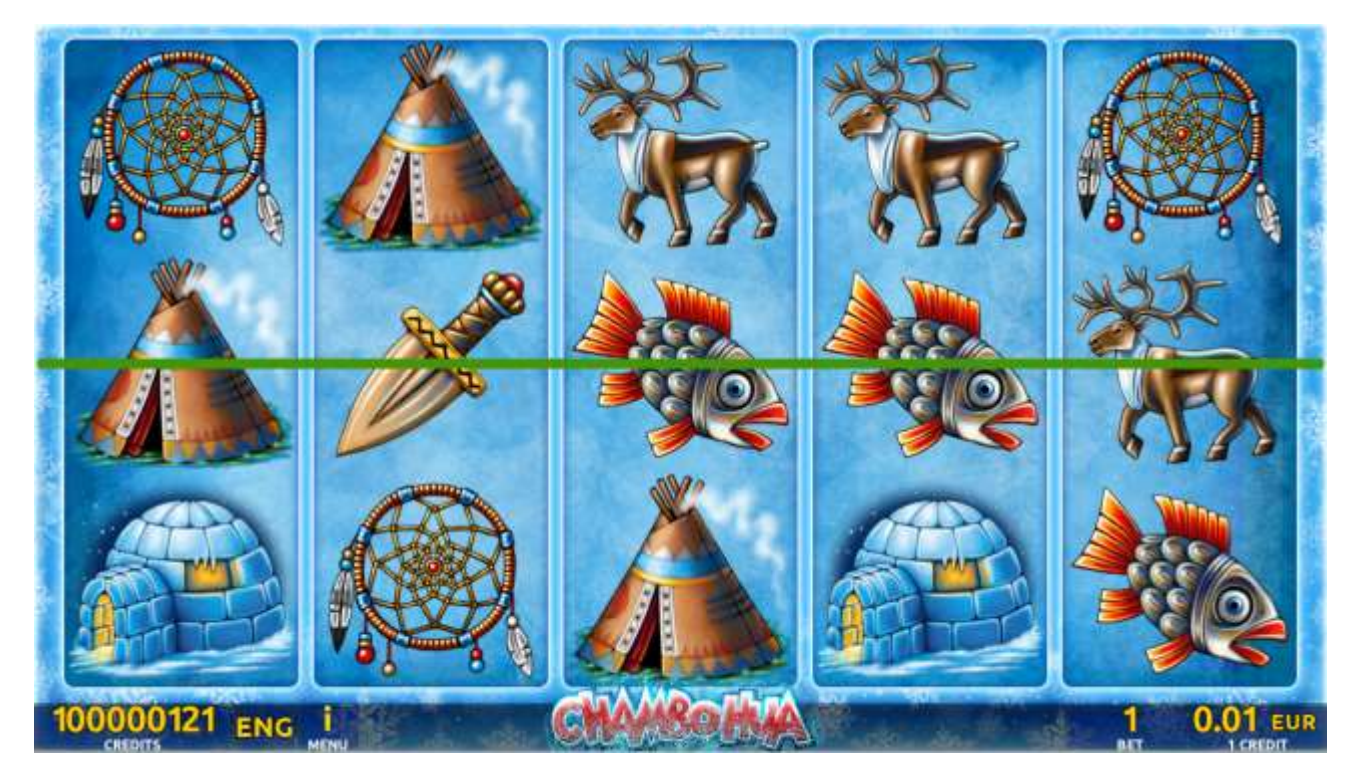

Figure 43: Chambohua - Main Game Screen

### 15.2 Paytable

Prize values in the paytable are shown in credits for currently selected bet and number of lines.

The player can change current bet in the paytable screen by pressing BET and MAX BET buttons.

To return back to the game, START button should be pressed.

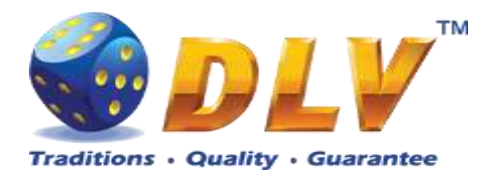

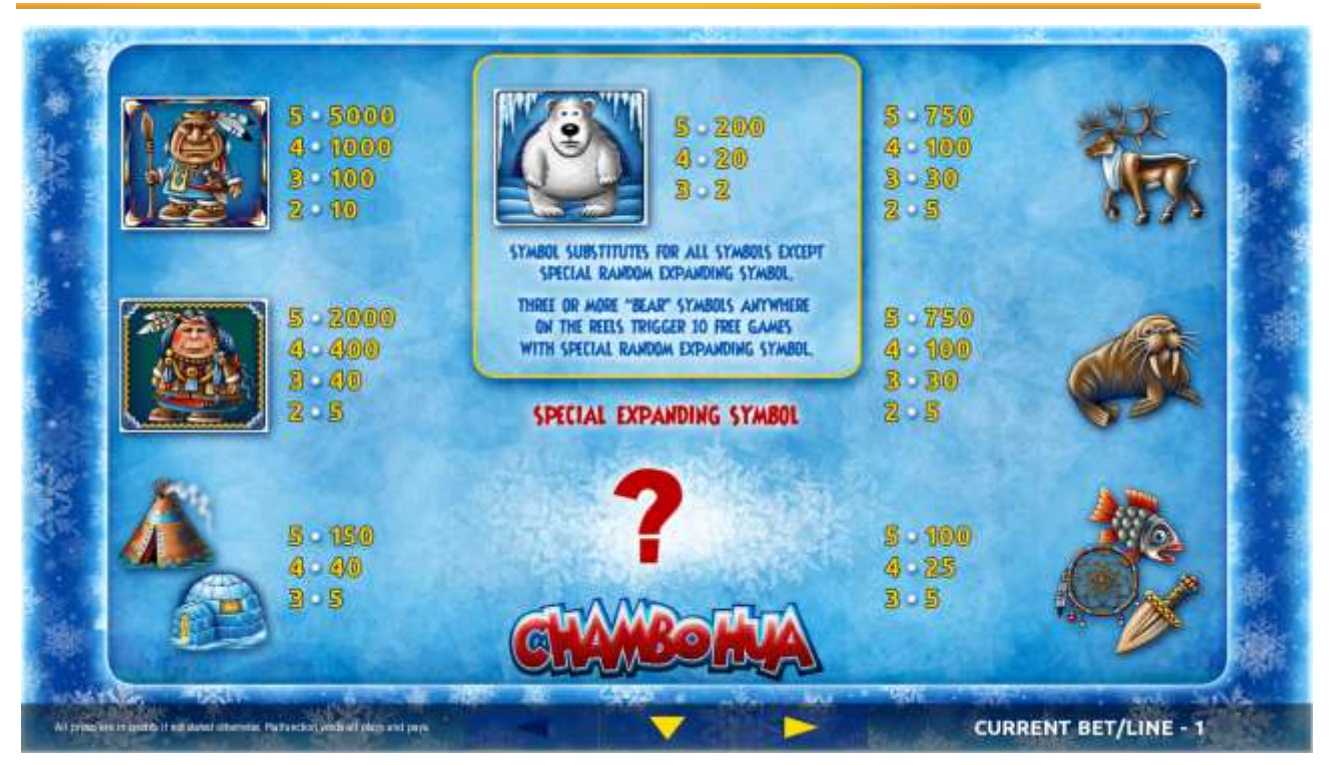

Figure 44: Chambohua – Paytable (for 1 lines and 1 credit per line)

The player can press HELP button any time when game is idle, to see help and paytable screens.

The player can select the number of paylines by pressing LINES buttons on the game panel. To select custom number of lines, the player should press LINE (HOLD1) button multiple times until the desired number of paylines is selected.

To adjust bet per line, the player has to press BET button on the game panel to select the desired bet. By pressing MAX BET button on the game panel, maximum bet per line will be set for all lines. After pressing START button, reels will start spinning. The player can wait for reels to stop automatically or stop corresponding reel by pressing HOLD1, HOLD2, HOLD3, HOLD4 or HOLD5. To stop all the reels at once, the player has to press START button.

After reels are stopped, winning combinations will be highlighted on the reels in turn, and corresponding win sound will be played. Winnings are shown in the following order – payline combinations first, then scatters (if applicable), and then bonus combinations.

If the machine features second display, then corresponding winning combination and prize value will be highlighted. Possible winning combinations and prizes are described in the Paytable section.

To activate the autostart feature, the player has to press AUTO button. When the autostart feature is active, reels are started automatically. To deactivate autostart, the player has to press any button on the game panel. If a game is played with autostart, the machine does not enter gamble game and proceeds to the next game.

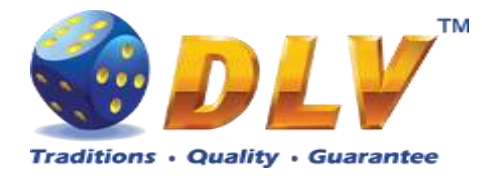

Before free games are started, a special expanding symbol is randomly selected in the popup window. This symbol acts as a special symbol, until free games are over. When special symbols appear anywhere on the reels during free games and form winning combination, special symbols expand to cover all positions on corresponding reels and the player is awarded a special symbol combination prize multiplied by number of active paylines.

Free games are played with the same bet and number of lines as in the main game and cannot be changed. Credits are not withdrawn for any of free games.

Counter in the "Information field" informs the player about the number of free games played and total number of free games won.

During free games reels are launched automatically. Nevertheless, the player can stop any of the reels or all of them as in the main game.

Reels layout and payout percentage are different from those in the main game. Credit prizes for winning combinations are identical to the main game. Three or more scattered "Bear" symbols anywhere on the reels award the player extra 10 free games. The player is informed about this event with additional popup window.

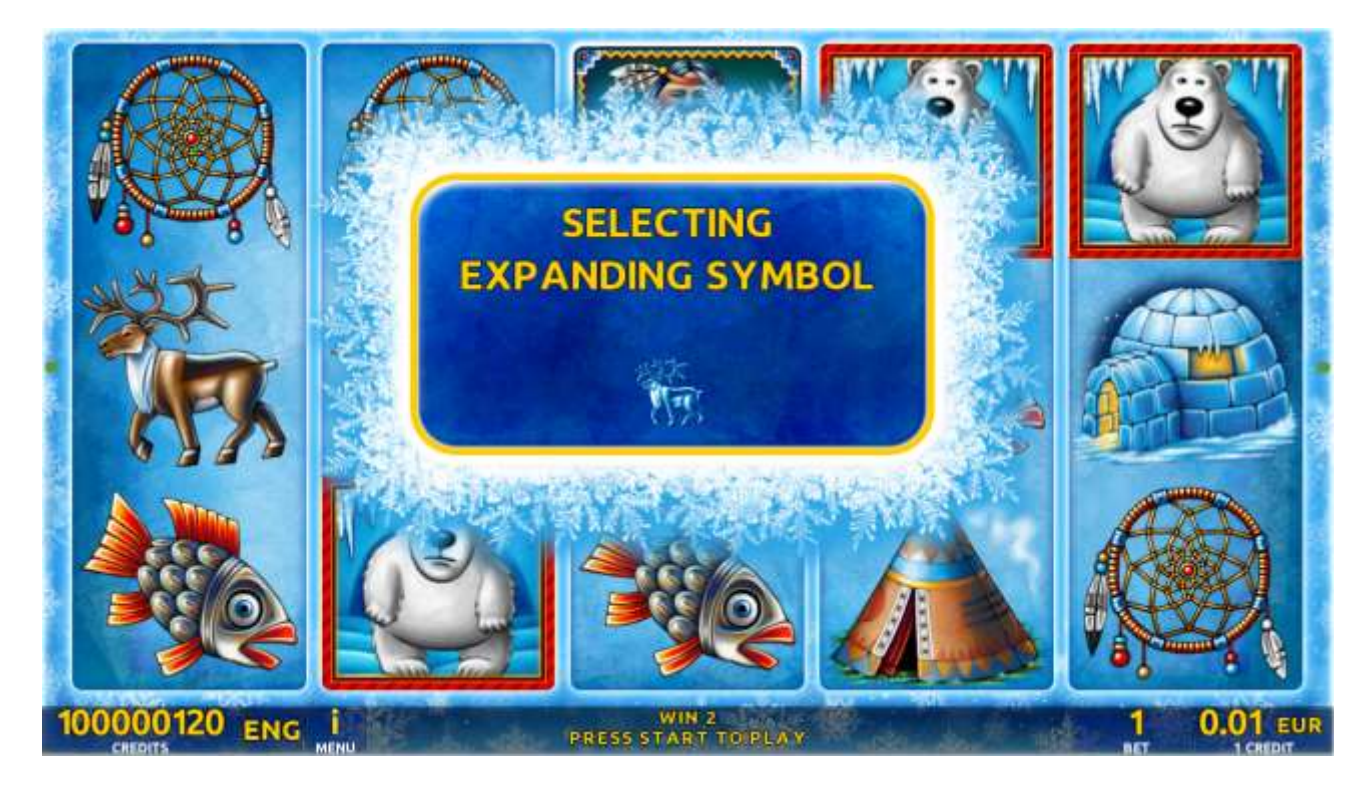

Figure 45: Chambohua - Special Expanding Symbol Selection

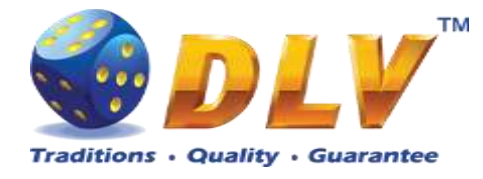

The player has to guess which color will be the next dealer's card – red or black. If the selected color and dealer's card color match, player's winning is doubled and the player can continue to gamble or end the game. If the player does not guess the color right, the gamble game ends with no winning.

If the winning in the gamble game exceeds Gamble Bet Limit, or the number of sequential gamble games played exceeds Gamble Hit Limit, the gamble game is ended automatically. The player can collect winning by pressing START button.

To select RED color, the player has to press BET button, BLACK color – MAX BET button.

Paytable and help pages are available by pressing HELP button.

| Gamble Amount  | Credits to be bet in the gamble game                     |
|----------------|----------------------------------------------------------|
| Gamble to Win  | Amount of credits that can be won in current gamble game |
| Previous Cards | Colors and suits of six previous dealer's cards          |

Probability of winning or losing in the gamble game is 50%. Only Aces of all suits are used in the gamble game.

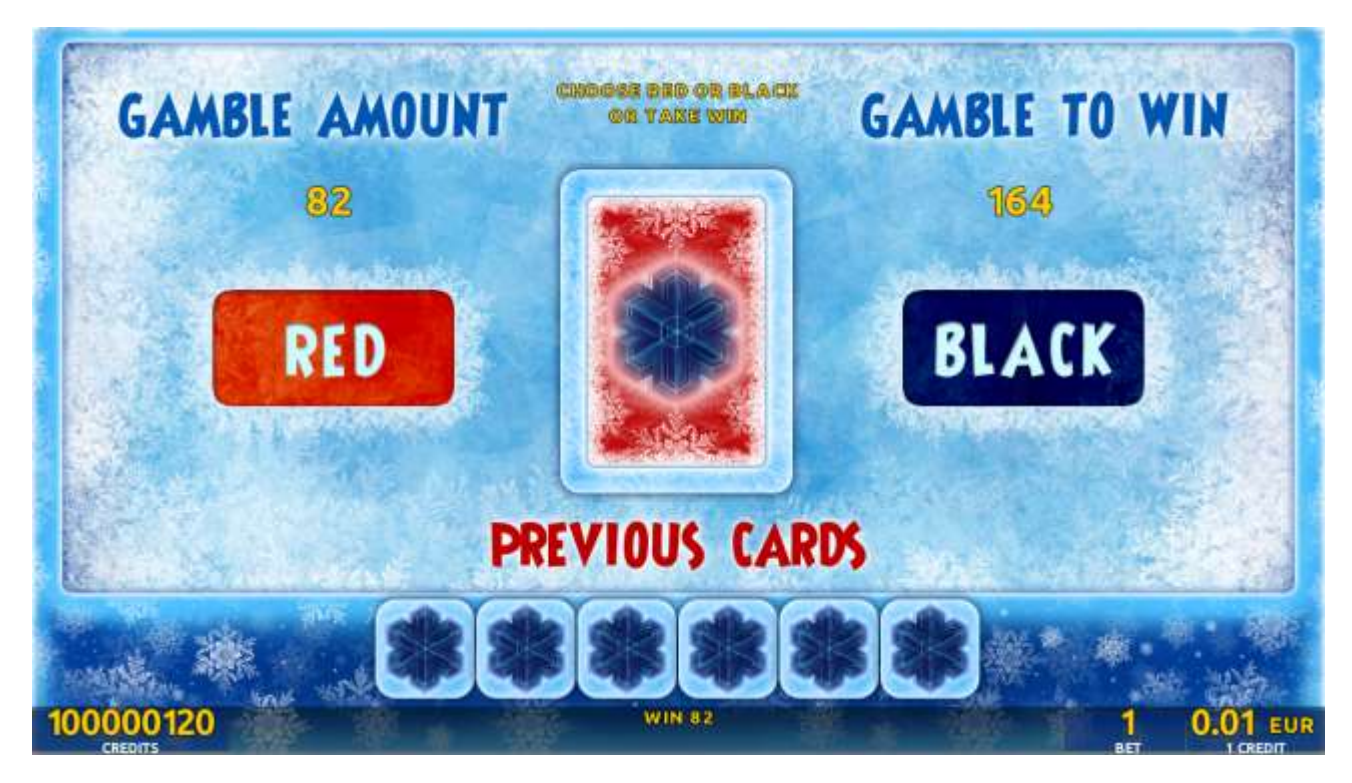

Figure 46: Chambohua – Gamble Game Screen

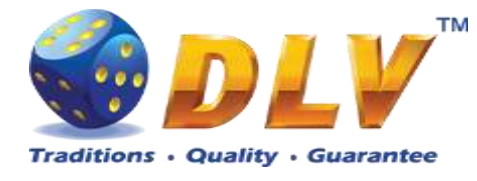

# 16 Winch & Wheels

## 16.1 Overview

"Winch & Wheels" is a 5-reel 10-line video reels game. The player can select to play 1 to 10 lines, and bet 1 to 100 credits per line (maximum bet per line is configured during Initial Setup).

This game features free games bonus and a gamble (double-up) game.

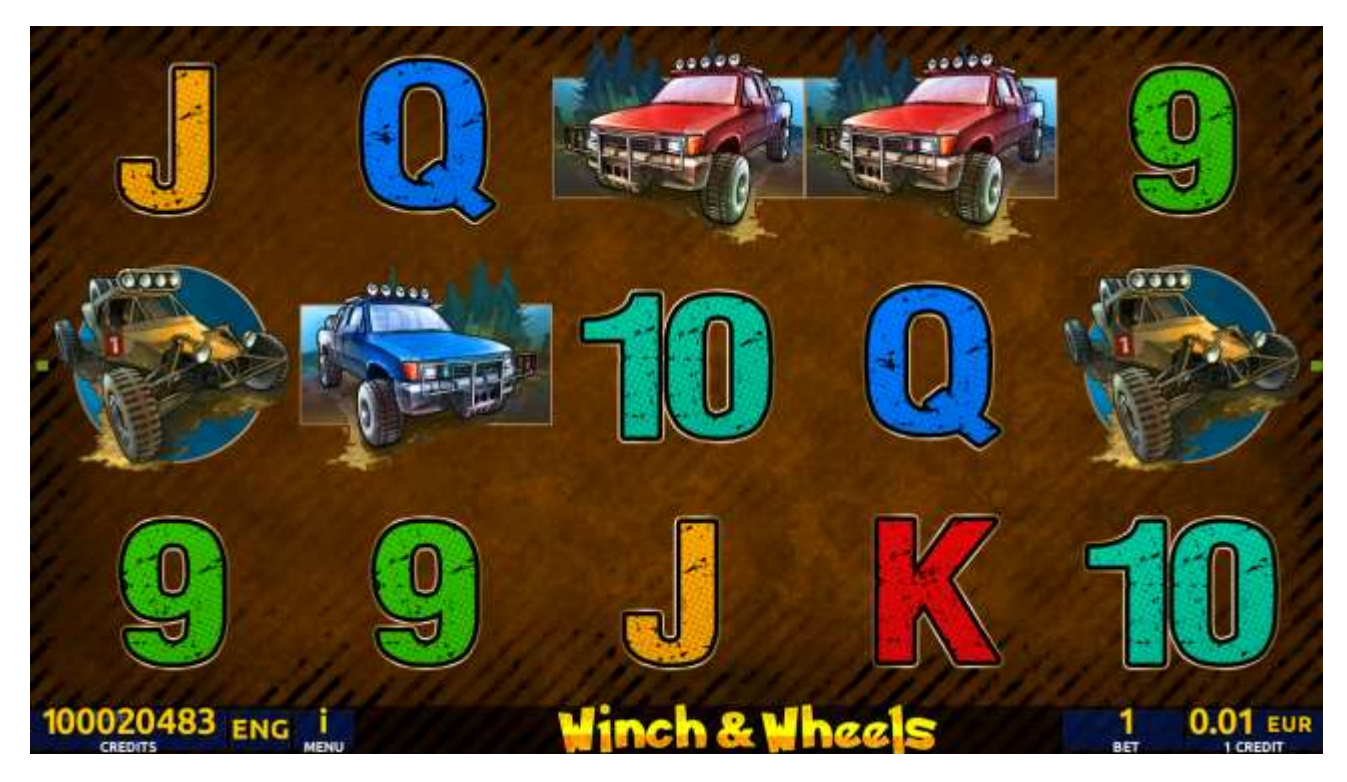

Figure 47: Winch & Wheels – Main Game Screen

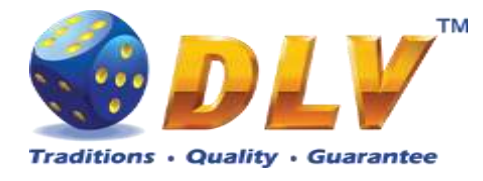

## 16.2 Paytable

Prize values in the pay table are shown in credits for currently selected bet and number of lines.

The player can change current bet in the pay table screen by pressing BET and MAX BET buttons.

To return back to the game, START button should be pressed.

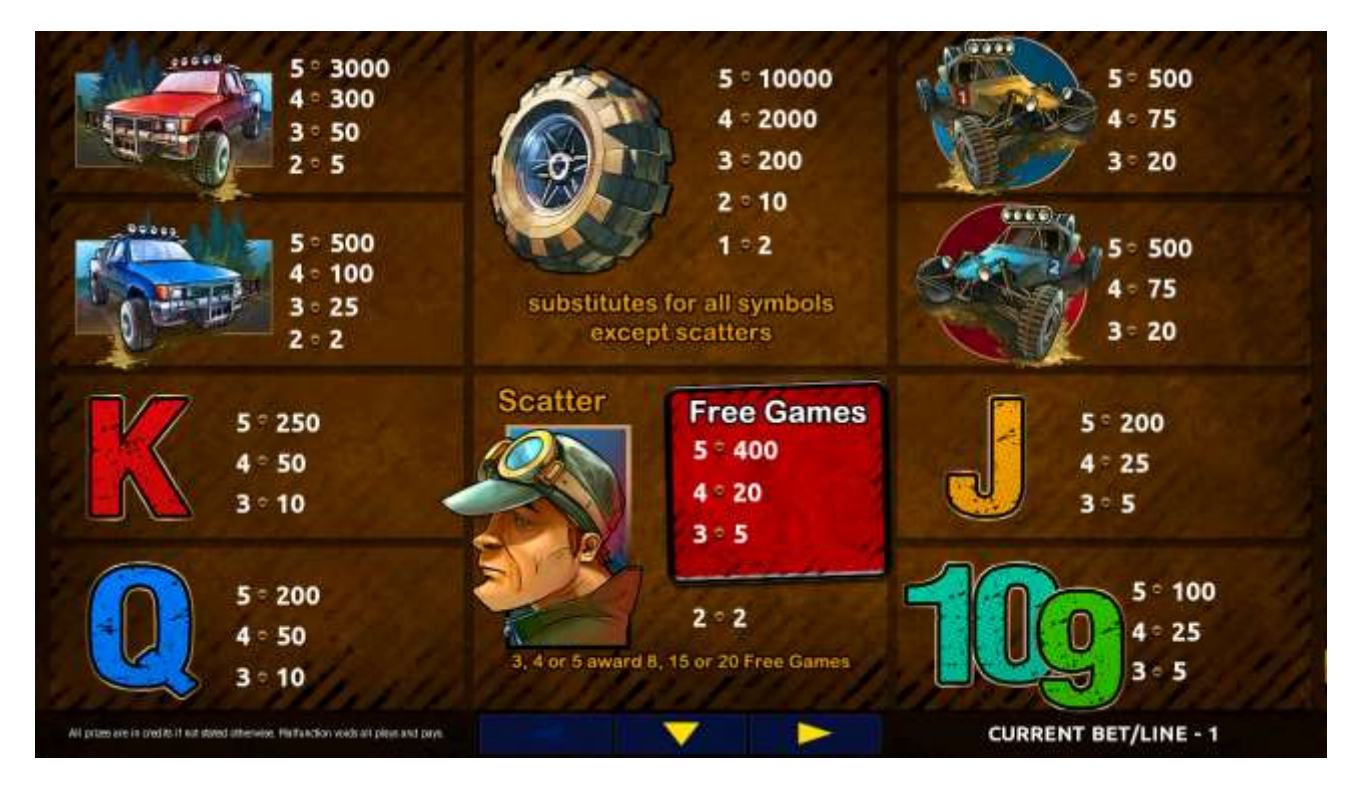

Figure 48: Winch & Wheels – Paytable (for 1 line and 1 credit per line)

## 16.3 Main Game

The player can press HELP button any time when game is idle, to see help and pay table screens.

The player can select the number of paylines by pressing LINES buttons on the game panel. To select custom number of lines, the player should press LINE (HOLD1) button multiple times until the desired number of paylines is selected.

To adjust bet per line, the player has to press BET button on the game panel to select the desired bet. By pressing MAX BET button on the game panel, maximum bet per line will be set for all lines. After pressing START button, reels will start spinning. The player can wait for reels to stop automatically or stop corresponding reel by pressing HOLD1, HOLD2, HOLD3, HOLD4 or HOLD5. To stop all the reels at once, the player has to press START button.

After reels are stopped, winning combinations will be highlighted on the reels in turn, and corresponding win sound will be played. Winnings are shown in the following order – payline combinations first, then scatters (if applicable), and then bonus combinations.

If the machine features second display, then corresponding winning combination and prize value will be highlighted. Possible winning combinations and prizes are described in the Pay table section.

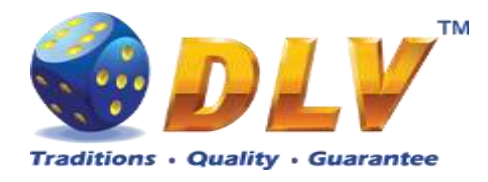

To activate the autostart feature, the player has to press AUTO button. When the autostart feature is active, reels are started automatically. To deactivate autostart, the player has to press any button on the game panel. If a game is played with autostart, the machine does not enter gamble game and proceeds to the next game.

Any winning in the main game that does not exceed Gamble Bet Limit, can be doubled (if Gamble is enabled).

### 16.4 Free Games

Free games are played with the same bet and number of lines as in the main game and cannot be changed. Credits are not withdrawn for any of free games.

Counter in the "Information field" informs the player about the number of free games played and total number of free games won.

During free games reels are launched automatically. Nevertheless, the player can stop any of the reels or all of them as in the main game.

Reels layout and payout percentage are different from those in the main game. Three, four or five "Man" symbols anywhere on the reels award the player extra 8, 15 or 20 free games accordingly. The player is informed about this event with additional popup window.

When all free games are played, a popup window will appear with total number of credits won during the free games feature.

After each free spin, additional "Wheel" symbols may appear and substitute other symbols on the reels. After substitution, all winnings are paid according to the pay table.

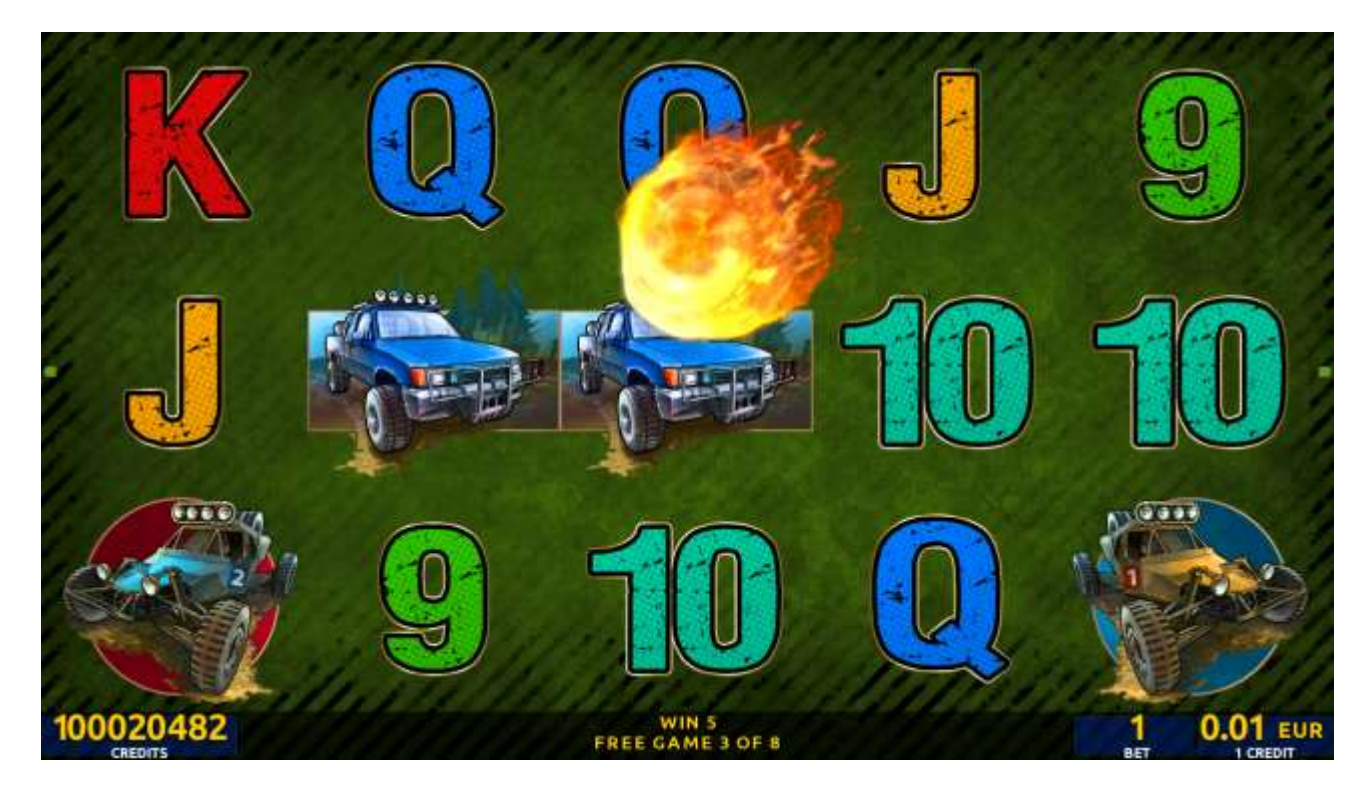

Figure 49: Winch & Wheels – Free Games Screen

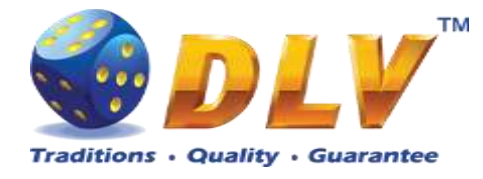

The player has to guess which color will be the next dealer's card – red or black. If the selected color and dealer's card color match, player's winning is doubled and the player can continue to gamble or end the game. If the player does not guess the color right, the gamble game ends with no winning.

If the winning in the gamble game exceeds Gamble Bet Limit, or the number of sequential gamble games played exceeds Gamble Hit Limit, the gamble game is ended automatically.

The player can collect the winning by pressing START button.

To select RED color, the player has to press BET button, BLACK color – MAX BET button. Pay table and help pages are available by pressing HELP button.

| Gamble Amount  | Credits to be bet in the gamble game                     |
|----------------|----------------------------------------------------------|
| Gamble to Win  | Amount of credits that can be won in current gamble game |
| Previous Cards | Colors and suits of six previous dealer's cards          |

Probability of winning or losing in the gamble game is 50%. Only Aces of all suits are used in the gamble game.

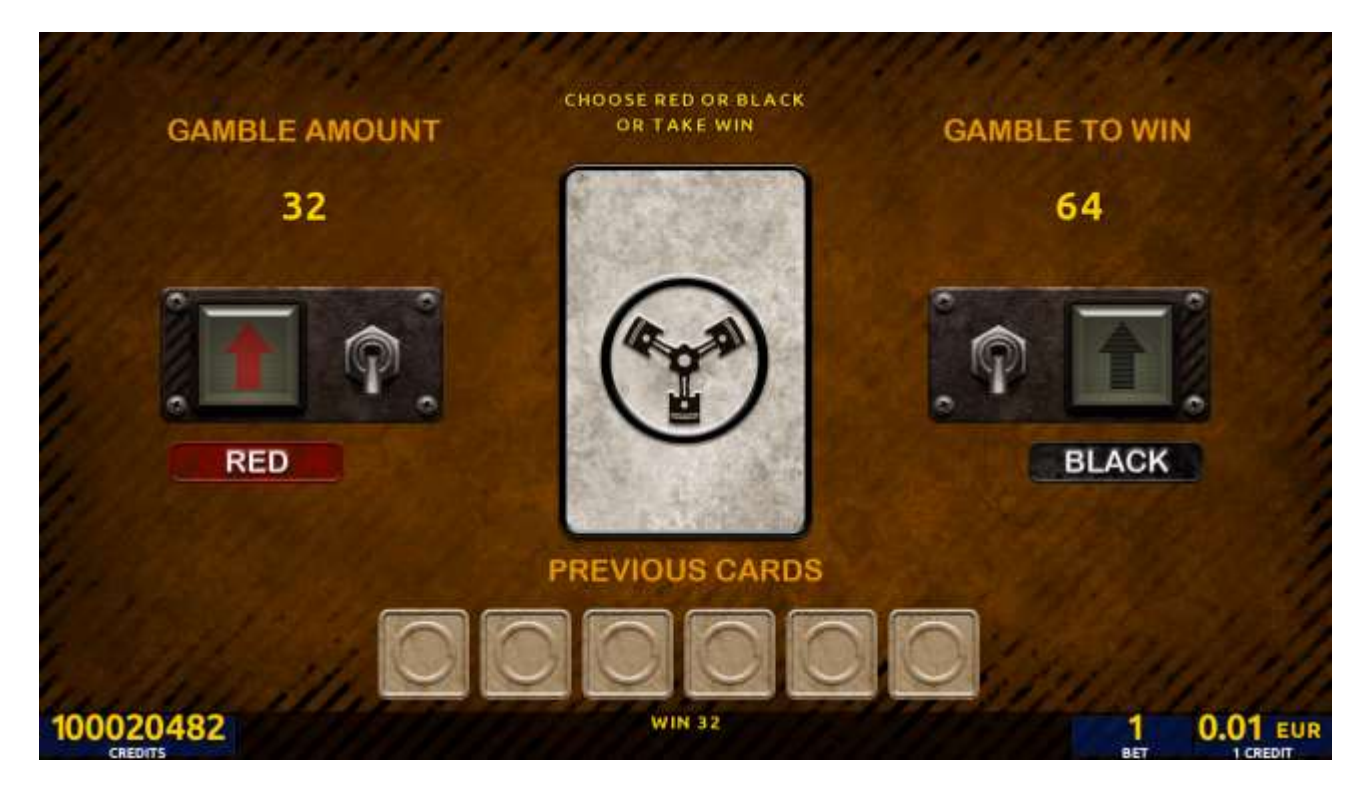

Figure 50: Winch & Wheels – Gamble Game Screen

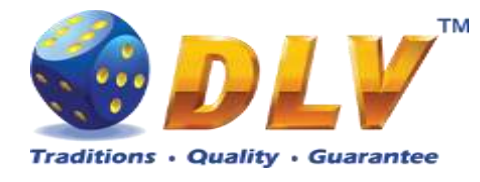

# 17 Quick Stamp

# 17.1 Overview

"Quick Stamp" is a 5-reel 10-line video reels game. The player can select to play 1 to 10 lines, and bet 1 to 100 credits per line (maximum bet per line is configured during Initial Setup). This game features free games bonus and a gamble (double-up) game.

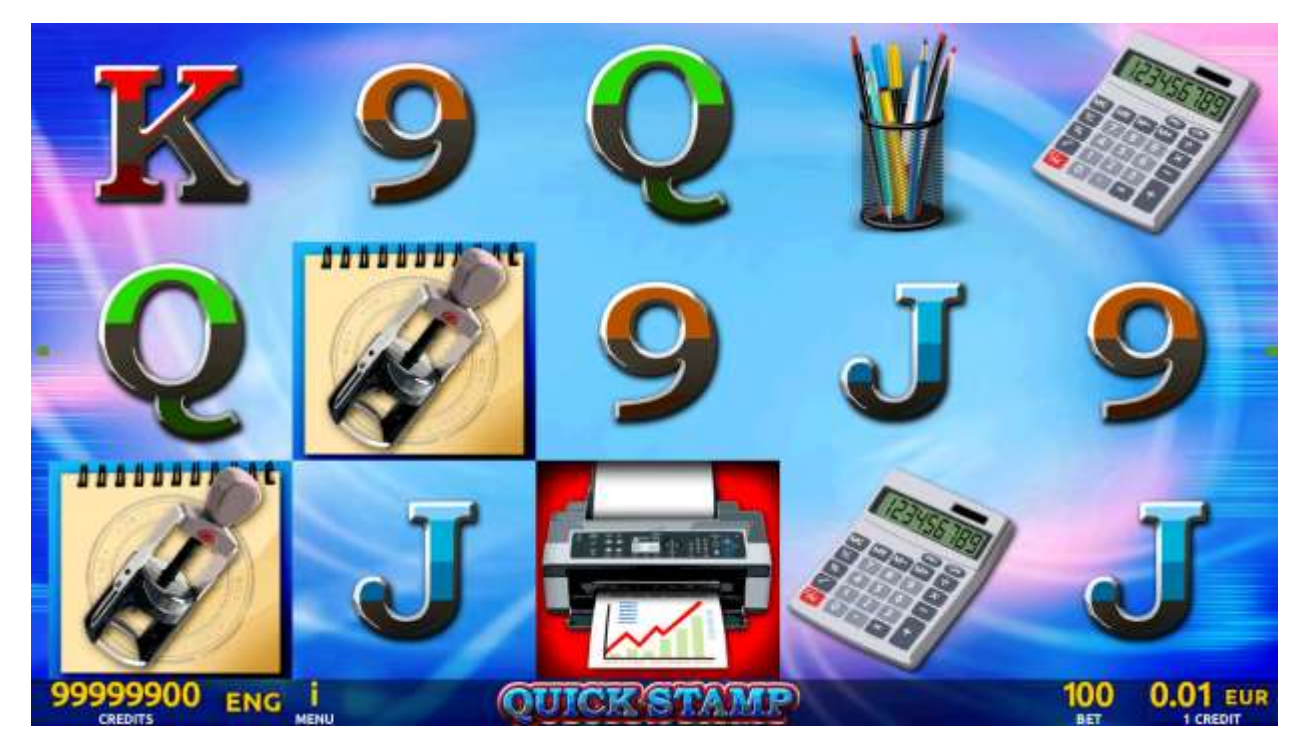

Figure 51: Quick Stamp – Main Game Screen

## 17.2 Paytable

Prize values in the paytable are shown in credits for currently selected bet and number of lines.

The player can change current bet in the paytable screen by pressing BET and MAX BET buttons.

To return back to the game, START button should be pressed.

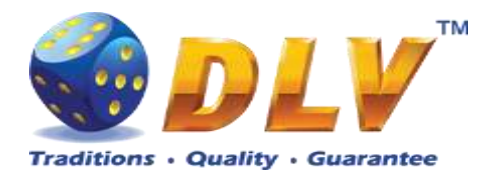

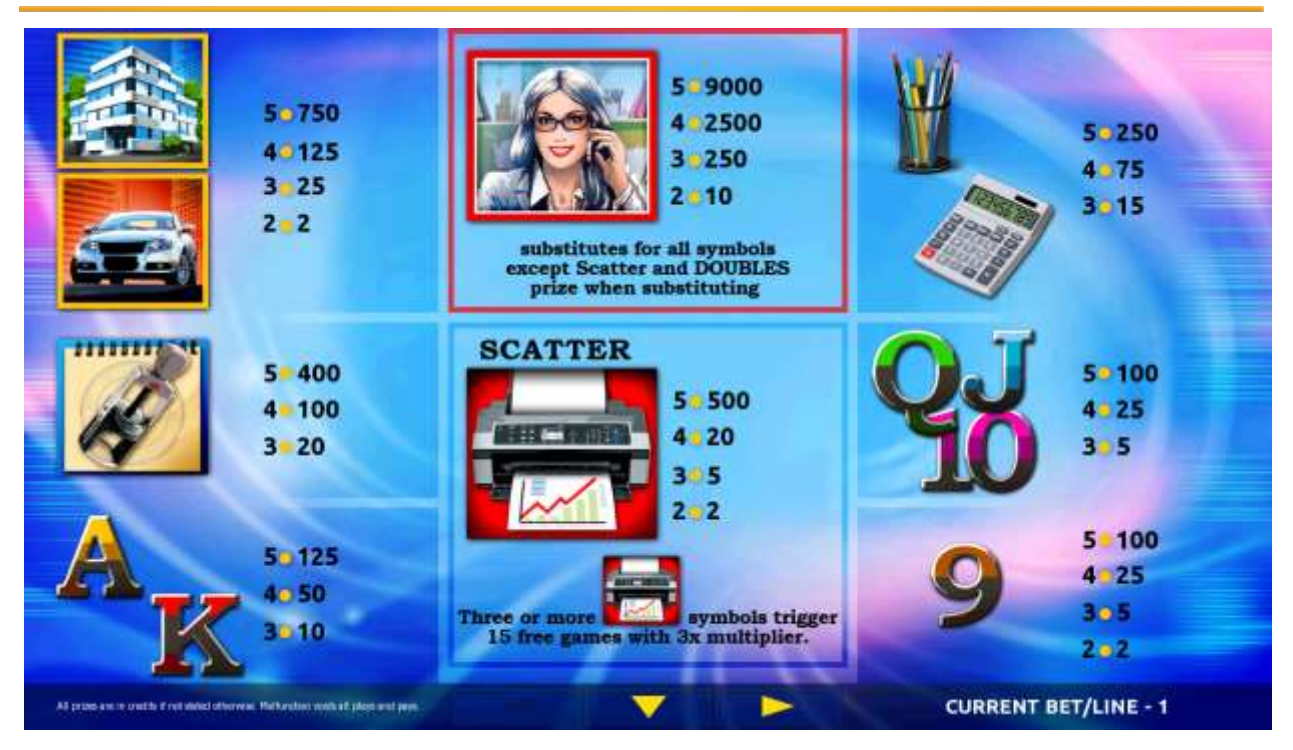

Figure 52: Quick Stamp – Paytable (for 1 line and 1 credit per line)

The player can press HELP button any time when game is idle, to see help and paytable screens.

The player can select the number of paylines by pressing LINES buttons on the game panel. To select custom number of lines, the player should press LINE (HOLD1) button multiple times until the desired number of paylines is selected.

To adjust bet per line, the player has to press BET button on the game panel to select the desired bet. By pressing MAX BET button on the game panel, maximum bet per line will be set for all lines. After pressing START button, reels will start spinning. The player can wait for reels to stop automatically or stop corresponding reel by pressing HOLD1, HOLD2, HOLD3, HOLD4 or HOLD5. To stop all the reels at once, the player has to press START button.

After reels are stopped, winning combinations will be highlighted on the reels in turn, and corresponding win sound will be played. Winnings are shown in the following order – payline combinations first, then scatters (if applicable), and then bonus combinations.

If the machine features second display, then corresponding winning combination and prize value will be highlighted. Possible winning combinations and prizes are described in the Paytable section.

To activate the autostart feature, the player has to press AUTO button. When the autostart feature is active, reels are started automatically. To deactivate autostart, the player has to press any button on the game panel. If a game is played with autostart, the machine does not enter gamble game and proceed to the next game.

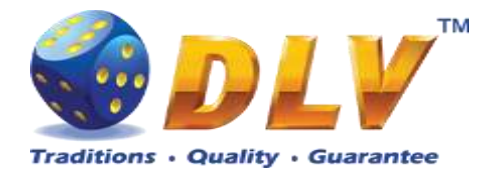

Free games are played with the same bet and number of lines as in the main game and cannot be changed. Credits are not withdrawn for any of free games.

Counter in the "Information field" informs the player about the number of free games played and total number of free games won.

During free games reels are launched automatically. Nevertheless, the player can stop any of the reels or all of them as in the main game.

Reels layout and payout percentage are different from those in the main game. Credit prizes are multiplied by 3 for all winning combinations. Three or more "Hat" symbols anywhere on the reels award the player extra 15 free games. The player is informed about this event with additional popup window.

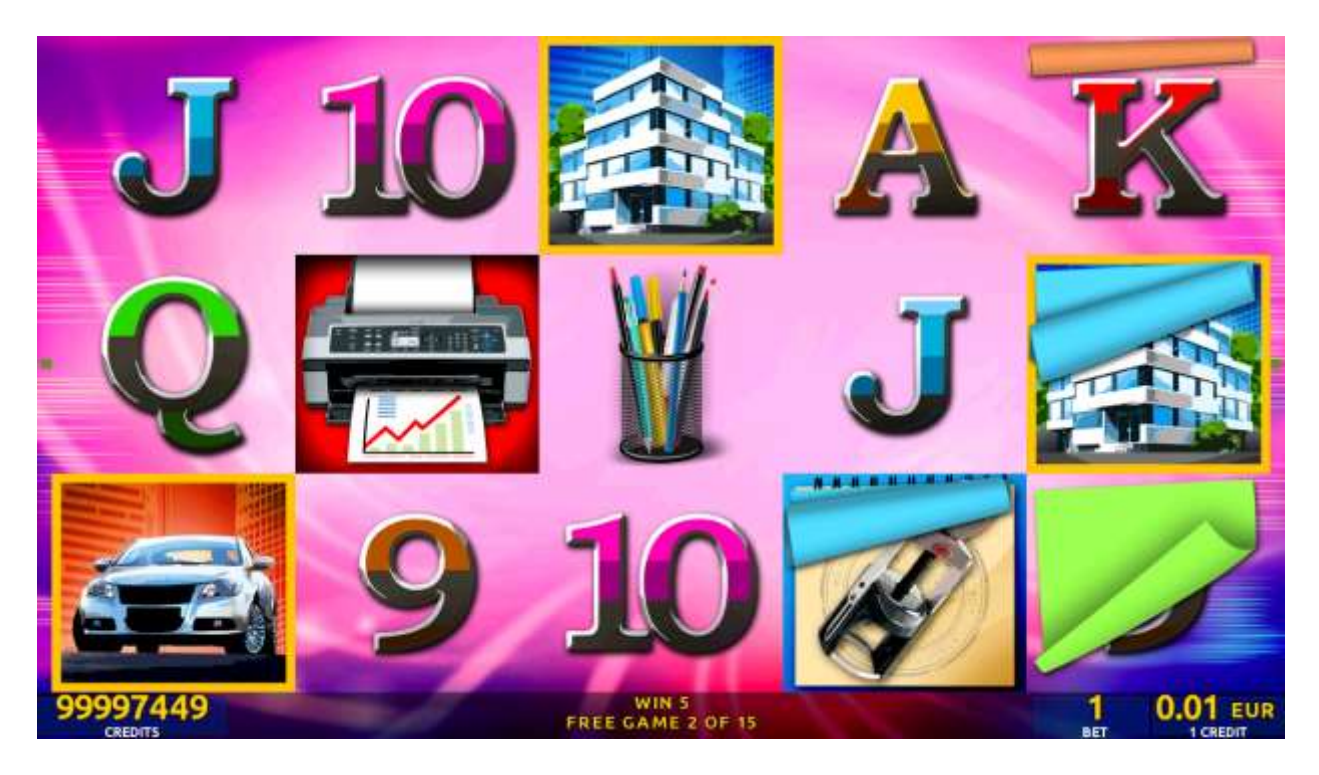

Figure 53: Quick Stamp – Free Games Screen

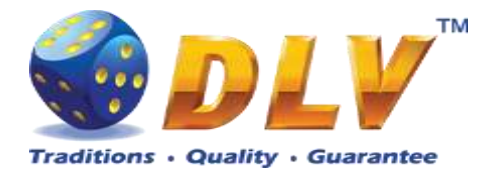

The player has to guess which color will be the next dealer's card – red or black. If the selected color and dealer's card color match, player's winning is doubled and the player can continue to gamble or end the game. If the player does not guess the color right, the gamble game ends with no winning.

If the winning in the gamble game exceeds Gamble Bet Limit, or the number of sequential gamble games played exceeds Gamble Hit Limit, the gamble game is ended automatically. The player can collect winning by pressing START button.

To select RED color, the player has to press BET button, BLACK color – MAX BET button.

Paytable and help pages are available by pressing HELP button.

| Gamble Amount  | Credits to be bet in the gamble game                     |
|----------------|----------------------------------------------------------|
| Gamble to Win  | Amount of credits that can be won in current gamble game |
| Previous Cards | Colors and suits of six previous dealer's cards          |

Probability of winning or losing in the gamble game is 50%. Only Aces of all suits are used in the gamble game.

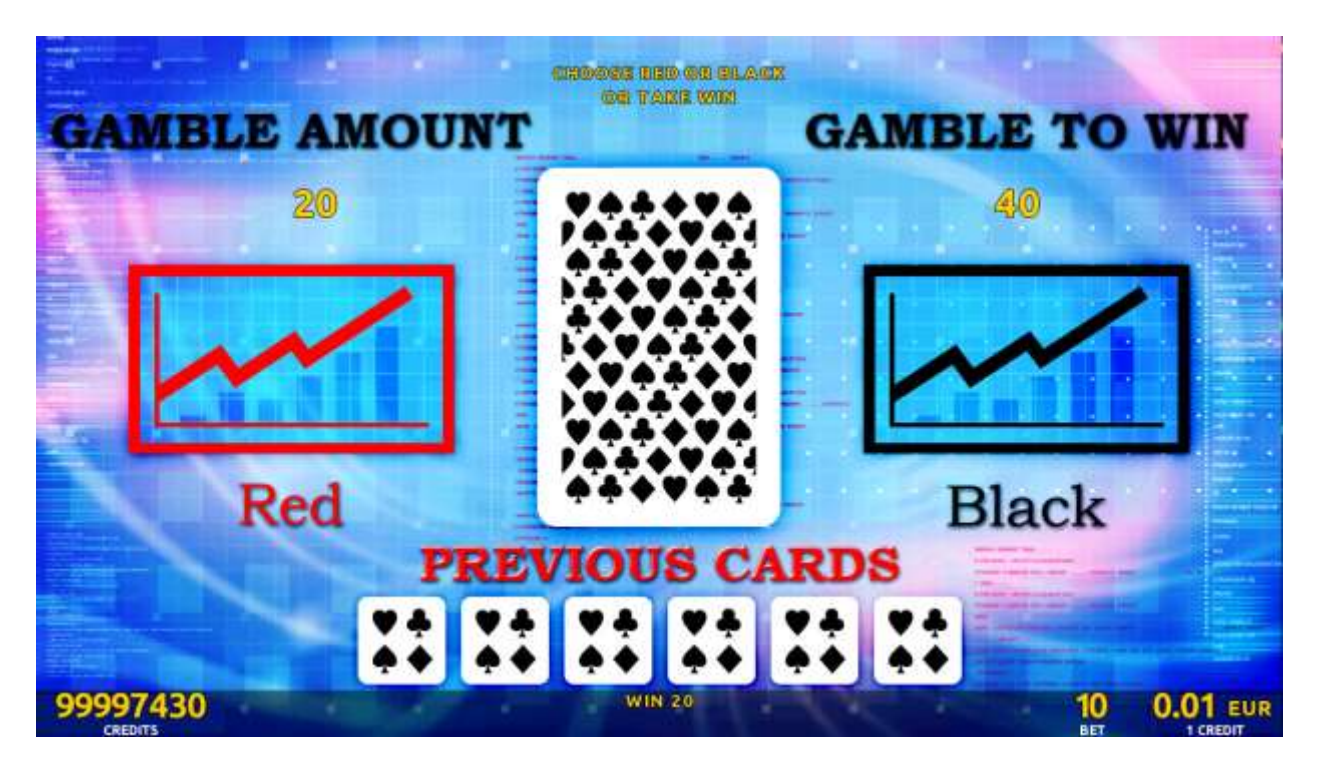

Figure 54: Quick Stamp – Gamble Game Screen

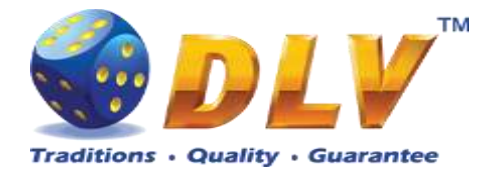

# 18 Bear`s corner

### 18.1 Overview

"Bear's corner" is a 5-reel 20-line video reels game. The player can select to play 1 to 20 lines, and bet 1 to 100 credits per line (maximum bet per line is configured during Initial Setup). This game features free games bonus and a gamble (double-up) game.

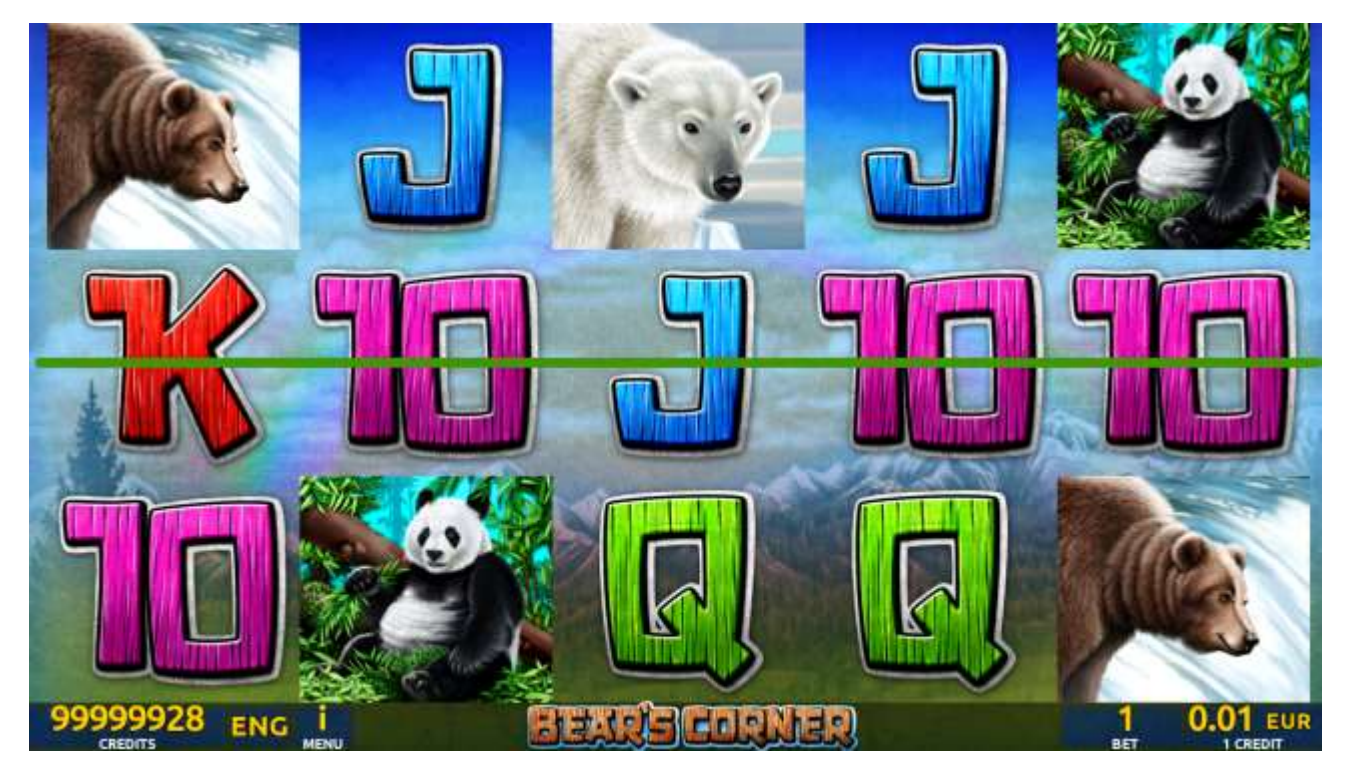

Figure 55: Bear's corner – Main Game Screen

### 18.2 Paytable

Prize values in the paytable are shown in credits for currently selected bet and number of lines.

The player can change current bet in the paytable screen by pressing BET and MAX BET buttons.

To return back to the game, START button should be pressed.

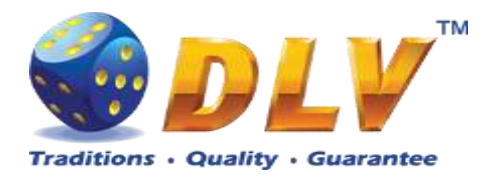

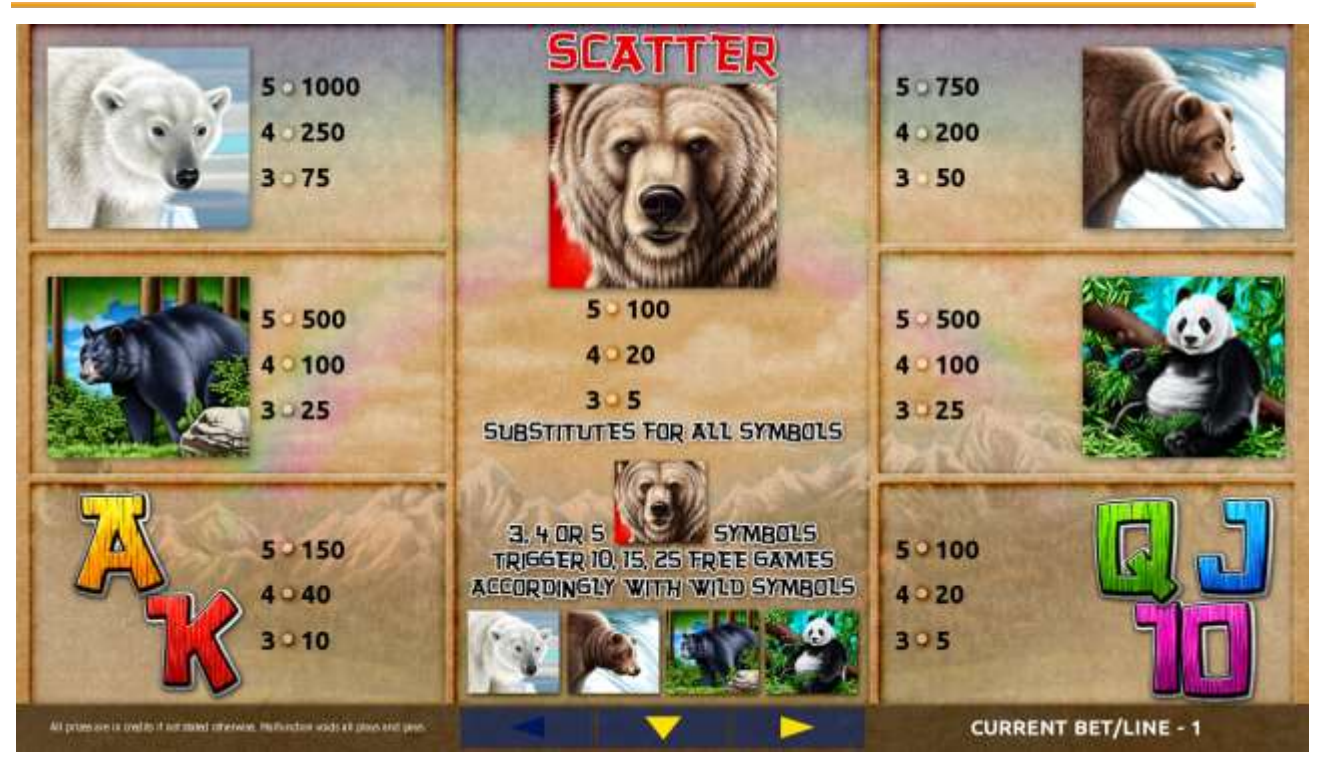

Figure 56: Bear's corner – Paytable (for 1 line and 1 credit per line)

The player can press HELP button any time when game is idle, to see help and paytable screens.

The player can select the number of paylines by pressing LINES buttons on the game panel. To select custom number of lines, the player should press LINE (HOLD1) button multiple times until the desired number of paylines is selected.

To adjust bet per line, the player has to press BET button on the game panel to select the desired bet. By pressing MAX BET button on the game panel, maximum bet per line will be set for all lines. After pressing START button, reels will start spinning. The player can wait for reels to stop automatically or stop corresponding reel by pressing HOLD1, HOLD2, HOLD3, HOLD4 or HOLD5. To stop all the reels at once, the player has to press START button.

After reels are stopped, winning combinations will be highlighted on the reels in turn, and corresponding win sound will be played. Winnings are shown in the following order – payline combinations first, then scatters (if applicable), and then bonus combinations.

If the machine features second display, then corresponding winning combination and prize value will be highlighted. Possible winning combinations and prizes are described in the Paytable section.

To activate the autostart feature, the player has to press AUTO button. When the autostart feature is active, reels are started automatically. To deactivate autostart, the player has to press any button on the game panel. If a game is played with autostart, the machine does not enter gamble game and proceeds to the next game.

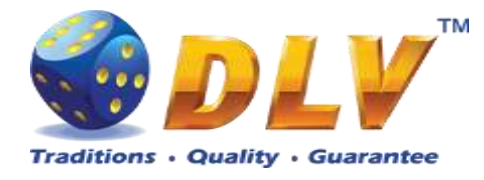

The free games feature is triggered when 3, 4 or 5 "Grizzly" symbols appear anywhere on the reels, and the player is awarded 10, 15 or 25 free games accordingly. During free games "White bear", "Brown bear", "Black bear" and "Panda" symbols become jokers and substitute for all symbols.

Free games are played with the same bet and number of lines as in the main game and cannot be changed. Credits are not withdrawn for any of free games.

Counter in the "Information field" informs the player about the number of free games played and total number of free games won.

During free games reels are launched automatically. Nevertheless, the player can stop any of the reels or all of them as in the main game.

Reels layout and payout percentage are different from those in the main game.

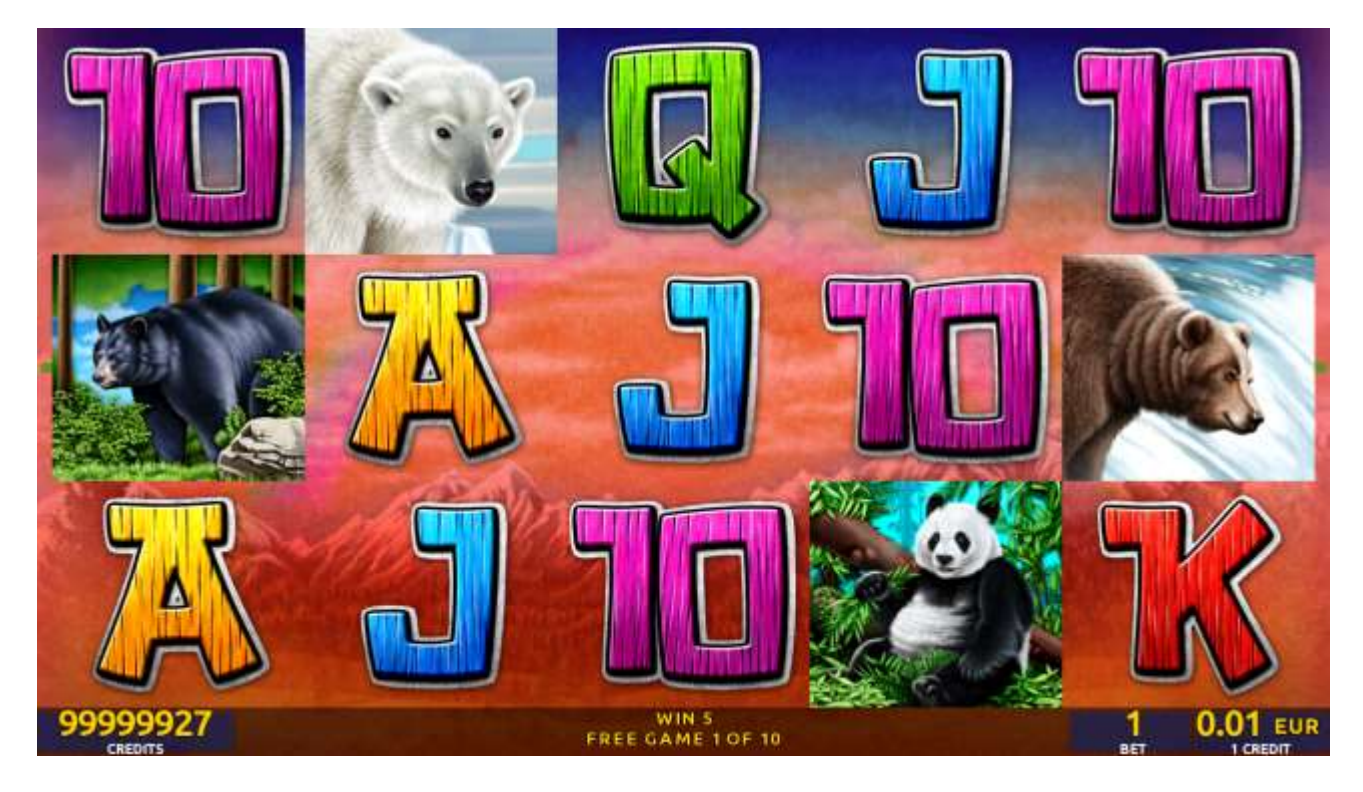

Figure 57: Bear's corner – Free Games Screen

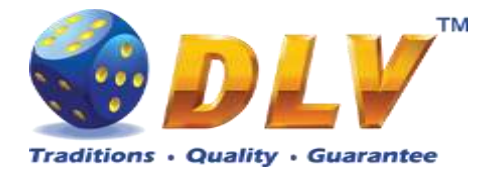

The player has to guess which color will be the next dealer's card – red or black. If selected color and dealer's card color match, player's winning is doubled and the player can continue to gamble or end the game. If the player does not guess the color right, the gamble game ends with no winning.

If the winning in the gamble game exceeds Gamble Bet Limit, or the number of sequential gamble games played exceeds Gamble Hit Limit, the gamble game is ended automatically.

The player can collect winning by pressing START button.

To select RED color, the player has to press BET button, BLACK color – MAX BET button.

Paytable and help pages are available by pressing HELP button.

| Gamble Amount  | Credits to be bet in the gamble game                     |
|----------------|----------------------------------------------------------|
| Gamble to Win  | Amount of credits that can be won in current gamble game |
| Previous Cards | Colors and suits of six previous dealer's cards          |

Probability of winning or losing in the gamble game is 50%. Only Aces of all suits are used in the gamble game.

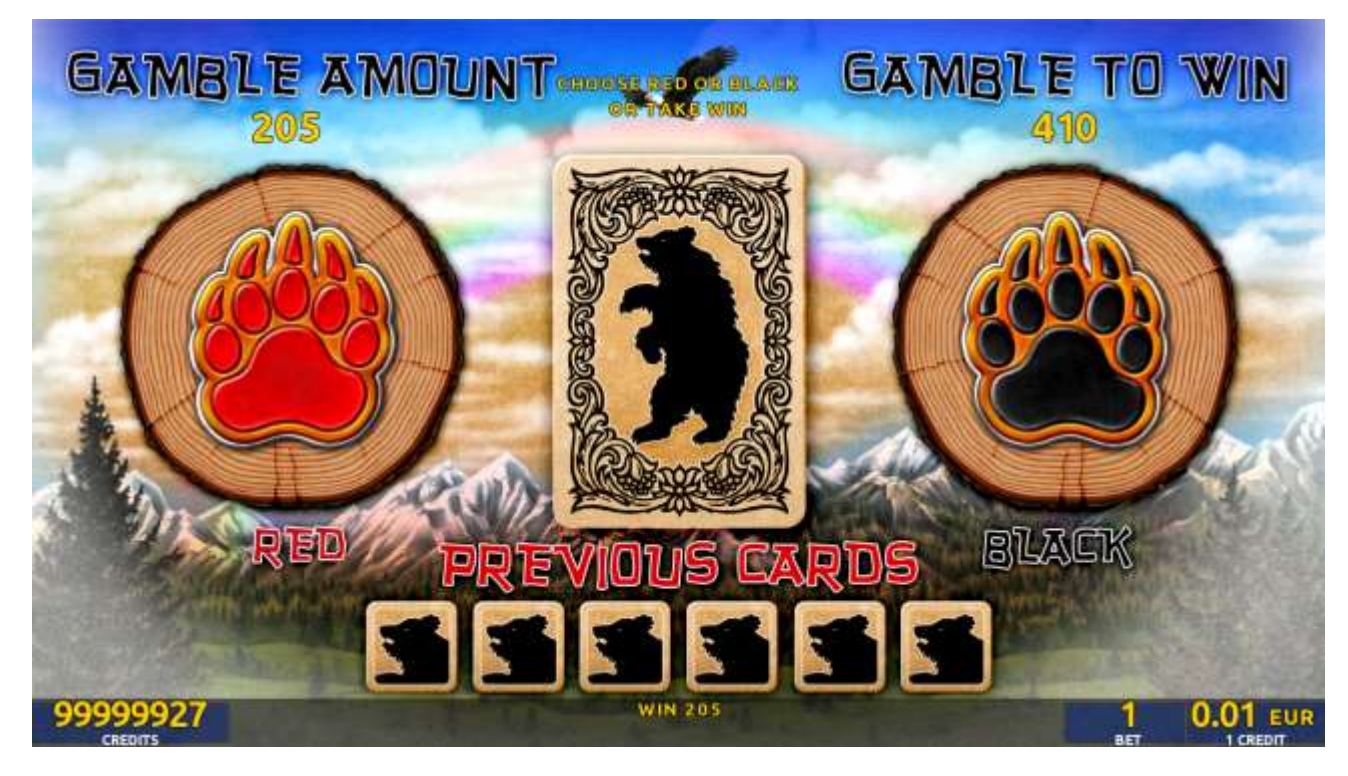

Figure 58: Bear's corner – Gamble Game Screen

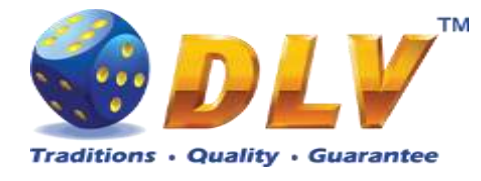

# **19 Welkin guards**

## 19.1 Overview

"Welkin guards" is a 5-reel 20-line video reels game. The player can select to play 1 to 20 lines, and bet 1 to 100 credits per line (maximum bet per line is configured during Initial Setup). This game features free games bonus and a gamble (double-up) game.

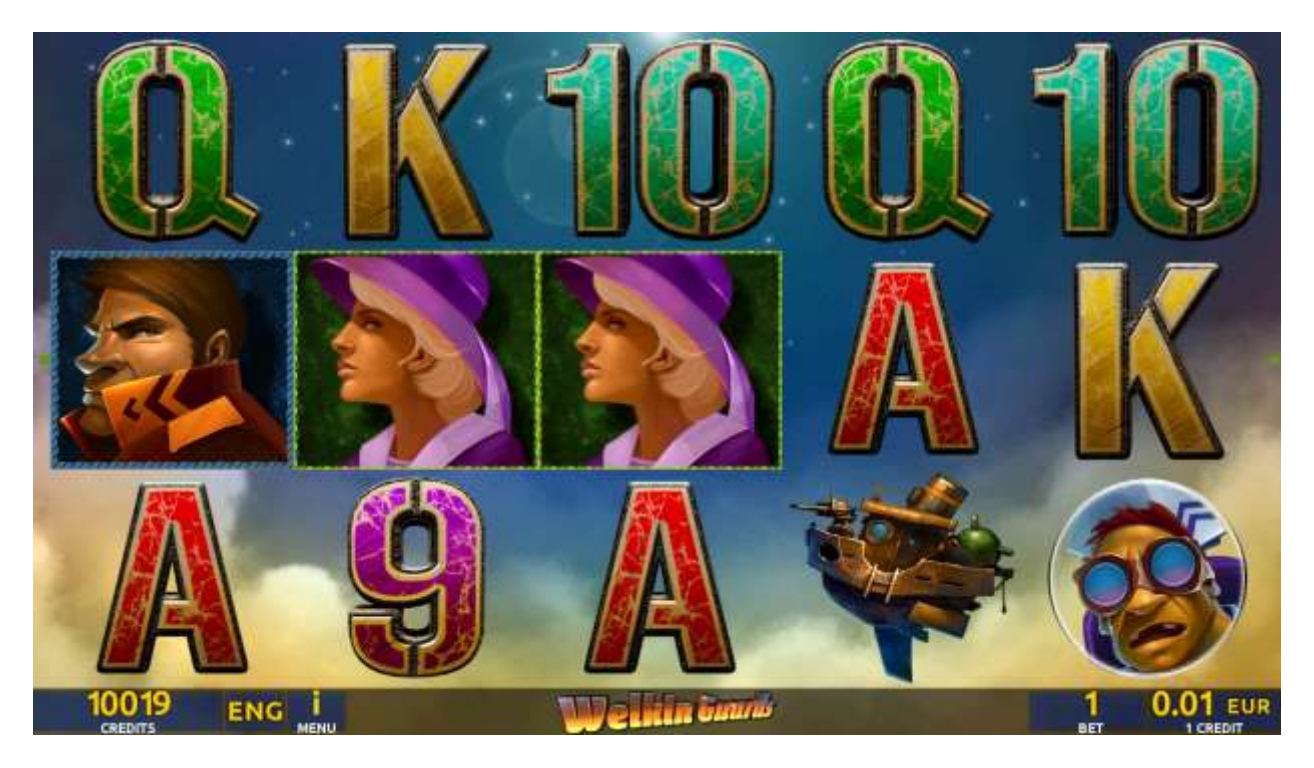

Figure 59: Welkin guards – Main Game Screen

### 19.2 Pay table

Prize values in the pay table are shown in credits for currently selected bet and number of lines.

The player can change current bet in the pay table screen by pressing BET and MAX BET buttons.

To return back to the game, START button should be pressed.

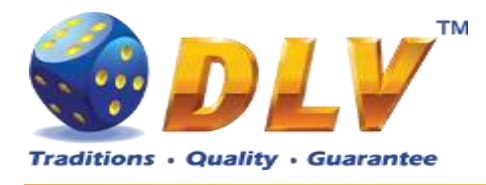

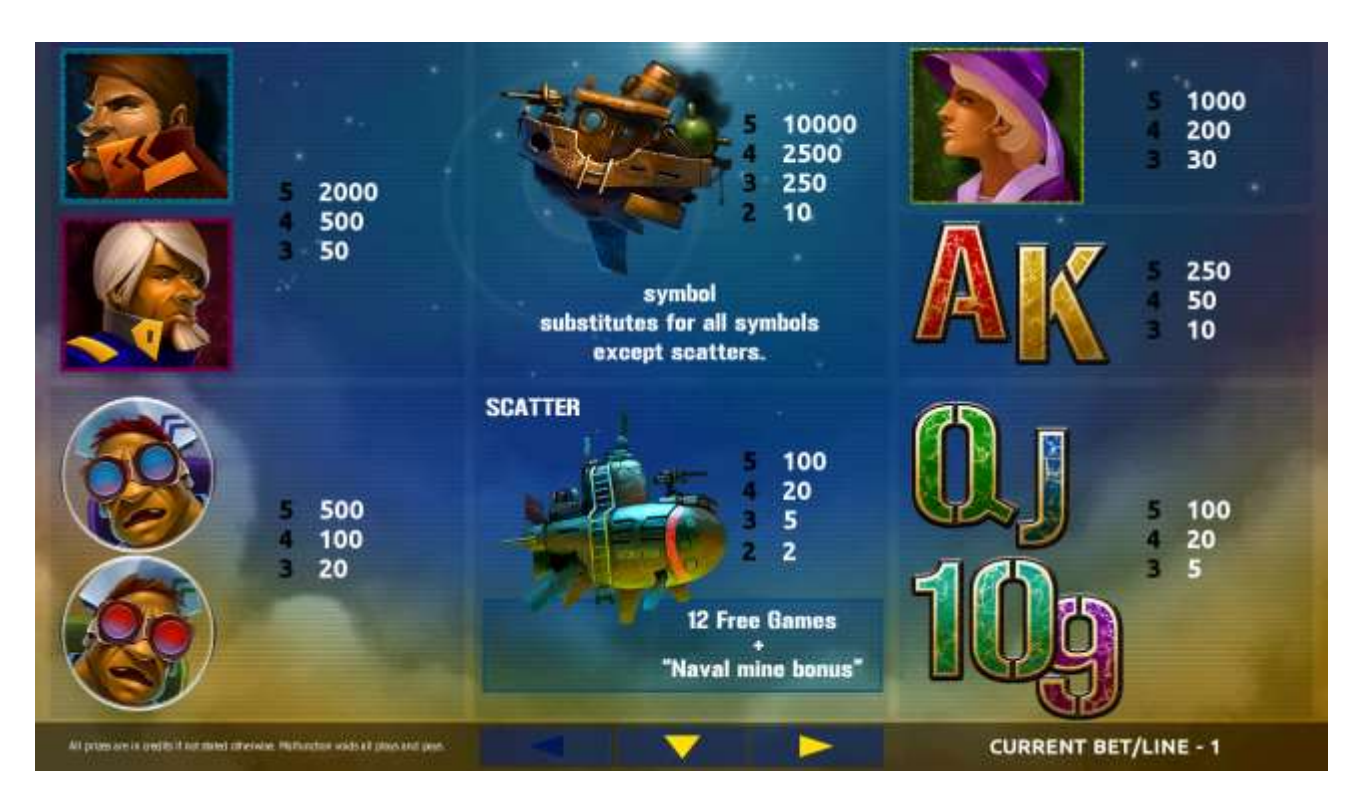

Figure 60: Welkin guards – Pay table (for 1 line and 1 credit per line)

The player can press HELP button any time when game is idle, to see help and paytable screens.

The player can select the number of paylines by pressing LINES buttons on the game panel. To select custom number of lines, the player should press LINE (HOLD1) button multiple times until the desired number of paylines is selected.

To adjust bet per line, the player has to press BET button on the game panel to select the desired bet. By pressing MAX BET button on the game panel, maximum bet per line will be set for all lines. After pressing START button, reels will start spinning. The player can wait for reels to stop automatically or stop corresponding reel by pressing HOLD1, HOLD2, HOLD3, HOLD4 or HOLD5. To stop all the reels at once, the player has to press START button.

After reels are stopped, winning combinations will be highlighted on the reels in turn, and corresponding win sound will be played. Winnings are shown in the following order – payline combinations first, then scatters (if applicable), and then bonus combinations.

If the machine features second display, then corresponding winning combination and prize value will be highlighted. Possible winning combinations and prizes are described in the Pay table section.

To activate the autostart feature, the player has to press AUTO button. When the autostart feature is active, reels are started automatically. To deactivate autostart, the player has to press any button on the game panel. If a game is played with autostart, the machine does not enter gamble game and proceeds to the next game.

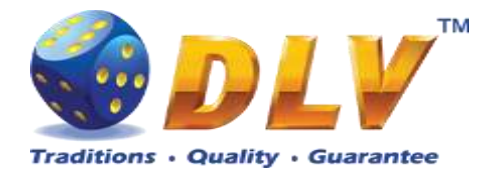

Free games are played with the same bet and number of lines as in the main game and cannot be changed. Credits are not withdrawn for any of free games.

Counter in the "Information field" informs the player about the number of free games played and total number of free games won.

During free games reels are launched automatically. Nevertheless, the player can stop any of the reels or all of them as in the main game.

Reels layout and payout percentage are different from those in the main game. Three "Submarine" symbols anywhere on the reels award the player extra 12 free games. The player is informed about this event with additional popup window.

After every winning, free game additional multiplier

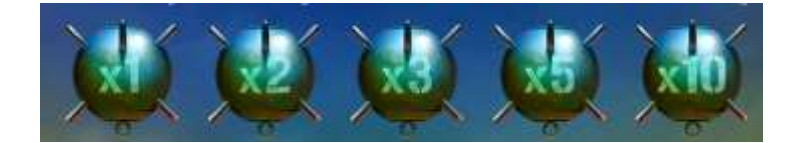

is awarded in "Naval Mine Bonus" for that free game.

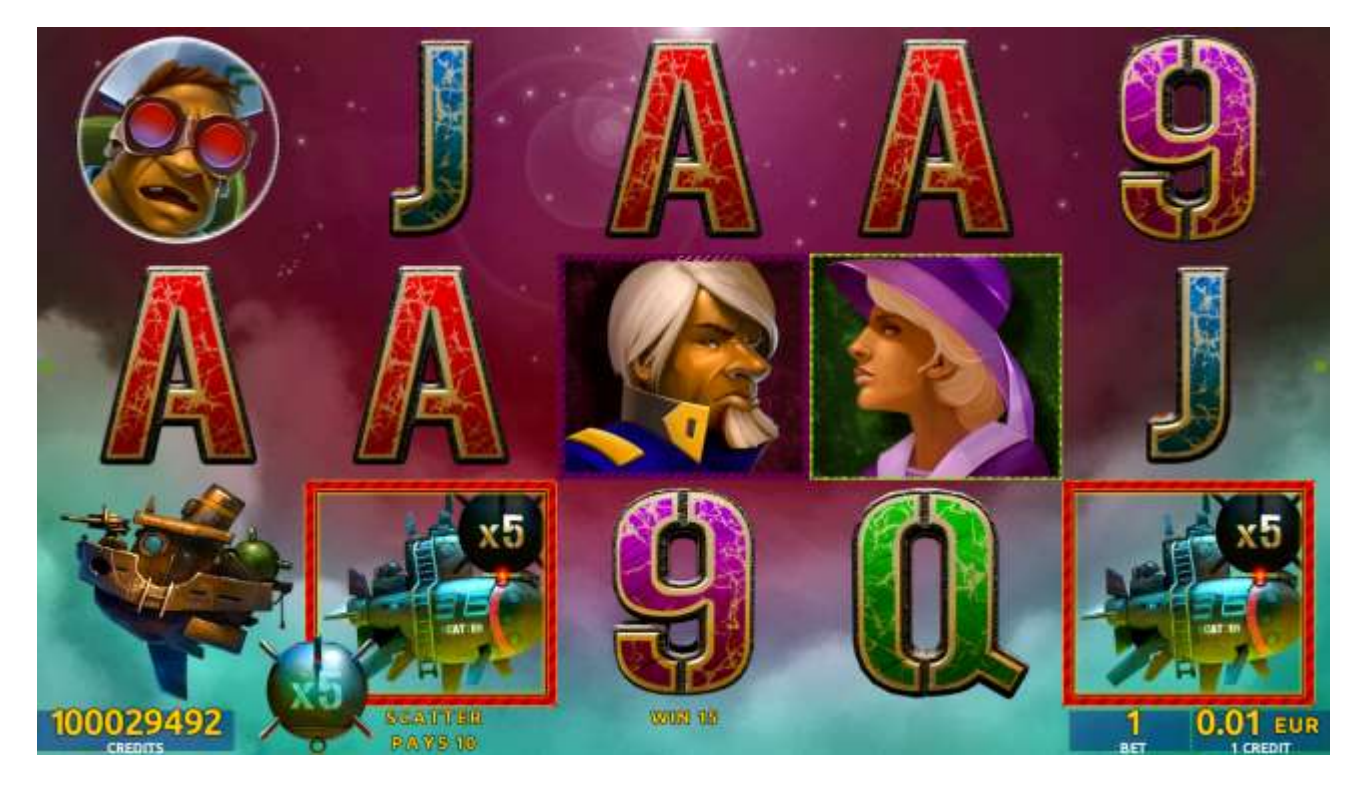

Figure 61: Welkin guards – Free Games Screen

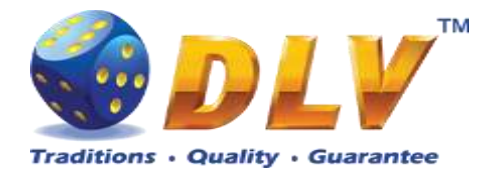

The player has to guess which color will be the next dealer's card – red or black. If the selected color and dealer's card color match, player's winning is doubled and the player can continue to gamble or end the game. If the player does not guess the color right, the gamble game ends with no winning.

If the winning in the gamble game exceeds Gamble Bet Limit, or the number of sequential gamble games played exceeds Gamble Hit Limit, the gamble game is ended automatically. The player can collect the winning by pressing START button.

To select RED color, the player has to press BET button, BLACK color – MAX BET button. Pay table and help pages are available by pressing HELP button.

| Gamble Amount  | Credits to be bet in the gamble game                     |
|----------------|----------------------------------------------------------|
| Gamble to Win  | Amount of credits that can be won in current gamble game |
| Previous Cards | Colors and suits of six previous dealer's cards          |

Probability of winning or losing the gamble game is 50%. Only Aces of all suits are used in the gamble game.

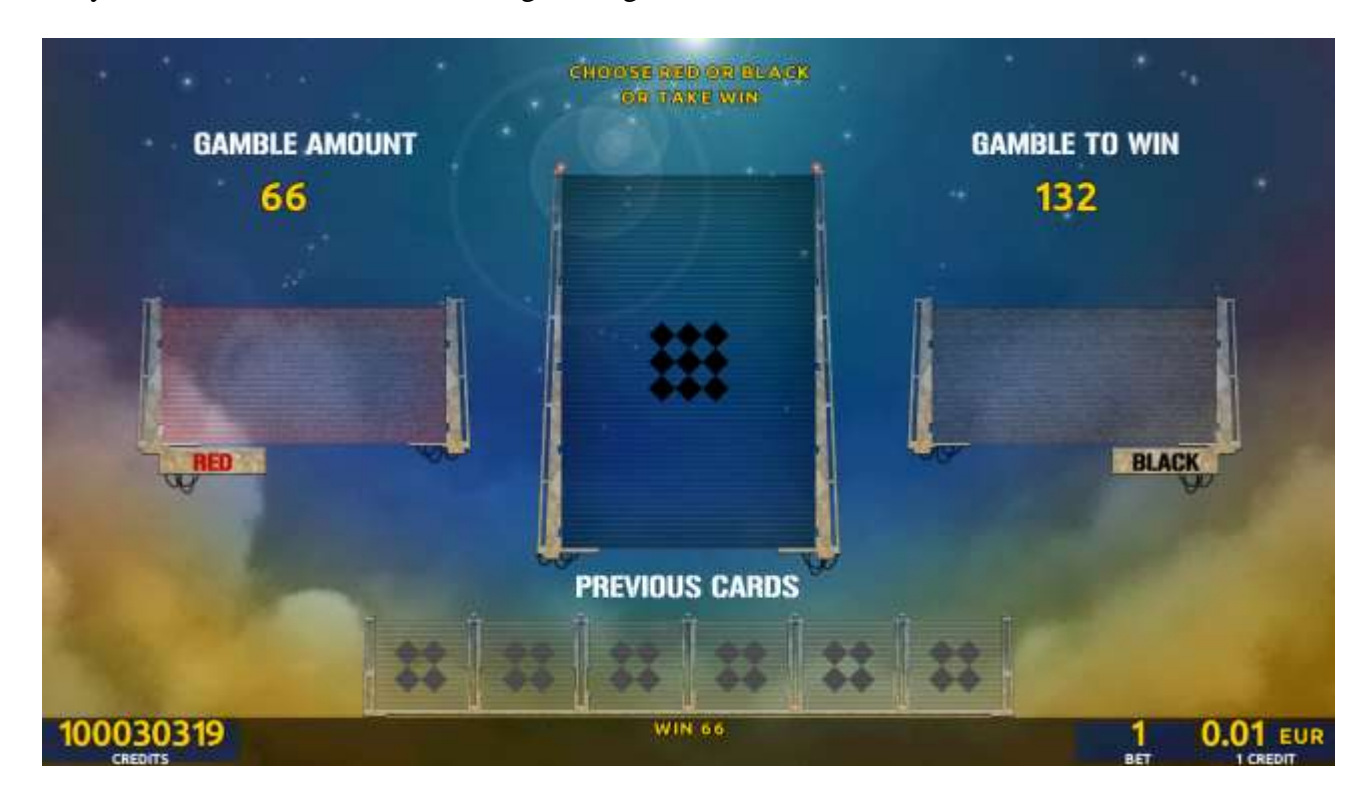

Figure 62: Welkin guards – Gamble Game Screen

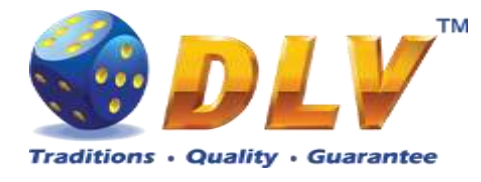

# 20 Hong long

## 20.1 Overview

"Hong long" is a 5-reel 20-line video reels game. Player can select to play 1 to 20 lines, and bet 1 to 100 credits per line (maximum bet per line is configured during Initial Setup). This game features free games bonus and a gamble (double-up) game.

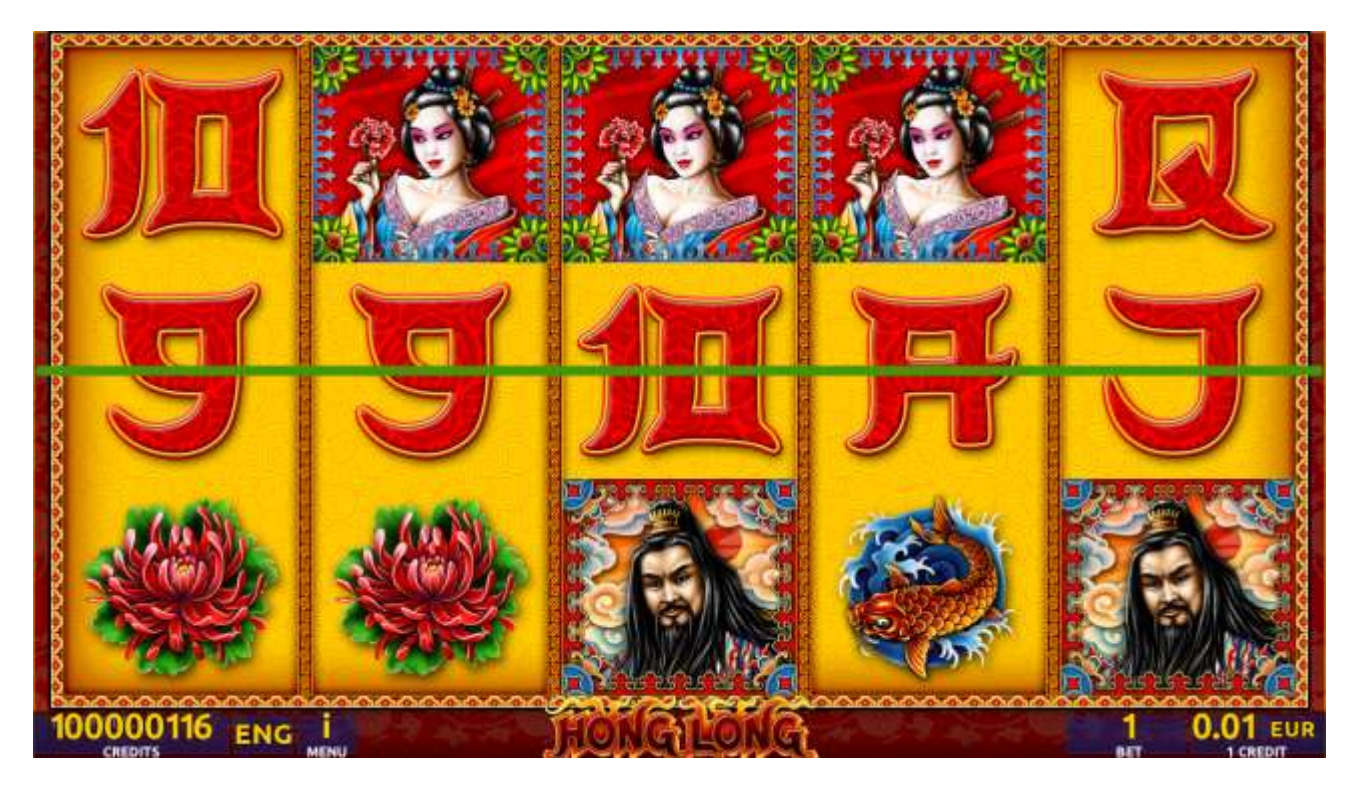

Figure 63: Hong long – Main Game Screen

### 20.2 Paytable

Prize values in paytable are shown in credits for currently selected bet and number of lines. Player can change current bet in paytable screen by pressing BET and MAX BET buttons. To return back to the game START button should be pressed.

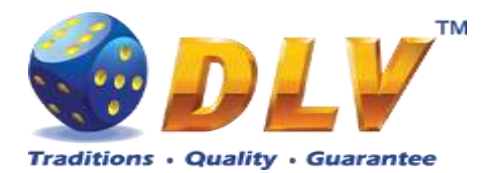

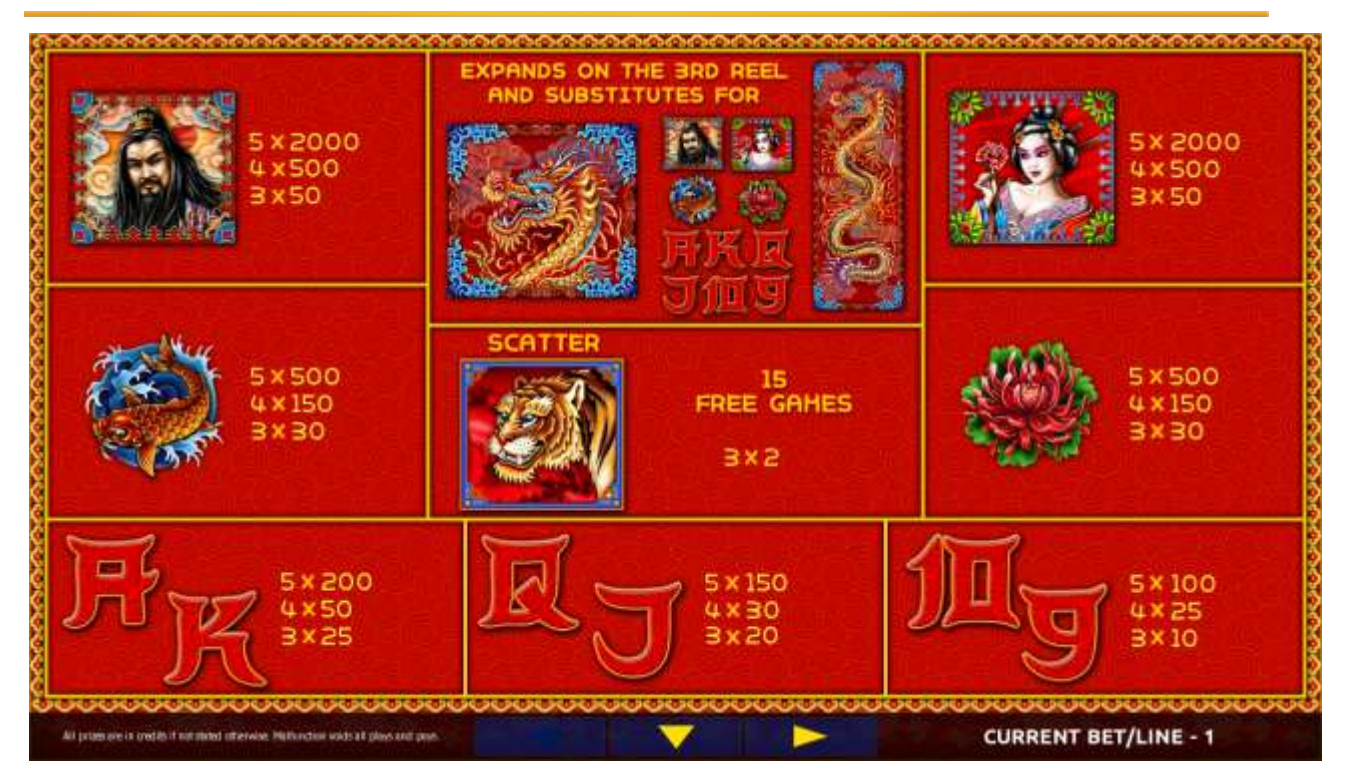

Figure 64: Hong long – Paytable (for 1 line and 1 credit per line)

The player can press HELP button any time when game is idle, to see help and paytable screens.

The player can select the number of paylines by pressing LINES buttons on the game panel. To select custom number of lines, the player should press LINE (HOLD1) button multiple times until the desired number of paylines is selected.

To adjust bet per line, the player has to press BET button on the game panel to select the desired bet. By pressing MAX BET button on the game panel, maximum bet per line will be set for all lines. After pressing START button, reels will start spinning. The player can wait for reels to stop automatically or stop corresponding reel by pressing HOLD1, HOLD2, HOLD3, HOLD4 or HOLD5. To stop all the reels at once, the player has to press START button.

After reels are stopped, winning combinations will be highlighted on the reels in turn, and

corresponding win sound will be played. Winnings are shown in the following order – payline combinations first, then scatters (if applicable), and then bonus combinations.

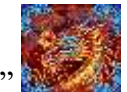

"Dragon" symbol expands on the 3rd reel and substitutes for all symbols except scatters.

Winnings are shown in the following order – payline combinations first, then scatters (if applicable), and then bonus combinations.

If the machine features seconds display, then corresponding winning combination and prize value will be highlighted. Possible winning combinations and prizes are described in the Paytable section.

To activate autostart feature, player has to press AUTO button. When autostart feature is active, reels are started automatically. To deactivate autostart, player has to press any button on

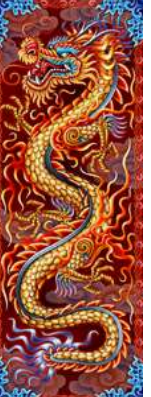

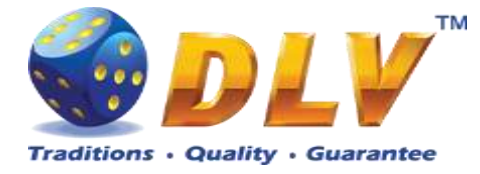

the game panel. If game is played with autostart, machine does not enter gamble game and proceed to the next game.

Any winning in main game that does not exceed Gamble Bet Limit, can be doubled (if Gamble is enabled).

## 20.4 Free Games

Free games are played with the same bet and number of lines as the main game and cannot be changed. Credits are not withdrawn for any of free games.

Counter in the "Information field" informs player about number of free games has been played and total number of free games won.

During free games reels are launched automatically. Nevertheless player can stop any of reels or all of them as in main game.

Reels layout and payout percentage is different from main game.

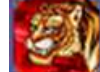

Three "Tiger" symbols on the 2<sup>nd</sup>, 3<sup>rd</sup> and 4<sup>th</sup> reels award the player 15 free games.

During Free Games "Dragon" symbol expands on the 2<sup>nd</sup>, 3<sup>rd</sup> and 4<sup>th</sup> reels and substitutes for all symbols except scatters.

During Free Games three "Tiger" symbols on the 2<sup>nd</sup>, 3<sup>rd</sup> and 4<sup>th</sup> reels award extra 15 free games.

The player is informed about this event with additional popup window.

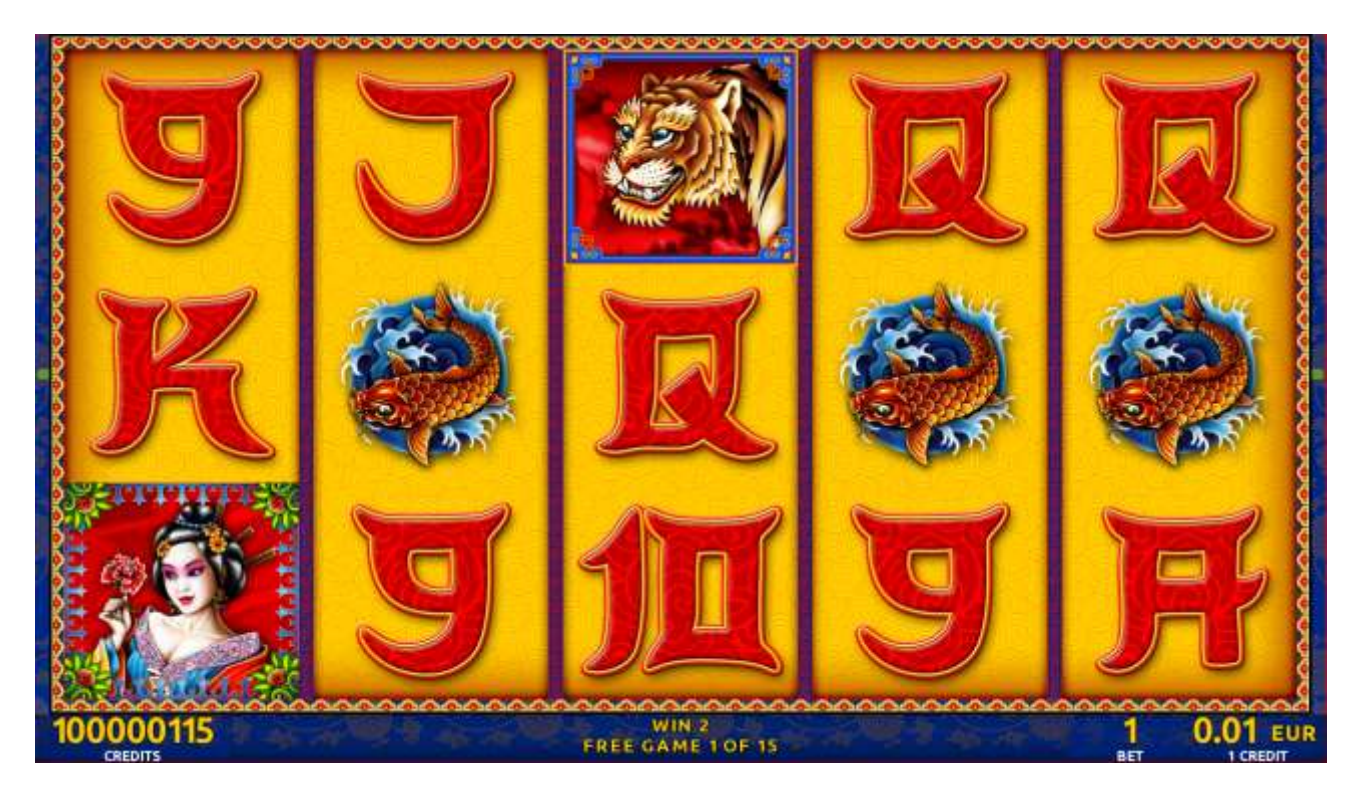

Figure 65: Hong long – Free Game Screen
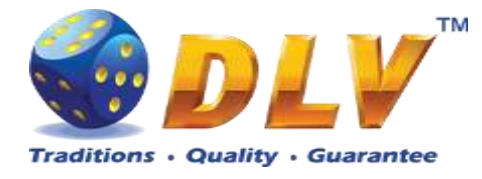

### 20.5 Gamble Game

Player has to guess which color will be the next dealers' card – red or black. If selected color and dealers' card color match, players' winning is doubled and player can continue to gamble or end the game. If player does not guess the color right, gamble game ends with no winning.

If winning in the gamble game exceeds Gamble Bet Limit, or number of sequential gamble games played exceeds Gamble Hit Limit, gamble game is ended automatically.

Player can collect winning by pressing START button.

To select RED color, player has to press BET button, BLACK color – MAX BET button. Paytable and help pages are available by pressing HELP button.

| Gamble Amount  | Credits to be bet in gamble game                         |
|----------------|----------------------------------------------------------|
| Gamble to Win  | Amount of credits that can be won in current gamble game |
| Previous Cards | Colors and suits of six previous dealers' cards          |

Probability of winning or losing in the gamble game is 50%. Only Aces of all suits are used in gamble game.

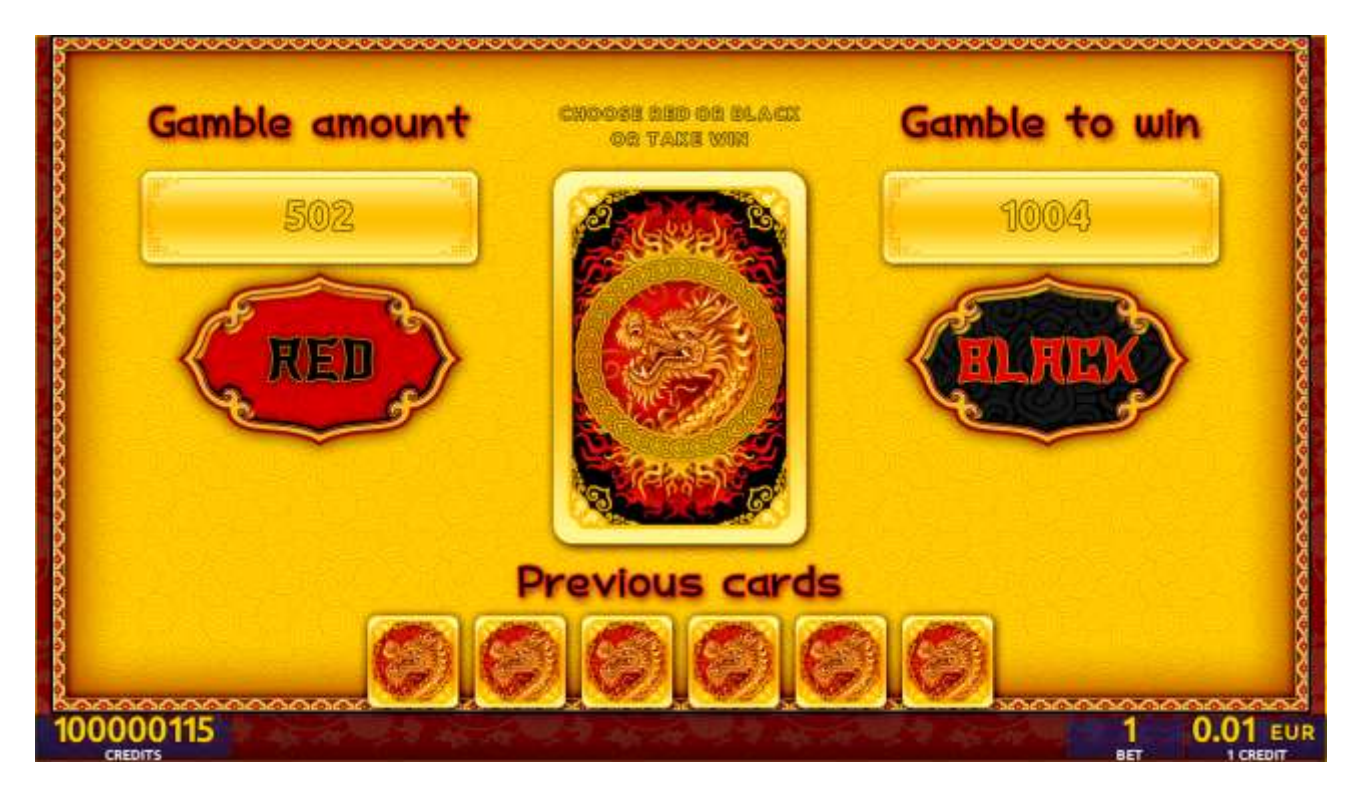

Figure 66: Hong long – Gamble Game Screen

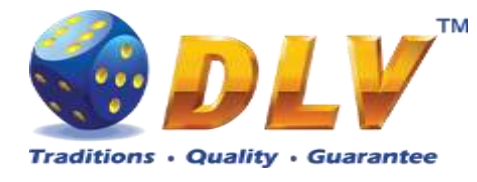

# **21 Cosmos Jumping**

### 21.1 Overview

"Cosmos Jumping" is a 5-reel 20-line video reels game. The player can select to play 1 to 20 lines, and bet 1 to 100 credits per line (maximum bet per line is configured during Initial Setup).

This game features free games bonus and a gamble (double-up) game.

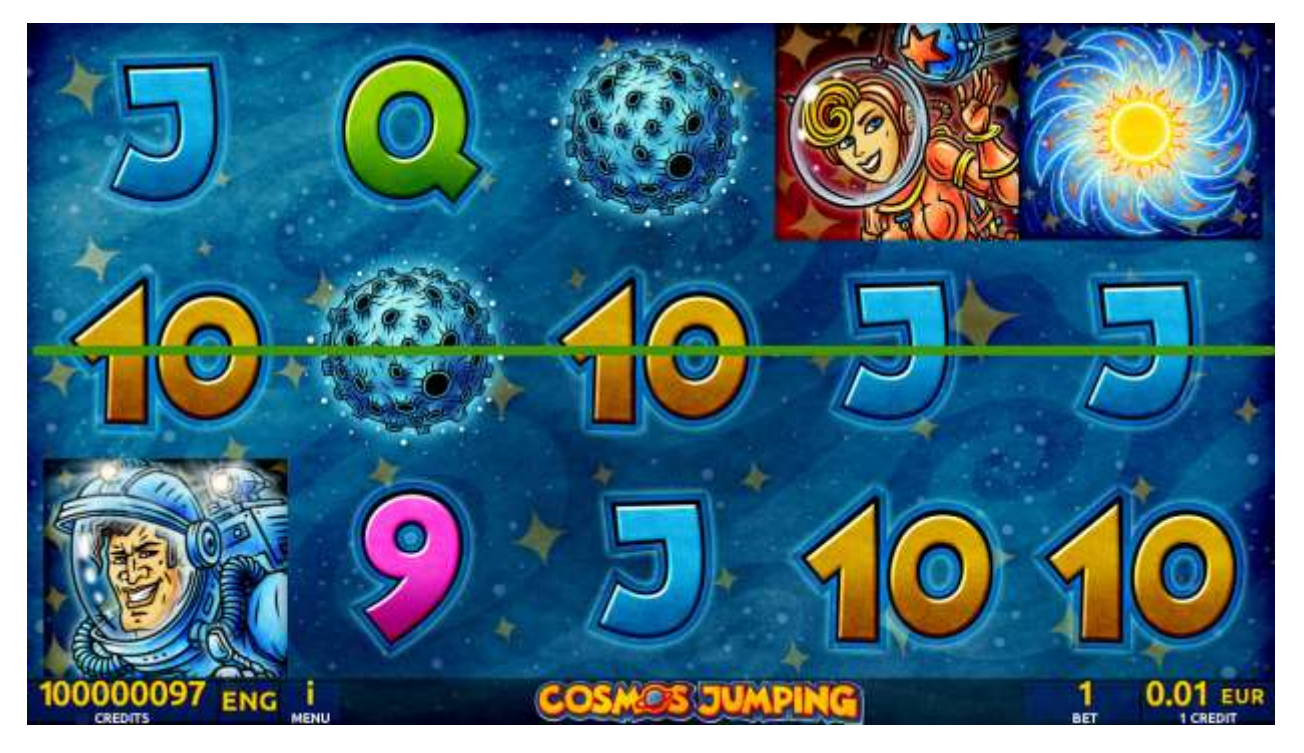

Figure 67: Cosmos Jumping – Main Game Screen

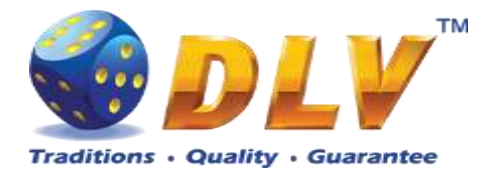

## 21.2 Paytable

Prize values in the pay table are shown in credits for currently selected bet and number of lines.

The player can change current bet in the pay table screen by pressing BET and MAX BET buttons.

To return back to the game, START button should be pressed.

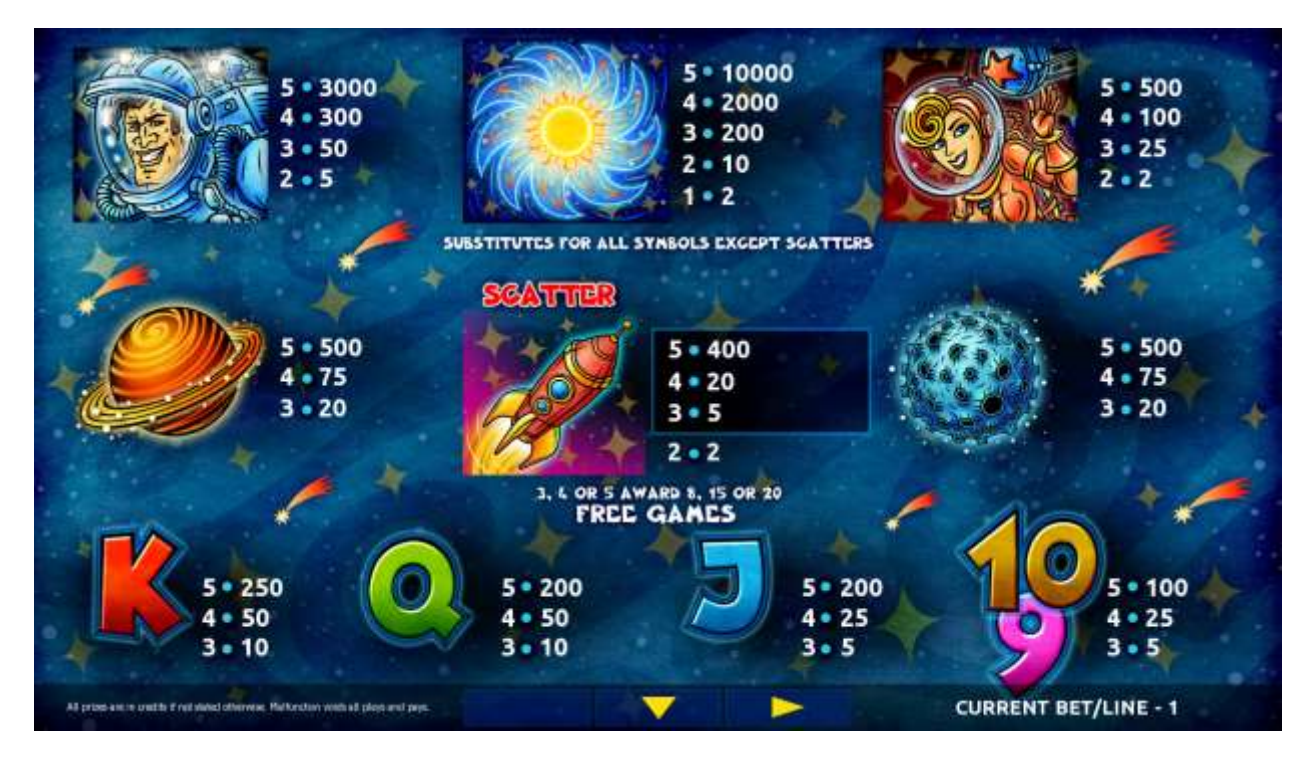

Figure 68: Cosmos Jumping – Paytable (for 1 line and 1 credit per line)

### 21.3 Main Game

The player can press HELP button any time when game is idle, to see help and pay table screens.

The player can select the number of paylines by pressing LINES buttons on the game panel. To select custom number of lines, the player should press LINE (HOLD1) button multiple times until the desired number of paylines is selected.

To adjust bet per line, the player has to press BET button on the game panel to select the desired bet. By pressing MAX BET button on the game panel, maximum bet per line will be set for all lines. After pressing START button, reels will start spinning. The player can wait for reels to stop automatically or stop corresponding reel by pressing HOLD1, HOLD2, HOLD3, HOLD4 or HOLD5. To stop all the reels at once, the player has to press START button.

After reels are stopped, winning combinations will be highlighted on the reels in turn, and corresponding win sound will be played. Winnings are shown in the following order – payline combinations first, then scatters (if applicable), and then bonus combinations.

If the machine features second display, then corresponding winning combination and prize value will be highlighted. Possible winning combinations and prizes are described in the Pay table section.

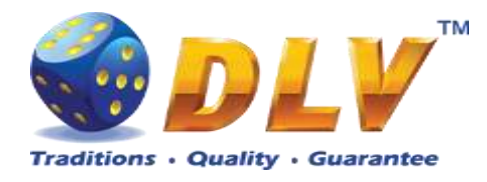

To activate the autostart feature, the player has to press AUTO button. When the autostart feature is active, reels are started automatically. To deactivate autostart, the player has to press any button on the game panel. If a game is played with autostart, the machine does not enter gamble game and proceeds to the next game.

Any winning in the main game that does not exceed Gamble Bet Limit, can be doubled (if Gamble is enabled).

#### 21.4 Free Games

Free games are played with the same bet and number of lines as in the main game and cannot be changed. Credits are not withdrawn for any of free games.

Counter in the "Information field" informs the player about the number of free games played and total number of free games won.

During free games reels are launched automatically. Nevertheless, the player can stop any of the reels or all of them as in the main game.

Reels layout and payout percentage are different from those in the main game. Three, four or five "Rocket" symbols anywhere on the reels award the player extra 8, 15 or 20 free games accordingly. The player is informed about this event with additional popup window.

When all free games are played, a popup window will appear with total number of credits won during the free games feature.

After each free spin, additional "Star" symbols may appear and substitute other symbols on the reels. After substitution, all winnings are paid according to the pay table.

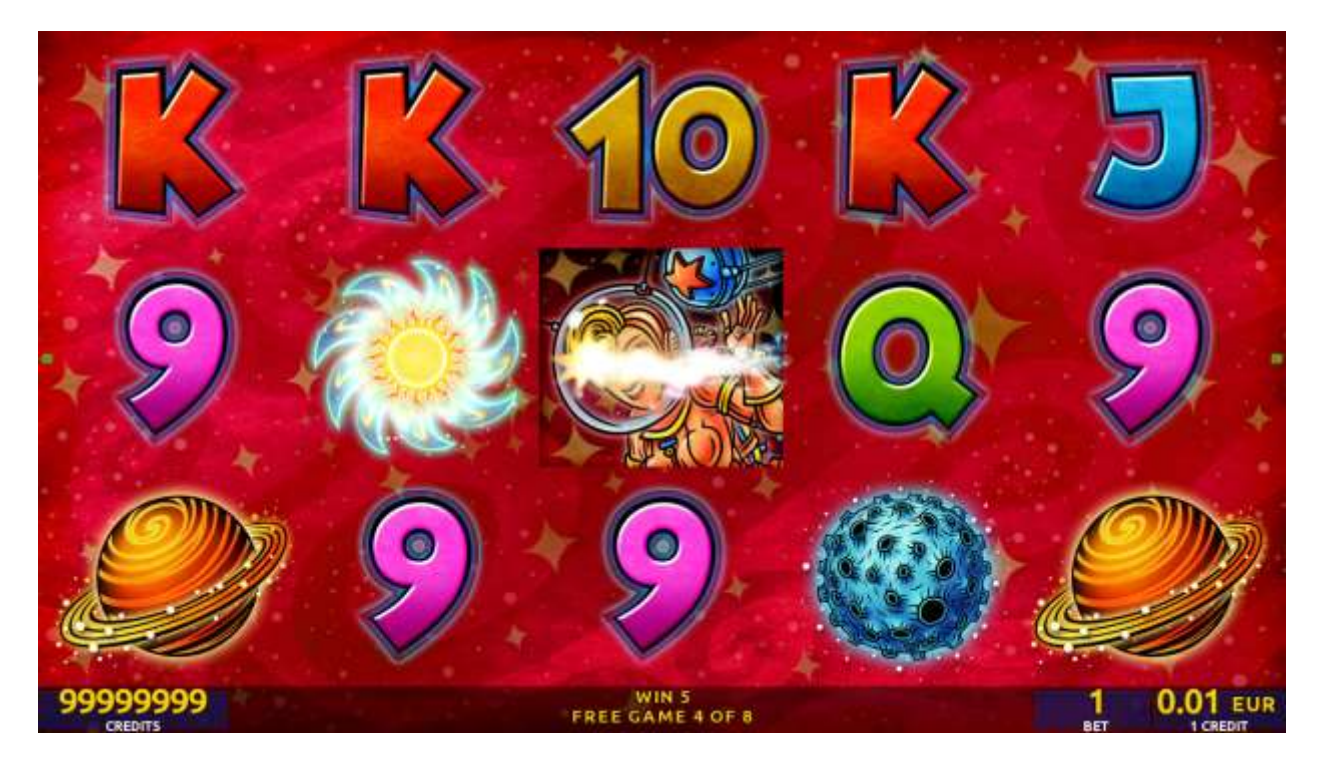

Figure 69: Cosmos Jumping – Free Games Screen

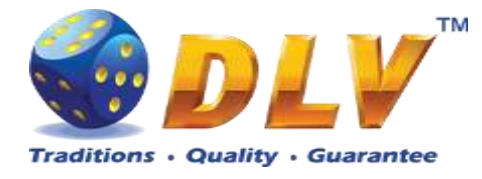

### 21.5 Gamble Game

The player has to guess which color will be the next dealer's card – red or black. If the selected color and dealer's card color match, player's winning is doubled and the player can continue to gamble or end the game. If the player does not guess the color right, the gamble game ends with no winning.

If the winning in the gamble game exceeds Gamble Bet Limit, or the number of sequential gamble games played exceeds Gamble Hit Limit, the gamble game is ended automatically.

The player can collect the winning by pressing START button.

To select RED color, the player has to press BET button, BLACK color – MAX BET button. Pay table and help pages are available by pressing HELP button.

| Gamble Amount  | Credits to be bet in the gamble game                     |
|----------------|----------------------------------------------------------|
| Gamble to Win  | Amount of credits that can be won in current gamble game |
| Previous Cards | Colors and suits of six previous dealer's cards          |

Probability of winning or losing in the gamble game is 50%. Only Aces of all suits are used in the gamble game.

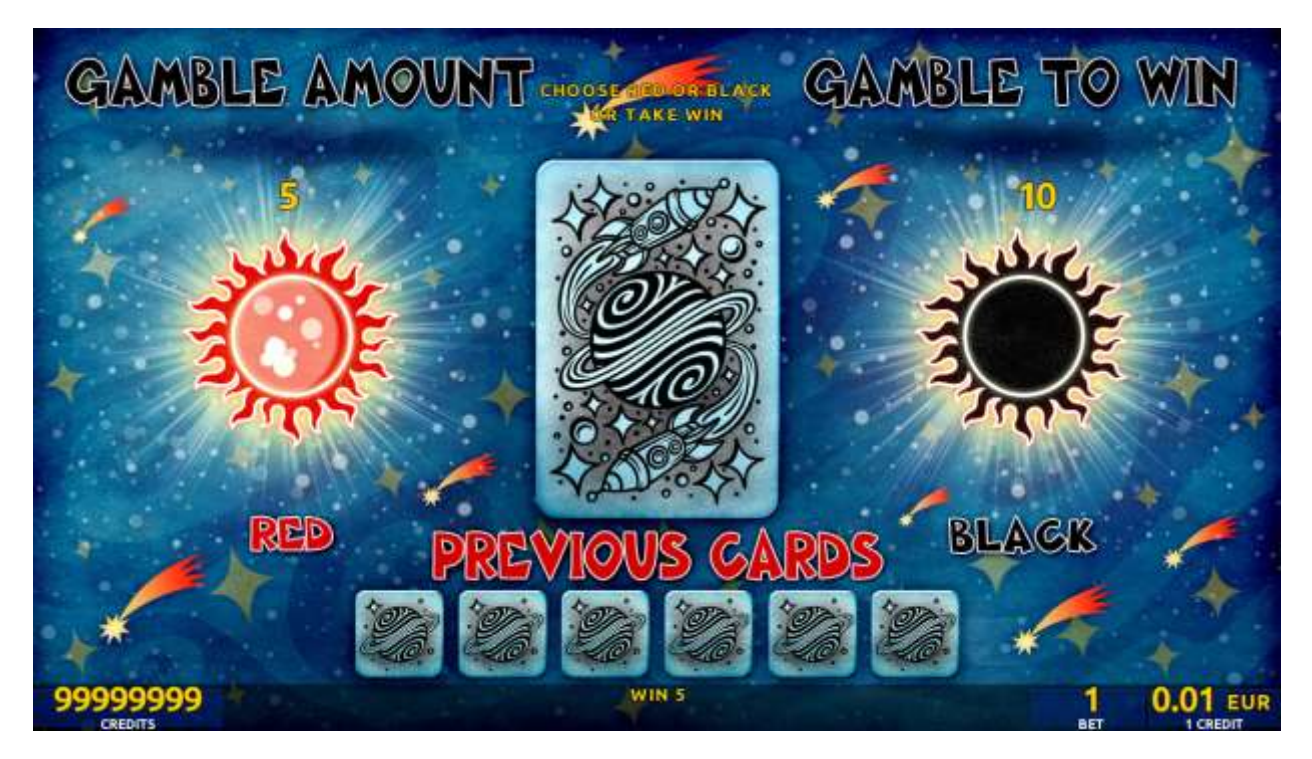

Figure 70: Cosmos Jumping – Gamble Game Screen

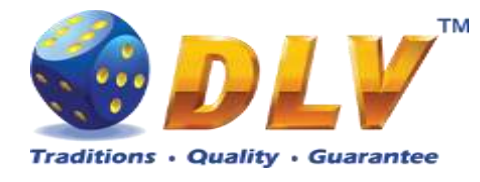

# 22 Wine Treasury

## 22.1 Overview

"Wine Treasury" is a 5-reel 20-line video reels game. The player can select to play 1 to 20 lines, and bet 1 to 100 credits per line (maximum bet per line is configured during Initial Setup). This game features free games bonus and a gamble (double-up) game.

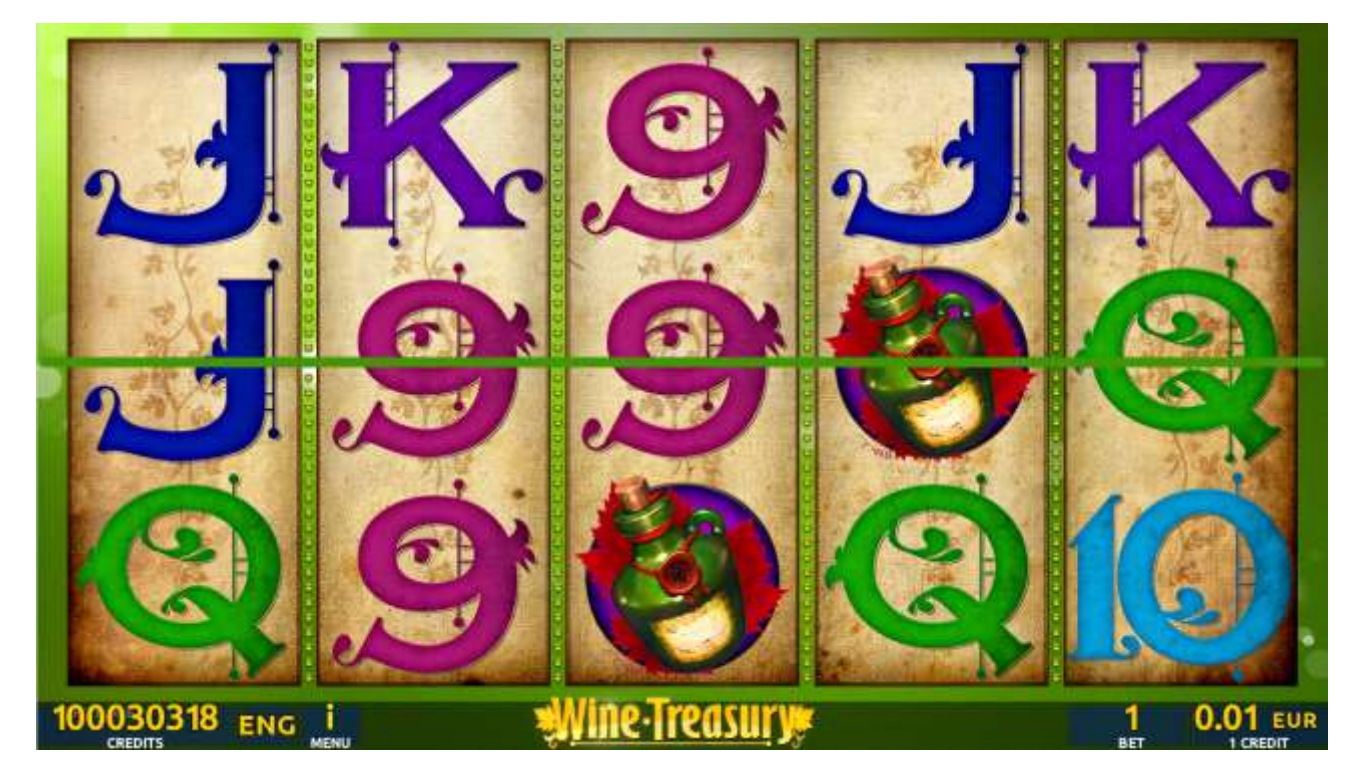

Figure 71: Wine Treasury – Main Game Screen

## 22.2 Pay table

Prize values in the pay table are shown in credits for currently selected bet and number of lines.

The player can change current bet in the pay table screen by pressing BET and MAX BET buttons.

To return back to the game, START button should be pressed.

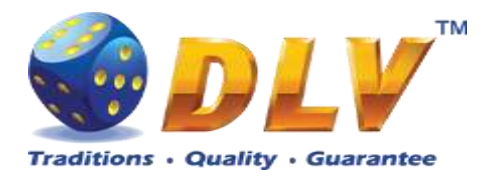

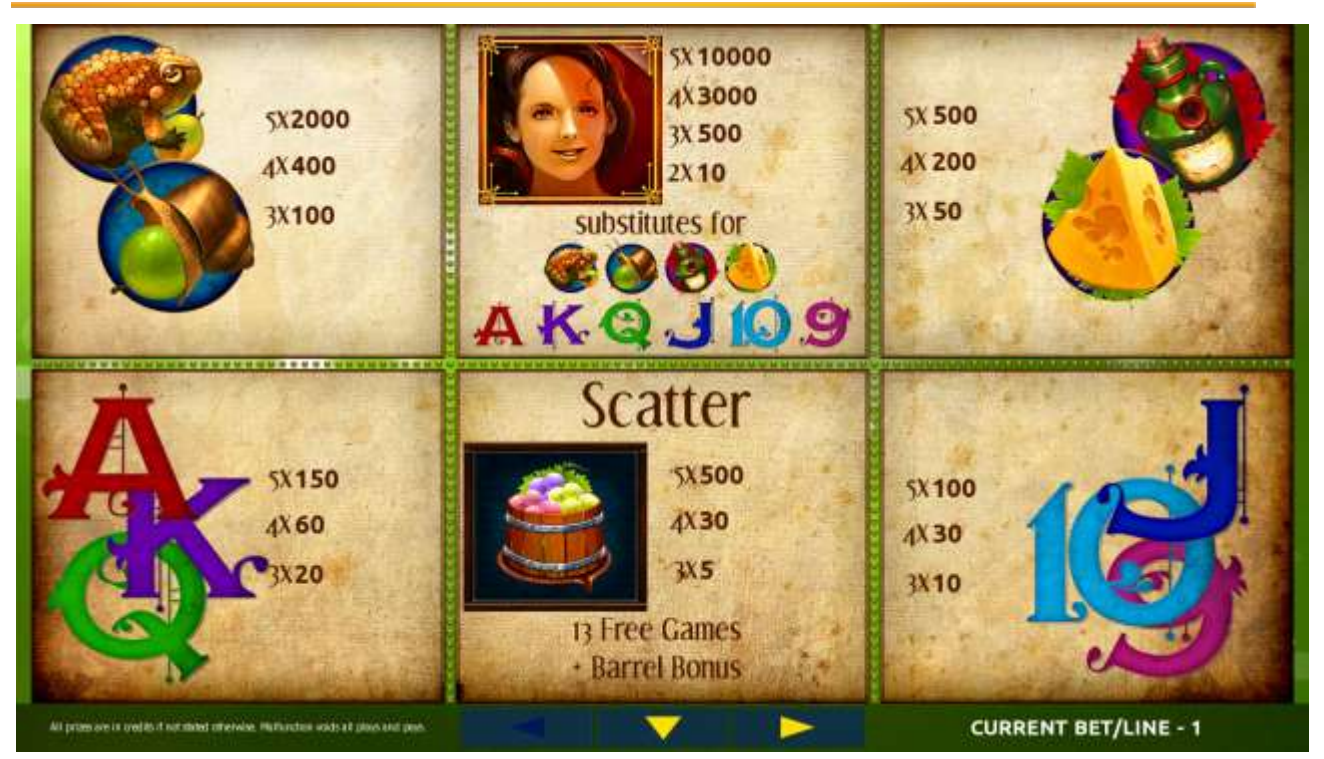

Figure 72: Wine Treasury – Pay table (for 1 line and 1 credit per line)

The player can press HELP button any time when game is idle, to see help and paytable screens.

The player can select the number of paylines by pressing LINES buttons on the game panel. To select custom number of lines, the player should press LINE (HOLD1) button multiple times until the desired number of paylines is selected.

To adjust bet per line, the player has to press BET button on the game panel to select the desired bet. By pressing MAX BET button on the game panel, maximum bet per line will be set for all lines. After pressing START button, reels will start spinning. The player can wait for reels to stop automatically or stop corresponding reel by pressing HOLD1, HOLD2, HOLD3, HOLD4 or HOLD5. To stop all the reels at once, the player has to press START button.

After reels are stopped, winning combinations will be highlighted on the reels in turn, and corresponding win sound will be played. Winnings are shown in the following order – payline combinations first, then scatters (if applicable), and then bonus combinations.

If the machine features second display, then corresponding winning combination and prize value will be highlighted. Possible winning combinations and prizes are described in the Pay table section.

To activate the autostart feature, the player has to press AUTO button. When the autostart feature is active, reels are started automatically. To deactivate autostart, the player has to press any button on the game panel. If a game is played with autostart, the machine does not enter gamble game and proceeds to the next game.

Any winning in main game that does not exceed Gamble Bet Limit, can be doubled (if Gamble is enabled).

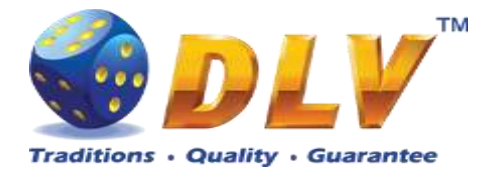

### 22.4 Free Games

Free games are played with the same bet and number of lines as in the main game and cannot be changed. Credits are not withdrawn for any of free games.

Counter in the "Information field" informs the player about the number of free games played and total number of free games won.

During free games reels are launched automatically. Nevertheless, the player can stop any of the reels or all of them as in the main game.

Reels layout and payout percentage are different from those in the main game. Three "Barrel" symbols anywhere on the reels award the player extra 13 free games + Barrel Bonus. The player is informed about this event with additional popup window.

to win extra

During Free Games collect each Bunch of grapes 7 Free Games.

Each Bunch of grapes pays total bet x2.

Free games are played on the same bet as in the main game that triggered the feature.

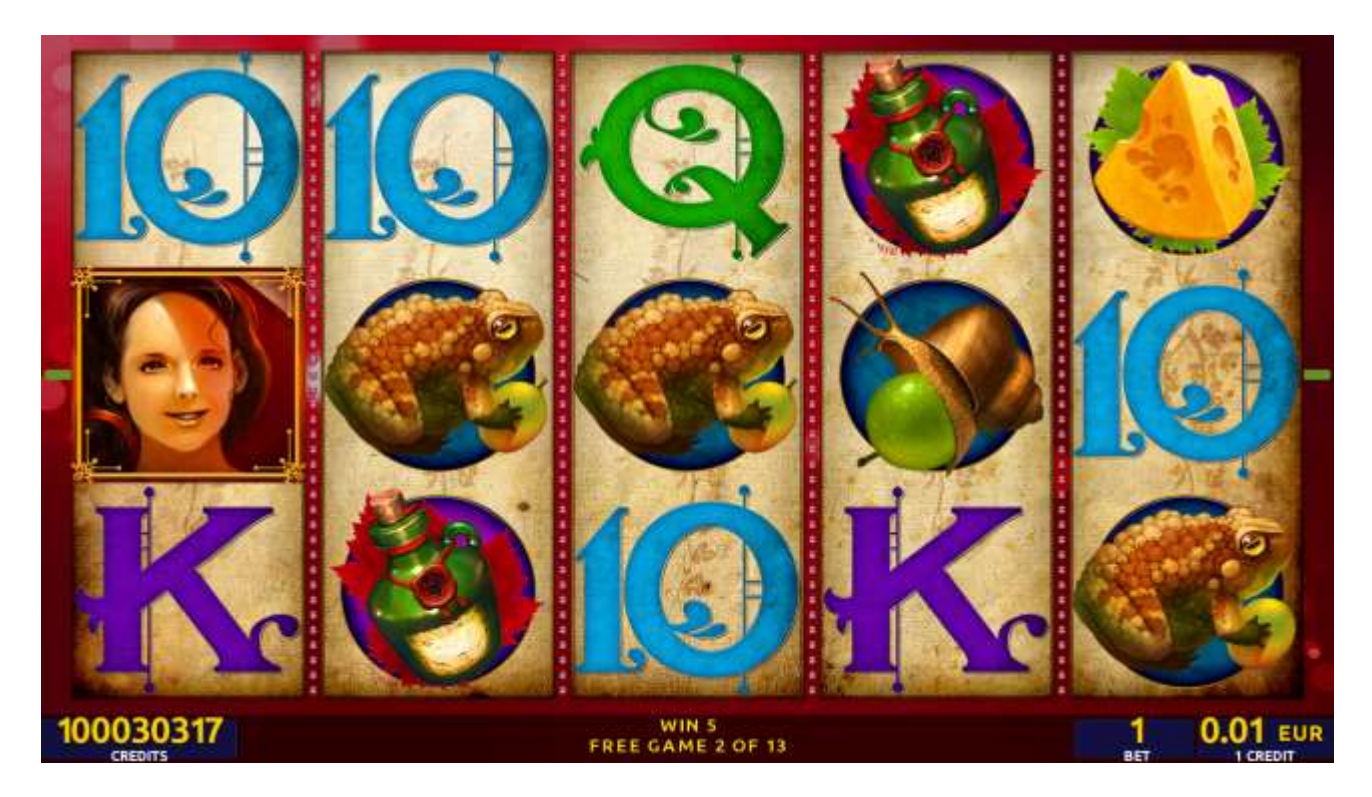

Figure 73: Wine Treasury – Free Games Screen

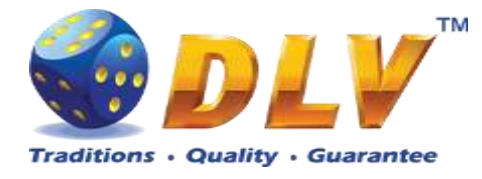

### 22.5 Gamble Game

The player has to guess which color will be the next dealer's card – red or black. If the selected color and dealer's card color match, player's winning is doubled and the player can continue to gamble or end the game. If the player does not guess the color right, the gamble game ends with no winning.

If the winning in the gamble game exceeds Gamble Bet Limit, or the number of sequential gamble games played exceeds Gamble Hit Limit, the gamble game is ended automatically.

The player can collect winning by pressing START button.

To select RED color, the player has to press BET button, BLACK color – MAX BET button.

The pay table and help pages are available by pressing HELP button.

| Gamble Amount  | Credits to be bet in the gamble game                     |
|----------------|----------------------------------------------------------|
| Gamble to Win  | Amount of credits that can be won in current gamble game |
| Previous Cards | Colors and suits of six previous dealer's cards          |

Probability of winning or losing in the gamble game is 50%. Only Aces of all suits are used in the gamble game.

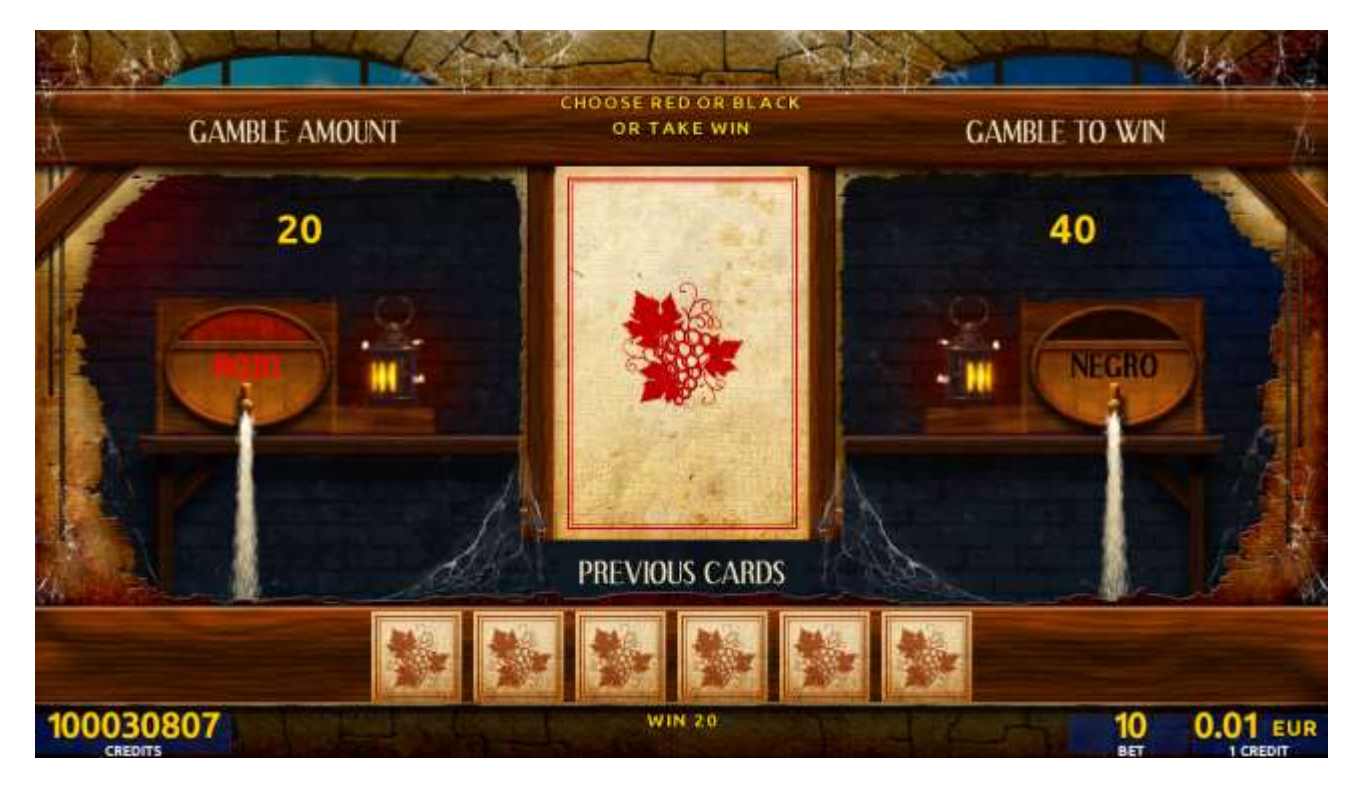

Figure 74: Wine Treasury – Gamble Game Screen

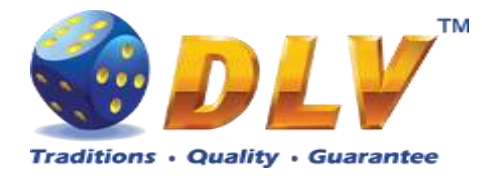

# 23 Buku bora

## 23.1 Overview

"Buku bora" is a 5-reel 20-line video reels game. The player can select to play 1 to 20 lines, and bet 1 to 100 credits per line (maximum bet per line is configured during Initial Setup). This game features free games bonus and a gamble (double-up) game.

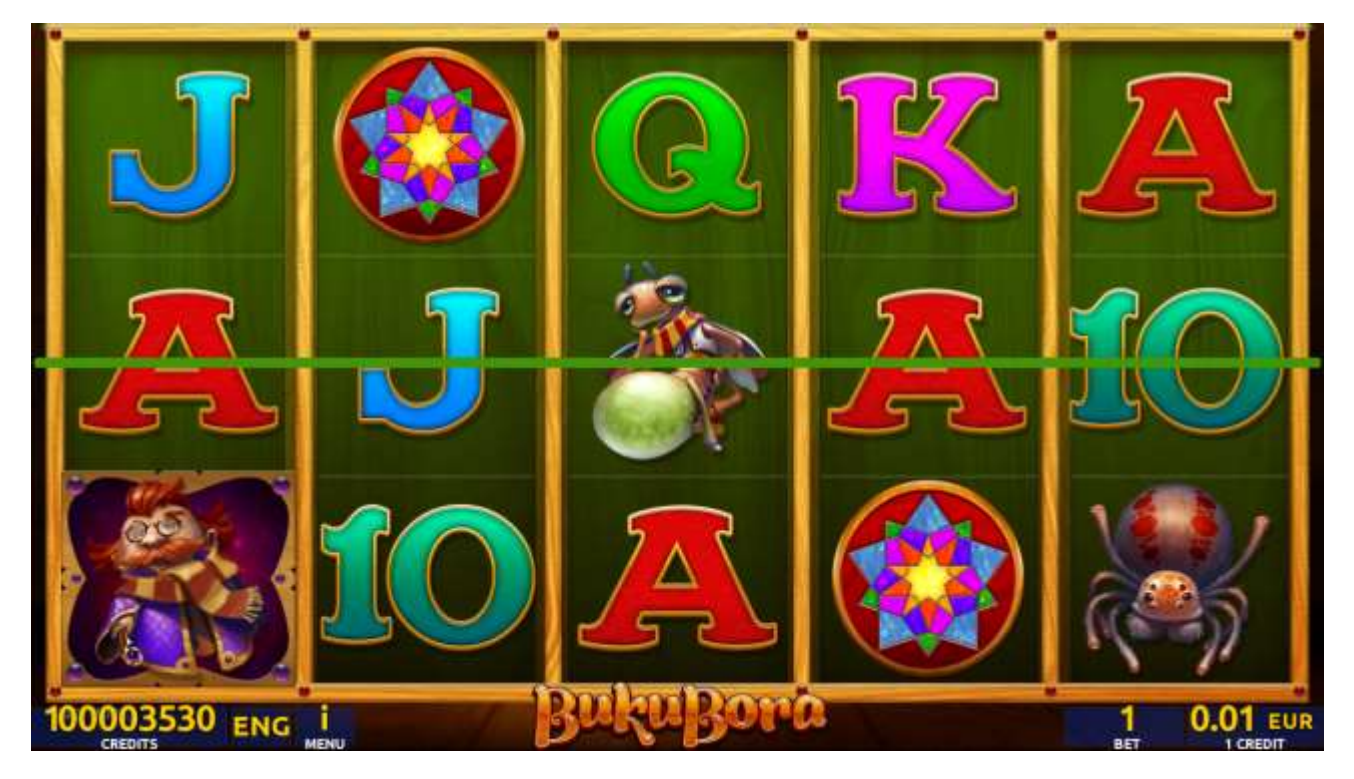

Figure 75: Buku bora – Main Game Screen

### 23.2 Paytable

Prize values in the paytable are shown in credits for currently selected bet and number of lines.

The player can change current bet in the paytable screen by pressing BET and MAX BET buttons.

To return back to the game, START button should be pressed.

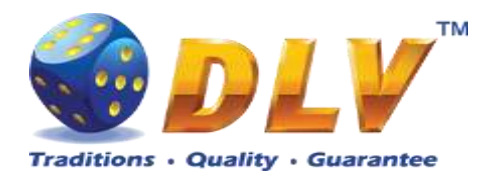

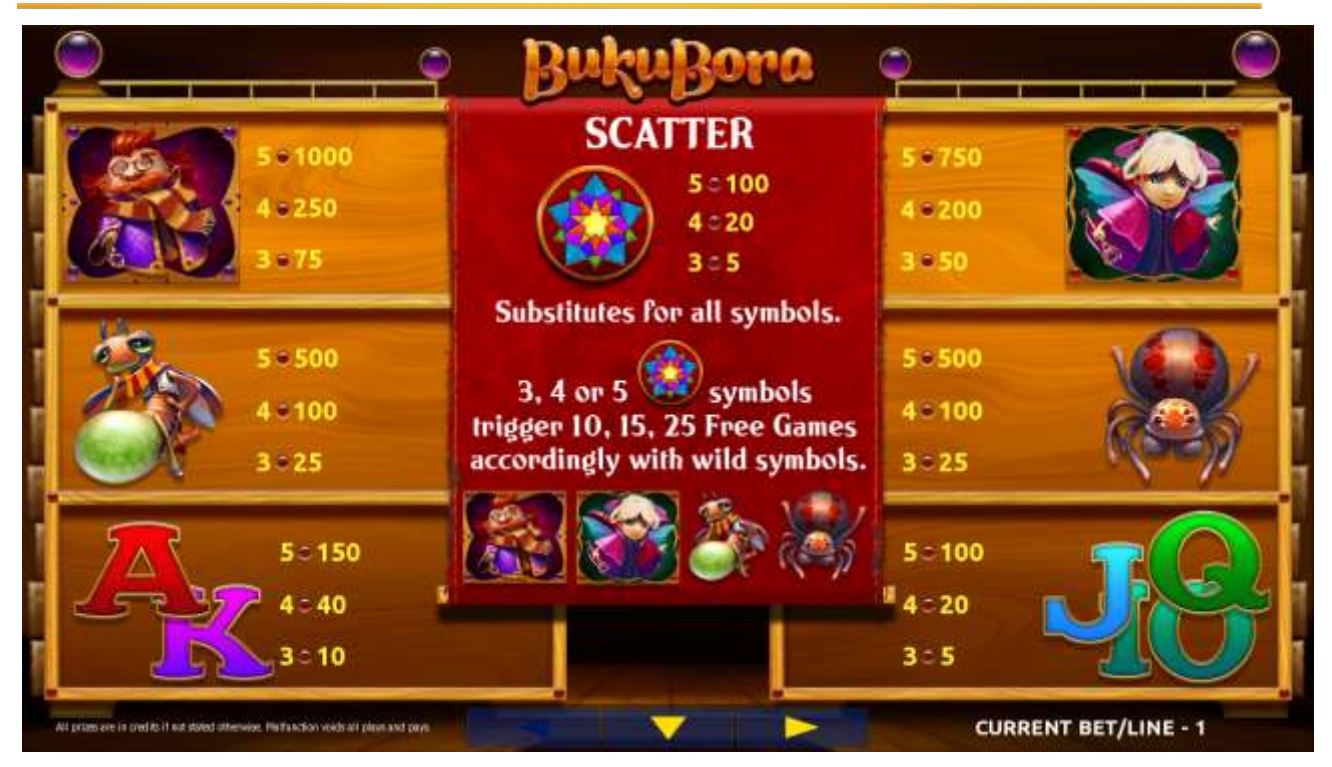

Figure 76: Buku bora – Paytable (for 1 line and 1 credit per line)

The player can press HELP button any time when game is idle, to see help and paytable screens.

The player can select the number of paylines by pressing LINES buttons on the game panel. To select custom number of lines, the player should press LINE (HOLD1) button multiple times until the desired number of paylines is selected.

To adjust bet per line, the player has to press BET button on the game panel to select the desired bet. By pressing MAX BET button on the game panel, maximum bet per line will be set for all lines. After pressing START button, reels will start spinning. The player can wait for reels to stop automatically or stop corresponding reel by pressing HOLD1, HOLD2, HOLD3, HOLD4 or HOLD5. To stop all the reels at once, the player has to press START button.

After reels are stopped, winning combinations will be highlighted on the reels in turn, and corresponding win sound will be played. Winnings are shown in the following order – payline combinations first, then scatters (if applicable), and then bonus combinations.

If the machine features second display, then corresponding winning combination and prize value will be highlighted. Possible winning combinations and prizes are described in the Paytable section.

To activate the autostart feature, the player has to press AUTO button. When the autostart feature is active, reels are started automatically. To deactivate autostart, the player has to press any button on the game panel. If a game is played with autostart, the machine does not enter gamble game and proceeds to the next game.

Any winning in the main game that does not exceed Gamble Bet Limit, can be doubled (if Gamble is enabled).

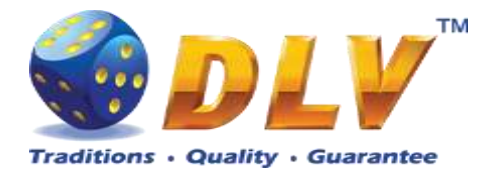

#### 23.4 Free Games

The free games feature is triggered when 3, 4 or 5 "Magic Window" symbols appear anywhere on the reels, and the player is awarded 10, 15 or 25 free games accordingly. During free games "Libo", "Areta", "Firefly" and "Aranessi" symbols become jokers and substitute for all symbols.

Free games are played with the same bet and number of lines as in the main game and cannot be changed. Credits are not withdrawn for any of free games.

Counter in the "Information field" informs the player about the number of free games played and total number of free games won.

During free games reels are launched automatically. Nevertheless, the player can stop any of the reels or all of them as in the main game.

Reels layout and payout percentage are different from those in the main game.

When all free games are played, a popup window will appear with total number of credits won during the free games feature.

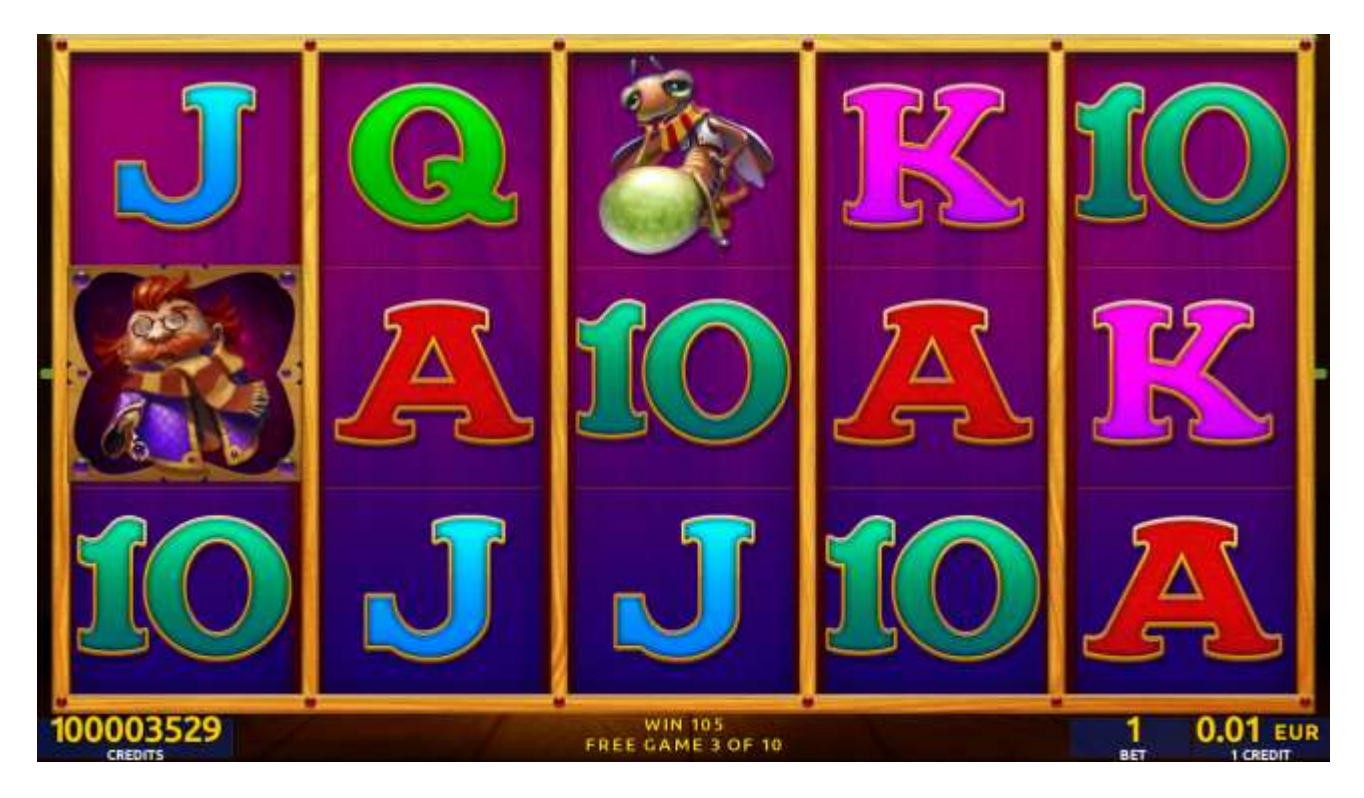

Figure 77: Buku bora – Free Games Screen

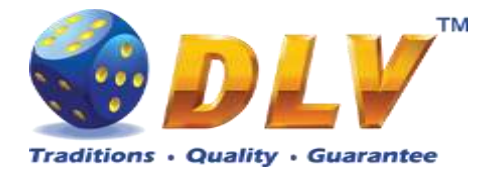

### 23.5 Gamble Game

The player has to guess which color will be the next dealer's card – red or black. If selected color and dealer's card color match, player's winning is doubled and the player can continue to gamble or end the game. If the player does not guess the color right, the gamble game ends with no winning.

If the winning in the gamble game exceeds Gamble Bet Limit, or the number of sequential gamble games played exceeds Gamble Hit Limit, the gamble game is ended automatically. The player can collect winning by pressing START button.

To select RED color, the player has to press BET button, BLACK color – MAX BET

button.

Paytable and help pages are available by pressing HELP button.

| Gamble Amount  | Credits to be bet in the gamble game                     |
|----------------|----------------------------------------------------------|
| Gamble to Win  | Amount of credits that can be won in current gamble game |
| Previous Cards | Colors and suits of six previous dealer's cards          |

Probability of winning or losing in the gamble game is 50%. Only Aces of all suits are used in the gamble game.

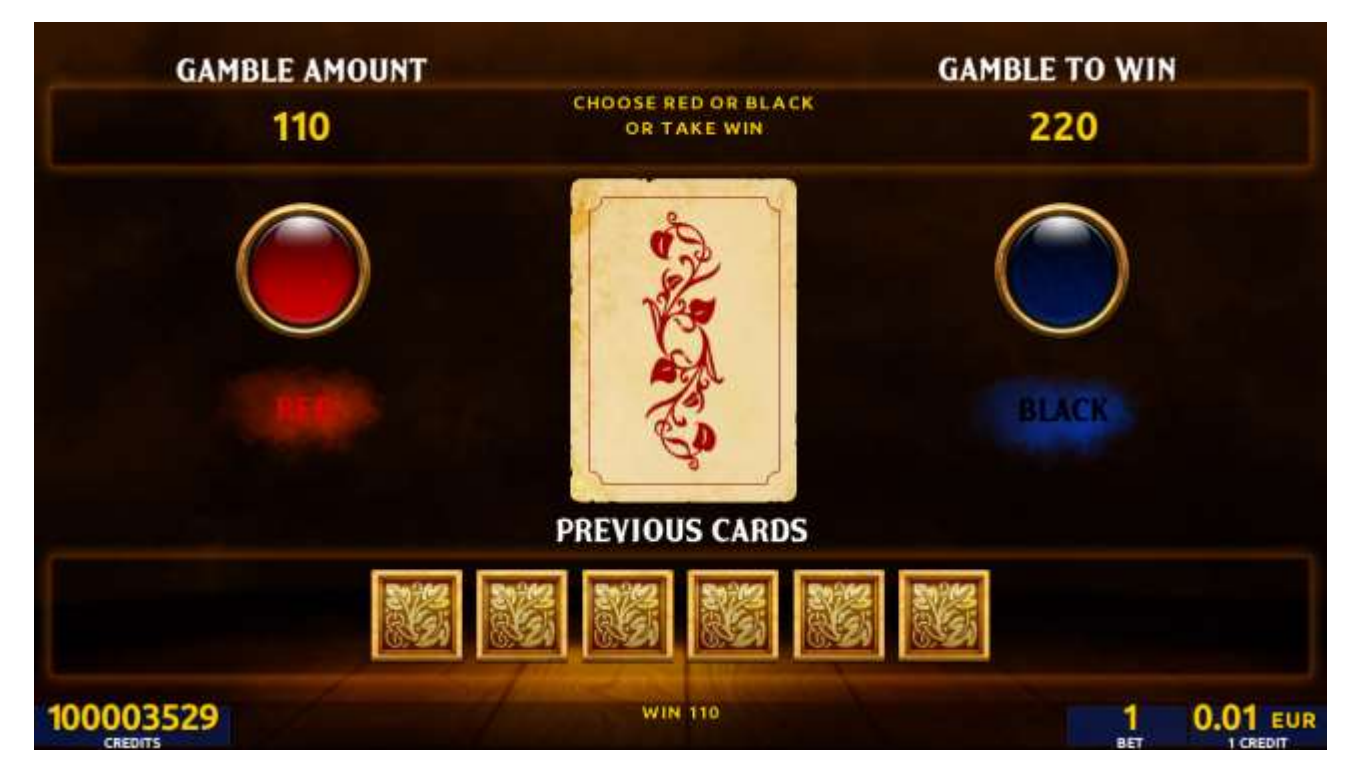

Figure 78: Buku bora – Gamble Game Screen

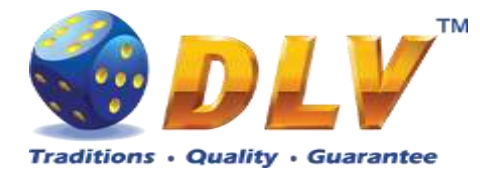

# 24 Zahmelusha

## 24.1 Overview

"Zahmelusha" is a 5-reel 20-line video reels game. Player can select to play 1 to 20 lines, and bet 1 to 100 credits per line (maximum bet per line is configured during Initial Setup). This game features free games bonus and a gamble (double-up) game.

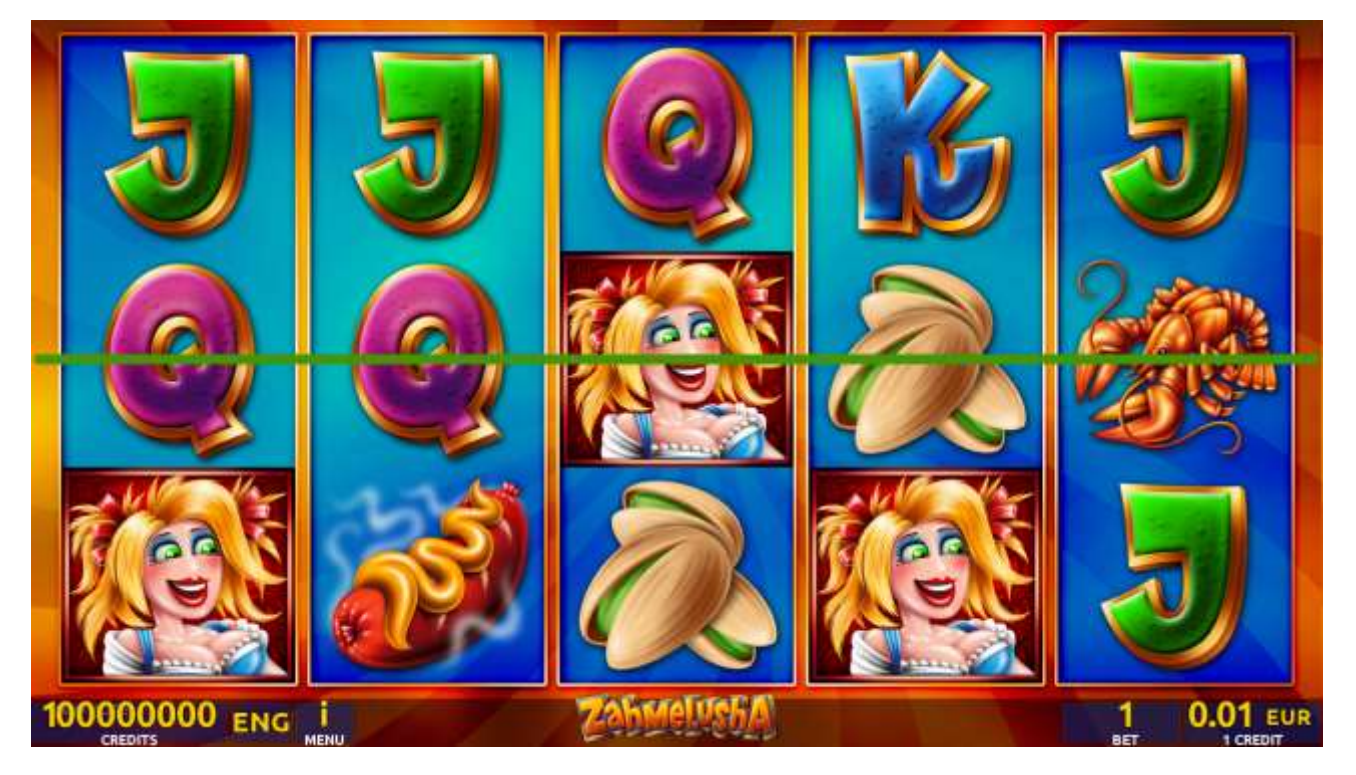

Figure 79: Zahmelusha – Main Game Screen

## 24.2 Paytable

Prize values in the paytable are shown in credits for currently selected bet and number of lines.

The player can change current bet in paytable screen by pressing BET and MAX BET buttons. To return back to the game, START button should be pressed.

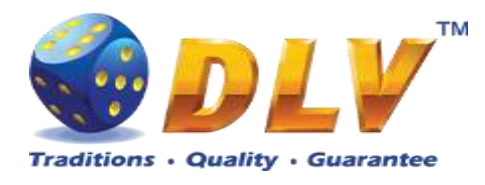

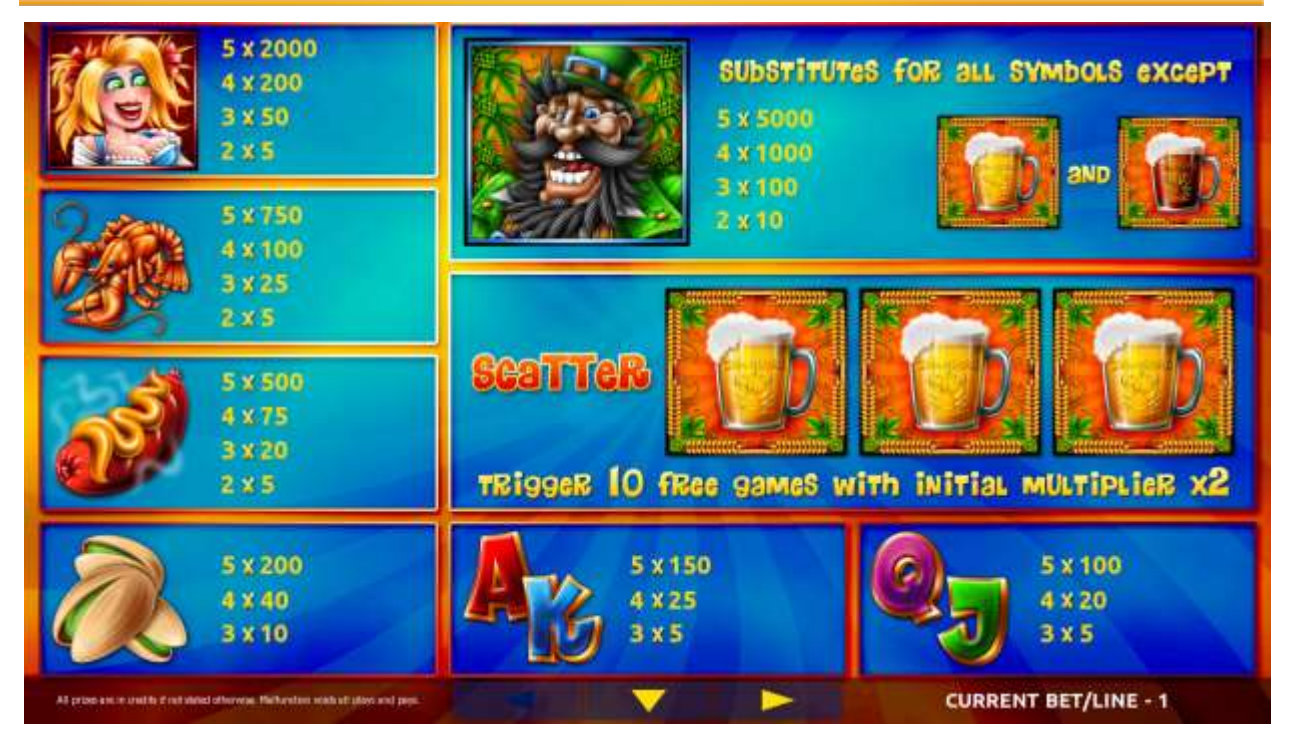

Figure 80: Zahmelusha – Paytable (for 1 line and 1 credit per line)

The player can press HELP button any time when game is idle, to see help and paytable screens.

The player can select the number of paylines by pressing LINES buttons on the game panel. To select custom number of lines, the player should press LINE (HOLD1) button multiple times until the desired number of paylines is selected.

To adjust bet per line, the player has to press BET button on the game panel to select the desired bet. By pressing MAX BET button on the game panel, maximum bet per line will be set for all lines. After pressing START button, reels will start spinning. The player can wait for reels to stop automatically or stop corresponding reel by pressing HOLD1, HOLD2, HOLD3, HOLD4 or HOLD5. To stop all the reels at once, the player has to press START button.

After reels are stopped, winning combinations will be highlighted on the reels in turn, and corresponding win sound will be played. Winnings are shown in the following order – payline combinations first, then scatters (if applicable), and then bonus combinations.

If the machine features second display, then corresponding winning combination and prize value will be highlighted. Possible winning combinations and prizes are described in the Paytable section.

To activate the autostart feature, the player has to press AUTO button. When the autostart feature is active, reels are started automatically. To deactivate autostart, the player has to press any button on the game panel. If a game is played with autostart, the machine does not enter gamble game and proceeds to the next game.

Any winning in the main game that does not exceed Gamble Bet Limit, can be doubled (if Gamble is enabled).

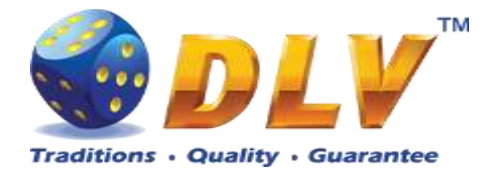

### 24.4 Free Games

Free games are played with the same bet and number of lines as the main game and cannot be changed. Credits are not withdrawn for any of free games.

Counter in the "Information field" informs player about number of free games has been played and total number of free games won.

During free games reels are launched automatically. Nevertheless player can stop any of reels or all of them as in main game.

Reels layout and payout percentage is different from main game. Three "Dark Beer" symbols anywhere on the reels restart free games counter and increments multiplier by 1. Player is informed about this event with additional popup window.

When all free games are played, popup window will appear with total number of credits won during free games feature.

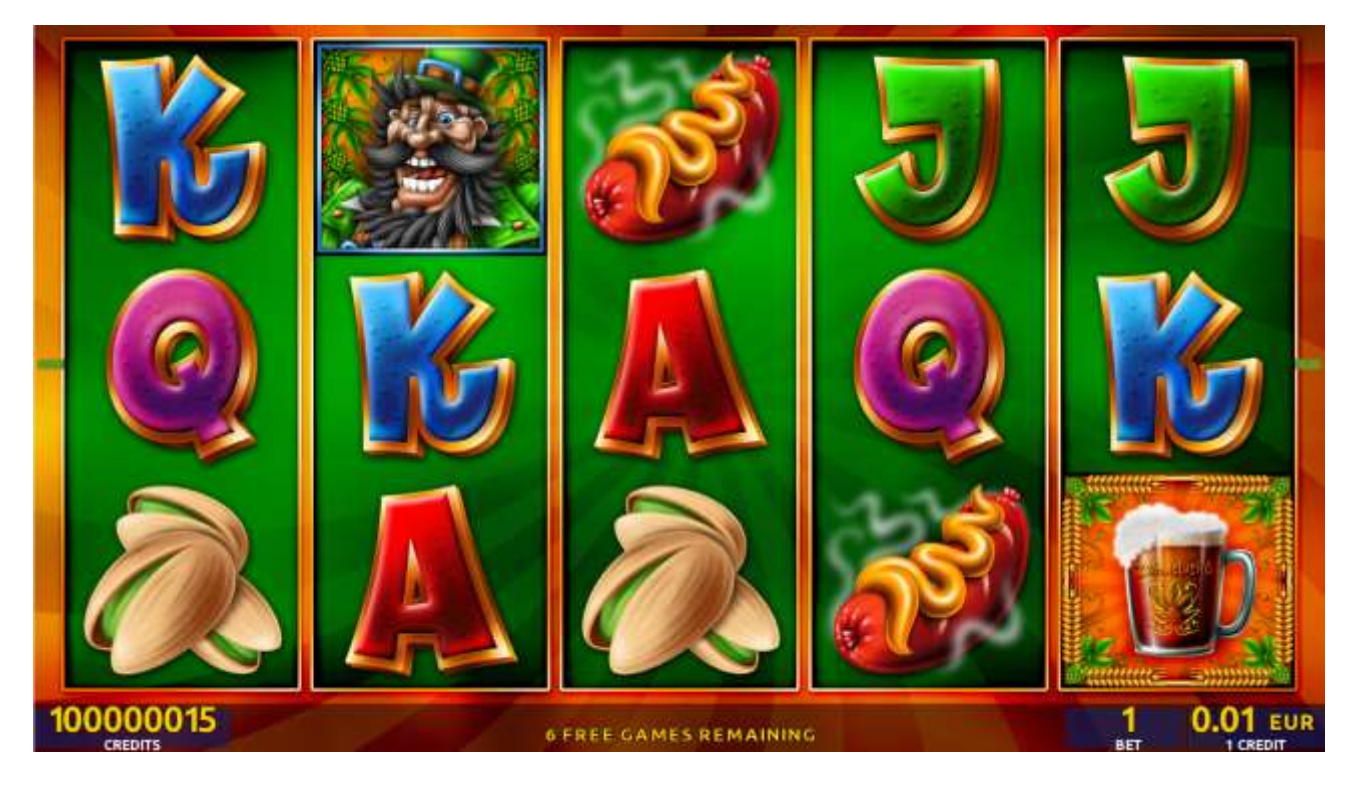

Figure 81: Zahmelusha – Free Game

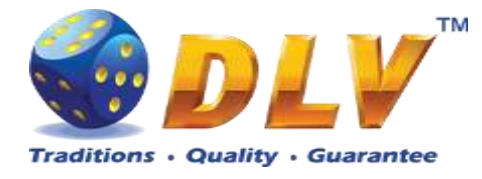

### 24.5 Gamble Game

The player has to guess which color will be the next dealer's card – red or black. If the selected color and dealer's card color match, player's winning is doubled and the player can continue to gamble or end the game. If the player does not guess the color right, the gamble game ends with no winning.

If the winning in the gamble game exceeds Gamble Bet Limit, or the number of sequential gamble games played exceeds Gamble Hit Limit, the gamble game is ended automatically.

The player can collect winning by pressing START button.

To select RED color, the player has to press BET button, BLACK color - MAX BET button.

Paytable and help pages are available by pressing HELP button.

| Gamble Amount  | Credits to be bet in the gamble game                     |
|----------------|----------------------------------------------------------|
| Gamble to Win  | Amount of credits that can be won in current gamble game |
| Previous Cards | Colors and suits of six previous dealer's cards          |

Probability of winning or losing in the gamble game is 50%. Only Aces of all suits are used in the gamble game.

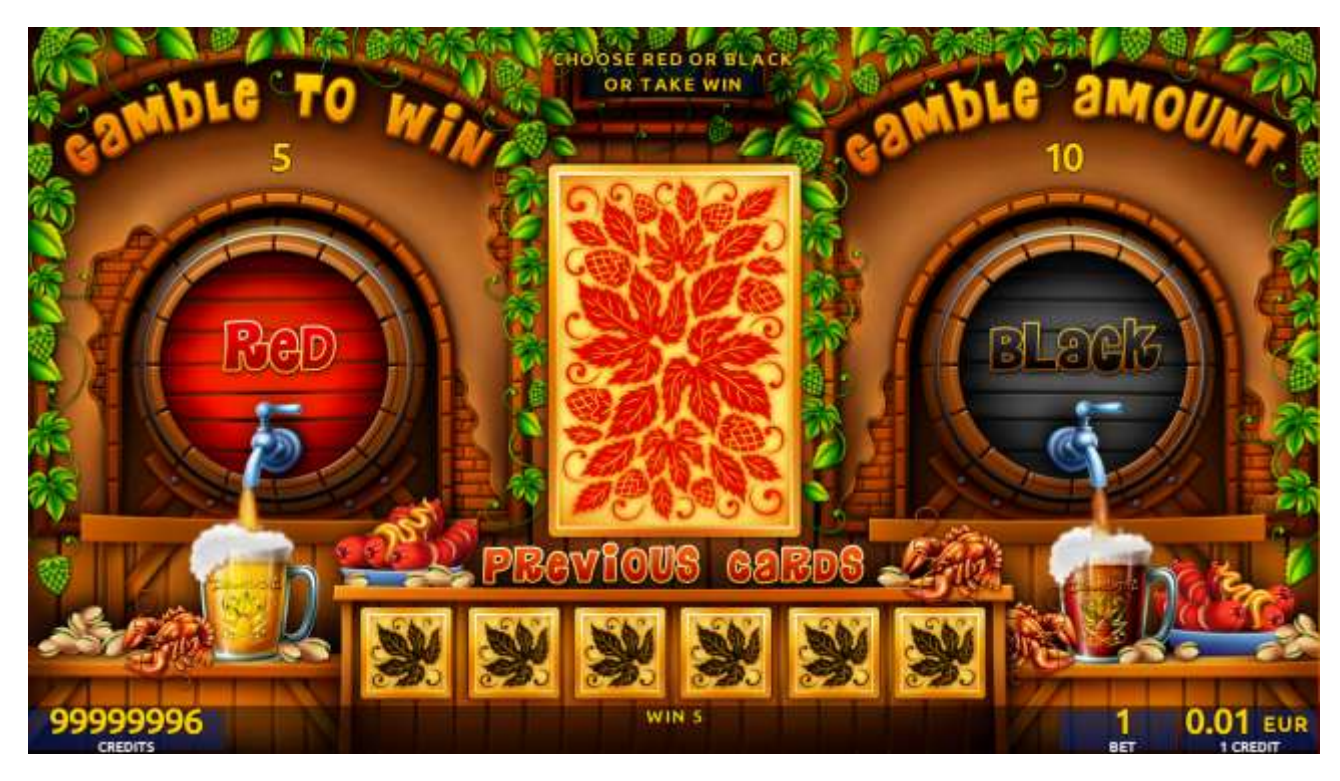

Figure 82: Zahmelusha – Gamble Game Screen

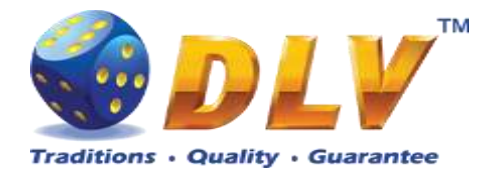

# 25 Rudakop

## 25.1 Overview

"Rudakop" is a 5-reel 20-line video reels game. The player can select to play 1 to 20 lines, and bet 1 to 100 credits per line (maximum bet per line is configured during Initial Setup). This game features free games bonus and a gamble (double-up) game.

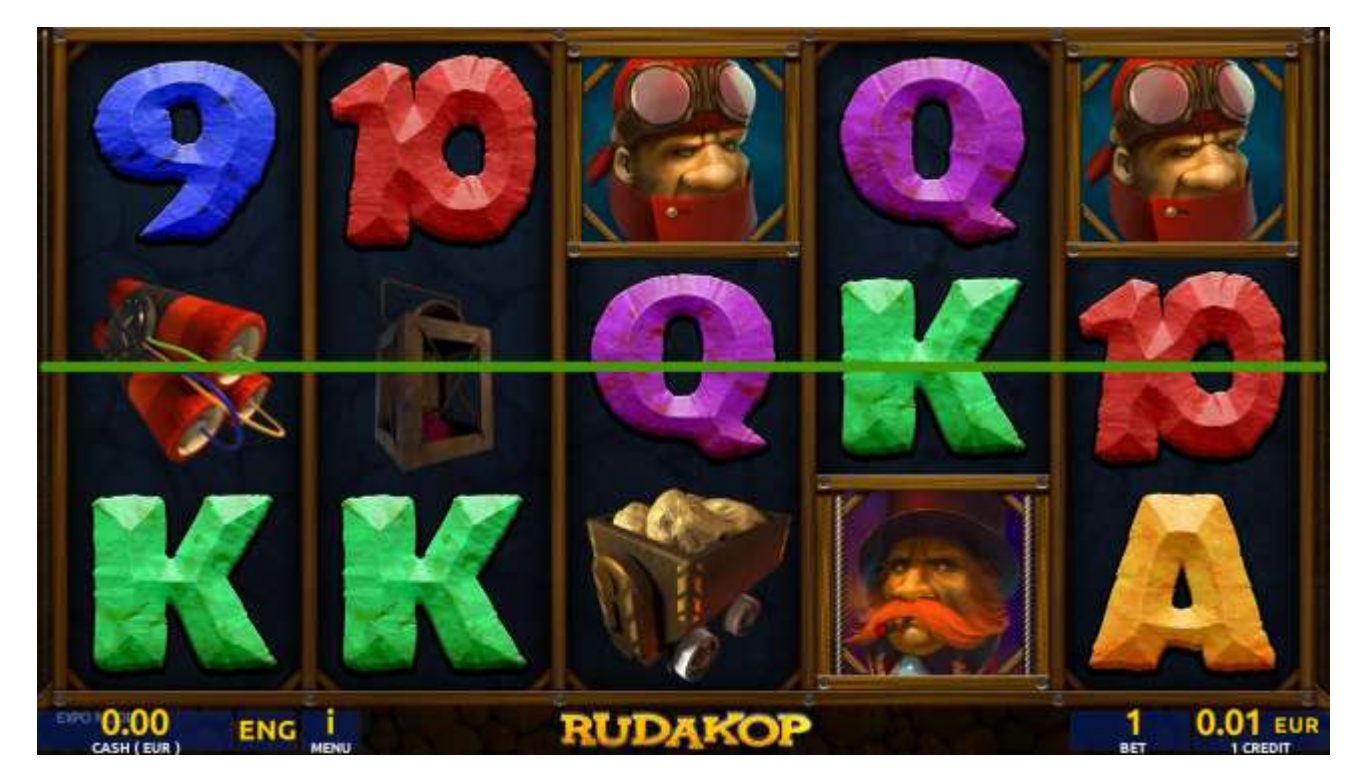

Figure 83: Rudakop – Main Game Screen

### 25.2 Pay table

Prize values in the pay table are shown in credits for currently selected bet and number of lines.

The player can change current bet in the pay table screen by pressing BET and MAX BET buttons.

To return back to the game, START button should be pressed.

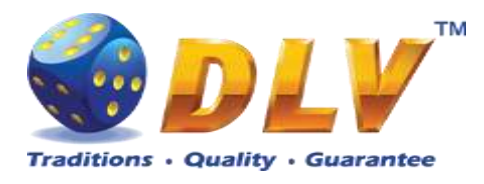

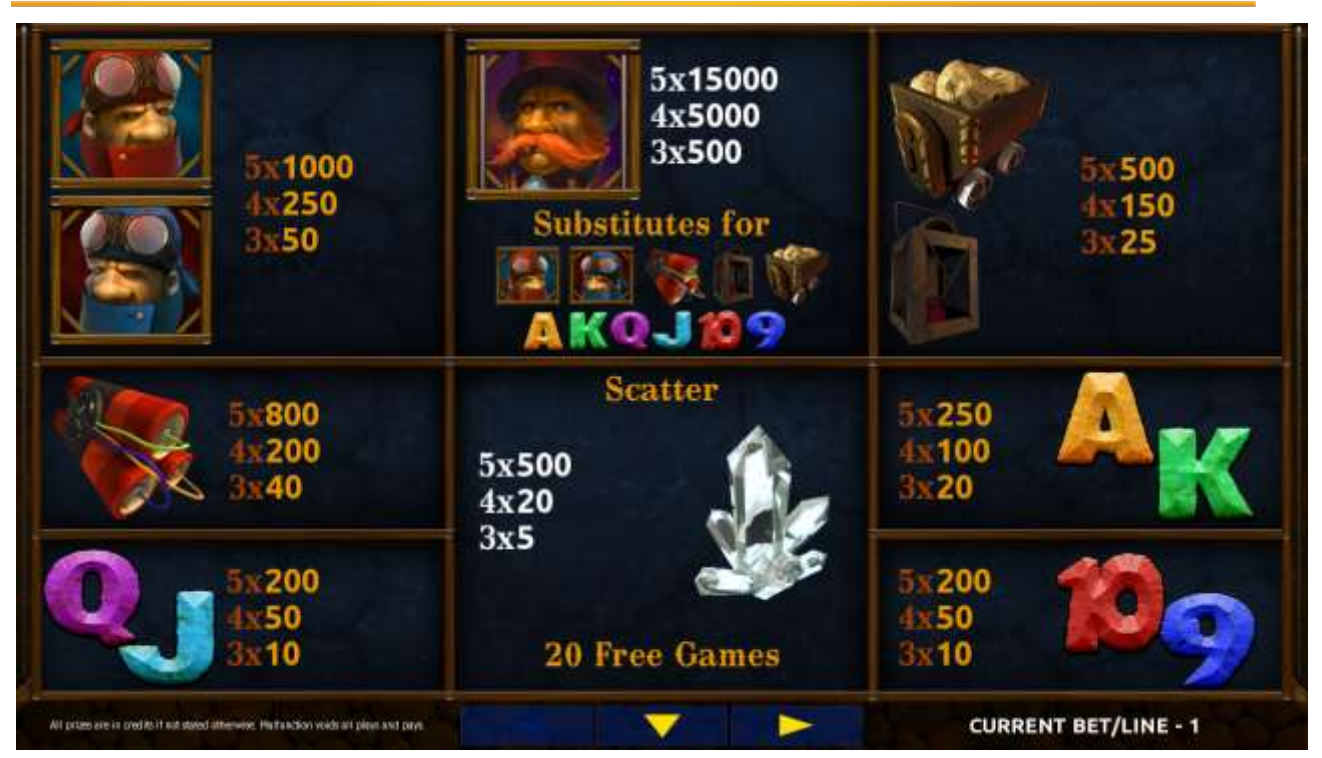

Figure 84: Rudakop – Pay table (for 1 line and 1 credit per line)

The player can press HELP button any time when game is idle, to see help and paytable screens.

The player can select the number of paylines by pressing LINES buttons on the game panel. To select custom number of lines, the player should press LINE (HOLD1) button multiple times until the desired number of paylines is selected.

To adjust bet per line, the player has to press BET button on the game panel to select the desired bet. By pressing MAX BET button on the game panel, maximum bet per line will be set for all lines. After pressing START button, reels will start spinning. The player can wait for reels to stop automatically or stop corresponding reel by pressing HOLD1, HOLD2, HOLD3, HOLD4 or HOLD5. To stop all the reels at once, the player has to press START button.

After reels are stopped, winning combinations will be highlighted on the reels in turn, and corresponding win sound will be played. Winnings are shown in the following order – payline combinations first, then scatters (if applicable), and then bonus combinations.

If the machine features second display, then corresponding winning combination and prize value will be highlighted. Possible winning combinations and prizes are described in the Pay table section.

To activate the autostart feature, the player has to press AUTO button. When the autostart feature is active, reels are started automatically. To deactivate autostart, the player has to press any button on the game panel. If a game is played with autostart, the machine does not enter gamble game and proceeds to the next game.

Any winning in main game that does not exceed Gamble Bet Limit, can be doubled (if Gamble is enabled).

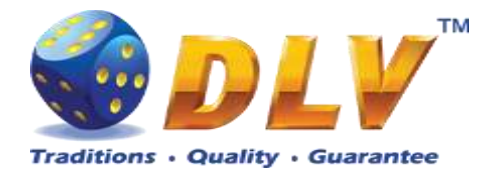

### 25.4 Free Games

Free games are played with the same bet and number of lines as in the main game and cannot be changed. Credits are not withdrawn for any of free games.

Counter in the "Information field" informs the player about number of free games played and total number of free games won.

During free games reels are launched automatically. Nevertheless, the player can stop any of the reels or all of them as in the main game.

Reels layout and payout percentage are different from those in the main game.

When all free games are played, a popup window will appear with total number of credits won during the free games feature.

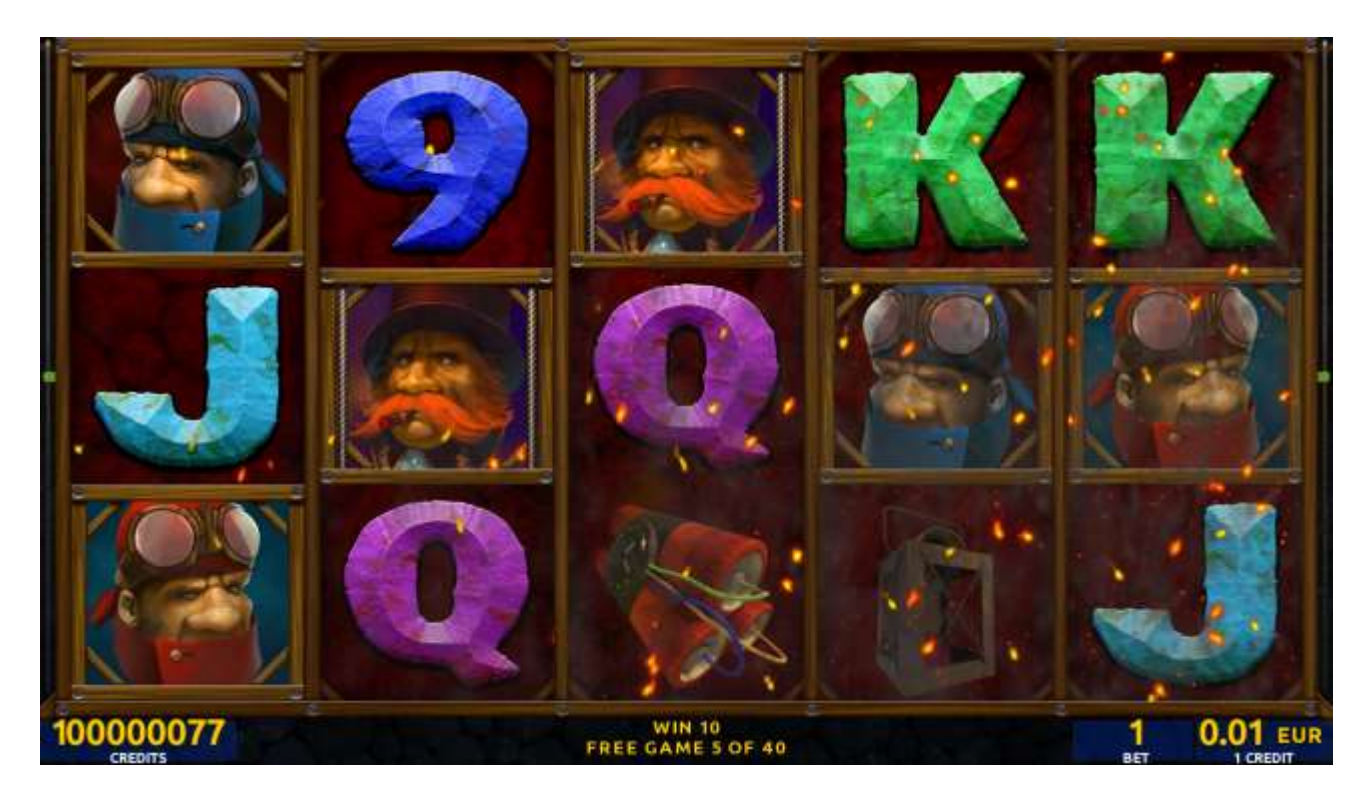

Figure 85: Rudakop – Free Games Screen

#### 25.5 Gamble Game

The player has to guess which color will be the next dealer's card – red or black. If the selected color and dealer's card color match, player's winning is doubled and the player can continue to gamble or end the game. If the player does not guess the color right, the gamble game ends with no winning.

If the winning in the gamble game exceeds Gamble Bet Limit, or the number of sequential gamble games played exceeds Gamble Hit Limit, the gamble game is ended automatically.

The player can collect winning by pressing START button.

To select RED color, the player has to press BET button, BLACK color – MAX BET button.

The pay table and help pages are available by pressing HELP button.

Gamble Amount

Credits to be bet in the gamble game

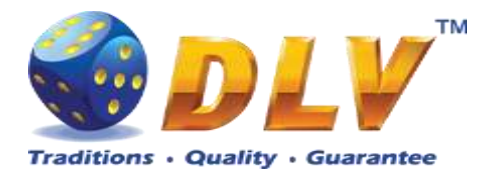

| Gamble to Win  | Amount of credits that can be won in current gamble game |
|----------------|----------------------------------------------------------|
| Previous Cards | Colors and suits of six previous dealer's cards          |

Probability of winning or losing in the gamble game is 50%. Only Aces of all suits are used in the gamble game.

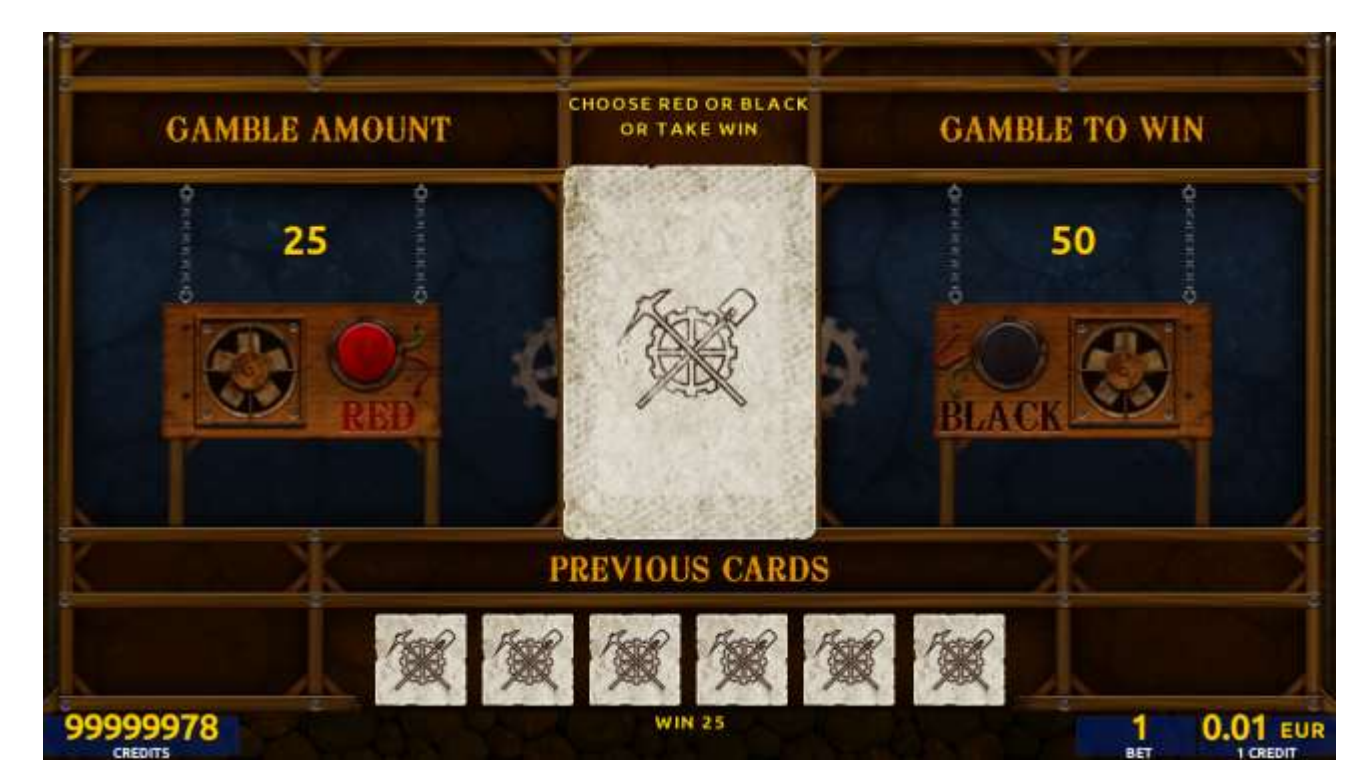

Figure 86: Rudakop – Gamble Game Screen

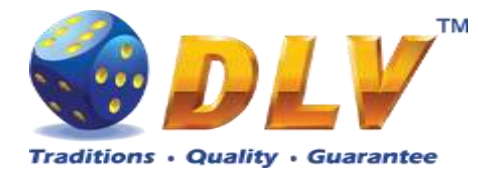

# 26 Amecar Force

## 26.1 Overview

"Amecar Force" is a 5-reel 20-line video reels game. Player can select bet from 1 to 100 credits per line (maximum bet per line is configured during Initial Setup). This game features a gamble (double-up) game.

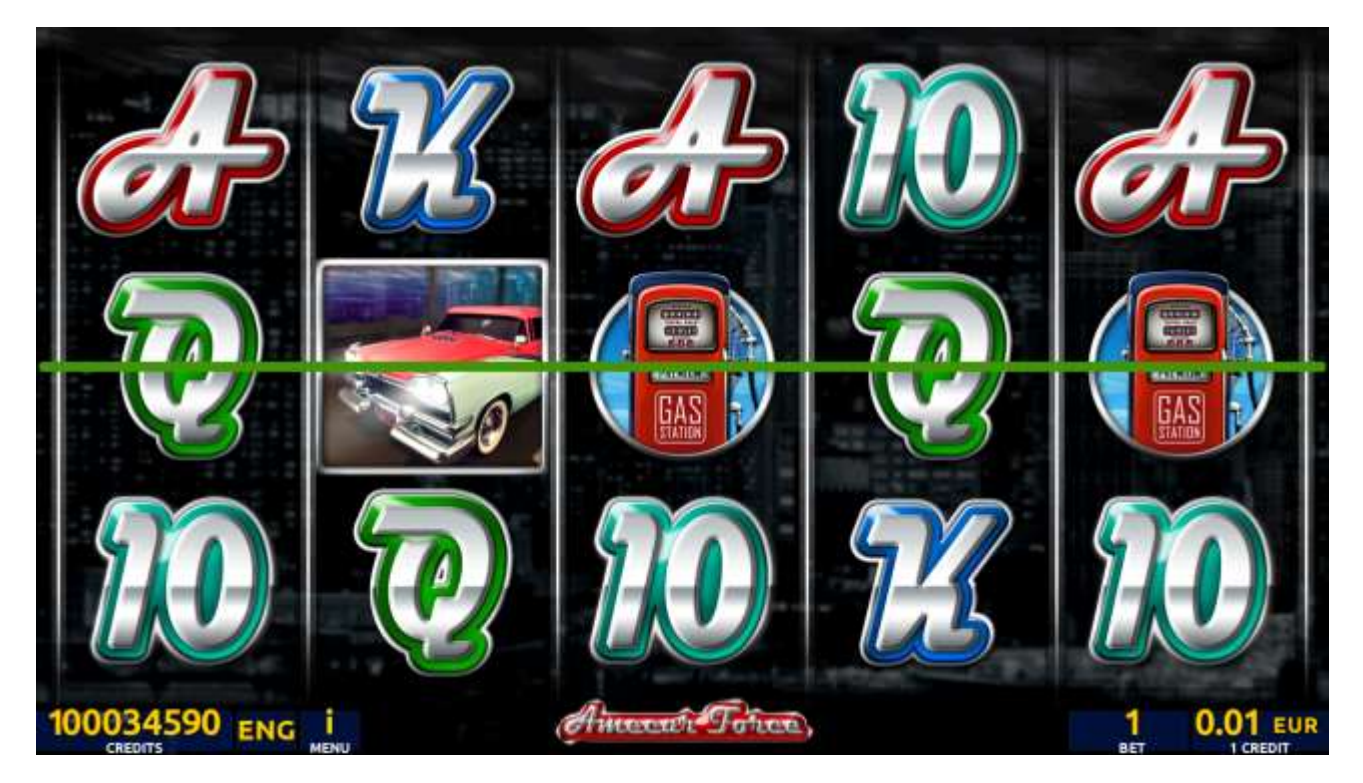

Figure 87: Amecar Force - Main Game Screen

### 26.2 Paytable

Prize values in the paytable are shown in credits for currently selected bet and number of lines.

The player can change current bet in the paytable screen by pressing BET and MAX BET buttons.

To return back to the game, START button should be pressed.

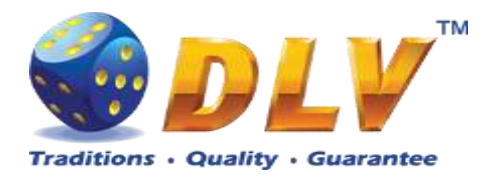

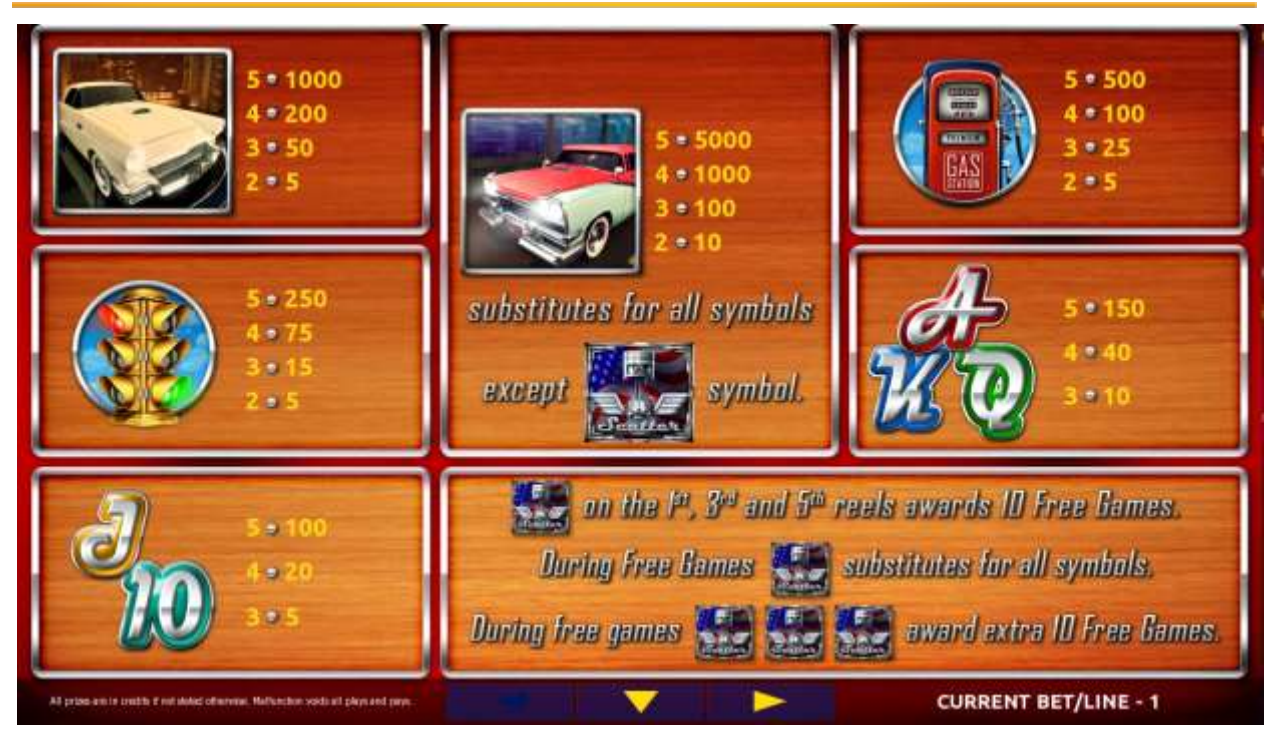

Figure 88: Amecar Force – Paytable (for 1 lines and 1 credit per line)

The player can press HELP button any time when game is idle, to see help and pay table screens.

The player can select the number of paylines by pressing LINES buttons on the game panel. To select custom number of lines, the player should press LINE (HOLD1) button multiple times until the desired number of paylines is selected.

To adjust bet per line, the player has to press BET button on the game panel to select the desired bet. By pressing MAX BET button on the game panel, maximum bet per line will be set for all lines. After pressing START button, reels will start spinning. The player can wait for reels to stop automatically or stop corresponding reel by pressing HOLD1, HOLD2, HOLD3, HOLD4 or HOLD5. To stop all the reels at once, the player has to press START button.

After reels are stopped, winning combinations will be highlighted on the reels in turn, and corresponding win sound will be played. Winnings are shown in the following order – payline combinations first, then scatters (if applicable), and then bonus combinations.

If the machine features second display, then corresponding winning combination and prize value will be highlighted. Possible winning combinations and prizes are described in the Pay table section.

To activate the autostart feature, the player has to press AUTO button. When the autostart feature is active, reels are started automatically. To deactivate autostart, the player has to press any button on the game panel. If a game is played with autostart, the machine does not enter gamble game and proceed to the next game.

Any winning in the main game that does not exceed Gamble Bet Limit, can be doubled (if Gamble is enabled).

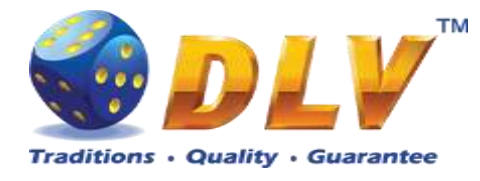

### 26.4 Free Games

Free games are played with the same bet and number of lines as the main game and cannot be changed. Credits are not withdrawn for any of free games.

Counter in the "Information field" informs the player about number of free games played and total number of free games won.

During free games reels are launched automatically. Nevertheless, the player can stop any of the reels or all of them as in the main game.

Reels layout and payout percentage are different from those in the main game. Credit prizes for winning combinations are identical to the main game, additionally "Piston" symbol acts as a joker and substitutes for all the symbols without exception. Three "Piston" symbols on the 1<sup>st</sup>, 3<sup>rd</sup> and 5<sup>th</sup> reels award the player extra 10 free games. The player is informed about this event with additional popup window.

When all free games are played, a popup window will appear with total number of credits won during the free games feature.

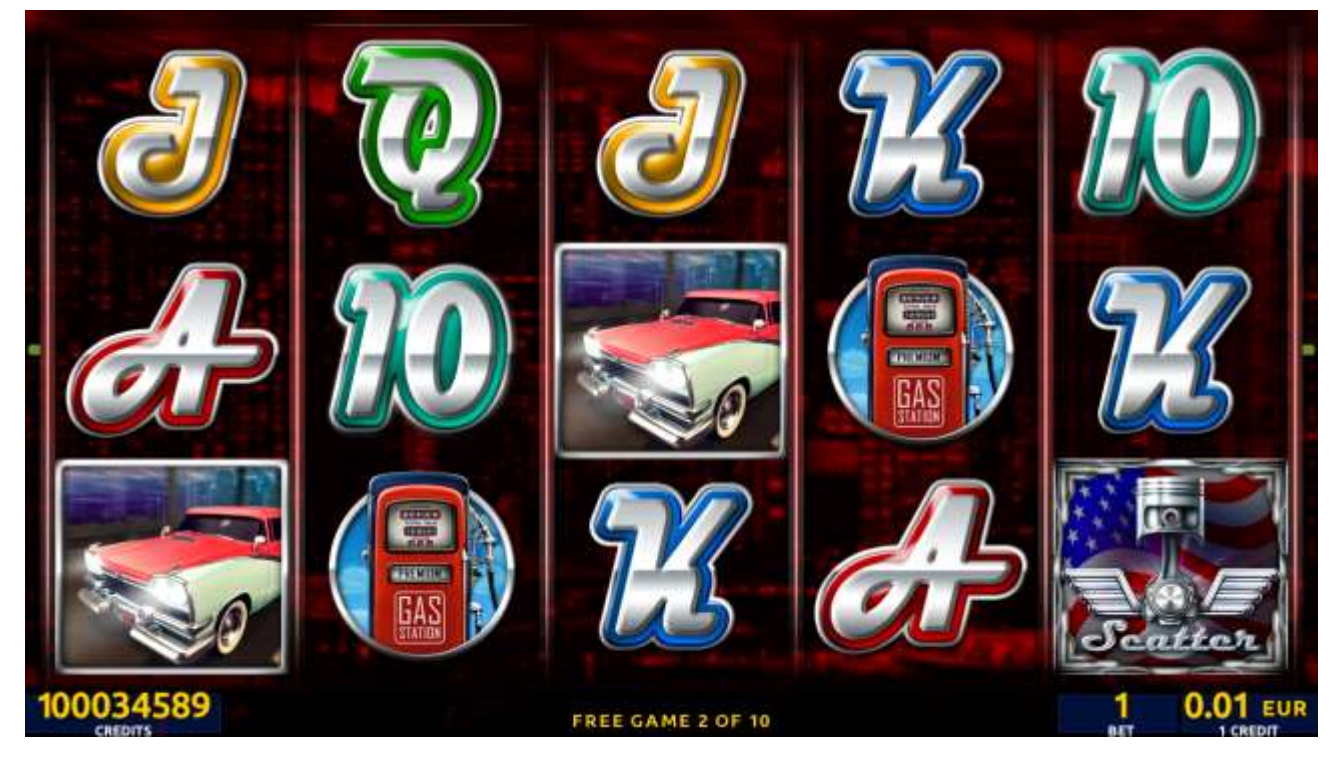

Figure 89: Amecar Force - Free Games

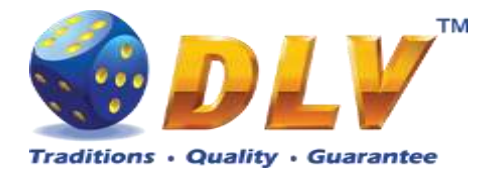

## 26.5 Gamble Game

The player has to guess which color will be the next dealer's card – red or black. If the selected color and dealer's card color match, player's winning is doubled and the player can continue to gamble or end the game. If the player does not guess the color right, the gamble game ends with no winning.

If the winning in the gamble game exceeds Gamble Bet Limit, or the number of sequential gamble games played exceeds Gamble Hit Limit, the gamble game is ended automatically. The player can collect winning by pressing START button.

To select RED color, the player has to press BET button, BLACK color – MAX BET button.

The paytable and help pages are available by pressing HELP button.

| Gamble Amount  | Credits to be bet in the gamble game                     |
|----------------|----------------------------------------------------------|
| Gamble to Win  | Amount of credits that can be won in current gamble game |
| Previous Cards | Colors and suits of six previous dealer's cards          |

Probability of winning or losing in the gamble game is 50%. Only Aces of all suits are used in the gamble game.

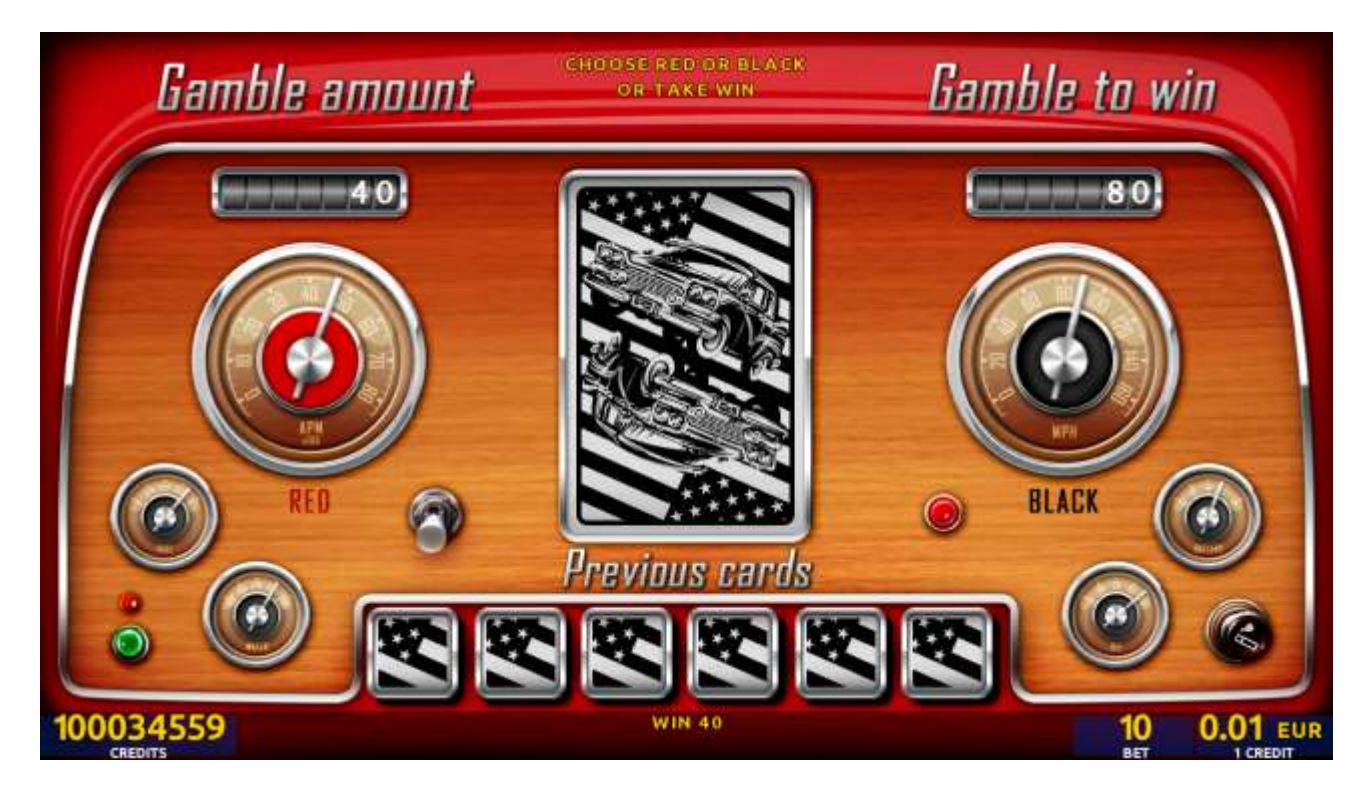

Figure 90: Amecar Force – Gamble Game Screen

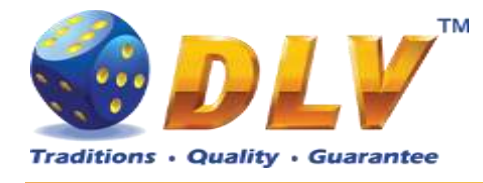

# 27 Kote Mate

## 27.1 Overview

"Kote Mate" is a 5-reel 20-line video reels game. Player can select bet from 1 to 100 credits per line (maximum bet per line is configured during Initial Setup). This game features a gamble (double-up) game.

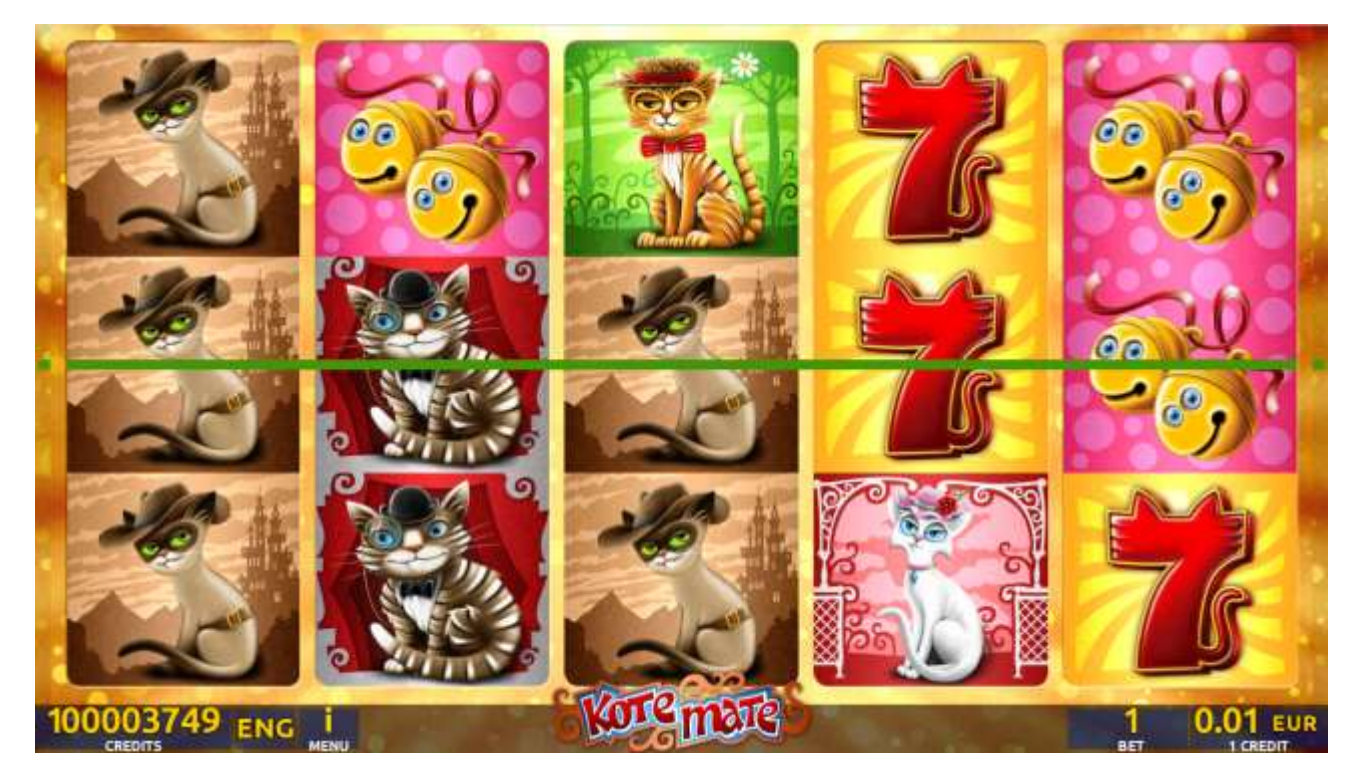

Figure 91: Kote Mate - Main Game Screen

## 27.2 Paytable

Prize values in the paytable are shown in credits for currently selected bet and number of lines.

The player can change current bet in the paytable screen by pressing BET and MAX BET buttons.

To return back to the game, START button should be pressed.

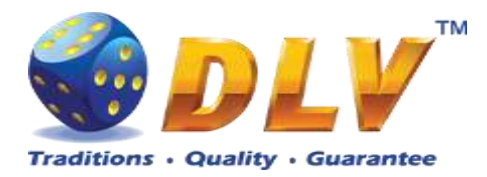

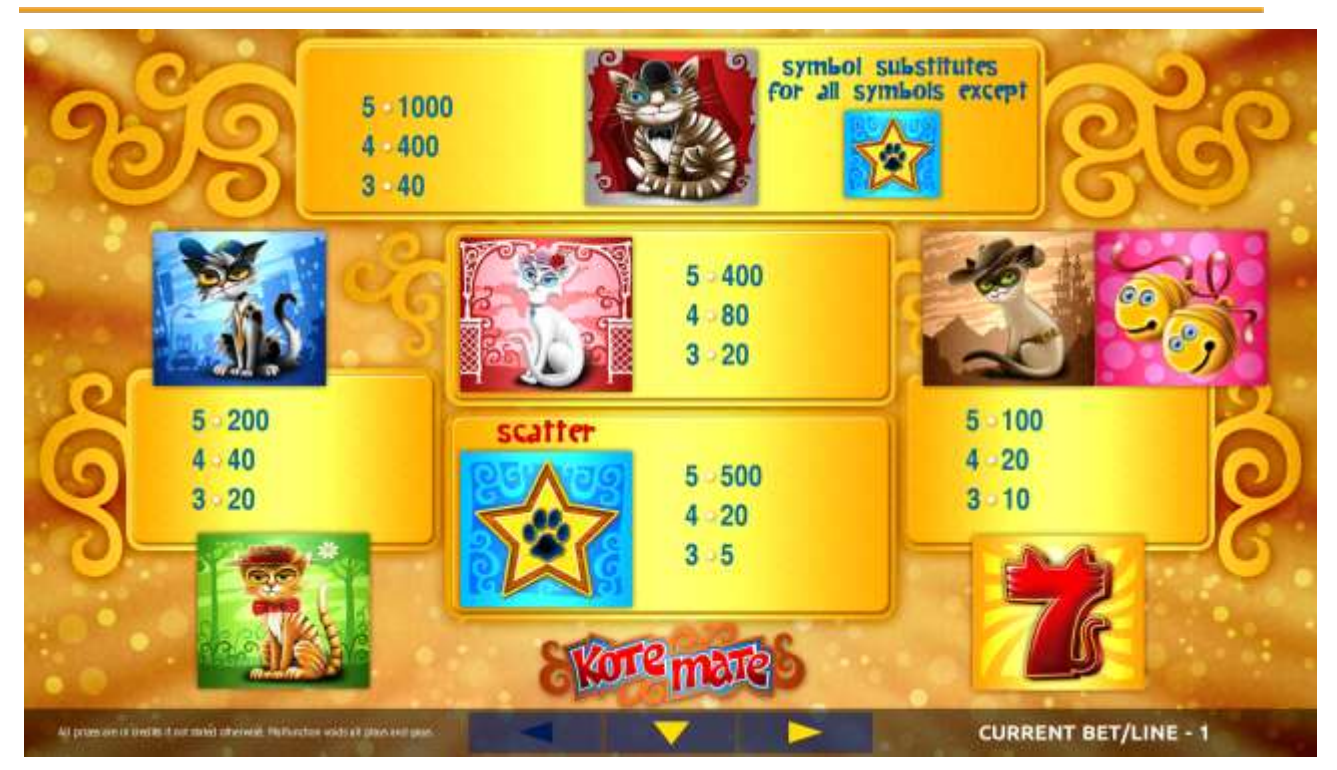

Figure 92: Kote Mate – Paytable (for 1 lines and 1 credit per line)

The player can press HELP button any time when game is idle, to see help and paytable screens.

The player can select the number of paylines by pressing LINES buttons on the game panel. To select custom number of lines, the player should press LINE (HOLD1) button multiple times until the desired number of paylines is selected.

To adjust bet per line, the player has to press BET button on the game panel to select the desired bet. By pressing MAX BET button on the game panel, maximum bet per line will be set for all lines. After pressing START button, reels will start spinning. The player can wait for reels to stop automatically or stop corresponding reel by pressing HOLD1, HOLD2, HOLD3, HOLD4 or HOLD5. To stop all the reels at once, the player has to press START button.

After reels are stopped, winning combinations will be highlighted on the reels in turn, and corresponding win sound will be played. Winnings are shown in the following order – payline combinations first, then scatters (if applicable), and then bonus combinations.

If the machine features second display, then corresponding winning combination and prize value will be highlighted. Possible winning combinations and prizes are described in the Paytable section.

To activate the autostart feature, the player has to press AUTO button. When the autostart feature is active, reels are started automatically. To deactivate autostart, the player has to press any button on the game panel. If a game is played with autostart, the machine does not enter gamble game and proceeds to the next game.

Any winning in the main game that does not exceed Gamble Bet Limit, can be doubled (if Gamble is enabled).

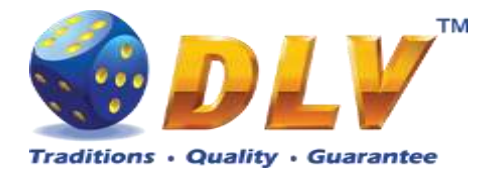

## 27.4 Gamble Game

The player has to guess which color will be the next dealer's card – red or black. If the selected color and dealer's card color match, player's winning is doubled and the player can continue to gamble or end the game. If the player does not guess the color right, the gamble game ends with no winning.

If the winning in the gamble game exceeds Gamble Bet Limit, or the number of sequential gamble games played exceeds Gamble Hit Limit, the gamble game is ended automatically. The player can collect winning by pressing START button.

To select RED color, the player has to press BET button, BLACK color – MAX BET button.

The paytable and help pages are available by pressing HELP button.

| Gamble Amount  | Credits to be bet in the gamble game                     |
|----------------|----------------------------------------------------------|
| Gamble to Win  | Amount of credits that can be won in current gamble game |
| Previous Cards | Colors and suits of six previous dealer's cards          |

Probability of winning or losing in the gamble game is 50%. Only Aces of all suits are used in the gamble game.

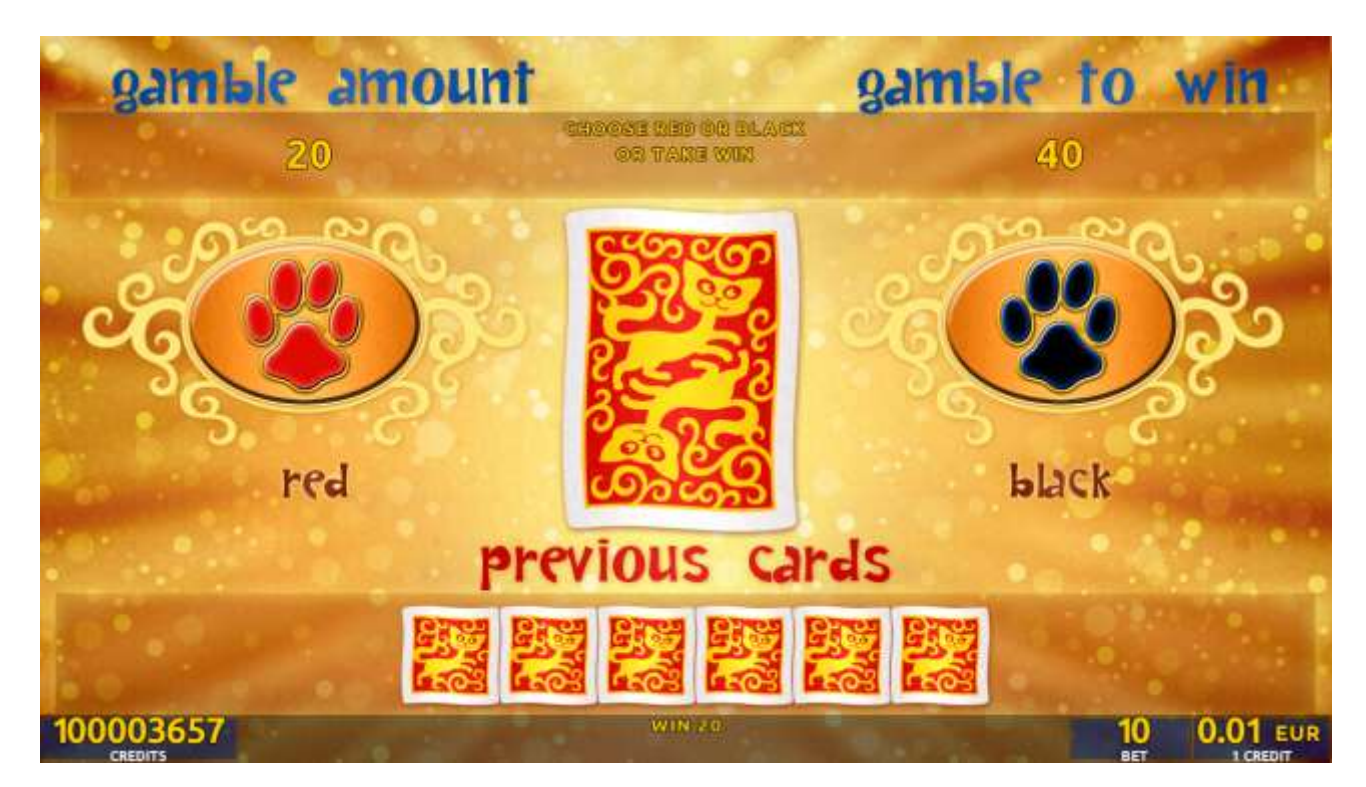

Figure 93: Kote Mate – Gamble Game Screen

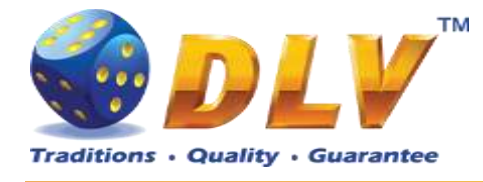

## 28 Kin House

### 28.1 Overview

"Kin House" is a 5-reel 20-line video reels game. Player can select bet from 1 to 100 credits per line (maximum bet per line is configured during Initial Setup). This game features a gamble (double-up) game.

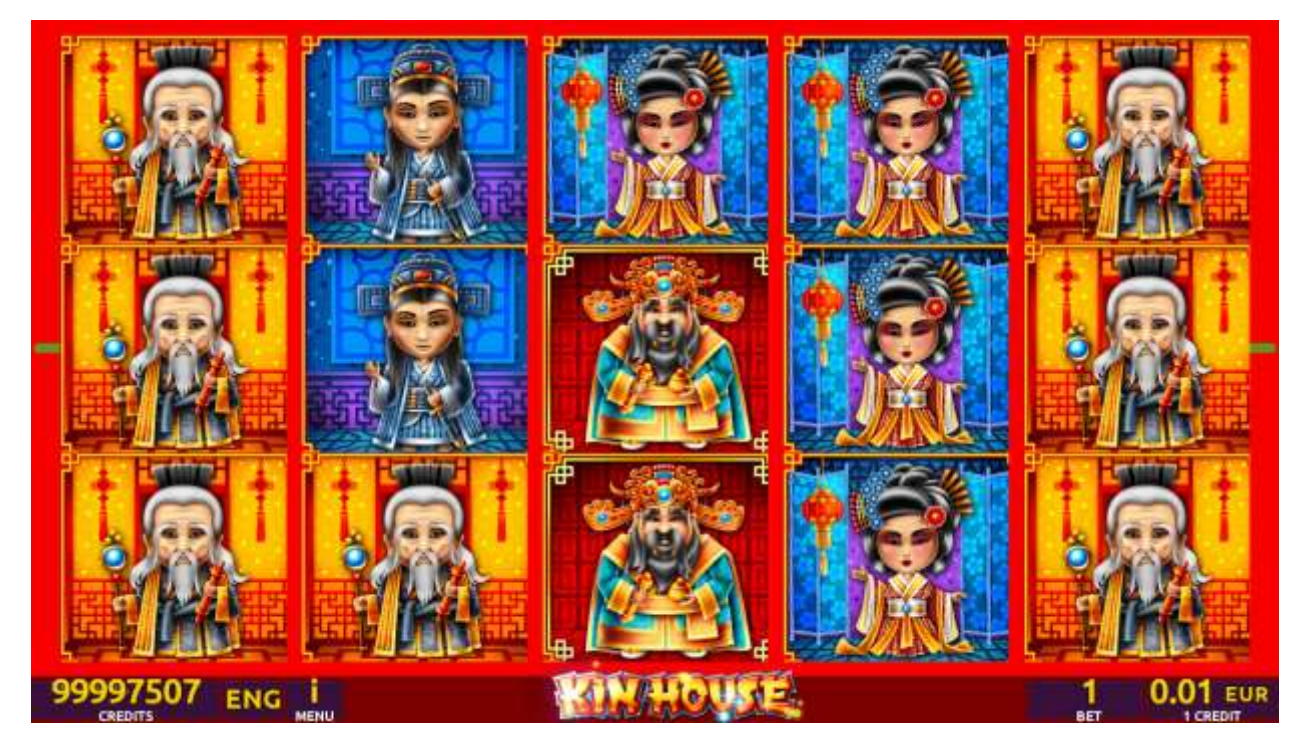

Figure 94: Kin House - Main Game Screen

## 28.2 Paytable

Prize values in the paytable are shown in credits for currently selected bet and number of lines.

The player can change current bet in the paytable screen by pressing BET and MAX BET buttons.

To return back to the game, START button should be pressed.

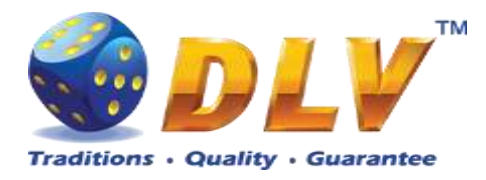

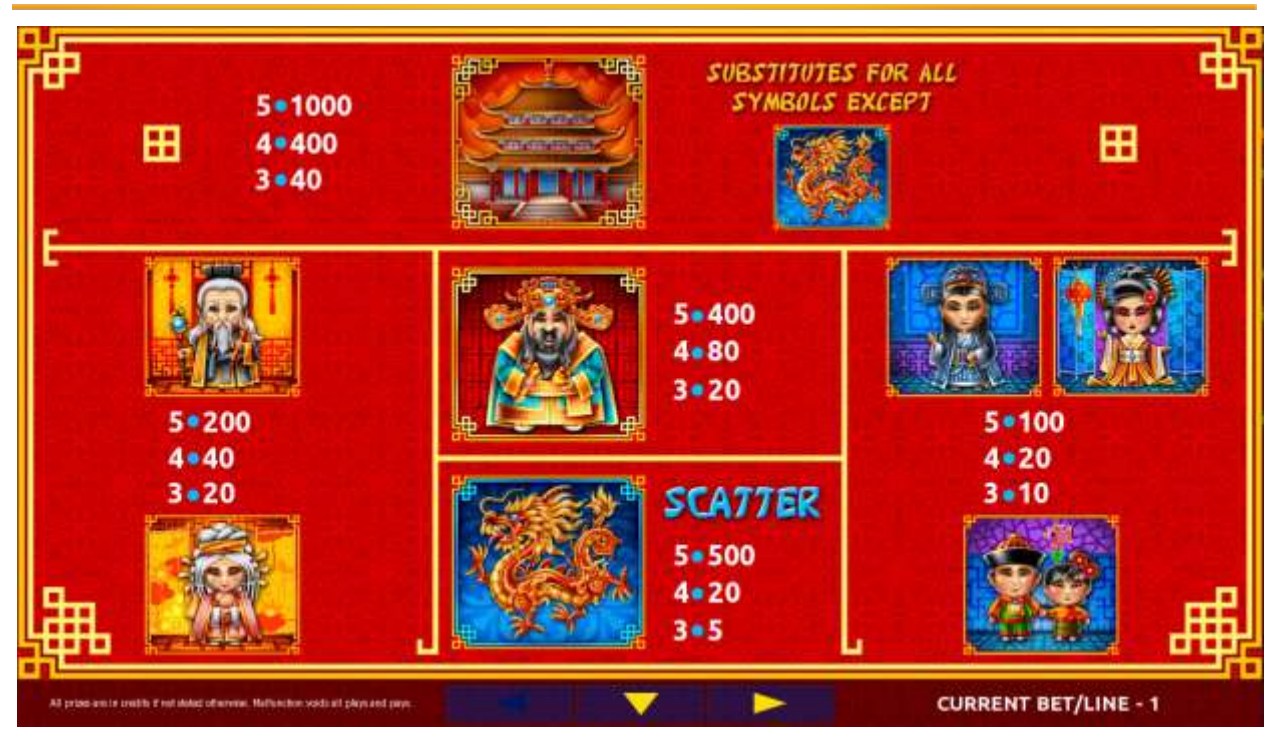

Figure 95: Kin House – Paytable (for 1 lines and 1 credit per line)

The player can press HELP button any time when game is idle, to see help and paytable screens.

The player can select the number of paylines by pressing LINES buttons on the game panel. To select custom number of lines, the player should press LINE (HOLD1) button multiple times until the desired number of paylines is selected.

To adjust bet per line, the player has to press BET button on the game panel to select the desired bet. By pressing MAX BET button on the game panel, maximum bet per line will be set for all lines. After pressing START button, reels will start spinning. The player can wait for reels to stop automatically or stop corresponding reel by pressing HOLD1, HOLD2, HOLD3, HOLD4 or HOLD5. To stop all the reels at once, the player has to press START button.

After reels are stopped, winning combinations will be highlighted on the reels in turn, and corresponding win sound will be played. Winnings are shown in the following order – payline combinations first, then scatters (if applicable), and then bonus combinations.

If the machine features second display, then corresponding winning combination and prize value will be highlighted. Possible winning combinations and prizes are described in the Paytable section.

To activate the autostart feature, the player has to press AUTO button. When the autostart feature is active, reels are started automatically. To deactivate autostart, the player has to press any button on the game panel. If a game is played with autostart, the machine does not enter gamble game and proceeds to the next game.

Any winning in the main game that does not exceed Gamble Bet Limit, can be doubled (if Gamble is enabled).

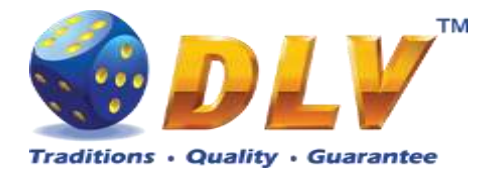

## 28.4 Gamble Game

The player has to guess which color will be the next dealer's card – red or black. If the selected color and dealer's card color match, player's winning is doubled and the player can continue to gamble or end the game. If the player does not guess the color right, the gamble game ends with no winning.

If the winning in the gamble game exceeds Gamble Bet Limit, or the number of sequential gamble games played exceeds Gamble Hit Limit, the gamble game is ended automatically. The player can collect winning by pressing START button.

To select RED color, the player has to press BET button, BLACK color – MAX BET button.

The paytable and help pages are available by pressing HELP button.

| Gamble Amount  | Credits to be bet in the gamble game                     |
|----------------|----------------------------------------------------------|
| Gamble to Win  | Amount of credits that can be won in current gamble game |
| Previous Cards | Colors and suits of six previous dealer's cards          |

Probability of winning or losing in the gamble game is 50%. Only Aces of all suits are used in the gamble game.

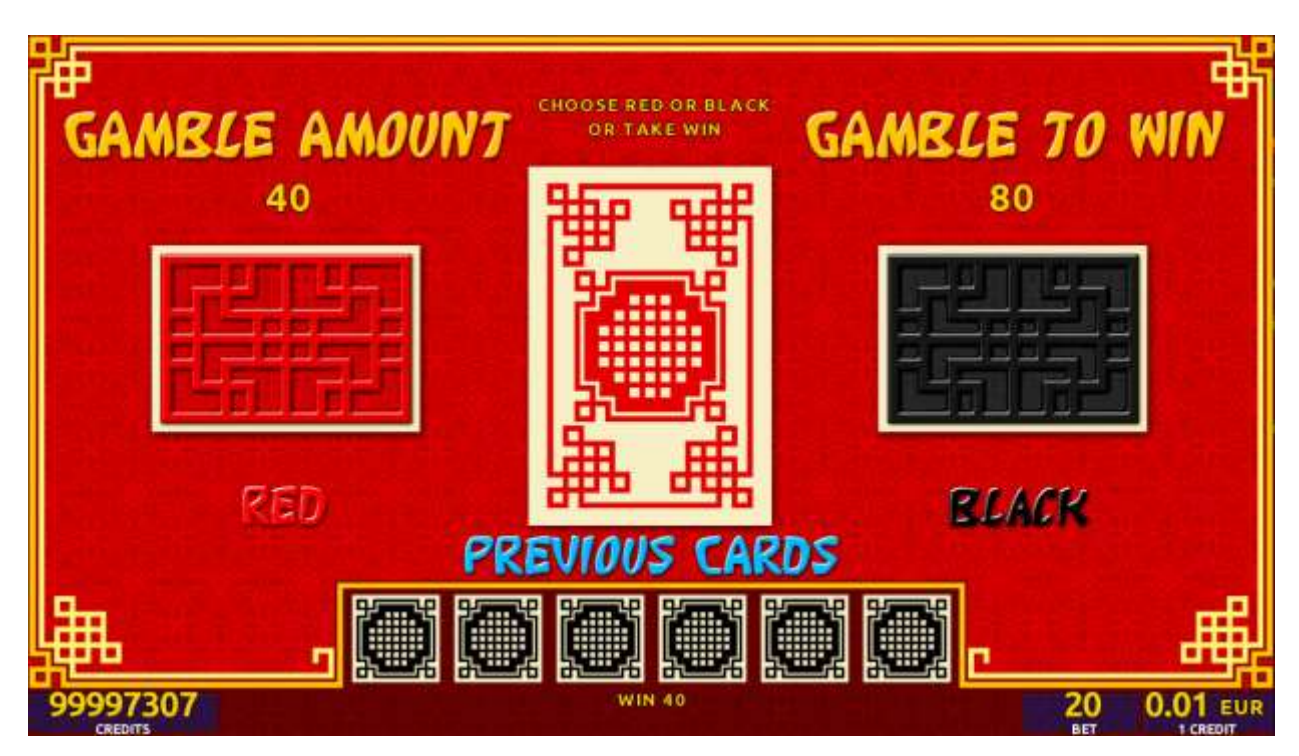

Figure 96: Kin House – Gamble Game Screen

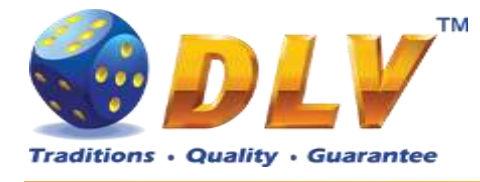

# 29 Smakyboo

## 29.1 Overview

"Smakyboo" is a 5-reel all ways pay video reels game. All combinations pay from left to right on adjacent reels except bonus symbols.

Player can select total bet to play from 5 to 1000 credits (maximum bet is configured during Initial Setup).

This game features free games bonus and a gamble (double-up) game.

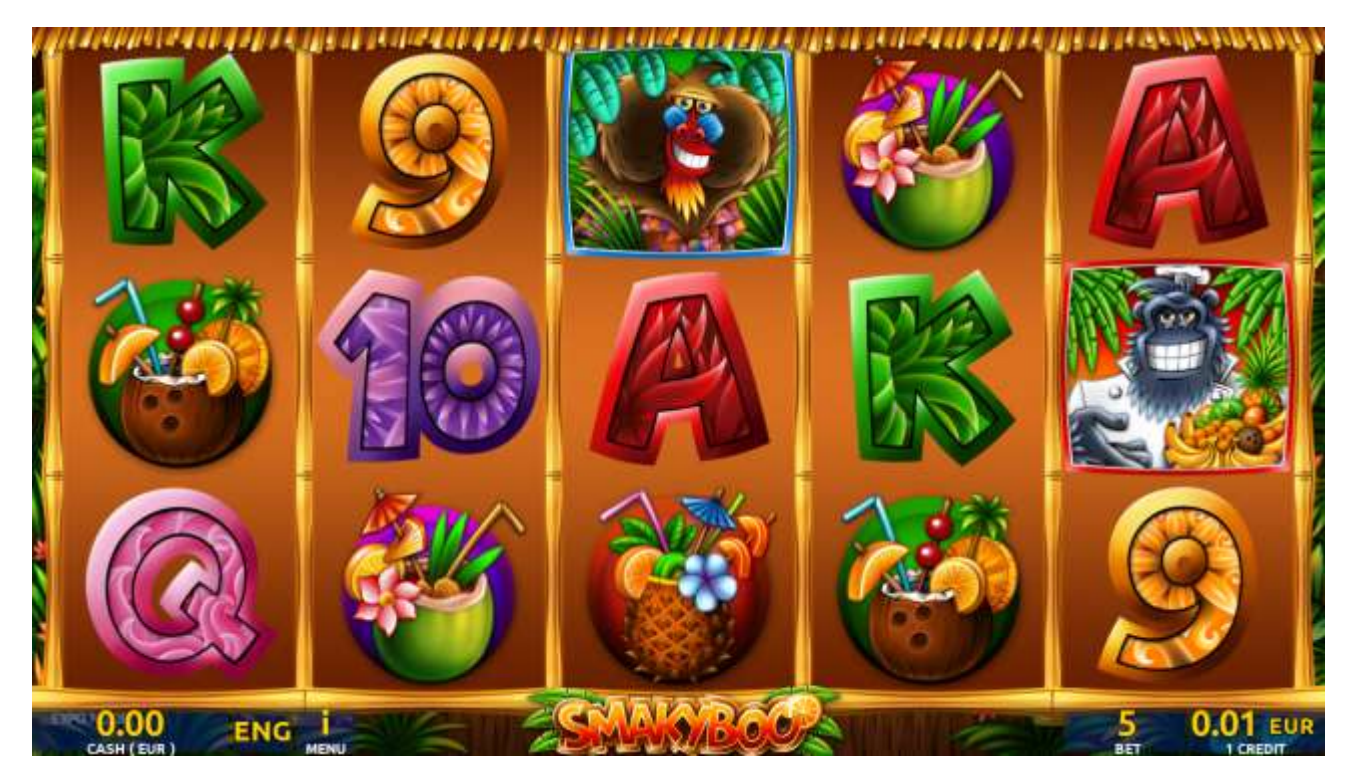

Figure 97: Smakyboo - Main Game Screen

## 29.2 Paytable

Prize values in the paytable are shown in credits for currently selected bet and number of lines.

The player can change current bet in the paytable screen by pressing BET and MAX BET buttons.

To return back to the game, START button should be pressed.

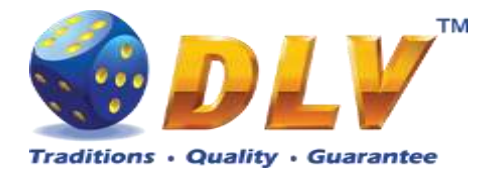

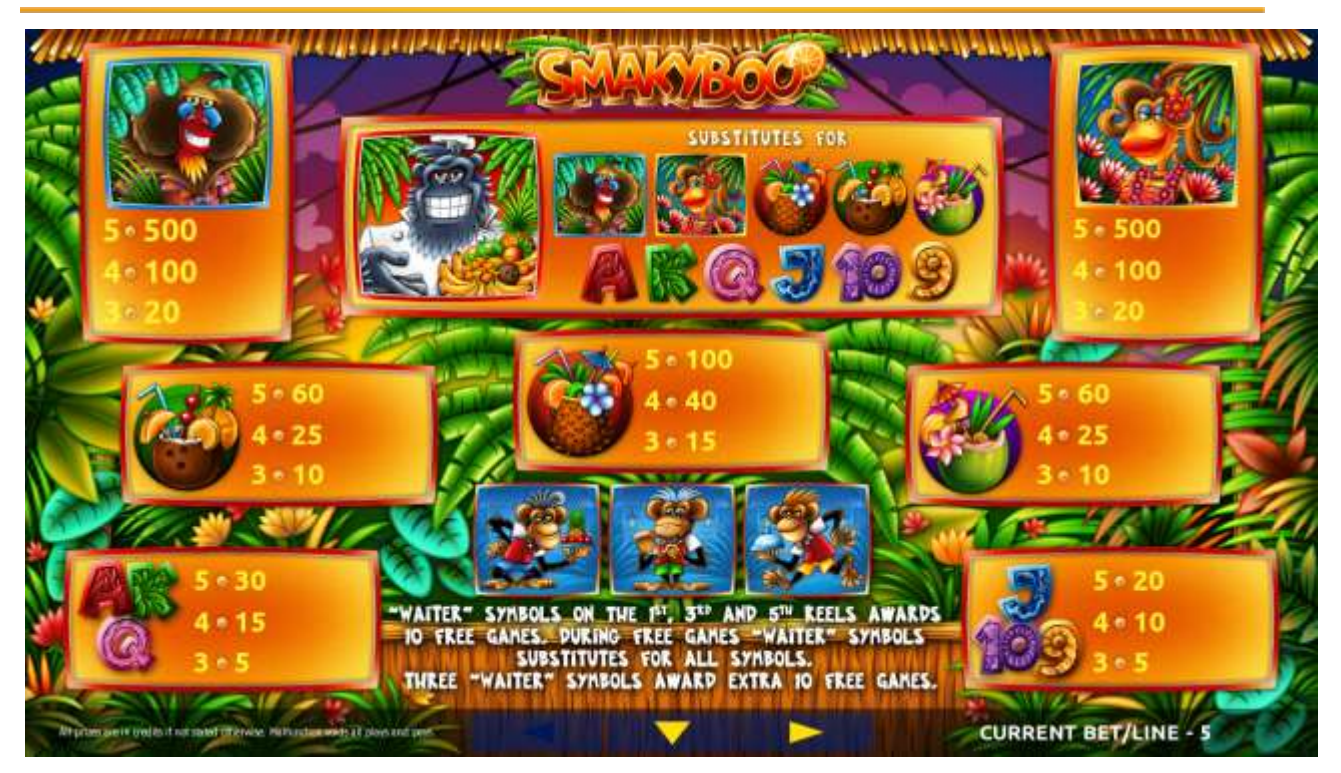

Figure 98: Smakyboo - Paytable (for 5 credits total bet)

The player can press HELP button any time when game is idle to see help and paytable screen.

To adjust bet per line player has to press BET button on the game panel to select desired bet. By pressing MAX BET button on the game panel maximum total bet will be set.

After pressing START button, reels will start spinning. Player can wait for reels to stop automatically or by pressing HOLD1, HOLD2, HOLD3, HOLD4, HOLD5 to stop corresponding reel. To stop all the reels at once, player has to press START button.

After reels are stopped, winning combinations will be highlighted on the reels in turn, and corresponding win sound will be played. Winnings are shown in the following order – payline combinations first, and then scatters.

If the machine features seconds display, then corresponding winning combination and prize value will be highlighted. Possible winning combinations and prizes are described in the Paytable section.

To activate autostart feature, player has to press AUTO button. When autostart feature is active, reels are started automatically. To deactivate autostart, player has to press any button on the game panel.

If a game is played with autostart, the machine does not enter gamble game and proceeds to the next game.

Any winning in main game that does not exceed Gamble Bet Limit, can be doubled (if Gamble is enabled).

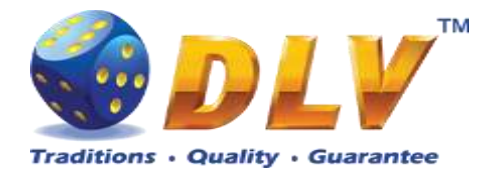

#### 29.4 Free Games

Free games are played with the same bet as the main game and cannot be changed. Credits are not withdrawn for any of free games.

Counter in the "Information field" informs player about number of free games has been played and total number of free games won.

During free games reels are launched automatically. Nevertheless player can stop any of reels or all of them as in main game.

Reels layout and payout percentage is different from main game. Credit prizes for winning combinations are identical to the main game, additionally "Waiter" symbols act as jokers and substitute for all symbols without exception. Three "Waiter" symbols on the 1<sup>st</sup>, 3<sup>rd</sup> and 5<sup>th</sup> reels awards player with extra 10 free games. Player is informed about this event with additional popup window.

During free games all winning combinations pay in any position on adjacent reels.

When all free games are played, popup window will appear with total number of credits won during free games feature.

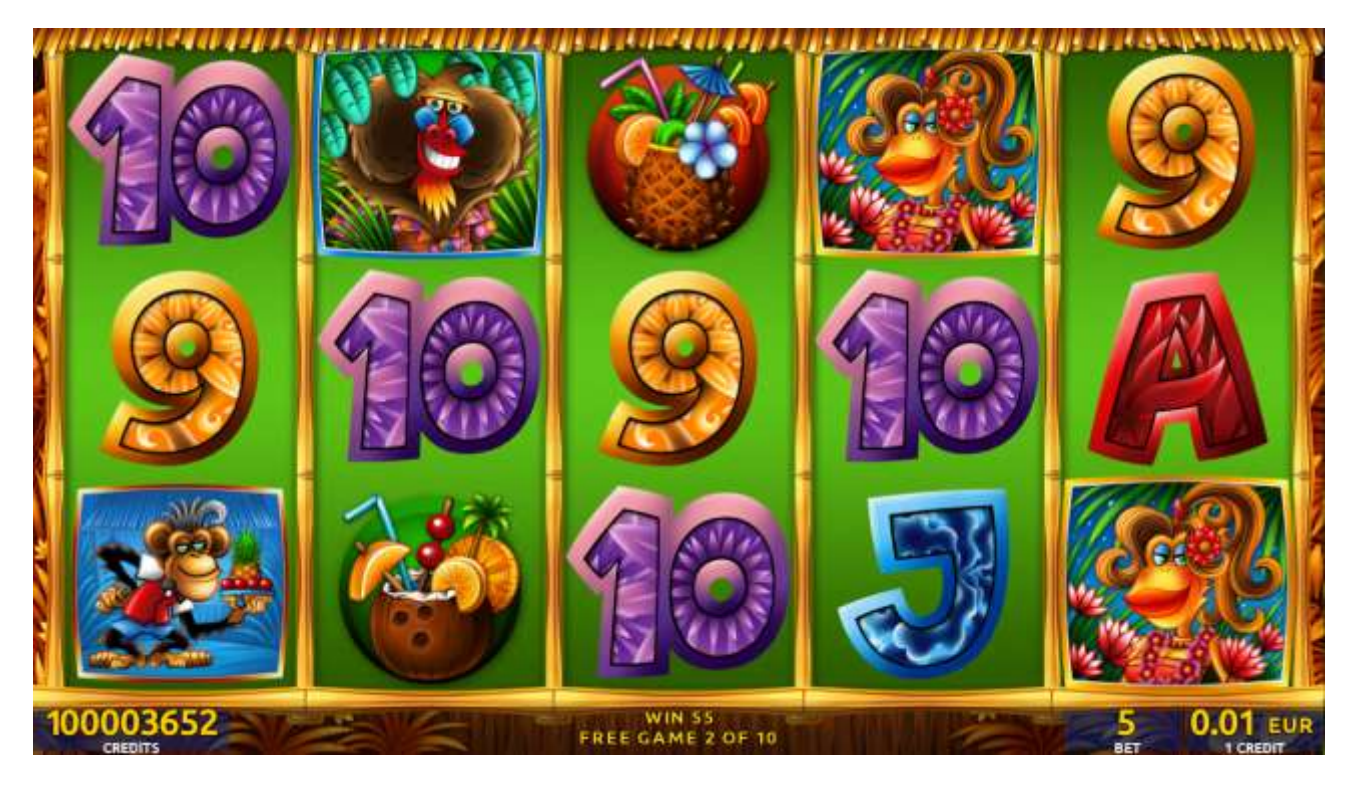

Figure 99: Smakyboo – Free Games Screen

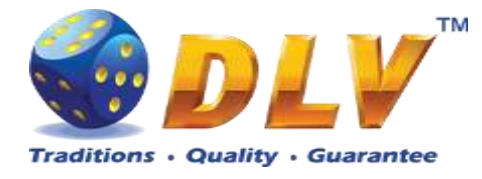

### 29.5 Gamble Game

The player has to guess which color will be the next dealer's card – red or black. If the selected color and dealer's card color match, player's winning is doubled and the player can continue to gamble or end the game. If the player does not guess the color right, the gamble game ends with no winning.

If the winning in the gamble game exceeds Gamble Bet Limit, or the number of sequential gamble games played exceeds Gamble Hit Limit, the gamble game is ended automatically.

The player can collect winning by pressing START button.

To select RED color, the player has to press BET button, BLACK color - MAX BET button.

The paytable and help pages are available by pressing HELP button.

| Gamble Amount  | Credits to be bet in the gamble game                     |
|----------------|----------------------------------------------------------|
| Gamble to Win  | Amount of credits that can be won in current gamble game |
| Previous Cards | Colors and suits of six previous dealer's cards          |

Probability of winning or losing in the gamble game is 50%. Only Aces of all suits are used in the gamble game.

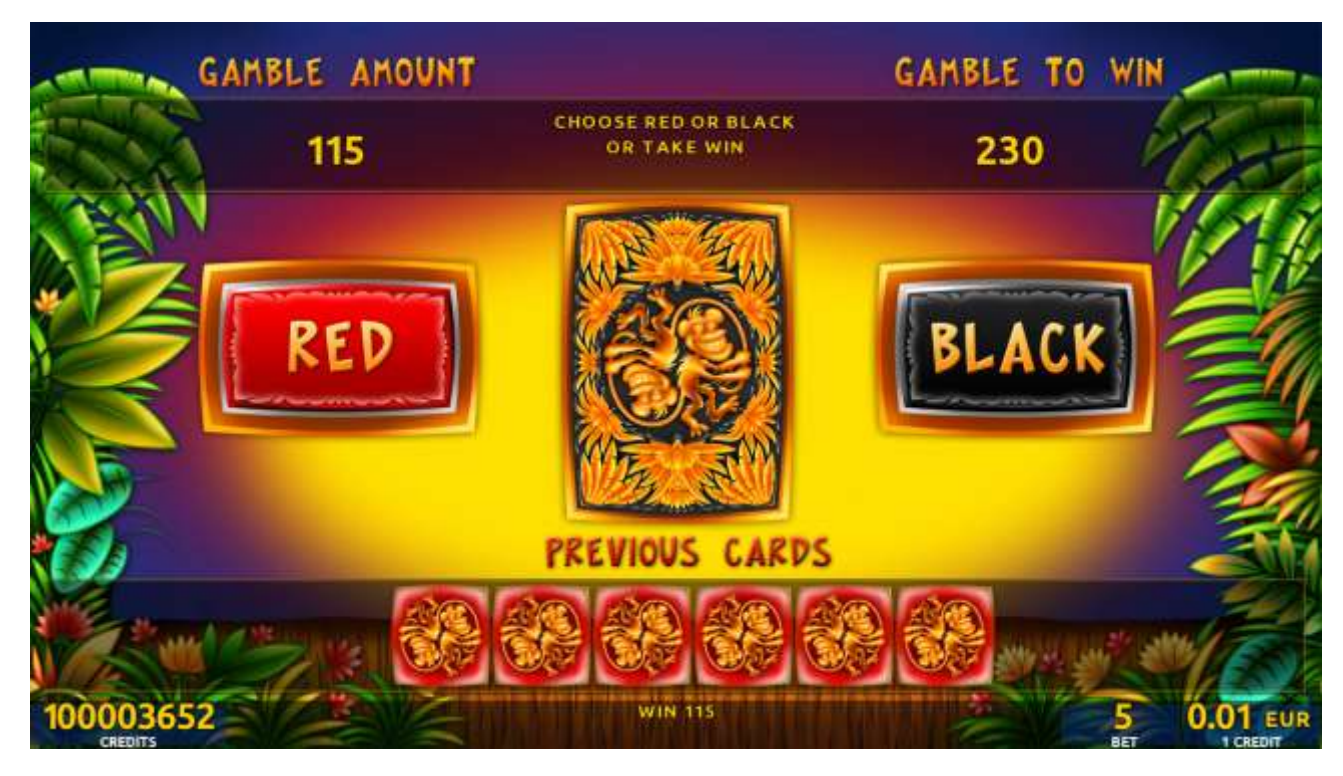

Figure 100: Smakyboo – Gamble Game Screen

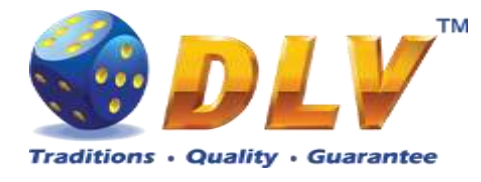

## 30 Game Menu

To enter Game Menu, select the desired game from the game selector screen, and then turn and release mechanical OWNER or RENTIER KEY or corresponding digital key.

### 30.1 General Statistics

This tab displays general statistics meters for selected game.

| Theoretical Payout | Theoretical payout of current game                  |  |
|--------------------|-----------------------------------------------------|--|
| Games Played       | Number of main games played in current game         |  |
| Games Won          | Number of main games won                            |  |
| Cash Won           | Cash won in current game                            |  |
| Cash Wagered       | Cash wagered in current game                        |  |
| Payout Percentage  | Current payout percentage of current game           |  |
| Average Bet        | Average bet per game                                |  |
| Available Credits  | Number of currently available credits to the player |  |

| General           | Game Menu<br>Lab Creatures Jackpot Server EXPO Version 2.1.1.3 Number: 0<br>30.09.2015 17:53:49 |                 | START - Enter tab, toggle checkbox<br>BET - Exit tab (go level up)<br>HOLD 1 - Prev value in list, HOLD 2 - Next value in list<br>HOLD 3 - Prev tab or item, HOLD 4 - Next tab or item |  |
|-------------------|-------------------------------------------------------------------------------------------------|-----------------|----------------------------------------------------------------------------------------------------|--|
| Game Log          |                                                                                                 |                 |                                                                                                    |  |
| Win Log           | General Statistic                                                                               | S (QUICK STAMP) | )                                                                                                    |  |
| Main Combinations | Theoretical Payout:                                                                             | 92.42%          |                                                                                                    |  |
|                   | Games Played:<br>Games Won:                                                                     | 19<br>4         | 19<br>4                                                                                                    |  |
|                   | Cash Wagered:<br>Cash Won:                                                                      | 23.40<br>0.86   | 23.40<br>0.86                                                                                                    |  |
|                   | Payout Percentage:<br>Cash Won Without Gamble:                                                  | 3.68%<br>0.86   | 3.68%                                                                                                    |  |
|                   | Average Bet:                                                                                    | 1.23            | 1.23                                                                                                    |  |
|                   | Available Credits:                                                                              | 0               |                                                                                                    |  |

#### **Figure 101: General Statistics**

### 30.2 Game Log

Game Log contains information about last 100 games, including main games, gamble games, free games and bonuses.

Game log entries can be scrolled by using "Prev. Page" and "Next Page" buttons. Each game log entry contains following information:

- Type of game Main game, Gamble game, Free game or Bonus;
- Date and time when game was started;
- Amount of credits, cash amount and denomination before game was start;
- Total bet ("Number of Lines" x "Bet per Line") value when the game was started;
- Credits Won number of credits won in current game;
- Payout Cash amount that was paid out after current game;
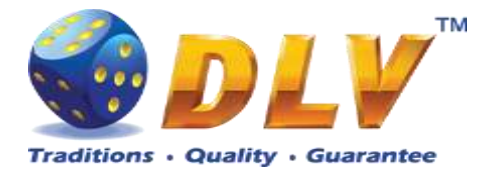

By using "<" and ">" buttons it is possible to see all the winning combinations on every line and scatters that were triggered in current game.

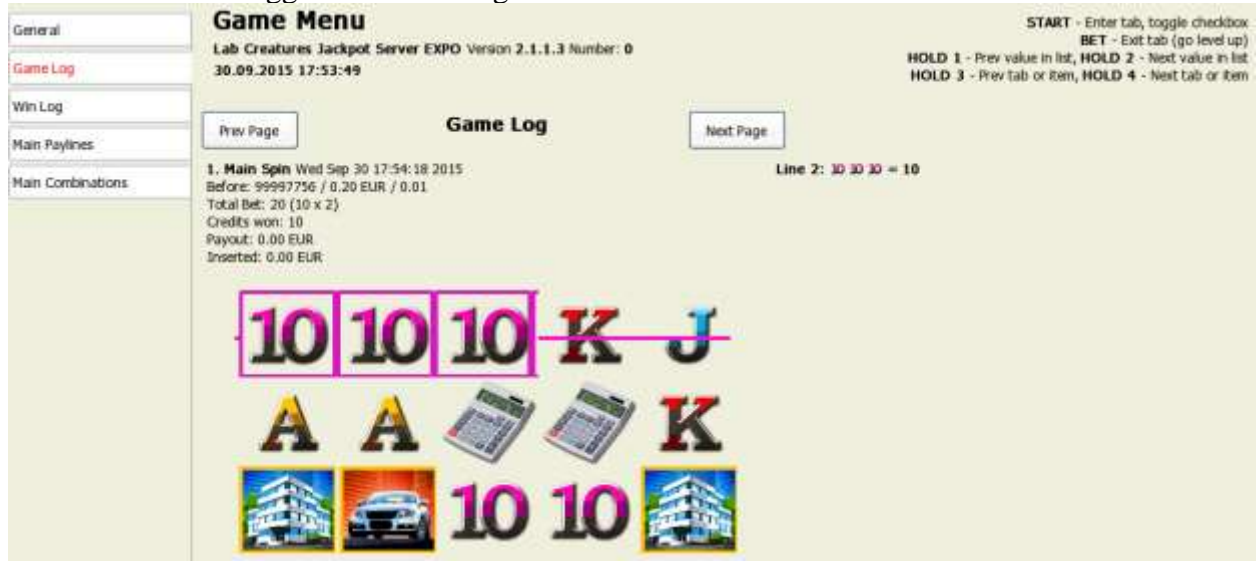

Figure 102 Game Log

## 30.3 Win Log

Win Log contains information about up to 20 most recent games, where the winning exceeded Win Log Limit (configured in Initial Setup). Information provided for each game is identical to the Game Log.

| General           | Game Menu                                                                                                    | START - Enter tab, toggle checkbox<br>BET - Exit tab (so level up)                                              |  |  |  |
|-------------------|----------------------------------------------------------------------------------------------------|----------------------------------------------------------------------------------------------------|--|--|--|
| Game Log          | Lab Creatures Jackpot Server EXPO Version 2.1.1.3 Number: 0<br>30.09.2015 17:53:49                                                                                                    | HOLD 1 - Prev value in htt, HOLD 2 - Next value in list<br>HOLD 3 - Prev tab or item, HOLD 4 - Next tab or item |  |  |  |
| Win Log           | WinLog                                                                                                    |                                                                                                    |  |  |  |
| Main Paylines     | His rage                                                                                                    |                                                                                                    |  |  |  |
| Main Combinations | 1. Main Spin Wed Sp 30 17:54:18 2015<br>Before: 99997750 / 0.20 EUR / 0.01<br>Total Bet: 20 (10 x 2)<br>Credits won: 10<br>Payout: 0.00 EUR<br>Inserted: 0.00 EUR<br>Mark A A A A A A A A A A A A A A A A A A A | Jme 2: 30 10 10 = 10                                                                                            |  |  |  |

Figure 103: Win Log

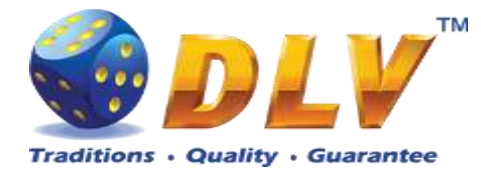

## 30.4 Main Game Statistics

Main Game Statistics contains extended information about game play. This statistics can be used to monitor several game parameters and to analyze players' preferences.

| General           | G                   | iame M   | lenu       | Conver EVIII |            | START - Enter tab, toggle checkbox<br>BET - Exit tab (go level up) |        |        |         |                                                                                                    |  |  |
|-------------------|---------------------|----------|------------|--------------|------------|--------------------------------------------------------------------|--------|--------|---------|----------------------------------------------------------------------------------------------------|--|--|
| Game Log          | 30.09.2015 17:53:49 |          |            |              |            |                                                                    |        |        |         | HOLD 1 - Prev value in list, HOLD 2 - Next value in list<br>HOLD 3 - Prev tab or item, HOLD 4 - Next tab or item |  |  |
| Win Log           |                     |          |            | Noie Co      | mo Daulini | . Statistics                                                       | (outer | CTAMD) |         |                                                                                                    |  |  |
| Sector Contractor |                     |          |            | main Ga      | me Payini  | e statistics                                                       | (QUICK | STAMP) |         |                                                                                                    |  |  |
| Man Payines       | 1.10                | G played | G won      | litrate      | C with     | Construct                                                          | Cm     | 10 m   | Av. bet | Bet D                                                                                                    |  |  |
|                   | 1                   | 0        | 0          | 0.0000       | 0.00       | 0.00                                                               | 0.00%  | 0.00%  | 0.00.   | 0.0000                                                                                                    |  |  |
| Main Combinations | 2                   | a        | 0          | 0.0000       | 0.00       | 0.05                                                               | 0.00%  | 0.00%  | 0.00    | 8,0000                                                                                                    |  |  |
|                   | 3                   | d.       | 0          | 0.0000       | 0.00       | 0.02                                                               | 0.00%  | 6.00%  | 0.00    | 8.0000                                                                                                    |  |  |
|                   | 4                   | 0        | 0          | 0.0000       | 0.00       | 0.00                                                               | 0.00%  | 0.00%  | 0.00    | 0.0000                                                                                                    |  |  |
|                   | 5                   | 0        | 0          | 0.0000       | 0.00       | 0.00                                                               | 0.00%  | 0.00%  | 0.00    | 0.000                                                                                                    |  |  |
|                   | 6                   | 0        | 0          | 0.0000       | 0.00       | 0.00                                                               | 0.00%  | 0.00%  | 0.00    | 0.0000                                                                                                    |  |  |
|                   | 7                   | a .      | 0          | 0.0000       | 0.00       | 0.00                                                               | 0.00%  | 0.00%  | 0.00    | 8.0000                                                                                                    |  |  |
|                   | 8                   | a        | 0          | 0.0000       | 6.00       | 0.00                                                               | 0.00%  | 0.00%  | 0.00    | 0.0000                                                                                                    |  |  |
|                   | 9                   | a .      | 0          | 0.0000       | 0.00       | 0.00                                                               | 0.00%  | 0.00%  | 0.00    | 6.0000                                                                                                    |  |  |
|                   | 10                  | 19       | - <u>*</u> | 4.7500       | 0.85       | 23.40                                                              | 3.60%  | 22.63% | 1.23    | 9.9453                                                                                                    |  |  |
|                   | Ak                  | 19       | 4          | 4,7588       | 6.86       | 23.40                                                              | 3.68%  | 22.63% | 1.23    | 9.963                                                                                                    |  |  |

## Figure 104: Main Game Payline Statistics

| General           | Game Menu                                            | FXRO Version 2.1.1.3 Number 0                                                                                    | START - Enter tab, toggle checkbox<br>BET - Exit tab (go level up) |  |
|-------------------|------------------------------------------------------|----------------------------------------------------------------------------------------------------|--------------------------------------------------------------------|--|
| Game Log          | 30.09.2015 17:53:49                                  | HOLD 1 - Prev value in list, HOLD 2 - Next value in list<br>HOLD 3 - Prev tab or item, HOLD 4 - Next tab or item |                                                                    |  |
| Win Log           | Nain G                                               |                                                                                                    |                                                                    |  |
| Main Paylines     | Combination Hits                                     | Combination Hts                                                                                                  | Combination Hits                                                   |  |
| Nain Combinations |                                                      |                                                                                                    |                                                                    |  |
|                   |                                                      | 4444<br>4444<br>444                                                                                              |                                                                    |  |
|                   | A A A A A 0<br>A A A A 0<br>A A A 0                  | ККККК 0<br>КККК 0<br>ККК 0                                                                                       |                                                                    |  |
|                   | ປ່ປ່ປ່ປ່ປ 0<br>ປ່ປ່ປ່ປ 0<br>ປ່ປ ປ 1<br>Scattered wan | 10 10 10 10 0<br>10 10 10 0<br>0 10 10 10 0<br>1<br>1                                                            | 999990<br>99990<br>99990<br>9990                                   |  |

**Figure 105: Main Game Combination Statistics**